# 2016

## QL-PAY 6.0 User's Manual

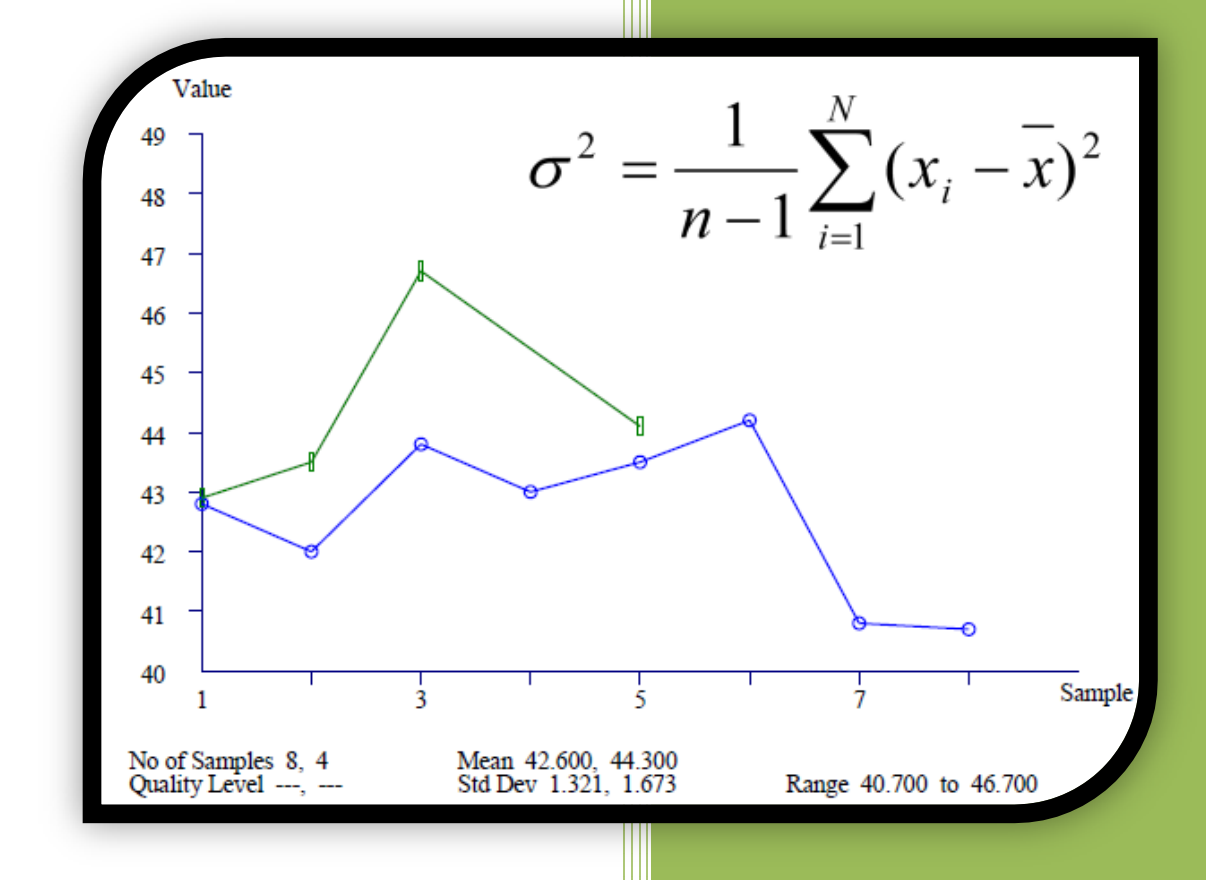

### **Computer Program for Statistical Evaluation**

### **Table of Contents**

| 1. | Introdu                                                                                                    | uction                                                                                                    | 4                                                                                      |
|----|----------------------------------------------------------------------------------------------------|----------------------------------------------------------------------------------------------------|----------------------------------------------------------------------------------------|
| 2. | Getting                                                                                                    | g Started                                                                                                    | 4                                                                                      |
|    | 2.1.                                                                                                    | Menu Functions                                                                                                    | 4                                                                                      |
|    | 2.1                                                                                                    | 1.1. File                                                                                                    | 4                                                                                      |
|    | 2.1                                                                                                    | 1.2. Sample Sets                                                                                                    | 7                                                                                      |
|    | 2.1                                                                                                    | 1.3. Reports                                                                                                    | 9                                                                                      |
|    | 2.1                                                                                                    | 1.4. Property Specifications                                                                                                    | 12                                                                                     |
|    | 2.1                                                                                                    | 1.5. Test Results                                                                                                    | 13                                                                                     |
|    | 2.1                                                                                                    | 1.6. Help                                                                                                    | 14                                                                                     |
| 3. | Setting                                                                                                    | g Up a Project                                                                                                    | 15                                                                                     |
|    | 3.1.                                                                                                    | Using the Contract                                                                                                    | 15                                                                                     |
|    | 3.2.                                                                                                    | Creating a Sample Set                                                                                                    | 16                                                                                     |
|    | 3.3.                                                                                                    | Creating a Secondary Lab Sample Set in the same Lot                                                                                                    | 24                                                                                     |
|    | 3.4.                                                                                                    | Deleting an Existing Sample Set                                                                                                    | 25                                                                                     |
|    | 3.5.                                                                                                    | Creating a New Target Specification Template                                                                                                    | 25                                                                                     |
|    |                                                                                                    |                                                                                                    |                                                                                        |
|    | 3.6.                                                                                                    | Inputting Test Results                                                                                                    | 27                                                                                     |
| 4. | 3.6.<br>Reports                                                                                                    | Inputting Test Results                                                                                                    | 27<br>29                                                                               |
| 4. | 3.6.<br>Reports<br>4.1.                                                                                                    | Inputting Test Results<br>ts<br>List Test Results                                                                                                    | 27<br>29<br>31                                                                         |
| 4. | 3.6.<br>Reports<br>4.1.<br>4.2.                                                                                                    | Inputting Test Results<br>ts<br>List Test Results<br>Calculate Pay Factor                                                                                                    | 27<br>29<br>31<br>32                                                                   |
| 4. | 3.6.<br>Reports<br>4.1.<br>4.2.<br>4.3.                                                                                                    | Inputting Test Results<br>ts<br>List Test Results<br>Calculate Pay Factor<br>Histograms                                                                                                    | 27<br>29<br>31<br>32<br>33                                                             |
| 4. | 3.6.<br>Reports<br>4.1.<br>4.2.<br>4.3.<br>4.4.                                                                                                    | Inputting Test Results<br>ts<br>List Test Results<br>Calculate Pay Factor<br>Histograms<br>Null Hypothesis                                                                                                    | 27<br>29<br>31<br>32<br>33<br>34                                                       |
| 4. | 3.6.<br>Reports<br>4.1.<br>4.2.<br>4.3.<br>4.4.<br>4.5.                                                                                                    | Inputting Test Results<br>ts<br>List Test Results<br>Calculate Pay Factor<br>Histograms<br>Null Hypothesis<br>Skewness and Kurtosis                                                                                                    | 27<br>29<br>31<br>32<br>33<br>34<br>36                                                 |
| 4. | 3.6.<br>Reports<br>4.1.<br>4.2.<br>4.3.<br>4.4.<br>4.5.<br>4.6.                                                                                                    | Inputting Test Results<br>ts<br>List Test Results<br>Calculate Pay Factor<br>Histograms<br>Null Hypothesis<br>Skewness and Kurtosis<br>Control Charts                                                                                                    | 27<br>29<br>31<br>32<br>33<br>34<br>36<br>37                                           |
| 4. | 3.6.<br>Reports<br>4.1.<br>4.2.<br>4.3.<br>4.4.<br>4.5.<br>4.6.<br>4.7.                                                                                                    | Inputting Test Results<br>ts<br>List Test Results<br>Calculate Pay Factor<br>Histograms<br>Null Hypothesis<br>Skewness and Kurtosis<br>Control Charts<br>Sample Set Differences                                                                                               | 27<br>29<br>31<br>32<br>33<br>34<br>36<br>37<br>38                                     |
| 4. | <ul> <li>3.6.</li> <li>Reports</li> <li>4.1.</li> <li>4.2.</li> <li>4.3.</li> <li>4.4.</li> <li>4.5.</li> <li>4.6.</li> <li>4.7.</li> <li>4.8.</li> </ul>                                                            | Inputting Test Results<br>ts<br>List Test Results<br>Calculate Pay Factor<br>Histograms<br>Null Hypothesis<br>Skewness and Kurtosis<br>Control Charts<br>Sample Set Differences<br>Primary and Alternate Lab Selection                                                        | 27<br>29<br>31<br>32<br>33<br>34<br>36<br>37<br>38<br>40                               |
| 4. | <ul> <li>3.6.</li> <li>Reports</li> <li>4.1.</li> <li>4.2.</li> <li>4.3.</li> <li>4.4.</li> <li>4.5.</li> <li>4.6.</li> <li>4.7.</li> <li>4.8.</li> <li>4.9.</li> </ul>                                              | Inputting Test Results<br>ts<br>List Test Results<br>Calculate Pay Factor<br>Histograms<br>Null Hypothesis<br>Skewness and Kurtosis<br>Control Charts<br>Sample Set Differences<br>Primary and Alternate Lab Selection<br>Range of Sample Numbers                             | 27<br>29<br>31<br>32<br>33<br>34<br>36<br>37<br>38<br>40<br>41                         |
| 4. | <ul> <li>3.6.</li> <li>Reports</li> <li>4.1.</li> <li>4.2.</li> <li>4.3.</li> <li>4.4.</li> <li>4.5.</li> <li>4.6.</li> <li>4.7.</li> <li>4.8.</li> <li>4.9.</li> <li>Importi</li> </ul>                             | Inputting Test Results<br>ts<br>List Test Results<br>Calculate Pay Factor<br>Histograms<br>Null Hypothesis<br>Skewness and Kurtosis<br>Control Charts<br>Sample Set Differences<br>Primary and Alternate Lab Selection<br>Range of Sample Numbers<br>ting/Exporting           | 27<br>29<br>31<br>32<br>33<br>34<br>36<br>37<br>38<br>40<br>41<br>41                   |
| 4. | <ul> <li>3.6.</li> <li>Reports</li> <li>4.1.</li> <li>4.2.</li> <li>4.3.</li> <li>4.4.</li> <li>4.5.</li> <li>4.6.</li> <li>4.7.</li> <li>4.8.</li> <li>4.9.</li> <li>Importi</li> <li>5.1.</li> </ul>               | Inputting Test Results<br>ts<br>List Test Results<br>Calculate Pay Factor<br>Histograms<br>Null Hypothesis<br>Skewness and Kurtosis<br>Control Charts<br>Sample Set Differences<br>Primary and Alternate Lab Selection<br>Range of Sample Numbers<br>ting/Exporting<br>Import | 27<br>29<br>31<br>32<br>33<br>34<br>36<br>37<br>38<br>40<br>41<br>41<br>42             |
| 4. | <ul> <li>3.6.</li> <li>Reports</li> <li>4.1.</li> <li>4.2.</li> <li>4.3.</li> <li>4.4.</li> <li>4.5.</li> <li>4.6.</li> <li>4.7.</li> <li>4.8.</li> <li>4.9.</li> <li>Importi</li> <li>5.1.</li> <li>5.2.</li> </ul> | Inputting Test Results                                                                                                    | 27<br>29<br>31<br>32<br>33<br>34<br>36<br>37<br>38<br>40<br>41<br>41<br>41<br>42<br>47 |

|    | 6.1. | Generating Random Number Reports                                                      | 49  |
|----|------|---------------------------------------------------------------------------------------|-----|
|    | 6.   | 1.1. By Quantity                                                                      | 49  |
|    | 6.   | 1.2. By Roadway Station                                                               | 51  |
| 7. | Exam | ples                                                                                  | 54  |
|    | 7.1. | Section 301 Aggregate Courses Example                                                 | 52  |
|    | 7.2. | Section 401 Asphalt Concrete Pavement by Gyratory Mix Design Method – Control Strip   |     |
|    |      | Example                                                                               | 70  |
|    | 7.3. | Section 401 Asphalt Concrete Pavement by Gyratory Mix Design Method – Full Production | on  |
|    |      | Example                                                                               | 84  |
|    | 7.4. | Section 552 Structural Concrete Example                                               | 104 |
|    | 7.5. | Exporting Data Example                                                                | 117 |

#### 1. Introduction

QL-PAY is a program created to assist in the evaluation of material quality and consistency through statistical analysis. It will determine the quality level, percent within limits, and the pay factor of an item. The program also provides a data verification analysis used to compare data obtained by the contractor to data from the samples sent to the government central laboratory. The program uses the F and t statistics with a significance level of 0.01 for comparison of data samples.

|   | Qual | ity Level - Pay F | actor Analy | sis             |          |           |                |         |              |         | - • •     |
|---|------|-------------------|-------------|-----------------|----------|-----------|----------------|---------|--------------|---------|-----------|
|   | File | Sample Sets       | Reports     | Property Specif | ications | Test Resu | ılts Help      |         |              |         |           |
| S | ampl | e Set Selection   |             |                 |          |           |                |         |              |         |           |
|   |      | Imported          | Contract    | number          | Item     | Lot       | Laboratory     | Project | name         | Project | number    |
|   |      |                   |             |                 |          |           |                |         |              |         |           |
|   |      |                   |             |                 |          |           |                |         |              |         |           |
|   |      |                   |             |                 |          |           |                |         |              |         |           |
|   |      |                   |             |                 |          |           |                |         |              |         |           |
|   |      |                   |             |                 |          |           |                |         |              |         |           |
|   |      |                   |             |                 |          |           |                |         |              |         |           |
| l |      |                   |             |                 |          |           |                |         |              |         |           |
|   | Iden | tify new or exis  | ting sample | set(s)          |          |           |                |         |              |         |           |
|   |      | 1                 |             |                 |          |           |                |         |              |         |           |
|   |      | Selectal          | Сор         | y to fields     | Clear    | helds     | Restore fields |         |              |         |           |
|   | Co   | ntract number     | Ite         | m               | Lot      | Labora    | lory           |         |              |         |           |
|   |      |                   |             |                 |          |           |                |         | Specificatio | ns      |           |
|   |      |                   |             |                 |          |           | •              | -       |              |         | ExitQLPAY |
| L |      |                   |             |                 |          | 1         |                |         | Test Resul   | ts      |           |

QL-PAY home screen.

#### 2. Getting Started

- 2.1. Menu Functions
  - 2.1.1. File

| 🚽 Qua      | lity Level - Pay F              | actor Analy               | sis                        |             |                     |         |               |         |       |           |       |           |   |
|------------|---------------------------------|---------------------------|----------------------------|-------------|---------------------|---------|---------------|---------|-------|-----------|-------|-----------|---|
| File       | Sample Sets                     | Reports                   | Property Spe               | cifications | Test R              | esults  | Help          |         |       |           |       |           |   |
| 1          | Db (Data) Direct                | ory                       |                            |             |                     |         |               |         |       |           |       |           |   |
| 8          | Export Directory                |                           |                            |             |                     |         |               |         |       |           |       |           |   |
| 1          | import Directory                |                           |                            | Item        | Lot                 | Laborat | tory          | Project | name  | _         | Proje | ct number | _ |
| 5          | Settings                        |                           |                            |             |                     |         |               |         |       |           |       |           |   |
| 1          | Property Spec. T                | emplates                  |                            |             |                     |         |               |         |       |           |       |           |   |
| 1          | Exit                            |                           |                            |             |                     |         |               |         |       |           |       |           |   |
|            |                                 |                           | _                          |             |                     |         |               |         |       |           |       |           |   |
|            |                                 |                           |                            |             |                     |         |               |         |       |           |       |           |   |
|            |                                 |                           |                            |             |                     |         |               |         |       |           |       |           |   |
|            |                                 |                           |                            |             |                     |         |               |         |       |           |       |           |   |
|            |                                 |                           |                            |             |                     |         |               |         |       |           |       |           |   |
|            |                                 |                           |                            |             |                     |         |               |         |       |           |       |           |   |
|            |                                 |                           |                            |             |                     |         |               |         |       |           |       |           |   |
| Iden       | tify new or exis                | ting sample               | set(s)                     |             |                     |         |               |         |       |           |       |           |   |
| Iden       | tify new or exis                | ting sample               | set(s)<br>y to fields      | Clea        | ar fields           |         | Restore field | s       |       |           |       |           |   |
| Iden<br>Co | itify new or exis<br>Select all | ting sample<br>Cop<br>Ite | set(s)<br>y to fields      | Clea        | ar fields<br>Labo   | pratory | Restore field | s       |       |           |       |           |   |
| Iden<br>Co | itify new or exis<br>Select all | ting sample<br>Cop<br>Ite | set(s)<br>y to fields<br>m | <br>Lot     | ar fields<br>: Labo | pratory | Restore field | s       |       |           | 1     |           |   |
| iden<br>Co | tify new or exis<br>Select all  | ting sample<br>Cop<br>Ite | set(s)<br>y to fields<br>m | Clea        | ar fields<br>Labo   | pratory | Restore field | 8       | Speci | fications |       |           |   |

File menu from the home screen of QL-PAY.

- A. Db (Data) Directory
   This specifies where the sample set data is located on the hard drive.
- B. Export Directory

When exporting data from the program, a transfer file will be established in the specified directory. The data from the QL-PAY program is exported as a .XML that can be read by another user.

C. Import Directory

This specifies the default location for the transfer files to import.

**Note:** The directories should automatically be set up within the QL-PAY file in a default location already on the computer hard drive upon initial installation of the program. This can be located by selecting the directory the user wants to view from the "file" menu.

| Quality Level - Pay Fact<br>File Sample Sets Re<br>Db (Data) Directory<br>Export Directory | eports Property Specifications Test Results Help                                                                                | - |
|--------------------------------------------------------------------------------------------|----------------------------------------------------------------------------------------------------|---|
| Import Directory<br>Settings<br>Property Spec. Tem                                         | litem   Lot   Laboratory   Project name   Project number                                                                        |   |
| Exit                                                                                       | P:     QL-PAY data Directory       Specify location of QL-PAY data       C:\MyFiles\QLPAYS\Data\       Browse for path       OK |   |
| Contract number                                                                            | Item     Lot     Laboratory       Specifications     Specifications       Test Results     ExitQLPAY                            |   |

Locating the directories in QL-PAY.

#### D. Settings

The settings tab allows for the Organization Name, Print Signature Box, and Quality Level Format to be adjusted.

| 🖳 Settings                                |                                        |
|-------------------------------------------|----------------------------------------|
| Organization name                         | Western Federal Lands Highway Division |
| Print signature block                     |                                        |
| Quality Level format                      |                                        |
| <ul> <li>Percent Within Limits</li> </ul> |                                        |
| C Percent Defective                       |                                        |
|                                           |                                        |
|                                           | OK Cancel                              |
|                                           | /                                      |

QL-PAY main settings window.

- a. Organization Name: The organization name will appear on all generated reports.
- b. Print Signature Box: When checked, a signature block will be printed on the Pay Factor Report.
- c. Quality Level Format: Depending on the box selected, Quality Level will be reported as "Percent within Limits" or as "Percent Defective."
- E. Property Specifications Templates

Prior to inputting data, property specifications will need to be provided. Users can create a custom template to aid in classifying property sets.

| Property Sp | ecification Template | is           |              |          |           |            |                     |
|-------------|----------------------|--------------|--------------|----------|-----------|------------|---------------------|
| selec       | ct template          |              |              |          |           | •          |                     |
| currer      | nt template          |              |              |          |           |            | Delete template     |
| Add p       | roperties            | Insert Prope | rties        | Target S | opecs     | D          | elete selected rows |
| Property    | Category (1 or 2)    | Target Ty    | Target Value | +, -     | Low Value | High Value | Estimated # tests   |
|             |                      |              |              |          |           |            |                     |
|             |                      |              |              |          |           |            |                     |
| Save        | current template     |              | Close        |          |           |            |                     |

Property specification template window.

This tab within the file menu allows new templates to be established that can be reused from the user's computer. These templates can be found when setting up projects under "Property Specifications." See *Section 3.5 Creating a New Target Specification Template* for more detailed instruction.

#### 2.1.2. Sample Sets

A. Import

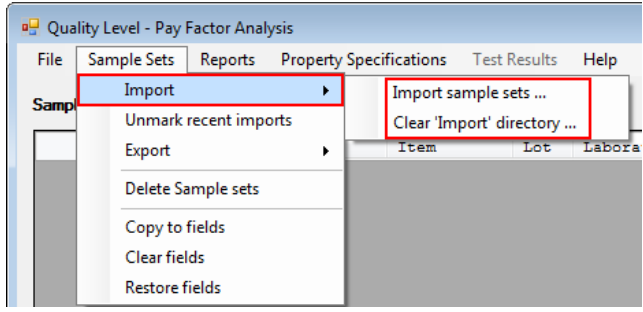

View of the sample set import menu functions.

a. Import Sample Sets

The user can import transfer files into QL-PAY using this option. The user will have an .XML file that will be placed in the "import directory" mentioned above in the "File" menu functions. When importing data sets, inconsistencies in the property specifications will be flagged by QL-PAY. The user will be notified of these inconsistencies and is able to choose to proceed or not. See *Section 5.1 Import* for more detailed instructions.

b. Clear "Import" Directory

This function provides the user with the ability to delete the .XML transfer files from the import directory.

B. Unmark Recent Imports

Upon transfer into QL-PAY, the imported sample sets are denoted with a check mark under the "Imported" column heading. The check marks will remain in the column until QL-PAY is closed, unless they are removed by the user during the session.

#### C. Export

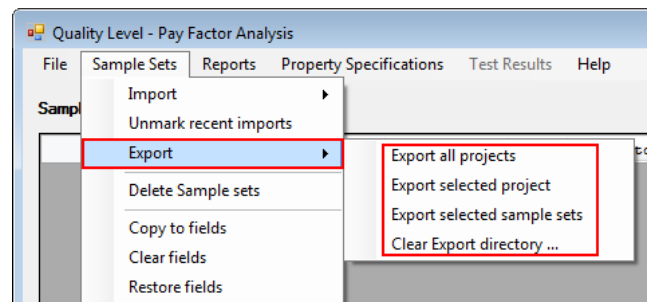

View of the sample set export menu functions.

**Note:** In QL-PAY, a project is specified as a group of sample sets that are encompassed by an <u>identical</u> project name and project number entered by the user. When selecting a "project," all sample sets that have the corresponding project name and number will be included in the export file.

- Export all Projects
   All sample set data for every project in QL-PAY is exported to a transfer file in the export directory.
- b. Export Selected Project

This allows the user to export the sample set files associated with the selected project, thus creating a transfer file in the export directory.

- c. Export Selected Sample Set
   The function exports only sample sets selected by the user to the export directory.
- d. Clear Export Directory

This function provides the user with the ability to delete the .XML transfer files from the export directory.

D. Delete Sample Sets

The user can delete the sample sets by highlighting the appropriate sample sets. See *Section 3.4 Deleting an Existing Sample Set* for further instruction.

E. Copy to Fields

When a sample set is selected, the user can copy the Contract Number, Item, Lot, and Laboratory into the "Identify new or existing sample set" fields to minimize entering project information multiple times for the same project.

F. Clear Fields

When information has been entered in the "Identify new or existing sample set" fields, it can be cleared by selecting this option.

G. Restore Fields

The restore function will re-establish the data that was entered previously into the editable fields.

**Note:** Copy/Clear/Restore fields can be found in the "sample sets" menu function or they can also be located as buttons in the "Identify new or existing sample set" box in the lower portion of the home screen.

| 🖳 Qua | lity Level - Pay Facto         | Analysis        |                           |                |              |                |
|-------|--------------------------------|-----------------|---------------------------|----------------|--------------|----------------|
| Samp  | Import                         | orts Property S | pecifications Test Result | ; Help         |              |                |
|       | Export<br>Delete Sample        | sets ber        | Item Lot I                | aboratory      | Project name | Project number |
|       | Clear fields<br>Restore fields |                 |                           |                |              |                |
|       |                                |                 |                           |                |              |                |
| lder  | tify new or existing s         | ample set(s)    | Clearfields               | Restore fields |              |                |
|       |                                |                 | Crout noise               |                |              |                |
|       | ontract number                 | ltem            | Lot Laborator             | v              | •            |                |

Copy/Clear/Restore fields locations on the home screen.

#### 2.1.3. Reports

The pull down menu from the "Reports" tab provides options to select various preselected report types. See *Section 4 Reports* for a detailed explanation of the report components.

| 🖳 Qua | ality Level - Pay F | actor Anal           | lysis                                                     |              |         |              |                |
|-------|---------------------|----------------------|-----------------------------------------------------------|--------------|---------|--------------|----------------|
| File  | Sample Sets         | Reports              | Property Specifications                                   | Test Results | Help    |              |                |
| Samp  | le Set Selectio     | Sho<br>Pay           | rt analysis<br>factor                                     |              |         |              |                |
|       | Imported            | Con<br>Lon<br>Rep    | itrol charts<br>g analysis<br>ort on Single or Paired Sam | ple sets     | pratory | Project name | Project number |
|       |                     | List<br>List<br>Gran | selected Sample sets<br>all Sample sets<br>nd Summary     |              |         |              |                |
|       |                     | Ran                  | dom sampling                                              |              |         |              |                |

Reports menu function on the home screen.

A. Short Analysis

The short analysis compiles the test result values with the pay factor and null hypothesis analysis. The generated report will include a listing of the test results, pay factor analysis, and null hypothesis for the selected sample set.

| Reports on single or paired samples                                   | ets 📃 🗆 🗙        |
|-----------------------------------------------------------------------|------------------|
| Pick reports                                                          |                  |
| ✓ List test results                                                   | Clear selections |
| Calculate pay factor                                                  |                  |
| □ Histograms                                                          |                  |
| Vull Hypothesis                                                       |                  |
| Skewness and kurtosis                                                 |                  |
| Control charts                                                        |                  |
| Sampleset differences                                                 |                  |
| for Null hypothesis and control charts<br>Primary Lab: Contractor Lab |                  |
| Alternate Lab: Central Lab                                            | •                |
| Range of sample numbers                                               |                  |
| @ All                                                                 |                  |
| C Range: to                                                           |                  |
| ОК                                                                    | Cancel           |

Short analysis short cut report selection.

B. Pay Factor

The pay factor report will generate a report with the pay factor for the sample set.

| Reports on single or paired samplesets |
|----------------------------------------|
| Pick reports                           |
| List test results     Clear selections |
| Calculate pay factor                   |
| Histograms                             |
| Null Hypothesis                        |
| Skewness and kurtosis                  |
| Control charts                         |
| Sampleset differences                  |
| for Null hypothesis and control charts |
| Primary Lab: Contractor Lab            |
| Alternate Lab: Central Lab             |
| Range of sample numbers                |
| ⊂ All                                  |
| C Range: to                            |
| OK Cancel                              |

Pay factor short cut report selection.

#### C. Control Charts

Control Charts show a comparison of the test results with the specification limits.

| 🖷 Reports on single or paired samplesets |
|------------------------------------------|
| Pick reports                             |
| List test results     Clear selections   |
| Calculate pay factor                     |
| Histograms                               |
| Null Hypothesis                          |
| Skewness and kurtosis                    |
| Control charts                           |
| Sampleset differences                    |
| for Null hypothesis and control charts   |
| Primary Lab: Contractor Lab              |
| Alternate Lab: Central Lab               |
| Range of sample numbers                  |
| с All                                    |
| C Range: to                              |
| OK Cancel                                |

Control chart short cut report selection.

D. Long Analysis

The long analysis includes a listing of the test result values, pay factor analysis, histograms, null hypothesis, skewness and kurtosis, and control charts for the selected sample set.

| Reports on single or paired samplesets |
|----------------------------------------|
| Pick reports                           |
| I List test results Clear selections   |
| I  ✓ Calculate pay factor              |
| I Histograms                           |
| Vull Hypothesis                        |
| ✓ Skewness and kurtosis                |
| Control charts                         |
| □ Sampleset differences                |
| for Null hypothesis and control charts |
| Primary Lab: Contractor Lab            |
| Alternate Lab: Central Lab             |
| Range of sample numbers                |
| (° All                                 |
| C Range: to                            |
| OK Cancel                              |

Long analysis short cut report selection.

**Note:** The previous four report selections (A-D) are a pre-selected specialized report short cut. By choosing these particular reports, a report will be generated with the data pertaining to the specific report.

- E. Report on Single or Paired Sample Sets This report option brings up the selection box to allow the user to manually select the combination of reports to run on the sample sets.
- F. List Selected Sample Sets
   This creates a list of the identifying information for the sample set that is selected.
- G. List All Sample Sets This function creates a list of the identifying information for all of the sample sets that are inputted in the QL-PAY database.
- H. Grand Summary

A report is produced that includes the summary of all of the properties in the selected sample sets, along with the option to include an analysis of the sample sets and/or histograms of the data.

I. Random Sampling

A report is generated at the user's discretion to produce random numbers using the project information of the selected sample set. The random numbers can be established by an item quantity or by roadway stationing of the project using the parameters in the report options. See *Section 6.1 Generating Random Number Reports* for specific instructions regarding random sampling.

#### 2.1.4. Property Specifications

A "property set" is an asset of properties pertaining to a lot specified by Contract Number, Item Number, and Lot Number. This set contains one or more "Properties and Specifications" for the various items on a project that need to be tracked through QL-PAY. These property sets are applied to the different labs that are performing tests for the specific properties.

Due to the program design, the user must provide a specific project name and project number to be able to select properties. However, when any changes are made to the property set information, the changes are applied to all the labs that are connected to the particular property set.

#### 2.1.5. Test Results

| •    | Quality Level - F | ay Factor Analysis     |                 |         |                |               |              |             |            |
|------|-------------------|------------------------|-----------------|---------|----------------|---------------|--------------|-------------|------------|
| File | e Sample Sets     | Reports Property spe   | ecifications Te | est Res | ults Help      |               |              |             |            |
|      |                   |                        |                 |         |                |               |              |             |            |
|      |                   |                        |                 |         |                |               |              |             |            |
| 5.   | mplo Sat Salad    | tion                   |                 |         |                |               |              |             |            |
| -    | Imported          | Contract number        | Item            | Lot     | Laboratory     | Project name  | :            | Project num | ber        |
|      |                   | DTFH70-99-D-0001       | 40101-1000      | 1       | Central Lab    | ASTER FALLS : | LOOKOUT ROAD | MT PRA GLAC | 10(64)     |
| ►    |                   | DTFH70-99-D-0001       | 40101-1000      | 1       | Contractor Lab | ASTER FALLS   | LOOKOUT ROAD | MT PRA GLAC | 10(64)     |
| _    |                   |                        |                 | _       |                |               |              |             |            |
|      | dentify new or    | existing sample set(s) |                 |         |                |               |              |             |            |
|      | Select all        | Copy to fie            | lds (           | Clear f | fields Res     | tore fields   |              |             |            |
|      |                   |                        |                 |         |                |               |              |             |            |
|      | Contract numb     | er Item                |                 | Lot     | Laboratory     |               |              |             |            |
|      |                   |                        |                 |         |                |               |              |             | -          |
|      | 1                 |                        |                 |         |                |               | Spec         | ifications  |            |
|      |                   |                        |                 |         |                | -             | Test         | Results     | Exit QLPAY |
|      |                   |                        |                 |         |                |               |              | in too and  | ┛┃         |

Test Results menu on the home screen.

The "Test Results" tab directs the user to a window for entering test results specific to the selected sample set. The user can choose to exclude certain samples, delete samples, and generate reports from this window. Verify the appropriate laboratory has been selected prior to entering results.

| ntract Number<br>FH70-99-D-0 | er<br>0001 | Item<br>40101-1000 | )    | Lot Labo | ratory<br>tractor Lab |      |         |     |      |
|------------------------------|------------|--------------------|------|----------|-----------------------|------|---------|-----|------|
| est Results<br>Exclude       | Sample     | AC-m               | VMA  | % DEN    | VOIDS                 | VFA  | Rice-SG | 1"  | 3/4" |
|                              | 1          | 5.62               | 18.1 | 90.5     | 7.1                   | 60.8 | 2.467   | 100 | 100  |
|                              | 2          | 4.89               | 17.2 | 94.5     | 7.8                   | 54.7 | 2.495   | 100 | 100  |
|                              | 3          | 4.98               | 17.6 | 91.1     | 7.7                   | 56.3 | 2.485   |     |      |
|                              | 4          | 5.37               | 14.2 | 93.6     | 3.3                   | 74.6 | 2.492   |     |      |
|                              |            |                    |      |          |                       |      |         |     |      |
|                              |            |                    |      |          |                       |      |         |     |      |
|                              |            |                    |      |          |                       |      |         |     |      |

Window for entering test results.

#### 2.1.6. Help

| 🖳 (  | )uality Level - P             | ay Factor A  | Analysis                   |                |         |                | - 10            | - 10      |             |            |
|------|-------------------------------|--------------|----------------------------|----------------|---------|----------------|-----------------|-----------|-------------|------------|
| File | Sample Sets                   | Reports      | Property spe               | cifications Te | est Res | ults Help      |                 |           |             |            |
|      |                               |              |                            |                |         | Help on n      | nenus and forms |           |             |            |
|      |                               |              |                            |                |         | About QL       | -PAY            |           |             |            |
| Sar  | nple Set Select               | ion          |                            |                |         |                |                 |           |             |            |
|      | Imported                      | Contract     | t number                   | Item           | Lot     | Laboratory     | Project name    |           | Project num | ber        |
|      |                               | DTFH70-9     | 99-D-0001                  | 40101-1000     | 1       | Central Lab    | ASTER FALLS LOO | KOUT ROAD | MT PRA GLAC | 10(64)     |
|      |                               | DTFH70-9     | 99-D-0001                  | 40101-1000     | 1       | Contractor Lab | ASTER FALLS LOO | KOUT ROAD | MT PRA GLAC | 10(64)     |
| -la  | entify new or e<br>Select all | existing sar | mple set(s)<br>Copy to fie | lds (          | Clear f | ields Res      | tore fields     |           |             |            |
|      |                               |              |                            |                |         |                |                 |           |             |            |
|      | Contract numb                 | er           | Item                       |                | Lot     | Laboratory     |                 |           |             |            |
|      |                               |              |                            |                |         |                |                 | Spec      | ifications  | ]          |
|      |                               |              |                            |                |         |                | •               | Test      | Results     | Exit QLPAY |

Help drop down menu on the home screen.

A. Help on Menus and Forms

This help function will give you the basic information related to menus and forms within the QL-PAY database.

B. About QL-PAY

The version and build number of the QL-PAY program being used are displayed under this option.

#### 3. Setting Up a Project

#### 3.1. Using the Contract

To determine how an item will be accepted, each Section of the contract has an Acceptance Subsection and Sampling, Testing, and Acceptance Requirements Tables that will denote how the material will be evaluated. If it is stated that a particular material will be evaluated under Subsection 106.05, QL-PAY will be used for statistical analysis to determine the pay factor for the material. Generally speaking, the items governed by statistical evaluation procedures are Aggregate Courses, Treated Aggregate Courses, Asphalt Concrete, and Structural Concrete.

#### Example Section 301. — UNTREATED AGGREGATE COURSES

**301.08** Acceptance. See Example Table 301-1 for sampling, testing, and acceptance requirements; including the category for quality characteristics.

Aggregate gradation and surface course plasticity index will be evaluated under Subsection 106.05. Other aggregate quality properties will be evaluated under Subsections 106.02 and 106.04.

#### Example Section 301. Untreated Aggregate Courses Acceptance subsection.

|                                           |                                           | 2                                                                                                    | ampung, .   | esting, and A                                      | cceptance Requi                      | rements                                        |                 |                   |         |
|-------------------------------------------|-------------------------------------------|----------------------------------------------------------------------------------------------------|-------------|----------------------------------------------------|--------------------------------------|------------------------------------------------|-----------------|-------------------|---------|
| Material or<br>Product<br>(Subsection)    | Type of<br>Acceptance<br>(Subsection)     | Characteristic                                                                                             | Category    | Test Methods<br>Specifications                     | Sampling<br>Frequency                | Point of<br>Sampling                           | Split<br>Sample | Reporting<br>Time | Remarks |
| Base course<br>grading C, D,<br>& E       | Statistical<br>(106.05)                   | Gradation<br>3/8 Inch<br>(9.5 mm)<br>No. 4<br>(4.75 mm)<br>No. 200<br>(75 µm)<br>Other specified<br>sieves | I<br>I<br>I | AASHTO<br>T 27 & T 11                              | 1 per 1000 tons<br>(900 metric tons) | From windrow or<br>roadbed after<br>processing | Yes             | 4 hours           | -       |
|                                           |                                           | Liquid limit                                                                                               | -           | AASHTO<br>R 58 & T 89,<br>Method A                 | 1 per 1000 tons<br>(900 metric tons) | From windrow or<br>roadbed after<br>processing | Yes             | 4 hours           | -       |
| Subbase &                                 | Measured                                  | Moisture-<br>density (max<br>density)                                                                      | -           | AASHTO T<br>180, method<br>D <sup>(1)</sup>        | 1 per type & source of material      | Stockpile or<br>production output              | ,,              | "                 | -       |
| base course<br>Grading A,<br>B, C, D, & E | and tested for<br>conformance<br>(106.04) | Density                                                                                                    | -           | AASHTO T<br>310 or other<br>approved<br>procedures | 1 per 500 tons<br>(450 metric tons)  | In-place after compaction                      | No              | End of shift      | -       |
|                                           |                                           | Moisture content<br>(in-place)                                                                             | -           | "                                                  | "                                    | <i>cc</i>                                      | "               | "                 | -       |

Example Table 301-1 Sampling, Testing, and Acceptance Requireme

Example Table 301-1 Sampling, Testing, and Acceptance requirements for Untreated Aggregate

Courses.

#### 3.2. Creating a Sample Set

| 🖳 Qua | ality Level - Pay I | actor Analy  | sis             |          |           |               |       |              | 8       | - • •     |
|-------|---------------------|--------------|-----------------|----------|-----------|---------------|-------|--------------|---------|-----------|
| File  | Sample Sets         | Reports      | Property Specif | ications | Test Resu | ults Help     |       |              |         |           |
| Samp  | le Set Selection    |              |                 |          |           |               |       |              |         |           |
|       | Imported            | Contract     | number          | Item     | Lot       | Laboratory    | Proje | ect name     | Project | number    |
|       |                     |              |                 |          |           |               |       |              |         |           |
|       |                     |              |                 |          |           |               |       |              |         |           |
|       |                     |              |                 |          |           |               |       |              |         |           |
|       |                     |              |                 |          |           |               |       |              |         |           |
|       |                     |              |                 |          |           |               |       |              |         |           |
|       |                     |              |                 |          |           |               |       |              |         |           |
|       |                     |              |                 |          |           |               |       |              |         |           |
|       |                     |              |                 |          |           |               |       |              |         |           |
| lde   | ntify new or exis   | sting sample | set(s)          |          |           |               |       |              |         |           |
|       | Calastal            | 6            |                 | Classe   | e.u.      | Destan Call   |       |              |         |           |
| _     | Selectall           | Cop          | y to fields     | Clear    | ields     | Restore neios |       |              |         |           |
| Co    | ontract number      | Ite          | m               | Lot      | Labora    | tory          |       |              |         |           |
| Г     |                     |              |                 |          |           |               |       | Specificatio |         |           |
|       |                     |              |                 |          |           |               |       | эреспісацо   | iis     | ExitOLPAY |
|       |                     |              |                 |          |           | <b></b>       |       | Test Resul   | ts      |           |

Initial view when opening QL-PAY.

A. Enter data in the "Identify New or Existing Sample Set" fields: Contract Number, Item, Lot, and Laboratory.

| Identify new or existing s | ample set(s)   |                             |  |
|----------------------------|----------------|-----------------------------|--|
| Select all                 | Copy to fields | Clear fields Restore fields |  |
| Contract number            | ltem           | Lot Laboratory              |  |
| DTFH70-99-D-0001           | 40101-1000     | 1 Contractor Lab            |  |
|                            |                | Contractor Lab              |  |

Completed project data entered in the sample set box.

**Note:** Typically, there will be a "Central Lab" and "Contractor Lab" sample set for each item. Make sure the drop down menu is not highlighted when moving on to the next step or it will not copy over to become a sample set.

a. Click on "Specifications" to proceed once all fields are completed. This window can be accessed from either the "Specifications" button on the lower right of the home screen or the menu icon stating "Property Specifications."

|           |                                                                     | <b>.</b> .                 |                                        | 100 10        | <b>T</b> . <b>D</b>                   |                |         |            |         |        |
|-----------|---------------------------------------------------------------------|----------------------------|----------------------------------------|---------------|---------------------------------------|----------------|---------|------------|---------|--------|
| le        | Sample Sets                                                         | Reports                    | Property Sp                            | pecifications | l est Results                         | Help           |         |            |         |        |
| mpl       | le Set Selection                                                    | 1                          |                                        |               |                                       |                |         |            |         |        |
| _         | Imported                                                            | Contract                   | number                                 | Item          | Lot La                                | boratory       | Project | name       | Project | number |
|           |                                                                     |                            |                                        |               |                                       |                |         |            |         |        |
|           |                                                                     |                            |                                        |               |                                       |                |         |            |         |        |
|           |                                                                     |                            |                                        |               |                                       |                |         |            |         |        |
|           |                                                                     |                            |                                        |               |                                       |                |         |            |         |        |
|           |                                                                     |                            |                                        |               |                                       |                |         |            |         |        |
|           |                                                                     |                            |                                        |               |                                       |                |         |            |         |        |
|           |                                                                     |                            |                                        |               |                                       |                |         |            |         |        |
|           |                                                                     |                            |                                        |               |                                       |                |         |            |         |        |
|           |                                                                     |                            |                                        |               |                                       |                |         |            |         |        |
|           |                                                                     |                            |                                        |               |                                       |                |         |            |         |        |
| den       | ntify new or exi                                                    | sting sample               | set(s)                                 |               |                                       |                | _       |            |         |        |
| den       | tify new or exi                                                     | sting sample               | set(s)                                 |               |                                       |                |         |            |         |        |
| den       | tify new or exi<br>Select all                                       | sting sample               | set(s)<br>y to fields                  | Clear         | fields                                | Restore fields | 1       |            |         |        |
| den<br>   | stify new or exi<br>Select all                                      | sting sample<br>Cop        | set(s)<br>y to fields                  | Clear         | fields                                | Restore fields | ]       |            |         |        |
| den<br>Co | tify new or exi<br>Select all<br>Intract number                     | sting sample<br>Cop<br>Ite | set(s)<br>y to fields<br>m             | Clear         | fields<br>Laboratory                  | Restore fields | J       |            |         |        |
| den<br>Co | stify new or exi<br>Select all<br>Intract number<br>17H70-99-D-0001 | sting sample<br>Cop<br>Ite | set(s)<br>y to fields<br>m<br>101-1000 | Clear<br>Lot  | fields<br>Laboratory<br>Contractor Li | Restore fields |         | Specificat | ions    |        |

Selecting specifications once sample set data is entered.

B. Specifications

| ptions                           |                                                  |                                                          |                                  |             |                        |                          |               |           |   |
|----------------------------------|--------------------------------------------------|----------------------------------------------------------|----------------------------------|-------------|------------------------|--------------------------|---------------|-----------|---|
| Project Sp                       | ecifications                                     |                                                          |                                  |             |                        |                          |               |           |   |
| iojoor op                        | Controlation                                     |                                                          |                                  |             |                        |                          |               |           |   |
| Co                               | ontract Number                                   | DTFH70-99-D-0001                                         | 1                                |             |                        |                          |               |           |   |
|                                  |                                                  |                                                          |                                  |             |                        |                          |               |           |   |
|                                  | Project Name                                     |                                                          |                                  |             |                        |                          |               |           |   |
| F                                | <sup>p</sup> roject Number                       |                                                          |                                  |             |                        |                          |               |           |   |
| tem and L                        | ot Specificatio                                  | IDS                                                      |                                  |             |                        |                          |               |           |   |
| tom and E                        | 40101-1000                                       |                                                          | 1                                |             |                        |                          |               |           |   |
| item -                           | 40101-1000                                       | LOL                                                      |                                  |             |                        |                          |               |           |   |
|                                  |                                                  |                                                          |                                  |             |                        |                          |               |           |   |
|                                  |                                                  |                                                          |                                  |             |                        |                          |               |           |   |
| Property S                       | pecifications                                    |                                                          |                                  |             |                        |                          |               |           |   |
| Property S                       | pecifications                                    |                                                          |                                  |             |                        |                          |               |           |   |
| <sup>p</sup> roperty S           | pecifications<br>Se                              | lect template ->                                         |                                  |             |                        |                          |               |           | • |
| Property S                       | pecifications<br>Se                              | lect template ->                                         | portion                          |             | Tarmet en              | 909                      | Delate colo   | rted rows |   |
| Property S<br>Add Pr             | pecifications<br>Se<br>operties                  | lect template ->                                         | operties                         |             | Target sp              | ecs                      | Delete selec  | cted rows | - |
| Property S<br>Add Pr             | pecifications<br>Se<br>operties                  | lect template ->                                         | perties                          |             | Target sp              | ecs                      | Delete selec  | cted rows | ] |
| Property S<br>Add Pr<br>Property | pecifications<br>Se<br>operties<br>Category (1 o | ect template -> Insert Pro                               | p <b>perties</b><br>Target Value | +, -        | Target sp              | <b>ecs</b><br>High Value | Delete select | cted rows | ] |
| Property S                       | pecifications<br>Se<br>operties<br>Category (1 o | ect template -> Insert Pro                               | o <b>perties</b><br>Target Value | +           | Target sp              | ecs<br>High Value        | Delete select | cted rows | ] |
| Property S                       | pecifications<br>Se<br>operties<br>Category (1 o | 2) Target Ty                                             | <b>pperties</b><br>Target Value  | +           | Target sp              | ecs<br>High Value        | Delete select | cted rows | ] |
| Property S                       | pecifications<br>Se<br>operties<br>Category (1 o | 2) Target Ty                                             | <b>pperties</b><br>Target Value  | +, -        | Target sp              | ecs<br>High Value        | Delete select | cted rows | ] |
| Property S                       | pecifications<br>Se<br>operties<br>Category (1 o | 2) Target Ty                                             | <b>pperties</b><br>Target Value  | *,.         | Target sp              | ecs<br>High Value        | Delete select | cted rows | ] |
| Property S                       | pecifications<br>Se<br>operties<br>Category (1 o | 2) Target Ty                                             | <b>pperties</b><br>Target Value  | <b>•</b> ,• | Target sp              | ecs<br>High Value        | Delete select | cted rows | ] |
| Add Pr<br>Property               | pecifications<br>Se<br>operties<br>Category (1 o | 2) Target Ty                                             | <b>pperties</b><br>Target Value  | •.•         | Target sp<br>Low Value | ecs<br>High Value        | Delete select | cted rows | ] |
| Add Pr<br>Property               | pecifications<br>Se<br>operties<br>Category (1 o | 2) Target Ty                                             | <b>pperties</b><br>Target Value  | •.•         | Target sp              | ecs<br>High Value        | Delete select | cted rows | ] |
| Property S                       | pecifications<br>Se<br>operties<br>Category (1 o | 2) Target Ty                                             | <b>pperties</b><br>Target Value  | *. •        | Target sp<br>Low Value | ecs<br>High Value        | Delete select | cted rows | ] |
| Property S                       | Category (1 o                                    | <pre>elect template -&gt; Insert Prc 2) Target Ty </pre> | Target Value                     | *           | Target sp              | ecs<br>High Value        | Delete select | cted rows | ] |

Initial view after opening the specifications window.

a. Enter the Project Name and Number.

| Contract Number DTFH70-99-D-0001    |    |
|-------------------------------------|----|
| Project Name ASTER FALLS LOOKOUT RO | AD |
| Project Number MT PRA GLAC 10(64)   |    |

Entered project name and number.

**Note:** The project name and number must be identical for all files associated with the particular project, i.e. Item 401 and Item 301 sample sets.

b. Select the appropriate template from the drop down menu under "Property Specifications."

| Property Specifications                                              |                                                                                                    |
|----------------------------------------------------------------------|----------------------------------------------------------------------------------------------------|
| Select template -> FF<br>FF<br>Add Properties                        | P-14, 401- Gyratory Method (1/2 inch nominal maximum) - Control Strip P-14, 401- Gyratory Method (3/4 inch nominal maximum) - Control Strip P-14, 401- Gyratory Method (1/2 inch nominal maximum) - Full Production P-14, 401- Gyratory Method (3/4 inch nominal maximum) - Full Production P-14, 401- Gyratory Method (3/4 inch nominal Maximum) - Full Production P-14, 401- Gyratory Method (3/4 inch nominal Maximum) - Full Production P-14, 401- Gyratory Method (3/4 inch nominal Maximum) - Full Production P-14, 401- Gyratory Method (3/4 inch nominal Maximum) - Full Production P-14, 401- Gyratory Method (3/4 inch nominal Maximum) - Full Production P-14, 401- Gyratory Method P-14, 401- Gyratory Method (3/4 inch nominal Maximum) - Full Production P-14, |
| FF<br>Property Category (1 Target Target \FF<br>FF<br>FF<br>FF<br>FF | P-14, 301 - Subbase, Grading A<br>P-14, 301 - Subbase, Grading B<br>P-14, 301 - Base, Grading C<br>P-14, 301 - Base, Grading D<br>P-14, 301 - Base, Grading E<br>P-14, 301 - Surface Course<br>P-14, 309 - Emulsified Asphalt-Treated Base, Grading D                                                                                                    |
|                                                                      |                                                                                                    |

Drop down menu for the property specifications template.

By selecting a template, the majority of the specification has already been entered into the program and only minor changes will need to be completed. See the next page for a view of the property specifications template.

| roject S                                                                                         | pecifications                                                               |                                                                                                    |                                        |                                      |                                           |            |                                                      |             |                            |           |        |
|--------------------------------------------------------------------------------------------------|-----------------------------------------------------------------------------|----------------------------------------------------------------------------------------------------|----------------------------------------|--------------------------------------|-------------------------------------------|------------|------------------------------------------------------|-------------|----------------------------|-----------|--------|
|                                                                                                  | Contract Numbe                                                              | r DTFH7                                                                                                    | 099D0001                               |                                      |                                           |            |                                                      |             |                            |           |        |
|                                                                                                  |                                                                             |                                                                                                    |                                        |                                      |                                           |            |                                                      |             |                            |           |        |
|                                                                                                  | Project Name                                                                | e ASTER                                                                                                    | FALLS LOO                              | KOUT R                               | OAD                                       |            |                                                      |             |                            |           |        |
|                                                                                                  | Project Numbe                                                               | MT PR/                                                                                                    | A GLAC 10(6                            | 4)                                   |                                           |            |                                                      |             |                            |           |        |
| em and I                                                                                         | Lot Specificati                                                             | ions                                                                                                    |                                        |                                      |                                           |            |                                                      |             |                            |           |        |
| Item                                                                                             | 40101-1000                                                                  |                                                                                                    | Lot                                    | 1                                    |                                           |            |                                                      |             |                            |           |        |
| roperty                                                                                          | Specifications                                                              | Select tem                                                                                                    | plate -> FF                            | -14, 401                             | - Gyratory                                | Method (3/ | 4 inch nominal ma                                    | emum) - Fu  | Il Production              |           |        |
| roperty :<br>Add                                                                                 | Specifications<br>Properties                                                | Select tem                                                                                                    | plote -> FF                            | -14, 401<br>perties                  | - Gyratory                                | Method (3/ | 4 inch nominal ma<br>Target specs                    | ámum) - Fu  | Il Production Delete selec | ted rows  | •      |
| Add                                                                                              | Specifications Properties Category (1                                       | Select tem                                                                                                    | plote -> FF<br>Insert Pro              | -14, 401<br>perties<br>+, -          | - Gyratory                                | Method (3/ | 4 inch nominal ma<br>Target specs<br>Estimated # t.  | ámum) - Fu  | Il Production Delete selec | sted rows | •      |
| Add<br>Property<br>AC-m                                                                          | Specifications Properties Category (1 1                                     | Select tem                                                                                                    | plote -> FF<br>Insert Pro              | -14, 401<br>perties<br>+, -<br>0.40  | - Gyratory<br><br>Low Va                  | Method (3/ | 4 inch nominal ma<br>Target specs<br>Estimated # t   | eimum) - Fu | Il Production Delete selec | cted rows | •      |
| Add<br>Property<br>AC-m<br>VMA                                                                   | Properties Category (1 1 1                                                  | Select tem<br>Target<br>+/-dev<br>min                                                                                                  | plote -> FF<br>Insert Pro<br>Target V  | P-14, 401<br>perties<br>+, -<br>0.40 | - Gyratory<br><br>Low Va.<br>13.0         | Method (3/ | 4 inch nominal ma<br>Target specs<br>Estimated # t   | iimum) - Fu | Il Production Delete selec | ted rows  | •      |
| Add<br>Property<br>AC-m<br>VMA<br>% DEN                                                          | Properties<br>Category (1<br>1<br>1                                         | Select tem<br>Target<br>+/-dev<br>min<br>min                                                                                           | plote -> FF<br>Insert Pro<br>Target V. | -14, 401<br>perties<br>+, -<br>0.40  | - Gyratory<br><br>Low Va.<br>13.0<br>91.0 | Method (3/ | 4 inch nominal ma<br>Target specs<br>Estimated # t   | timum) - Fu | Il Production Delete selec | cled rows | *      |
| Add<br>Property<br>AC-m<br>VMA<br>% DEN<br>VOIDS                                                 | Properties<br>Category (1<br>1<br>1<br>1                                    | Select tem                                                                                                    | plote -> FF<br>Insert Pro<br>Target V  | -14, 401<br>perties<br>+, -<br>0.40  | - Gyratory<br><br>Low Va<br>13.0<br>91.0  | Method (3/ | 4 inch nominal ma<br>Target specs<br>Estimated # t   | emum) - Fu  | Il Production              | ted rows  | •      |
| Add<br>Property<br>AC-m<br>VMA<br>% DEN<br>VOIDS<br>VFA                                          | Properties Category (1 1 1 1 1 1 1 1 1 1 1 1 1 1 1 1 1 1                    | Select tem<br>Target.<br>+/-dev<br>min<br>min<br>info only<br>info only                                                                | plote -> FF<br>Insert Pro<br>Target V  | P-14, 401<br>perties<br>+, -<br>0.40 | - Gyratory<br><br>Low Va<br>13.0<br>91.0  | Method (3/ | 4 inch nominal ma<br>Target spacs<br>Estimated # t   | dmum) - Fu  | Il Production              | ted rows  | •      |
| Add<br>Property<br>AC-m<br>VMA<br>% DEN<br>VVOIDS<br>VFA<br>Rice-SG                              | Properties<br>Category (1<br>1<br>1<br>1<br>1<br>1<br>1                     | Select tem                                                                                                    | plote -> FF<br>Insert Pro              | P-14, 401<br>perties<br>+, -<br>0.40 | - Gyratory<br><br>Low Va<br>13.0<br>91.0  | Method (3/ | 4 inch nominal ma<br>Target specs<br>Estimated # t   | ámum) - Fu  | Il Production              | cled rows | •      |
| Add<br>Property<br>AC-m<br>VMA<br>% DEN<br>VOIDS<br>VFA<br>Rice-SG<br>1*                         | Properties Category (1 1 1 1 1 1 1 2                                        | Select tem<br>Target<br>t/-dev<br>min<br>min<br>info only<br>info only<br>info only<br>info only                                       | plote -> FF<br>Insert Pro<br>Target V  | +, -<br>0.40                         | - Gyratory<br><br>Low Va<br>13.0<br>91.0  | Method (3/ | 4 inch nominal ma<br>Target specs<br>Estimated # t . | simum) - Fu | I Production Detete selec  | ated rows | *      |
| Add<br>Property<br>AC-m<br>VMA<br>% DEN<br>VOIDS<br>VFA<br>Rice-SG<br>1"<br>3/4"                 | Properties<br>Category (1<br>1<br>1<br>1<br>1<br>1<br>2<br>2                | Select tem<br>Target<br>#/-dev<br>min<br>min<br>info only<br>info only<br>info only<br>info only                                       | plote -> FF<br>Insert Pro<br>Target V  | +, -<br>0.40                         | - Gyratory<br><br>Low Va.<br>13.0<br>91.0 | Method (3/ | f inch nominal ma<br>Target specs<br>Estimated # t   | simum) - Fu | I Production Detete selec  | ted rows  | *      |
| Add<br>Property<br>AC-m<br>VMA<br>% DEN<br>VOIDS<br>VFA<br>Rice-SG<br>1"<br>3/4"<br>1/2"         | Properties<br>Category (1<br>1<br>1<br>1<br>1<br>1<br>1<br>2<br>2<br>2      | Select tem<br>Target<br>+/-dev<br>min<br>mino only<br>info only<br>info only<br>info only<br>info only<br>info only<br>info only       | plote -> FF<br>Insert Pro<br>Target V  | -14, 401<br>perties<br>+, -<br>0.40  | - Gyratory<br><br>Low Va.<br>13.0<br>91.0 | Method (3/ | f inch nominal ma<br>Target specs<br>Estimated # t   | simum) - Fu | Il Production              | cted rows | •      |
| Add<br>Property<br>AC-m<br>VMA<br>% DEN<br>VOIDS<br>VFA<br>Rice-SG<br>1*<br>3/4*<br>1/2*<br>3/8* | Specifications Properties Category (1 1 1 1 1 1 2 2 2 2 2 2 2 2 2 2 2 2 2 2 | Select tem<br>Target<br>+/-dev<br>min<br>min<br>min only<br>info only<br>info only<br>info only<br>info only<br>info only<br>info only | plote -> FF<br>Insert Pro<br>Target V  | +, -<br>0.40                         | - Gyratory<br><br>Low Va.<br>13.0<br>91.0 | Method (3/ | f inch nominal ma<br>Target specs<br>Estimated # t   | emum) - Fu  | I Production               | cled rows | • II • |

Choosing a property specifications template.

c. If there is not a template specified for the item to be evaluated, property specifications can be added manually by using the "Add Properties" tool and individually selecting the properties required for analysis from the "Select a Property" window.

| puons                      |                            |                                                                      |     |   |
|----------------------------|----------------------------|----------------------------------------------------------------------|-----|---|
| Project Specifications     |                            |                                                                      |     |   |
| Contract Number            | DTFH7099D0001              |                                                                      |     |   |
| Project Name               | ASTER FALLS LOOKOUT ROAD   |                                                                      |     |   |
| Project Number             | MT PRA GLAC 10(64)         |                                                                      |     |   |
| Item and Lot Specification | ns                         |                                                                      |     |   |
| Item 40101-1000            | Lot 1                      | Select a Property                                                    |     |   |
| Dronarty Spacifications    |                            | Bituminous Mix                                                       |     |   |
| S                          | select template ->         | AC-masphalt content by wt. of mix                                    | =   |   |
|                            |                            | AC-aasphalt content by wt. of aggr<br>% DEN% AASHTO T 209 mix design |     | _ |
| Add Properties             | Insert Properties          | SMOOTHpavement smoothness<br>Mrresilient modulus                     | DW3 |   |
| Property Category (1       | Target Target V +, - Low V | A VOIDS% air voids in compacted mix                                  |     |   |
|                            |                            | VMAVoids in Mineral Aggregate<br>VFAVoids Filled with Asphalt        |     |   |
|                            |                            | Rice-SGMaximum Specific Gravity (RL.                                 | -   |   |
|                            |                            |                                                                      |     |   |
|                            |                            |                                                                      |     |   |
|                            |                            | OK Cano                                                              | 8   |   |
|                            |                            | ОК Сало                                                              | H   |   |

Process for selecting individual properties.

d. When using templates, there may be additional properties in the property specifications templates than are shown in the sampling and testing requirements of the contract. The additional properties can be removed in two ways, either by highlighting the row to delete and select the button that states "Delete selected rows" or the user can press the delete button on the keyboard.

| puons                                                                                                 |                                                                                  |                                                                                                    |                                     |                                |                            |        |                               |   |           |            |   |   |
|----------------------------------------------------------------------------------------------------|----------------------------------------------------------------------------------|----------------------------------------------------------------------------------------------------|-------------------------------------|--------------------------------|----------------------------|--------|-------------------------------|---|-----------|------------|---|---|
| Project S                                                                                             | pecifications                                                                    |                                                                                                    |                                     |                                |                            |        |                               |   |           |            |   |   |
|                                                                                                    |                                                                                  |                                                                                                    |                                     |                                |                            |        |                               |   |           |            |   |   |
| ž                                                                                                    | Contract Number                                                                  | DTFH7                                                                                                    | 099D0001                            |                                |                            |        |                               |   |           |            |   |   |
|                                                                                                    |                                                                                  | APTED                                                                                                    | ENLIGIOO                            |                                | 010                        |        |                               |   |           |            |   |   |
|                                                                                                    | Project Name                                                                     | ASTER                                                                                                    | FALLS LOOP                          | 00116                          | UAD                        |        |                               |   |           |            |   |   |
|                                                                                                    | Project Number                                                                   | MT PR/                                                                                                    | A GLAC 10(64                        | 0                              |                            |        |                               |   |           |            |   |   |
| lem and l                                                                                             | Lot Specificatio                                                                 | ms                                                                                                    |                                     |                                |                            |        |                               |   |           |            |   |   |
| Item                                                                                                  | 40101-1000                                                                       |                                                                                                    | Lot                                 | 1                              |                            |        |                               |   |           |            |   |   |
| roperty                                                                                               | Specifications                                                                   | Select tem                                                                                                    | plate ->                            |                                |                            |        |                               |   |           |            |   |   |
| roperty :<br>Add                                                                                      | Specifications                                                                   | Select tem                                                                                                    | plate -><br>Insert Prop             | perties                        |                            |        | Target specs                  | E | Delete se | lected row | • |   |
| Property                                                                                              | Specifications Properties Category (1                                            | Select tem                                                                                                    | plate -><br>Insert Prop<br>Target V | erties<br>+, -                 | <br>Low Va                 | High V | Target specs<br>Estimated # t | E | Delete se | lected row | • |   |
| Property<br>Add<br>Property<br>AC-m                                                                   | Specifications<br>Properties<br>Category (1<br>1                                 | Select tem<br>Target<br>+/-dev                                                                                                    | plate -><br>Insert Prop<br>Target V | erties<br>+, -<br>0.40         | <br>Low Va                 | High V | Target specs<br>Estimated # t |   | Delete se | lected row | 5 | • |
| Property<br>Add<br>Property<br>AC-m<br>VMA                                                            | Specifications<br>Properties<br>Category (1<br>1                                 | Select tem<br>Target<br>+/-dev<br>min                                                                                                    | plate -><br>Insert Prop<br>Target V | erties<br>+, -<br>0.40         | <br>Low Va<br>13.0         | High V | Torget specs<br>Estimated # t | E | Delete se | lected row | 3 |   |
| Property :<br>Add<br>Property<br>AC-m<br>VMA<br>% DEN                                                 | Specifications Properties Category (1 1 1 1 1                                    | Select tem<br>Target<br>+/-dev<br>min<br>min                                                                                                   | plate -><br>Insert Prop<br>Target V | erties<br>+, -<br>0.40         | <br>Low Va<br>13.0<br>91.0 | High V | Torget specs<br>Estimated # t | E | Delete se | lected row | 3 | • |
| Property :<br>Add<br>Property<br>AC-m<br>VMA<br>% DEN<br>VOIDS                                        | Specifications<br>Properties<br>Category (1<br>1<br>1                            | Select tem<br>Target<br>+/-dev<br>min<br>min<br>Info only                                                                                      | plate -><br>Insert Prop<br>Target V | <b>xerties</b><br>+, -<br>0.40 | <br>Low Va<br>13.0<br>91.0 | High V | Torget specs<br>Estimated # t | E | Delete se | lected row | 3 | • |
| Property :<br>Add<br>Property<br>AC-m<br>VMA<br>% DEN<br>VMA<br>% DEN<br>VFA                          | Specifications Properties Category (1 1 1 1 1 1 1 1 1 1 1 1 1 1 1 1 1 1          | Select tem<br>Target<br>+/-dev<br>min<br>info only<br>info only                                                                                | plate -><br>Insert Prop<br>Target V | *, -<br>0.40                   | <br>Low Va<br>13.0<br>91.0 | High V | Torget specs<br>Estimated # t |   | Delete se | lected row | • | • |
| Property 3<br>Add<br>Property<br>AC-m<br>VMA<br>% DEN<br>VFA<br>Rice-SG                               | Specifications  Properties  Category (1  1  1  1  1  1  1  1  1  1  1  1  1      | Select tem<br>Target<br>+/-dev<br>min<br>min<br>info only<br>info only                                                                         | plate -><br>Insert Prop<br>Target V | *, -<br>0.40                   | <br>Low Va<br>13.0<br>91.0 | High V | Target specs<br>Estimated # t | E | Delete se | lected row | • | • |
| Property :<br>Add<br>Property<br>AC-m<br>VMA<br>% DEN<br>VFA<br>Rice-SG<br>1*                         | Specifications S Properties Category (1 1 1 1 1 1 2                              | Select tem<br>Target<br>+/-dev<br>min<br>min<br>mino only<br>info only<br>info only                                                            | plate -><br>Insert Prog             | erties<br>*, -<br>0.40         | <br>Low Va<br>13.0<br>91.0 | High V | Torget specs<br>Estimated # t | E | Delete se | lected row | • | • |
| Property 3<br>Add<br>Property<br>AC-m<br>VMA<br>% DEN<br>VOIDS<br>VFA<br>Rice-SG<br>1"<br>3/4"        | Specifications  Properties  Category (1  1  1  1  1  2  2                        | Select tem<br>Target<br>+/-dev<br>min<br>min<br>info only<br>info only<br>info only<br>info only                                               | plote -><br>Insert Prop<br>Target V | *, -<br>0.40                   | <br>Low Va<br>13.0<br>91.0 | High V | Torget specs<br>Estimated # t | E | Delete se | lected row | • | • |
| Add<br>Property<br>AC-m<br>VMA<br>% DEN<br>VFA<br>Rice-SG<br>1*<br>3/4*<br>1/2*                       | Specifications Properties Category (1 1 1 1 1 1 1 2 2 2 2                        | Select tem<br>Target<br>+/-dev<br>min<br>min<br>min<br>nfo only<br>info only<br>info only<br>info only<br>info only<br>info only               | plate →<br>Insert Prog<br>Target V  | *, -<br>0.40                   | <br>Low Va<br>13.0<br>91.0 | High V | Torget specs<br>Estimated # t |   | Delete se | lected row | • | • |
| Property 3<br>Add<br>Property<br>AC-m<br>VMA<br>% DEN<br>VFA<br>Rice-SG<br>1°<br>3/4°<br>1/2°<br>3/8° | Specifications  Properties  Category (1 )  1  1  1  2  2  2  2  2  2  2  2  2  2 | Select tem<br>Target<br>+/-dev<br>min<br>min<br>min<br>info only<br>info only<br>info only<br>info only<br>info only<br>info only<br>info only | plate →<br>Insert Prog              | *, -<br>0.40                   | <br>Low Vs<br>13.0<br>91.0 | High V | Torget specs<br>Estimated # t |   | Delete se | lected row | • | • |

Deleting highlighted property specifications.

- C. Providing Target Specifications to Match the Contract
  - a. To input specification targets, highlight the property in the lower table and click on the "Target Specs" button.

| Property S | pecifications<br>Select to | emplate -> FP | -14, 401- Gyrator | ry Method ( | 3/4 inch nomina | el maximum) - Fr | ull Production   |           |   |
|------------|----------------------------|---------------|-------------------|-------------|-----------------|------------------|------------------|-----------|---|
| Add Pr     | operties                   | Insert Prop   | perties           |             | Target sp       | ecs              | Delete selec     | cted rows |   |
| Property   | Category (1 or 2)          | Target Ty     | Target Value      | +, -        | Low Value       | High Value       | Estimated #tests |           |   |
| AC-m       | 1                          | +/-dev        |                   | 0.40        |                 |                  |                  |           |   |
| VMA        | 1                          | min           |                   |             | 13.0            |                  |                  |           | E |
| % DEN      | 1                          | min           |                   |             | 91.0            |                  |                  |           |   |
| VOIDS      | 1                          | info only     |                   |             |                 |                  |                  |           |   |
| VFA        | 1                          | info only     |                   |             |                 |                  |                  |           |   |
| Rice-SG    | 1                          | info only     |                   |             |                 |                  |                  |           |   |
| 1"         | 2                          | info only     |                   |             |                 |                  |                  |           |   |
| 3/4"       | 2                          | info only     |                   |             |                 |                  |                  |           |   |
| 1/2"       | 2                          | info only     |                   |             |                 |                  |                  |           |   |
| 3/8"       | 2                          | info only     |                   |             |                 |                  |                  |           | - |

Highlighted property prior to selecting target specs.

This will bring up a new window to enter the specifications for the particular property.

| • | Target specific  | ations                               |                     | _ <b>D</b> _ X |
|---|------------------|--------------------------------------|---------------------|----------------|
|   |                  | AC-m                                 |                     |                |
|   | Critica          | lity Level (1 or 2) 1                |                     |                |
|   | Target Specifica | ations                               |                     |                |
|   | ⊙ +/- dev        | Target value +/- allowable deviation | Target Value        |                |
|   | C min            | Minimum                              | Allowable Deviation | 0.40           |
|   | ○ max            | Maximum                              |                     |                |
|   | C mean           | Mean as Target Value within range    | Low Value           |                |
|   | C info           | Property is Informational Only       | High Value          |                |
|   | Estimated        | number of tests                      |                     |                |
|   |                  | ОК                                   | Cancel              | li li          |

Target specification window.

- b. Select the criticality level for the target specification. The criticality level (category) defines the lowest acceptable quality level a material can reach and still receive the contract price. The category is broken into two levels which are stated in the Sampling, Testing and Acceptance Requirements Table within each section of the contract. Category I and II are based on acceptable quality levels of 95 percent and 90 percent, respectively. For additional information, see Subsection 106.05 in the specifications.
- c. Determine the testing parameters for each property and select the appropriate specification type, i.e. min, max, etc. When the appropriate button is selected, the corresponding fields on the right will be highlighted to enter data. Each field will need to be filled with data from either the sampling and testing specification, material specification or a mix design.
  - i. *+/- dev:* By selecting this option, the contract requires a target value and an allowable deviation be set for each individual property.
  - ii. *Min:* A minimum parameter is used when the contract states that a lower specification limit is required for the property.
  - iii. *Max:* The maximum value will be used when the specification specifies an upper limit for the property.
  - iv. *Mean:* When using the "mean" target specification, the program establishes the mean of the inputted data as the target value. If the mean exceeds the maximum specification limit or is lower than the minimum specification limit, the program will automatically set the target value at the maximum or minimum specification limit as appropriate.

v. *Info:* By selecting the info button, the particular property will only be displayed in the reports for informational purposes. These properties will not be used when calculating a pay factor.

| 🖳 Target specific | ations                               |                     |      |
|-------------------|--------------------------------------|---------------------|------|
|                   | AC-m                                 |                     |      |
| Critica           | lity Level (1 or 2)                  |                     |      |
| Target Specifica  | ations                               |                     |      |
| ⊙ +/- dev         | Target value +/- allowable deviation | Target Value        | 4.9  |
| Cmin              | Minimum                              | Allowable Deviation | 0.40 |
| C max             | Maximum                              |                     |      |
| C mean            | Mean as Target Value within range    | Low Value           |      |
| ⊂ info            | Property is Informational Only       | High Value          |      |
| Estimated         | number of tests 26                   |                     |      |
|                   | ОК                                   | Cancel              |      |

AC-m target specifications window completed.

**Note:** Estimate the number of tests that will be taken throughout the project and enter in the appropriate field. This number can be changed at a later date if the number of tests increases or decreases. The final number of tests taken should be reflected under each property at the completion of the item.

**Note:** The reports will not include a pay factor or percent within limits (PWL) if the estimated number of tests for a particular item is not entered.

d. After the target specifications are entered, click "OK" and proceed to adjusting the remainder of the properties. The completed specifications window is shown on the following page.

| otions                                                                                           |                                                                   |                                                                                                    |                                            |                        |                            |        |                                                                                                    |                      |   |
|--------------------------------------------------------------------------------------------------|-------------------------------------------------------------------|----------------------------------------------------------------------------------------------------|--------------------------------------------|------------------------|----------------------------|--------|----------------------------------------------------------------------------------------------------|----------------------|---|
| Project Sp                                                                                       | pecifications                                                     |                                                                                                    |                                            |                        |                            |        |                                                                                                    |                      |   |
|                                                                                                  |                                                                   |                                                                                                    |                                            |                        |                            |        |                                                                                                    |                      |   |
|                                                                                                  | Contract Number                                                   | DTFH7                                                                                                    | 099D0001                                   |                        |                            |        |                                                                                                    |                      |   |
|                                                                                                  | Project Name                                                      | ASTER                                                                                                    | FALLS LOOP                                 | OUT R                  | OAD                        |        |                                                                                                    |                      |   |
|                                                                                                  | Project Number                                                    | MT PR/                                                                                                    | A GLAC 10(64                               | 9                      |                            |        |                                                                                                    |                      |   |
| em and l                                                                                         | Lot Specification                                                 | ons                                                                                                    |                                            |                        |                            |        |                                                                                                    |                      |   |
| Item                                                                                             | 40101-1000                                                        |                                                                                                    | Lot                                        | 1                      |                            |        |                                                                                                    |                      |   |
| roperty                                                                                          | Specifications                                                    | Select tem                                                                                                    | plate ->                                   |                        |                            |        |                                                                                                    |                      |   |
| roperty :<br>Add                                                                                 | Specifications<br>Properties                                      | Select tem                                                                                                    | plate -><br>Insert Prop                    | erties                 |                            |        | Target specs                                                                                                    | Delete selected rows |   |
| Property :<br>Add                                                                                | Properties                                                        | Select tem                                                                                                    | plate -> Insert Prop                       | xerties                |                            | High V | Target specs                                                                                                    | Delete selected rows | • |
| Add Property                                                                                     | Properties Cetegory (1 1                                          | Select tem                                                                                                    | plate -><br>Insert Prop<br>Target V<br>4.9 | *, -<br>0,40           | Low Va                     | High V | Target specs                                                                                                    | Delete selected rows | • |
| Add<br>Property<br>AC-m<br>VMA                                                                   | Properties Category (1 1                                          | Select tem<br>Target<br>+/-dev<br>min                                                                                                    | plote -><br>Insert Prop<br>Targot V<br>4.9 | erties<br>+, -<br>0.40 | <br>Low Va<br>13.0         | High V | Target specs<br>Estimated # L<br>26<br>26                                                                                                    | Delete selected rows | • |
| Add<br>Property<br>AC-m<br>VMA<br>% DEN                                                          | Properties Category (1 1 1 1                                      | Select tem<br>Target<br>+/-dev<br>min<br>min                                                                                                  | plote -><br>Insert Prop<br>Target V<br>4.9 | erties<br>+, -<br>0.40 | <br>Low Ve<br>13.0<br>91.0 | High V | Target specs<br>Estimated # t<br>26<br>26<br>26                                                                                                    | Delete selected rows |   |
| Add<br>Property<br>AC-m<br>VMA<br>% DEN<br>VOIDS                                                 | Properties Category (1 1 1 1 1 1 1 1 1 1 1 1 1 1 1 1 1 1          | Select tem<br>Target<br>+/-dev<br>min<br>info only                                                                                            | plate -><br>Insert Prop<br>Target V<br>4.9 | erties<br>+, -<br>0.40 | <br>Low Ve<br>13.0<br>91.0 | High V | Target specs<br>Estimated # t<br>26<br>26<br>26<br>26                                                                                                    | Delete selected rows |   |
| Add<br>Property S<br>AC-m<br>VMA<br>% DEN<br>VOIDS<br>VFA                                        | Properties<br>Category (1<br>1<br>1<br>1<br>1                     | Select tem<br>Target<br>+/-dev<br>min<br>min<br>info only<br>info only                                                                        | plate -><br>Insert Prop<br>Target V<br>4.9 | erties<br>+, -<br>0.40 | Low Va<br>13.0<br>91.0     | High V | Target specs                                                                                                    | Delete selected rows | - |
| Add<br>Property<br>AC-m<br>VMA<br>% DEN<br>VOIDS<br>VFA<br>Rice-SG                               | Properties<br>Category (1<br>1<br>1<br>1<br>1<br>1<br>1           | Select tem<br>Target<br>+/-dev<br>min<br>min<br>info only<br>info only<br>info only                                                           | Insert Prop<br>Target V<br>4.9             | erties<br>+, -<br>0.40 | <br>Low Va<br>13.0<br>91.0 | High V | Estimated # L           26           26           26           26           26           26           26           26           26           26           26           26           26           26           26           26           26           26                                                                                                    | Delete selected rows |   |
| Add<br>Property<br>AC-m<br>VMA<br>% DEN<br>VOIDS<br>VFA<br>Rice-SG<br>1*                         | Properties Category (1 1 1 1 1 1 1 2                              | Select tem<br>Target<br>+/-dev<br>min<br>min<br>info only<br>info only<br>info only<br>info only                                              | Insert Prop<br>Target V<br>4.9             | erties<br>+<br>0.40    | <br>Low Va<br>13.0<br>91.0 | High V | Target specs<br>Estimated # t<br>26<br>26<br>26<br>26<br>26<br>26<br>26<br>26<br>26                                                                                                    | Delete selected rows |   |
| Add<br>Property<br>AC-m<br>VMA<br>% DEN<br>VOIDS<br>VFA<br>Rice-SG<br>1"<br>3/4"                 | Properties<br>Category (1<br>1<br>1<br>1<br>1<br>1<br>1<br>2<br>2 | Target<br>+/-dev<br>min<br>info only<br>info only<br>info only<br>info only<br>info only<br>info only                                         | plate -><br>Insert Prop<br>Target V<br>4.9 | *<br>0.40              | <br>Low Va<br>13.0<br>91.0 | High V | Estimated # t           26         26           26         26           26         26           26         26           26         26           26         26           26         26           26         26           26         26           26         26           26         26           26         26           26         26           26         26           26         26 | Delete selected rows |   |
| Add<br>Property 3<br>AC-m<br>VMA<br>% DEN<br>VOIDS<br>VFA<br>Rice-SG<br>1"<br>3/4"<br>1/2"       | Properties Category (1 1 1 1 1 1 1 2 2 2 2 2 2 2 2 2 2 2 2        | Select tem<br>Target<br>+/-dev<br>min<br>info only<br>info only<br>info only<br>info only<br>info only<br>info only<br>info only              | plate -><br>Insert Prop<br>Target V<br>4.9 | *<br>0.40              | <br>Low Va<br>13.0<br>91.0 | High V | Estimated # L<br>26<br>26<br>26<br>26<br>26<br>26<br>26<br>26<br>26<br>26                                                                                                    | Delete selected rows | - |
| Add<br>Property<br>AC-m<br>VMA<br>% DEN<br>VOIDS<br>VFA<br>Rice-SG<br>1"<br>3/4"<br>1/2"<br>3/8" | Properties Category (1 1 1 1 1 1 2 2 2 2 2 2 2 2 2 2 2 2 2        | Select tem<br>Target<br>+/-dev<br>min<br>info only<br>info only<br>info only<br>info only<br>info only<br>info only<br>info only<br>info only | plate -><br>Insert Prog<br>Target V<br>4.9 | •<br>0.40              | <br>Low Va<br>13.0<br>91.0 | High V | Target specs<br>Estimated # t<br>26<br>26<br>26<br>26<br>26<br>26<br>26<br>26<br>26<br>26<br>26<br>26<br>26                                                                                                    | Delete selected rows | - |
| Add<br>Property<br>AC-m<br>VMA<br>% DEN<br>VOIDS<br>VFA<br>Rice-SG<br>1"<br>3/4"<br>1/2"<br>3/8" | Properties Category (1 1 1 1 2 2 2 2 2                            | Select tem<br>Target<br>+/-dev<br>min<br>info only<br>info only<br>info only<br>info only<br>info only<br>info only<br>info only              | Plate -><br>Insert Proj<br>Target V<br>4.9 | *<br>0.40              | <br>Low Va<br>13.0<br>91.0 | High V | Target specs           Estimated # t           28           26           26           26           26           26           26           26           26           26           26           26           26           26           26           26           26           26           26           26           26           26           26           26                          | Delete selected rows |   |

Target Specifications adjusted per contract requirements.

e. When finished entering all of the properties, click "Save and Close."

Note: The specifications window has three options for leaving the window: "Save," "Save and Close," and "Quit." Each function has a separate outcome. Save: If the user selects "Save," the data that has been entered will be saved, but the specifications window will not close. Save and Close: By selecting "Save and Close," the data that has been

entered will be saved and the specifications window will close. Quit: If the user presses "Quit," none of the changes made to the specifications will be saved and it will resort back to the data that was entered prior to opening the specification set and close the window.

#### 3.3. Creating a Secondary Lab Sample Set in the same Lot

- A. From the home screen of the QL-PAY program, press the "Clear Fields" button located in the "Identify New or Existing Sample Set(s)" box.
- B. Highlight the sample set to create a secondary lab and select the "Copy to Fields" button. This will copy the project information to be used for the new sample set.

|      | Quality Level - P | ay Factor Ar | nalysis      |                |         |               |     |             |      |         |      |            |         | _ 0  | X |
|------|-------------------|--------------|--------------|----------------|---------|---------------|-----|-------------|------|---------|------|------------|---------|------|---|
| File | Sample Sets       | Reports F    | Property spe | cifications Te | est Res | ults Help     |     |             |      |         |      |            |         |      |   |
|      |                   |              |              |                |         |               |     |             |      |         |      |            |         |      |   |
|      |                   |              |              |                |         |               |     |             |      |         |      |            |         |      |   |
| San  | nple Set Select   | ion          |              |                |         |               |     |             |      |         |      |            |         |      |   |
|      | Imported          | Contract     | number       | Item           | Lot     | Laboratory    |     | Project     | name | 2       |      | Project    | number  | :    |   |
| •    |                   | DTFH70-99    | -D-0001      | 40101-1000     | 1       | Contractor    | Lab | ASTER F     | ALLS | LOOKOUT | ROAD | MT PRA     | GLAC 10 | (64) |   |
|      |                   |              |              |                |         |               |     |             |      |         |      |            |         |      |   |
|      |                   |              |              |                |         |               |     |             |      |         |      |            |         |      |   |
|      |                   |              |              |                |         |               |     |             |      |         |      |            |         |      |   |
|      |                   |              |              |                |         |               |     |             |      |         |      |            |         |      |   |
|      |                   |              |              |                |         |               |     |             |      |         |      |            |         |      |   |
|      | ontify now or a   | winting com  | nlo cot(a)   |                |         |               |     |             |      |         |      |            |         |      |   |
|      | lentiny new or e  |              | pie seu(s)   |                |         |               |     |             |      |         |      |            |         |      |   |
|      | Select all        |              | Copy to fie  | lds 1 _ (      | Clear f | ields         | Res | tore fields | 5    |         |      |            |         |      |   |
|      | <u> </u>          |              |              |                |         |               |     |             | ٦.   |         |      |            |         |      |   |
|      | Contract numb     | er           | Item         |                | Lot     | Laboratory    |     |             | 2    |         |      |            |         |      |   |
|      | DTFH70-99-D-0     | 0001         | 40101-100    | 0              | 1       | Contractor La | b   |             | 12   |         | Sner | ifications | 1       |      |   |
|      |                   |              |              |                |         |               | _   |             |      |         | opec | Sations    |         |      |   |
|      |                   |              |              |                |         | 1             |     |             | •    |         | Test | Results    |         | Exit |   |
|      |                   |              |              |                |         |               |     |             |      |         |      |            |         |      |   |

After selecting Copy to Fields, the sample set information is transferred.

C. In the "Laboratory" drop down menu, choose "Central Lab."

| Identify new or existing s | ample set(s)   |                             |
|----------------------------|----------------|-----------------------------|
| Select all                 | Copy to fields | Clear fields Restore fields |
| Contract number            | ltem           | Lot Laboratory              |
| DTFH70-99-D-0001           | 40101-1000     | 1 Central Lab               |
|                            |                | Central Lab                 |

View after selecting copy to fields and the Central Lab.

D. Click on "Specifications." The specifications should be identical to the original sample set. Select "Save and Close" once the property specifications have been reviewed for accuracy.

#### 3.4. Deleting an Existing Sample Set

To delete a sample set, highlight the sample set to delete and click on the "Sample Sets" drop down menu.

| File | Sample Sets Reports Prope            | rty Specificati        | ons Te | est Results Help |                          |                                    |  |
|------|--------------------------------------|------------------------|--------|------------------|--------------------------|------------------------------------|--|
| Samp | Import  Unmark recent imports Export |                        |        |                  |                          |                                    |  |
|      | export                               | them.                  | Lat    | Laboratory       | Project name             | Project                            |  |
|      | Delete Cample cete                   | Len                    |        | moorgoorj        | ered con man             | number                             |  |
| -    | Delete Sample sets                   | 0101-1000              | 1      | Contractor Lab   | ASTER FALLS LOOKOUT ROAD | MT PRA GLA                         |  |
|      | Delete Sample sets<br>Copy to fields | 0101-1000<br>0410-7257 | 1      | Contractor Lab   | ASTER FALLS LOOKOUT ROAD | number<br>MT PRA GLA<br>QLPAY 1(1) |  |

Deleting an existing sample set.

From there, select "Delete Sample sets"  $\rightarrow$  "Yes."

| QLPAY |             | X          |
|-------|-------------|------------|
| 2     | Delete samp | le set(s)? |
|       | Yes         | No         |

**Deletion confirmation.** 

#### **3.5.** Creating a New Target Specification Template

A. Go to "File"  $\rightarrow$  "Property Spec. Templates."

| Qua             |                                                               |                           |                            |             |                       |              |           |            |      |               |   |
|-----------------|---------------------------------------------------------------|---------------------------|----------------------------|-------------|-----------------------|--------------|-----------|------------|------|---------------|---|
| File            | Sample Sets                                                   | Reports                   | Property Sp                | ecification | s Test R              | tesults Help |           |            |      |               |   |
|                 | Db (Data) Directe                                             | ory                       |                            |             |                       |              |           |            |      |               |   |
|                 | Export Directory                                              |                           |                            | 1           |                       |              |           |            |      |               |   |
|                 | Import Directory                                              |                           |                            | Item        | Lot                   | Laboratory   | Projec    | t name     | P    | roject number | _ |
| ۰.              | Settings                                                      |                           |                            |             |                       |              |           |            |      |               |   |
| l               | Property Spec. T                                              | emplates                  |                            |             |                       |              |           |            |      |               |   |
|                 | Exit                                                          |                           |                            |             |                       |              |           |            |      |               |   |
| _               |                                                               |                           | _                          |             |                       |              |           |            |      |               |   |
|                 |                                                               |                           |                            |             |                       |              |           |            |      |               |   |
|                 |                                                               |                           |                            |             |                       |              |           |            |      |               |   |
|                 |                                                               |                           |                            |             |                       |              |           |            |      |               |   |
|                 |                                                               |                           |                            |             |                       |              |           |            |      |               |   |
|                 |                                                               |                           |                            |             |                       |              |           |            |      |               |   |
|                 |                                                               |                           |                            |             |                       |              |           |            |      |               |   |
| Ide             | ntify new or exis                                             | ting sample               | set(s)                     |             |                       |              |           |            |      |               |   |
| Ide             | ntify new or exis                                             | ting sample               | set(s)                     |             |                       |              |           | 1          |      |               |   |
| Ide             | ntify new or exis<br>Select all                               | ting sample<br>Cop        | set(s)                     | ci          | earfields             | Resto        | refields  | ]          |      |               |   |
| -Ider           | ntify new or exis                                             | ting sample               | set(s)<br>y to fields      |             | ear fields            | Resto        | re fields |            |      |               |   |
| -Ider<br><br>Co | ntify new or exis<br>Select all                               | ting sample<br>Cop<br>Ite | set(s)<br>y to fields      | CI<br>L     | ear fields<br>ot Labe | Resto        | re fields |            |      |               |   |
| -Ider<br><br>Ca | ntify new or exis<br>Select all<br>ontract numb <del>er</del> | ting sample<br>Cop<br>Ite | set(s)<br>y to fields<br>m | <br>        | ear fields<br>ot Labe | Resto        | re fields | Specificat | ions |               |   |
| lder<br><br>Cu  | ntify new or exis<br>Select all                               | ting sample<br>Cop<br>Ite | set(s)<br>y to fields<br>m | <br>        | ear fields<br>ot Labe | Resto        | re fields | Specificat | ions | E HOLDER      |   |

Selecting the property specification template function.

B. Under the "Current Template" field, type the title the new template will be named.

| selec    | t template           |              |              |          |           | •          |                     |
|----------|----------------------|--------------|--------------|----------|-----------|------------|---------------------|
| curren   | nt template 30101-20 | 100 BASE GRA | DING D       |          |           |            | Delete template     |
| Add p    | roperties            | Insert Prope | ties         | Target S | pecs      | D          | elete selected rows |
| Property | Category (1 or 2)    | Target Ty    | Target Value | +, -     | Low Value | High Value | Estimated #tests    |
|          |                      |              |              |          |           |            |                     |
|          |                      |              |              |          |           |            |                     |
|          |                      |              |              |          |           |            |                     |

Creating a new template.

C. Select "Add Properties." Highlight the properties to be included in the template and click "OK."

| Select a | Property                      |   |    |
|----------|-------------------------------|---|----|
| Property | Description                   |   | ר  |
| 600µm    | 600 μm sieve                  |   |    |
| 425µm    | 425 µm sieve                  | Ξ |    |
| 300µm    | 300 µm sieve                  |   |    |
| 180µm    | 180 µm sieve                  |   |    |
| 150µm    | 150 µm sieve                  |   |    |
| 75µm     | 75 µm sieve                   |   |    |
| LL       | liquid limit                  |   |    |
| PI       | plastic index                 |   |    |
| SE       | sand equivalent               |   |    |
| SE/P     | sand equivalent/p75 index     |   |    |
| % FRAC   | percent fracture              |   |    |
| % COMP   | % compaction of soils or aggr | - |    |
|          |                               |   |    |
|          | OK                            | I | .4 |

Selecting a property.

D. To rearrange the order of the properties within the new template, drag and drop the property in the desired location.

E. When all properties and locations have been set in the template, select "Save Current Template" and then "Close."

| ser                                         | ect template          |             |              |        |            |              | •                 |               |  |  |
|---------------------------------------------|-----------------------|-------------|--------------|--------|------------|--------------|-------------------|---------------|--|--|
| current template 30101-2000 BASE, GRADING D |                       |             |              |        |            |              |                   |               |  |  |
| Add p                                       | property              | Properties. |              | Target | specs      |              | Delete s          | selected rows |  |  |
| Property                                    | Category (1 or 2)     | Target Type | Target Value | + -    | Low Value  | High Value   | Estimated # tests |               |  |  |
|                                             |                       | rangerijpe  | raiget raide | · · ·  | 2011 Faide | r ight falao | 2001101000 10010  |               |  |  |
| #4                                          | 1                     |             |              |        |            |              |                   |               |  |  |
| #4 #200                                     | 1                     |             |              |        |            |              |                   |               |  |  |
| #4<br>#200<br>LL                            | 1<br>1<br>1           |             |              |        |            |              |                   |               |  |  |
| #4<br>#200<br>LL<br>3/8"                    | 1<br>1<br>1<br>1      |             |              |        |            |              |                   |               |  |  |
| #4<br>#200<br>LL<br>3/8"<br>% COMP          | 1<br>1<br>1<br>1<br>1 |             |              |        |            |              |                   |               |  |  |

Steps to save and close the property specification template.

- F. The template will now be available to select under the specifications window, when creating a new sample set.
- G. This process can also be used to edit existing templates by selecting a template on the "Property Spec. Templates" page instead of creating a new one.

**Note:** Templates that are created by the user are only stored on the user's computer and will not transfer to another user.

#### **3.6.** Inputting Test Results

A. Highlight the sample set that the user has test results for.

| File | Quality Level - Pay Factor Analysis Carlos Constraints Constraints Const |                                                   |            |         |                |              |              |                          |            |  |  |  |
|------|----------------------------------------------------------------------------------------------------|---------------------------------------------------|------------|---------|----------------|--------------|--------------|--------------------------|------------|--|--|--|
| San  | Sample Set Selection                                                                                                    |                                                   |            |         |                |              |              |                          |            |  |  |  |
|      | Imported Contract number Item                                                                                                    |                                                   |            | Lot     | Laboratory     | Project name | e            | Project numb             | ber        |  |  |  |
|      |                                                                                                    | DTFH70-99-D-0001                                  | 40101-1000 | 1       | Central Lab    | ASTER FALLS  | LOOKOUT ROAD | MT PRA GLAC              | 10(64)     |  |  |  |
| •    |                                                                                                    | DTFH70-99-D-0001                                  | 40101-1000 | 1       | Contractor Lab | ASTER FALLS  | LOOKOUT ROAD | MT PRA GLAC              | 10(64)     |  |  |  |
|      | lentify new or<br>Select all<br>Contract numl                                                                                                    | existing sample set(s)<br>Copy to fie<br>per Item | ilds (     | Clear f | fields Res     | tore fields  | Spec         | cifications<br>t Results | Exit QLPAY |  |  |  |

#### Highlighted sample set.

B. The test results can be accessed from two locations on the home screen. The user can either select the "Test Results" button at the lower right of the window or use the "Test Results" menu drop down.

| · 🖳 🔿                | 🖁 Quality Level - Pay Factor Analysis 📃 💷 🔀                        |              |             |            |        |                |             |             |                         |           |        |        |   |
|----------------------|--------------------------------------------------------------------|--------------|-------------|------------|--------|----------------|-------------|-------------|-------------------------|-----------|--------|--------|---|
| File                 | File Sample Sets Reports Property specifications Test Results Help |              |             |            |        |                |             |             |                         |           |        |        |   |
|                      |                                                                    |              |             |            |        |                |             |             |                         |           |        |        |   |
|                      |                                                                    |              |             |            |        |                |             |             |                         |           |        |        |   |
| Sample Set Selection |                                                                    |              |             |            |        |                |             |             |                         |           |        |        |   |
|                      | Imported Contract number                                           |              |             | Item       | Lot    | Laboratory     | Project nam | e           | P                       | rojec     | t numk | ber    |   |
|                      |                                                                    | DTFH70-9     | 99-D-0001   | 40101-1000 | 1      | Central Lab    | ASTER FALLS | LOOKOUT ROA | AD M                    | T PRA     | GLAC   | 10(64) |   |
| •                    |                                                                    | DTFH70-9     | 99-D-0001   | 40101-1000 | 1      | Contractor Lab | ASTER FALLS | LOOKOUT ROA | AD M                    | T PRA     | GLAC   | 10(64) |   |
|                      |                                                                    |              |             |            |        |                |             |             |                         |           |        |        |   |
|                      |                                                                    |              |             |            | _      |                |             |             | _                       | _         | _      |        |   |
| _ <b>Id</b>          | entify new or o                                                    | existing sar | nple set(s) |            |        |                |             |             |                         |           |        |        |   |
|                      | 0-1                                                                | 1            | 0           |            |        |                |             |             |                         |           |        |        |   |
|                      | Select all                                                         |              | Copy to fie |            | Lieari | ieids Res      | tore fields |             |                         |           |        |        |   |
|                      | Contract numb                                                      | er           | ltem        |            | Lot    | Laboratory     |             |             |                         |           |        |        |   |
| Η.                   | Contract numb                                                      |              |             |            |        | Laboratory     |             |             |                         |           |        |        |   |
|                      |                                                                    |              |             |            |        |                |             | 5           | necifir                 | rations   |        | 1      |   |
|                      |                                                                    |              |             |            |        |                |             |             |                         | Sationo . |        |        | 1 |
|                      |                                                                    |              |             |            |        | Tes            |             |             | Test Results Exit QLPAY |           |        |        |   |
|                      |                                                                    |              |             |            |        |                |             |             |                         |           |        |        |   |

Options to access the test results screen.

C. Begin entering the test result data, starting with Sample #1. Make sure to include consecutive sample numbers when entering in the test result data, i.e. 1,2,3,4, etc. and <u>do not</u> skip lines.

**Note:** Three test results are needed before a statistical analysis can be computed.

a. When entering test results, review the testing requirements for the appropriate number of decimal places to record.

| 🖳 Sai                                        | mple Test F | Results    |                |      |       |          |         |         |  |  |
|----------------------------------------------|-------------|------------|----------------|------|-------|----------|---------|---------|--|--|
| Form                                         | Test Resu   | ults Repor | ts             |      |       |          |         |         |  |  |
| Contract Number Item Lot Laboratory          |             |            |                |      |       |          |         |         |  |  |
| DTFH70-99-D-0001 40101-1000 1 Contractor Lab |             |            |                |      |       |          |         |         |  |  |
| Test                                         | t Results   |            |                |      |       |          |         |         |  |  |
|                                              | Exclude     | Sample     | AC-m           | VMA  | % DEN | VOIDS    | VFA     | Rice-SG |  |  |
|                                              |             | 1          | 5.62           | 18.1 | 90.5  | 7.1      | 60.8    | 2.467   |  |  |
|                                              |             | 2          | 4.89           | 17.2 | 94.5  | 7.8      | 54.7    | 2.495   |  |  |
| ./                                           |             | 3          |                |      |       |          |         |         |  |  |
| *                                            |             |            |                |      |       |          |         |         |  |  |
|                                              |             |            |                |      |       |          |         |         |  |  |
|                                              |             |            |                |      |       |          |         |         |  |  |
| •                                            |             |            |                |      |       |          |         | Þ       |  |  |
| Cle                                          | ear Checks  | Delete     | e selected rov | vs   | Save  | Save and | d Close | Quit    |  |  |

View of consecutive test results being entered.

b. Select the "Exclude" box, if there are test results for a sample number that the user does not want to include in the analysis.

**Note:** When entering a verifying lab's test results, make certain to enter the appropriate sample number which correlates to the contractor's sample, i.e. 3 and 3. This will allow QL-PAY to compare corresponding sample splits throughout the analysis process.

#### 4. Reports

QL-PAY has the option to generate a combination of reports comparing the test results that have been entered for the project sample sets. The report selection can be accessed from two places within the program. From the home screen of QL-PAY, the reports can be obtained through the drop down menu under "Reports."

| 🖳 Quality Level -                             | Pay Factor Analysis                                                                                       |                                                                                   |
|-----------------------------------------------|----------------------------------------------------------------------------------------------------|-----------------------------------------------------------------------------------|
| File Sample Sets                              | Reports Property specifications Test Results Help                                                         |                                                                                   |
| Sample Set Selec                              | Short analysis<br>Pay factor<br>Control charts<br>Long analysis<br>Report on Single or Paired Sample Sets | ry Project name Project number<br>Lab ASTER FALLS LOOKOUT ROAD MT FRA GLAC 10(64) |
|                                               | List Selected Sample Sets<br>List All Sample Sets<br>Grand Summary<br>Random Sampling                     | or lab ASTER FALLS LOOKOUT ROAD MT FRA GLAC 10(64)                                |
| Identify new or<br>Select all<br>Contract num | existing sample set(s)  Copy to fields  Clear fields  Per Item Lot Laborato                               | Restore fields y Specifications                                                   |

Selecting the reports menu from the home screen.

If the user is in the test results screen, the reports can be obtained by selecting the "Reports" drop down menu.

| 🖳 San          | nple Test F               | Resul | ts                   |                                                                    |      | 5    |                              |          |         | _ 🗆 🗙   |
|----------------|---------------------------|-------|----------------------|--------------------------------------------------------------------|------|------|------------------------------|----------|---------|---------|
| Form           | Test Resu                 | Ilts  | Reports              |                                                                    |      |      |                              |          |         |         |
| Contra<br>DTFH | act Number<br>170-99-D-00 | 01    | Repo<br>Long<br>Shor | Reports (general)<br>Long analysis<br>Short analysis<br>Day foster |      |      | Laboratory<br>Contractor Lab |          |         |         |
| Test           | Results                   |       | Cont                 | rol charts                                                         |      |      |                              |          |         |         |
|                | Exclude                   | Sa.   |                      |                                                                    |      |      | DEN                          | VOIDS    | VFA     | Rice-SG |
|                |                           | 1     | 5                    | .62                                                                | 18.1 | 90   | .5                           | 7.1      | 60.8    | 2.467   |
|                |                           | 2     | 4                    | .89                                                                | 17.2 | 94   | .5                           | 7.8      | 54.7    | 2.495   |
|                |                           | 3     | 4                    | .98                                                                | 17.6 | 91   | .1                           | 7.7      | 56.3    | 2.485   |
| •              |                           | 4     | 5                    | .37                                                                | 14.2 | 93   | .6                           | 3.3      | 74.6    | 2.492   |
| *              |                           |       |                      |                                                                    |      |      |                              |          |         |         |
|                |                           |       |                      | 1                                                                  |      |      |                              |          |         |         |
| Clei           | ar Checks                 |       | Delete sel           | ected rows                                                         |      | Save |                              | Save and | l Close | Quit    |
|                |                           |       |                      |                                                                    |      |      |                              |          |         |         |

Selecting the reports menu from the test results screen.

Once the reports function has been chosen, the following is the main screen that will be used to generate an array of reports covering the sample set data that has been selected.

| Reports on single or paired samples                                                                   | ets 📃 🗆 🗙            |  |  |  |  |  |  |  |  |  |
|----------------------------------------------------------------------------------------------------|----------------------|--|--|--|--|--|--|--|--|--|
| Pick reports                                                                                          |                      |  |  |  |  |  |  |  |  |  |
| List test results                                                                                     | Clear selections     |  |  |  |  |  |  |  |  |  |
| Calculate pay factor                                                                                  | Calculate pay factor |  |  |  |  |  |  |  |  |  |
| ☐ Histograms                                                                                          |                      |  |  |  |  |  |  |  |  |  |
| ☐ Null Hypothesis                                                                                     |                      |  |  |  |  |  |  |  |  |  |
| Skewness and kurtosis                                                                                 |                      |  |  |  |  |  |  |  |  |  |
| Control charts                                                                                        |                      |  |  |  |  |  |  |  |  |  |
| Sampleset differences                                                                                 |                      |  |  |  |  |  |  |  |  |  |
| for Null hypothesis and control charts —<br>Primary Lab: Contractor Lab<br>Alternate Lab: Central Lab |                      |  |  |  |  |  |  |  |  |  |
| Range of sample numbers                                                                               |                      |  |  |  |  |  |  |  |  |  |
| @ All                                                                                                 |                      |  |  |  |  |  |  |  |  |  |
| C Range: to                                                                                           |                      |  |  |  |  |  |  |  |  |  |
| ОК                                                                                                    | Cancel               |  |  |  |  |  |  |  |  |  |
|                                                                                                    |                      |  |  |  |  |  |  |  |  |  |

#### **Report selections.**

#### 4.1. List Test Results

By selecting "list test results" in a report, QL-PAY will format all of the test results entered within the sample set into a legible list.

| Pick reports                          |                  |
|---------------------------------------|------------------|
| <ul> <li>List test results</li> </ul> | Clear selections |
| Calculate pay factor                  |                  |
| Histograms                            |                  |
| Null Hypothesis                       |                  |
| Skewness and kurtosis                 |                  |
| Control charts                        |                  |
| Sampleset differences                 |                  |
|                                       |                  |

Selection of list test results report.

This report allows the user to review the entered data for accuracy and any discrepancies. See below for a sample printout of the listed test results report.

| SAMPLE SET LISTING                        |                                                                                                    |                                                                      |                                                                      |                                                             |                                                                      |                                                                                        |                                                      |                                                      |                                                                      |  |  |  |
|-------------------------------------------|----------------------------------------------------------------------------------------------------|----------------------------------------------------------------------|----------------------------------------------------------------------|-------------------------------------------------------------|----------------------------------------------------------------------|----------------------------------------------------------------------------------------|------------------------------------------------------|------------------------------------------------------|----------------------------------------------------------------------|--|--|--|
| Project Nam<br>Project Num<br>Project ID: | Project Name: ASTER FALLS LOOKOUT ROAD Item Number: 40101-1000<br>Project Number: MT PRA GLAC 10(64) Lot Number: 1<br>Project ID: DTFH7099D0001 Lab: Contractor Lab |                                                                      |                                                                      |                                                             |                                                                      |                                                                                        |                                                      |                                                      |                                                                      |  |  |  |
| ** ACCEPTANCE PARAMETERS **               |                                                                                                    |                                                                      |                                                                      |                                                             |                                                                      |                                                                                        |                                                      |                                                      |                                                                      |  |  |  |
| Quality Characteristic:                   |                                                                                                    |                                                                      |                                                                      |                                                             |                                                                      |                                                                                        |                                                      |                                                      |                                                                      |  |  |  |
| ~ •                                       | AC-m                                                                                                    | VMA                                                                  | % DEN                                                                | VOIDS                                                       | VFA                                                                  | Rice-SG                                                                                | 1"                                                   | 3/4"                                                 | 1/2"                                                                 |  |  |  |
| Target<br>Type:                           | +/-dev                                                                                                    | min                                                                  | min                                                                  | info                                                        | info                                                                 | info                                                                                   | info                                                 | info                                                 | info                                                                 |  |  |  |
| Target<br>Value:                          | 4.9                                                                                                    | 13.0                                                                 | 91.0                                                                 |                                                             |                                                                      |                                                                                        |                                                      |                                                      |                                                                      |  |  |  |
| Allowable<br>Deviation:                   | 0.40                                                                                                    |                                                                      |                                                                      |                                                             |                                                                      |                                                                                        |                                                      |                                                      |                                                                      |  |  |  |
| Est. No.<br>Tests:                        | 9                                                                                                    | 9                                                                    | 9                                                                    | 9                                                           | 9                                                                    | 9                                                                                      | 9                                                    | 9                                                    | 9                                                                    |  |  |  |
| Category:                                 | 1                                                                                                    | 1                                                                    | 1                                                                    | 1                                                           | 1                                                                    | 1                                                                                      | 2                                                    | 2                                                    | 2                                                                    |  |  |  |
| Actual No.<br>Samples:                    | 9                                                                                                    | 9                                                                    | 9                                                                    | 9                                                           | 9                                                                    | 9                                                                                      | 9                                                    | 9                                                    | 9                                                                    |  |  |  |
|                                           |                                                                                                    |                                                                      | ** 5                                                                 | TEST RESU                                                   | LTS **                                                               |                                                                                        |                                                      |                                                      |                                                                      |  |  |  |
| Sample<br>Number                          | AC-m                                                                                                    | VMA                                                                  | % DEN                                                                | VOIDS                                                       | VFA                                                                  | Rice-SG                                                                                | 1"                                                   | 3/4"                                                 | 1/2"                                                                 |  |  |  |
| 1<br>2<br>3<br>4<br>5<br>6<br>7<br>8<br>9 | 5.42<br>4.89<br>4.73<br>5.21<br>4.92<br>5.11<br>4.98<br>5.10<br>4.93                                                                                                | 18.1<br>17.2<br>15.6<br>15.5<br>14.7<br>15.9<br>17.3<br>14.5<br>15.0 | 90.5<br>94.0<br>92.3<br>94.1<br>91.2<br>92.3<br>91.7<br>92.6<br>93.4 | 7.1<br>7.8<br>3.9<br>4.6<br>5.8<br>7.0<br>6.4<br>3.8<br>4.9 | 60.8<br>54.7<br>66.4<br>70.0<br>59.4<br>62.3<br>68.7<br>56.4<br>69.3 | 2.467<br>2.495<br>2.483<br>2.492<br>2.473<br>2.478<br>2.478<br>2.488<br>2.477<br>2.481 | 100<br>100<br>100<br>100<br>100<br>100<br>100<br>100 | 100<br>100<br>100<br>100<br>100<br>100<br>100<br>100 | 85.2<br>82.1<br>85.6<br>80.1<br>83.2<br>84.1<br>82.6<br>81.7<br>84.3 |  |  |  |

#### Listed test results from QL-PAY report.

**Note:** An asterisk (\*) will be displayed adjacent to the sample number for any test result that has been excluded from the analysis. The user must save the file prior to running the report for the exclusion not to be considered in the analysis.

#### 4.2. Calculate Pay Factor

The pay factor report will list the Percent Within Limits (PWL) and pay factor for each property that is being evaluated in the sample set.

| Diale servede         |                  |
|-----------------------|------------------|
| Pick reports          |                  |
| List test results     | Clear selections |
| Calculate pay factor  |                  |
| ☐ Histograms          |                  |
| Null Hypothesis       |                  |
| Skewness and kurtosis |                  |
| Control charts        |                  |
| Sampleset differences |                  |
|                       |                  |

Selection of calculate pay factor report.

Throughout the testing, the report will produce a projected final pay factor based on the current quality level and the estimated number of tests. A final pay factor will be reported when the number of inputted test results equals the estimated number of tests.

| QUALITY LEVEL ANALYSIS & PAY FACTOR COMPUTATIONS                                                                                                    |                                |     |          |             |                       |     |               |  |  |  |  |  |
|----------------------------------------------------------------------------------------------------|--------------------------------|-----|----------|-------------|-----------------------|-----|---------------|--|--|--|--|--|
| Project Name: ASTER FALLS LOOKOUT ROAD       Item Number: 40101-1000         Project Number: MT PRA GLAC 10(64)       Lot Number: 1         Project ID: DTFH7099D0001       Lab: Contractor Lab |                                |     |          |             |                       |     |               |  |  |  |  |  |
|                                                                                                    | Quality Levels and Pay Factors |     |          |             |                       |     |               |  |  |  |  |  |
| Quality<br>Charac-<br>teristic                                                                                                    | Actual<br>Target<br>Value      |     |          | Mean        | Standard<br>Deviation | PWL | Pay<br>Factor |  |  |  |  |  |
| AC-m                                                                                                    | 4.90                           | +,- | 0.40     | 5.03        | 0.203                 | 91  | 1.02          |  |  |  |  |  |
| VMA                                                                                                    | 13.00                          | min |          | 15.98       | 1.270                 | 100 | 1.05          |  |  |  |  |  |
| % DEN                                                                                                    | 91.00                          | min |          | 92.46       | 1.226                 | 88  | 1.00          |  |  |  |  |  |
| VOIDS                                                                                                    | info                           |     |          | 5.70        | 1.469                 |     |               |  |  |  |  |  |
| VFA                                                                                                    | info                           |     |          | 63.11       | 5.738                 |     |               |  |  |  |  |  |
| Rice-SG                                                                                                    | info                           |     |          | 2.482       | 0.009                 |     |               |  |  |  |  |  |
| 1"                                                                                                    | info                           |     |          | 100.00      | 0.000                 |     |               |  |  |  |  |  |
| 3/4"                                                                                                    | info                           |     |          | 100.00      | 0.000                 |     |               |  |  |  |  |  |
| 1/2"                                                                                                    | info                           |     |          | 83.21       | 1.775                 |     |               |  |  |  |  |  |
| 3/8"                                                                                                    | info                           |     |          |             |                       |     |               |  |  |  |  |  |
| #4                                                                                                    | info                           |     |          |             |                       |     |               |  |  |  |  |  |
| #8                                                                                                    | info                           |     |          |             |                       |     |               |  |  |  |  |  |
| #16                                                                                                    | info                           |     |          |             |                       |     |               |  |  |  |  |  |
| #30                                                                                                    | info                           |     |          |             |                       |     |               |  |  |  |  |  |
| #50                                                                                                    | info                           |     |          |             |                       |     |               |  |  |  |  |  |
| #200                                                                                                    | info                           |     |          |             |                       |     |               |  |  |  |  |  |
|                                                                                                    |                                |     | TESTING  | COMPLETED   | 00                    |     |               |  |  |  |  |  |
|                                                                                                    |                                |     | FINAL PA | I PACTOR: 1 |                       |     |               |  |  |  |  |  |

Quality levels and pay factors QL-PAY report.

#### 4.3. Histograms

A histogram shows where the data resides and how many results lie between specific values.

| Pick reports          |                  |  |
|-----------------------|------------------|--|
| List test results     | Clear selections |  |
| Calculate pay factor  |                  |  |
| ✓ Histograms          |                  |  |
| Null Hypothesis       |                  |  |
| Skewness and kurtosis |                  |  |
| Control charts        |                  |  |
| Sampleset differences |                  |  |
|                       |                  |  |

Selection of histogram report.

These charts allow for easier viewing of data in a graphical manner.

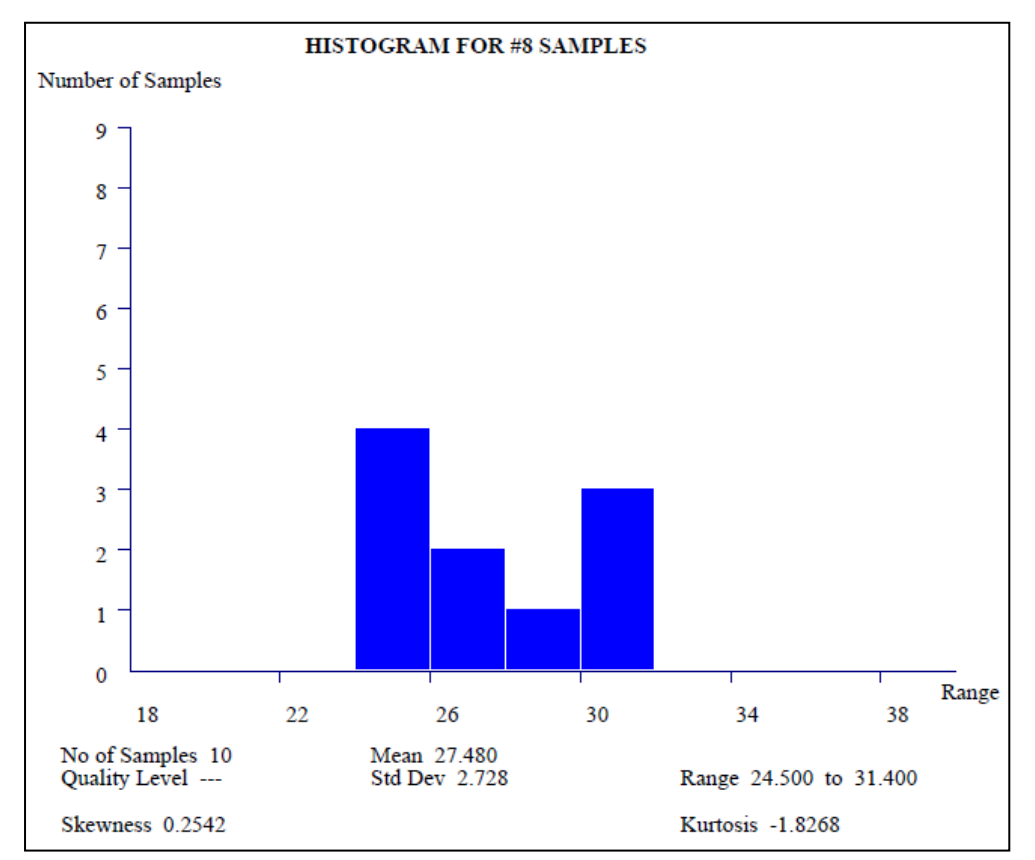

Plotted histogram for #8 sieve in the sample set.

#### 4.4. Null Hypothesis

The null hypothesis can only be used when two labs are being compared.

| Reports on single or paired samplesets                                |                  |  |  |
|-----------------------------------------------------------------------|------------------|--|--|
| Pick reports                                                          |                  |  |  |
| List test results                                                     | Clear selections |  |  |
| Calculate pay factor                                                  |                  |  |  |
| Histograms                                                            |                  |  |  |
| ✓ Null Hypothesis                                                     |                  |  |  |
| ☐ Skewness and kurtosis                                               |                  |  |  |
| Control charts                                                        |                  |  |  |
| Sampleset differences                                                 |                  |  |  |
| for Null hypothesis and control charts<br>Primary Lab: Contractor Lab |                  |  |  |
| Alternate Lab: Central Lab                                            | •                |  |  |
| Range of sample numbers                                               |                  |  |  |
|                                                                       |                  |  |  |
| C Range: to                                                           |                  |  |  |
| ок                                                                    | Cancel           |  |  |

Selection for generating the Null Hypothesis report.

When comparing the contractor lab to the central lab, the results should be similar but not identical. The null hypothesis is computed at a 0.01 significance level.

The null hypothesis generates two analyses: independent and paired. An independent analysis compares the contractor's test results that do not have corresponding government results with the results that have been recorded to date from the central lab. A paired analysis compares the corresponding contractor and government test results. The t statistic is used as a comparison of the mean values of the individual properties within the sample sets. The F statistic is used to analyze the variance of the data. Computed F and t values based on the inputted data are compared to critical F and t values that have been established using standard statistical methods.

Two key questions to ask when reviewing the null hypothesis report are:

- 1) Are the Means similar?
  - a. This is answered using the t statistic.
- 2) Are the variances similar?
  - a. This is answered using the F statistic.

| NULL HYPOTHESIS TEST (0.01 SIGNIFICANCE LEVEL)                                                          |                                                                                                    |                                                                                                    |                                                                                                    |  |
|----------------------------------------------------------------------------------------------------|----------------------------------------------------------------------------------------------------|----------------------------------------------------------------------------------------------------|----------------------------------------------------------------------------------------------------|--|
|                                                                                                    | Contractor Lab vs. Central Lab                                                                                             |                                                                                                    |                                                                                                    |  |
|                                                                                                    | PAIRED T-STATISTIC                                                                                                    |                                                                                                    |                                                                                                    |  |
|                                                                                                    | Critical<br>t-value                                                                                                    | Computed<br>t-value                                                                                          |                                                                                                    |  |
| AC-m<br>VMA<br>% DEN<br>VOIDS<br>VFA<br>Rice-SG<br>1"<br>3/4"<br>1/2"<br>3/8"<br>#4<br>#8<br>#16<br>#30 | 3.355<br>3.355<br>3.355<br>3.355<br>3.355<br>3.355<br>3.355<br>3.355<br>3.355<br>3.355<br>3.355<br>3.355<br>3.355<br>3.355 | 1.120<br>0.800<br>0.359<br>0.000<br>0.686<br>0.229<br><br>0.000<br>0.359<br>0.610<br>0.512<br>1.000<br>2.000 | Results within acceptable limits<br>Results within acceptable limits<br>Results within acceptable limits<br>Results within acceptable limits<br>Results within acceptable limits<br>(Unable to calculate)<br>(Unable to calculate)<br>(Unable to calculate)<br>Results within acceptable limits<br>Results within acceptable limits<br>Results within acceptable limits<br>Results within acceptable limits<br>Results within acceptable limits<br>Results within acceptable limits<br>Results within acceptable limits<br>Results within acceptable limits<br>Results within acceptable limits<br>Results within acceptable limits |  |
| #50<br>#200                                                                                             | 3.355<br>3.355                                                                                                    | 0.147<br>1.955                                                                                               | Results within acceptable limits<br>Results within acceptable limits                                                                                                    |  |

Null hypothesis report from QL-PAY.

#### 4.5. Skewness and Kurtosis

Skewness and Kurtosis are parameters used to determine if the data is normally distributed.

| -Pick reports         |                  |
|-----------------------|------------------|
| Пектерона             |                  |
| List test results     | Clear selections |
| Calculate pay factor  |                  |
| Histograms            |                  |
| Null Hypothesis       |                  |
| Skewness and kurtosis |                  |
| Control charts        |                  |
| Sampleset differences |                  |
|                       |                  |

Selection of Skewness and Kurtosis report.

The following is an example of how a skewness and kurtosis report would appear in QL-PAY.

|                                |          | Skewness and Kurtosis Statistics |
|--------------------------------|----------|----------------------------------|
| Quality<br>Charac-<br>teristic | Skewness | Kurtosis                         |
| AC-m                           | 0.6064   | 0.5768                           |
| VMA                            | 0.5720   | -1.0671                          |
| % DEN                          | 0.1454   | -1.2004                          |
| VOIDS                          | 0.0006   | -1.5912                          |
| VFA                            | -0.1593  | -1.5898                          |
| Rice-SG                        | -0.0021  | -0.6570                          |
| 1"                             |          |                                  |
| 3/4"                           |          |                                  |
| 1/2"                           | -0.3353  | -0.5033                          |
| 3/8"                           | -0.3703  | -1.2872                          |
| #4                             | -0.3393  | -1.3181                          |
| #8                             | -1.1107  | 2.2004                           |
| #16                            | -0.8745  | 1.7391                           |
| #30                            | 0.5002   | 1.0148                           |
| #50                            | 0.1231   | -1.2780                          |
| #200                           | 0.9807   | 0.3766                           |

Skewness and kurtosis report from QL-PAY.
### 4.6. Control Charts

The set of control charts produced by QL-PAY depicts the data in relation to the specification limits. If an alternate lab has been selected, both sets of data will be plotted.

| Reports on single or paired sampleset  | ts 🗆 🗆 🗙         |
|----------------------------------------|------------------|
| Pick reports                           |                  |
| List test results                      | Clear selections |
| Calculate pay factor                   |                  |
| ☐ Histograms                           |                  |
| Null Hypothesis                        |                  |
| Skewness and kurtosis                  |                  |
| Control charts                         |                  |
| Sampleset differences                  |                  |
| for Null hypothesis and control charts |                  |
| Primary Lab: Contractor Lab            |                  |
| Alternate Lab: Central Lab             | •                |
| Range of sample numbers                |                  |
|                                        |                  |
| C Range: to                            |                  |
| ОК                                     | Cancel           |

Selection for generating a control chart report.

These charts are beneficial in evaluating the consistency between the two labs and can assist in evaluating the data if a bias exists. These charts are also valuable to use as production charts to help in visually assessing the consistency of the specific product or process.

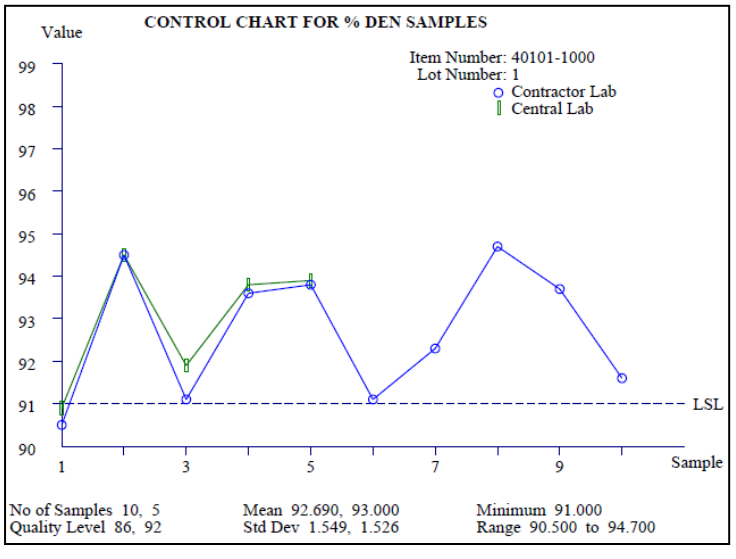

Control chart from a QL-PAY report.

### 4.7. Sample Set Differences

The sample set differences report shows the actual difference between the contractor and the central lab value on a sample by sample basis. The report will show differences for only those samples where a contractor and a central lab value exist. This report can only be used if a primary <u>and</u> an alternate lab are selected.

| Reports on single or paired samplesets                                                                                    |
|----------------------------------------------------------------------------------------------------|
| Pick reports                                                                                                    |
| List test results     Clear selections                                                                                    |
| Calculate pay factor                                                                                                    |
| Histograms                                                                                                    |
| Null Hypothesis                                                                                                    |
| ☐ Skewness and kurtosis                                                                                                   |
| Control charts                                                                                                    |
| ✓ Sampleset differences                                                                                                   |
| for Null hypothesis and control charts         Primary Lab:       Contractor Lab         Alternate Lab:       Central Lab |
| Range of sample numbers                                                                                                   |
| ♂ All                                                                                                    |
| C Range: to                                                                                                    |
| OK Cancel                                                                                                    |

Selection showing the sample set differences report.

The +/- shows the numerical representation of the data viewed in the control charts if the two labs are selected. A sample of the printout for the sample set differences report is shown on the next page.

|                                                 |                                                                     |                      | SAI<br>** ACC                 | MPLE SET                                             | DIFFE                | RENCES                        | *                                                                                                |                                      |                                                   |  |  |
|-------------------------------------------------|---------------------------------------------------------------------|----------------------|-------------------------------|------------------------------------------------------|----------------------|-------------------------------|--------------------------------------------------------------------------------------------------|--------------------------------------|---------------------------------------------------|--|--|
| Quality Characteristic:<br>AC-m VMA % DEN       |                                                                     |                      |                               |                                                      |                      |                               |                                                                                                  |                                      |                                                   |  |  |
| Target<br>Type:                                 | +/-dev                                                              |                      |                               | min                                                  | n min                |                               |                                                                                                  |                                      |                                                   |  |  |
| Target<br>Value:                                | 5.2                                                                 |                      |                               | 13.0                                                 |                      |                               | 91.0                                                                                             |                                      |                                                   |  |  |
| Allowable<br>Deviation:                         | 0.40                                                                |                      |                               |                                                      |                      |                               |                                                                                                  |                                      |                                                   |  |  |
| Est. No.<br>Tests:                              | 10                                                                  |                      |                               | 10                                                   |                      |                               | 10                                                                                               |                                      |                                                   |  |  |
| Category:                                       | 1                                                                   |                      |                               | 1                                                    |                      |                               | 1                                                                                                |                                      |                                                   |  |  |
| Actual No.<br>Samples:                          | 10, 3                                                               |                      |                               | 10, 3                                                |                      |                               | 10, 5                                                                                            |                                      |                                                   |  |  |
|                                                 |                                                                     |                      |                               | ** TEST RE                                           | SULT                 | S **                          |                                                                                                  |                                      |                                                   |  |  |
| Sample<br>Number                                | AC-m                                                                |                      | DIFF                          | VMA                                                  |                      | DIFF                          | % DEN                                                                                            |                                      | DIFF                                              |  |  |
| 1<br>2<br>3<br>4<br>5<br>6<br>7<br>8<br>9<br>10 | 5.62 - 4.89 - 4.98 - 5.37 - 5.15 - 5.18 - 4.65 - 4.55 - 4.63 - 4.66 | 5.25<br>4.58<br>5.02 | + 0.370<br>+ 0.310<br>- 0.040 | $\begin{array}{rrrrrrrrrrrrrrrrrrrrrrrrrrrrrrrrrrrr$ | 15.4<br>15.3<br>15.9 | + 2.700<br>+ 1.900<br>+ 1.700 | 90.5 -<br>94.5 -<br>91.1 -<br>93.6 -<br>93.8 -<br>91.1 -<br>92.3 -<br>94.7 -<br>93.7 -<br>91.6 - | 90.9<br>94.5<br>91.9<br>93.8<br>93.9 | - 0.400<br>0.000<br>- 0.800<br>- 0.200<br>- 0.100 |  |  |

Report showing the sample set differences.

### 4.8. Primary and Alternate Lab Selection

QL-PAY allows for the test results from the contractor's lab to be compared with the results from an alternate lab. An alternate lab selection is mandatory if the "null hypothesis" or "sampleset differences" report options are selected.

| Reports on single or paired samplese    | ets 📃 🗖 🗙        |
|-----------------------------------------|------------------|
| Pick reports                            |                  |
| List test results                       | Clear selections |
| Calculate pay factor                    |                  |
| Histograms                              |                  |
| Null Hypothesis                         |                  |
| Skewness and kurtosis                   |                  |
| Control charts                          |                  |
| Sampleset differences                   |                  |
| -for Null hypothesis and control shorts |                  |
|                                         |                  |
| Primary Lab: Contractor Lab             |                  |
| Alternate Lab: Central Lab              | •                |
|                                         |                  |
| Range of sample numbers                 |                  |
| • All                                   |                  |
|                                         |                  |
| C Range: 1 to                           | ]                |
|                                         |                  |
| ОК                                      | Cancel           |
|                                         |                  |

Report specifications for lab comparison.

The primary lab will be affiliated with the sample set selected prior to selecting the reports function. Most times, the primary lab will be established as the contractor lab and the alternate lab will be the central lab for comparison purposes.

### 4.9. Range of Sample Numbers

When using any of the report functions, the user can choose to use the entire set of test results in the sample set or select a range of data values to include in the analysis. The report selection page is automatically set to include all of the test results. If the user wants to generate a report including a range of test results, the "Range" button must be selected and the appropriate range entered in the fields.

| Reports on single or paired samplesets                                                                                    |
|----------------------------------------------------------------------------------------------------|
| Pick reports                                                                                                    |
| List test results     Clear selections                                                                                    |
| Calculate pay factor                                                                                                    |
| □ Histograms                                                                                                    |
| Null Hypothesis                                                                                                    |
| □ Skewness and kurtosis                                                                                                   |
| Control charts                                                                                                    |
| □ Sampleset differences                                                                                                   |
| for Null hypothesis and control charts         Primary Lab:       Contractor Lab         Alternate Lab:       Central Lab |
| Range of sample numbers                                                                                                   |
| C All                                                                                                    |
| © Range: 12 to 43                                                                                                    |
| OK Cancel                                                                                                    |

Specifying a range of sample numbers.

### 5. Importing/Exporting

When importing or exporting data files from QL-PAY, each file has a specific number sequence associated with the day it was created. The file name format is qlpf+YY+mm+dd+nnn.xml. For example, the file below would look like qlpf+12+01+26+001.xml; therefore, it was the first file created on January 26, 2012.

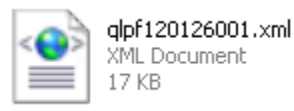

### 5.1. Import

A. Find the location the imported files are being pulled from by looking in the "Imported Files Directory."

| Handred Files Directory            |    |        |  |
|------------------------------------|----|--------|--|
| Specify location of imported files |    |        |  |
| C:\MyFiles\QLPAY5\Import\          |    |        |  |
| Browse for path                    |    |        |  |
|                                    | ОК | Cancel |  |

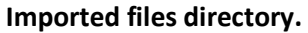

- B. Save the file to be imported in the above file directory.
- C. Go to "Sample Sets"  $\rightarrow$  "Import"  $\rightarrow$  "Import Sample Sets." A window will open showing the files available to be imported.

| e Sa                   | ample Sets Re                                | ports Pro                      | perty Sp       | pecifications   | Test Resu      | ults Help      |       |        |              |      |        |        |      |
|------------------------|----------------------------------------------|--------------------------------|----------------|-----------------|----------------|----------------|-------|--------|--------------|------|--------|--------|------|
|                        | Import                                       |                                | •              | Import sam      | ple sets .     |                |       |        |              |      |        |        |      |
|                        | Unmark rece                                  | nt imports                     |                | Clear 'Impo     | rt' direct     | tory           |       |        |              |      |        |        |      |
|                        | Export                                       |                                | • [            | Item            | Lot            | Laboratory     | Proje | ct nam | e            |      | Proje  | ct nur | nber |
|                        | Delete Samp                                  | le sets                        |                | 40101-1000      | 1              | Central Lab    | ASTER | FALLS  | LOOKOUT      | ROAD | MT PRA | A GLAC | 10(6 |
|                        | Copy to field                                | ls                             |                | 40101-1000      | 1              | Contractor Lab | ASTER | FALLS  | LOOKOUT      | ROAD | MT PR  | A GLAC | 10(6 |
|                        | Clear fields                                 |                                |                |                 |                |                |       |        |              |      |        |        |      |
|                        | Restore fields                               | s                              | - 8            |                 |                |                |       |        |              |      |        |        |      |
|                        |                                              |                                |                |                 |                |                |       |        |              |      |        |        |      |
| dentify                | v new or existing                            | g sample se                    | t(s)           |                 |                |                |       |        |              |      |        |        |      |
| Jentify<br>Se          | y new or existing                            | g sample se<br>Copy to         | t(s)<br>fields | Clear fi        | elds           | Restore fields | ]     |        |              |      |        |        |      |
| Jentify<br>Se<br>Contr | y new or existing<br>elect all<br>act number | g sample se<br>Copy to<br>Item | t(s)<br>fields | Clear fi        | elds<br>Labora | Restore fields |       |        |              |      |        |        |      |
| Jentify<br>Se<br>Contr | y new or existing<br>elect all<br>act number | g sample se<br>Copy to<br>Item | t(s)<br>fields | Clear fi<br>Lot | elds<br>Labora | Restore fields |       | S      | pecification | Ş    |        |        |      |

Importing a sample set.

D. Select the file(s) to be imported and select "Open." A screen shot is shown on the following page.

| 🖳 Open               |                               |                    |                                | X                      |
|----------------------|-------------------------------|--------------------|--------------------------------|------------------------|
| Compute              | er   DENB112074 (C:)  MyFiles | QLPAY5      Import | ✓  Searce                      | h Import 🔎             |
| Organize   New folde | er                            |                    |                                | · · · ·                |
| ☆ Favorites          | Name                          | Date modified      | Туре                           |                        |
| E Desktop            | glpf120126001                 | 1/26/2012 1:30 PM  | XML Document                   |                        |
| Skecent Places       | 🧖 qlpf120224001               | 2/24/2012 10:25 A  | XML Document                   |                        |
| Ξ                    | 🧖 qlpf120306002               | 3/6/2012 10:13 AM  | XML Document                   |                        |
| 🞇 Libraries          | 🧖 qlpf120426001               | 4/26/2012 10:27 A  | XML Document                   |                        |
| Documents            |                               |                    |                                | Select a file to       |
| I Music              |                               |                    |                                | preview.               |
| Sectores             |                               |                    |                                |                        |
| JUDE Videos          |                               |                    |                                |                        |
| 💐 Computer           |                               |                    |                                |                        |
| 😂 DENB112074 (C:) 👻  | •                             | III                | 4                              |                        |
| File nan             | me: glpf120426001             |                    | <ul> <li>import dat</li> </ul> | a files (*.dat;*.xml 🔻 |
|                      |                               |                    | Open                           | Cancel                 |

Selecting files to import from the file directory.

- E. QL-PAY will analyze the existing and new lot(s) to be imported. This import process can be time consuming.
  - a. Existing Lots: A lot that has different test results than the existing lot in the user's database. When importing an existing lot, the test results in the file being imported will overwrite the results already in the QL-PAY database. QL-Pay will not warn the user prior to overwriting the results.

If the properties of existing lots do not match the lots to be imported, QL-PAY will notify the user during the import process. A new version of a lot with more properties than the home lot cannot be imported. The home lot is the lot that exists in the user's QL-PAY database at the time of importing. A screen shot of the user notification in the import window is shown on the following page.

| QL-PAY Import Files progress                                                                                                    |                                                                   |
|----------------------------------------------------------------------------------------------------|-------------------------------------------------------------------|
|                                                                                                    |                                                                   |
| Reading Input files. This may take awhile                                                                                                    |                                                                   |
| Checking Lot "DTFH/099D0001": "40101-1000": "1"                                                                                                    |                                                                   |
| Checking Property: "AC-m"                                                                                                    |                                                                   |
| Checking Property: "VMA"                                                                                                    |                                                                   |
| Checking Property: "% DEN"                                                                                                    |                                                                   |
| Checking Property: "VOIDS"                                                                                                    |                                                                   |
| Checking Property: "VFA"                                                                                                    |                                                                   |
| Checking Property: "Rice-SG"                                                                                                    |                                                                   |
| Checking Property: "1""                                                                                                    |                                                                   |
| Checking Property: "3/4""                                                                                                    |                                                                   |
| Checking Property: "1/2""                                                                                                    |                                                                   |
| Checking Property: "3/8""                                                                                                    |                                                                   |
| Checking Property: "#4"                                                                                                    |                                                                   |
| Checking Property: "#8"                                                                                                    |                                                                   |
| Checking Property: "#16"                                                                                                    |                                                                   |
| Checking Property: "#30"                                                                                                    |                                                                   |
| Checking Property: "#50"                                                                                                    |                                                                   |
| Checking Property: "#200"                                                                                                    |                                                                   |
| Checking Property: "DSRorg"                                                                                                    |                                                                   |
| Checking Property: "DSRres"                                                                                                    |                                                                   |
| Checking Property: "DSRpay"                                                                                                    |                                                                   |
| Checking Property: "BBB s"                                                                                                    |                                                                   |
|                                                                                                    |                                                                   |
| Import Property "BBR s" is new.                                                                                                    |                                                                   |
| Import Property "BBR s" is new.<br>Checking Property "BBR m"                                                                                                    |                                                                   |
| Import Property "BBR s" is new.<br>Checking Property "BBR m"<br>Import Property "BBR m"                                                                                                    |                                                                   |
| Import Property "BBR s" is new.<br><u>Checking Property "BBR m"</u><br><u>Import Property "BBR m" is new.</u><br>2 Import Properties have no corresponding Home Properties for this Lot                                                                                                    |                                                                   |
| Import Property "BBR s" is new.<br>Checking Property "BBR m"<br>Import Property "BBR m" is new.<br>2 Import Properties have no corresponding Home Properties for this Lot                                                                                                    |                                                                   |
| Import Property "BBR s" is new.<br>Checking Property "BBR m"<br>Import Property" "BBR m"<br>2 Import Properties have no corresponding Home Properties for this Lot                                                                                                    |                                                                   |
| Import Property "BBR 8" is new.<br>Checking Property "BBR m"<br>Import Property "BBR m"<br>Import Properties have no corresponding Home Properties for this Lot<br>2 Import Properties have no corresponding Home Properties for this Lot                                                                                                    |                                                                   |
| Import Property "BBR s" is new.<br><u>Checking Property "BBR m"</u><br><u>Import Property "BBR m"</u><br>2 Import Properties have no corresponding Home Properties for this Lot                                                                                                    |                                                                   |
| Import Property "BBR s" is new.<br><u>Checking Property "BBR m"</u><br><u>Import Property "BBR m" is new.</u><br>2 Import Properties have no corresponding Home Properties for this Lot                                                                                                    |                                                                   |
| Import Property "BBR s" is new.<br>Checking Property "BBR m"<br>Import Property "BBR m" is new.<br>2 Import Properties have no corresponding Home Properties for this Lot                                                                                                    |                                                                   |
| Import Property "BBR s" is new.<br><u>Checking Property "BBR m"</u><br>Import Property "BBR m"<br>2 Import Properties have no corresponding Home Properties for this Lot                                                                                                    |                                                                   |
| Import Property "BBR s" is new.<br>Checking Property "BBR m"<br>Import Property "BBR m"<br>2 Import Properties have no corresponding Home Properties for this Lot                                                                                                    |                                                                   |
| Import Property "BBR s" is new.<br>Checking Property "BBR m"<br>Import Property" BBR m" is new.<br>2 Import Properties have no corresponding Home Properties for this Lot                                                                                                    |                                                                   |
| Import Property "BBR et" is new.<br>Checking Property "BBR m"<br>Import Property "BBR m"<br>2 Import Properties have no corresponding Home Properties for this Lot                                                                                                    |                                                                   |
| Import Property "BBR s" is new.<br>Checking Property "BBR m"<br>Import Property" BBR m" is new.<br>2 Import Properties have no corresponding Home Properties for this Lot                                                                                                    |                                                                   |
| Import Property "BBR 8" is new.<br>Checking Property "BBR m"<br>Import Property "BBR m"<br>2 Import Properties have no corresponding Home Properties for this Lot                                                                                                    |                                                                   |
| Import Property "BBR s" is new.<br>Checking Property "BBR m"<br>Import Property "BBR m"<br>2 Import Properties have no corresponding Home Properties for this Lot                                                                                                    |                                                                   |
| Import Property "BBR s" is new.<br>Checking Property "BBR m"<br>Import Property "BBR m"<br>2 Import Properties have no corresponding Home Properties for this Lot                                                                                                    |                                                                   |
| Import Property "BBR s" is new.<br>Checking Property "BBR m"<br>Import Properties for this Lot<br>2 Import Properties have no corresponding Home Properties for this Lot<br>2 Import Properties have no corresponding Home Properties for this Lot have properties for this Lot have properties not in the Home version. This Lot cannot be imported. Continue                                                                                                    | with next Lot, or Cancel Import session?                          |
| Import Property "BBR s" is new.<br>Checking Property "BBR m"<br>Import Property "BBR m"<br>2 Import Properties have no corresponding Home Properties for this Lot<br>2 Import Properties have no corresponding Home Properties for this Lot<br>1 Import Version of this Lot has Properties not in the Home version. This Lot cannot be imported Continue                                                                                                    | with next Lot, or Cancel Import session?                          |
| Import Property "BBR m" is new.<br>Checking Property "BBR m"<br>Import Properties for this Lot<br>2 Import Properties have no corresponding Home Properties for this Lot<br>2 Import Properties have no corresponding Home Properties for this Lot                                                                                                    | with next Lot, or Cancel Import session?                          |
| Import Property "BBR s" is new.<br>Checking Property "BBR m"<br>Import Property "BBR m"<br>2 Import Properties have no corresponding Home Properties for this Lot<br>2 Import Properties have no corresponding Home Properties for this Lot<br>7 Import Properties have no corresponding Home Properties for this Lot<br>The Import version of this Lot has Properties not in the Home version. This Lot cannot be imported Continue                                                                                                    | with next Lot, or Cancel Import session?                          |
| Import Property "BBR s" is new.<br>Checking Property "BBR m"<br>Import Property "BBR m"<br>2 Import Properties have no corresponding Home Properties for this Lot<br>2 Import Properties have no corresponding Home Properties for this Lot<br>2 Import Properties have no correspond have no correspond have no correspond have no correspond have no correspond have no correspond have no correspond have no | with next Lot, or Cancel Import session?                          |
| Import Property "BBR s" is new.<br>Checking Property "BBR m"<br>Import Property "BBR m"<br>2 Import Properties have no corresponding Home Properties for this Lot<br>2 Import Properties have no corresponding Home Properties for this Lot<br>The Import version of this Lot has Properties not in the Home version. This Lot cannot be imported. Continue                                                                                                    | with next Lot, or Cancel Import session?                          |
| Import Property "BBR st" is new.<br>Checking Property "BBR m"<br>Import Properties have no corresponding Home Properties for this Lot<br>2 Import Properties have no corresponding Home Properties for this Lot<br>(The Import version of this Lot has Properties not in the Home version. This Lot cannot be imported Continue<br>Continue with next Lot                                                                                                    | with next Lot, or Cancel Import session?                          |
| Import Property "BBR s" is new.<br>Checking Property "BBR m"<br>Import Properties BBR m"<br>2 Import Properties have no corresponding Home Properties for this Lot<br>2 Import Properties have no corresponding Home Properties for this Lot<br>The Import version of this Lot has Properties not in the Home version. This Lot cannot be imported Continue<br>The Import version of this Lot has Properties not in the Home version. This Lot cannot be imported Continue<br>Continue with next Lot                                                                                                    | with next Lot, or Cancel Import session?<br>Cancel Import Session |

User notification of import lot with properties not in home lot.

In this case, the user will need to cancel the import session and either add the properties boxed in red to the home lot, or delete the entire home lot and then import the new version of the lot again.

The user will also be notified when property specifications do not match between the home lot and the new version of the lot to be imported. QL PAY will use home values for the conflicting property specifications if the lot is imported. See the screen shot on the following page.

| QL-PAY Import Files progress                                                                                                    | _ | Х |
|----------------------------------------------------------------------------------------------------|---|---|
|                                                                                                    |   |   |
| Reading Inputfiles. This may take awhile<br>Checking Ptopetry "ACm"<br>Checking Propetry. "XOIDS"<br>Checking Propetry. "VOIDS"<br>Checking Propetry. "VOIDS"<br>Checking Propetry. "YFA"<br>Checking Propetry. "TA"<br>Checking Propetry. "I?"<br>Checking Propetry. "12"<br>Checking Propetry. "12"<br>Checking Propetry. "12"<br>Checking Propetry. "12"<br>Checking Propetry. "14"<br>Checking Propetry. "14"<br>Checking Propetry. "14"<br>Checking Propetry. "14"<br>Checking Propetry. "81"<br>Checking Propetry. "81"<br>Checking Propetry. "810"<br>Checking Propetry. "80"<br>Checking Propetry. "820"<br>Checking Propetry. "820"<br>Checking Propetry. "50"<br>Checking Propetry. "50"<br>Checking Propetry. "50"<br>Checking Propetry. "50"<br>Checking Propetry. "50"<br>Checking Propetry. "05Rorg"<br>Attribute "Target Type" Conflict Import "info only". Home: "min"<br>Attribute "Target Type" Conflict Import "info only". Home: "min"<br>Attribute "Target Type" Conflict Import "info only". Home: "min"<br>Attribute "Target Type" Conflict Import "info only". Home: "min"<br>Attribute "Target Type" Conflict Import "info only". Home: "min"<br>Attribute "Target Type" Conflict Import "info only". Home: "min"<br>Attribute "Target Type" Conflict Import "info only". Home: "min"<br>Attribute "Target Type" Conflict Import "info only". Home: "min"<br>Attribute "Target Type" Conflict Import "info only". Home: "min"<br>Attribute "Low Value" Conflict Import "info only". Home: "min"<br>Attribute "Low Value" Conflict Import "info only". Home: "min"<br>Attribute "Low Value" Conflict Import "info only". Home: "min"<br>Attribute "Low Value" Conflict Import "info only". Home: "min"<br>Attribute "Low Value" Conflict Import "info only". Home: "min"<br>Attribute "Low Value" Conflict Import "info only". Home: "min"<br>Attribute "Low Value" Conflict Import "info only". Home: "min"<br>Attribute "Low Value" Conflict Import "info only". Home: "min"<br>Attribute "Low Value" Conflict Import "info only". Home: "min"<br>Checking Propetry. "DSRpav |   |   |
|                                                                                                    |   |   |
| Import this Lot Skip this Lot                                                                                                    |   |   |
| Do this for all conflicts of Lot properties                                                                                                    |   |   |

User notification of import version with property specification conflicts.

b. New Lots: A lot that does not already exist in the user's database. QL-PAY will prompt the user to Import or Skip each new lot in the file. If all new lots need to be imported, check the "Import All New Lots" (box 1 below). If the user does not want to import a specific lot, select "Skip this Lot" (box 3 below).

| ■ QL-PAY Import Files progress                                                                                           |
|----------------------------------------------------------------------------------------------------|
| Reading Input files. This may take awhile<br>Checking Lot "dtfh70-10-c-000018": "30410 L-02": "1"<br>Import Lot is new   |
| If you proceed, a new Import Lot will be added to the database.Import this Lot, Skip this lot, or Cancel Import session? |
| Import this Lot 2 Skip this Lot 3                                                                                        |

Importing lot selection window.

F. The sample sets will have been brought into the QL-PAY viewing window and will be seen with a check-mark in the imported column.

| San | Sample Set Selection |                   |            |     |                |                          |                    |  |  |  |
|-----|----------------------|-------------------|------------|-----|----------------|--------------------------|--------------------|--|--|--|
|     | Imported             | Contract number   | Item       | Lot | Laboratory     | Project name             | Project number     |  |  |  |
| •   | ~                    | DTFH68-10-C-00018 | 40201-4700 | 1   | Central Lab    | Mammoth Scenic Loop      | CA PFH 138-1(1)    |  |  |  |
|     | <b>v</b>             | DTFH68-10-C-00018 | 40201-4700 | 1   | Contractor Lab | Mammoth Scenic Loop      | CA PFH 138-1(1)    |  |  |  |
|     |                      | DTFH70-99-D-0001  | 40101-1000 | 1   | Central Lab    | ASTER FALLS LOOKOUT ROAD | MT PRA GLAC 10(64) |  |  |  |
|     |                      | DTFH70-99-D-0001  | 40101-1000 | 1   | Contractor Lab | ASTER FALLS LOOKOUT ROAD | MT PRA GLAC 10(64) |  |  |  |

Recently imported sample sets showing the imported check-marks.

When the user ends the current session in the program, the imported files will no longer be check-marked. To remove the check-marks prior to ending the session, go to "Sample Sets"  $\rightarrow$  "Unmark recent imports."

| 🖳 Qua | ality Level - Pa   | y Factor Anal | ysis   |                |        |               |
|-------|--------------------|---------------|--------|----------------|--------|---------------|
| File  | Sample Set         | s Reports     | Proper | ty Specificati | ons Te | est Results H |
|       | Import             |               | +      |                |        |               |
| Samp  | Unmarl             | crecent impo  | rts    |                |        |               |
|       | Export             |               | •      | t-om           | Lot    | Laboratory    |
|       | Delete Sample sets |               |        |                | 100    | haborator     |
|       | Copy to            | fields        |        | 0101-1000      | 1      | Central La    |
|       | Cloar fi           | olda          |        | 0101-1000      | 1      | Contractor    |
|       | Clear fields       |               |        | 0107м          | 1      | Central La    |
|       | Restore            | e fields      |        | 0107м          | 1      | Contractor    |
|       | <b>v</b>           | OMAD18(27)    | 3      | 0107N          | 1      | Central La    |
|       | <b>V</b>           | OMAD18(27)    | 3      | 0107N          | 1      | Contractor    |

Selection for unmarking recent imports.

### 5.2. Export

Sample sets can be exported from QL-PAY in three separate ways: by the selected project, all projects, or selected sample sets.

- a. Selected Project: This will export all sample sets associated with the project that is currently highlighted.
- b. All Projects: This option will export all projects in the QL-PAY database.
- c. Selected Sample Sets: This will only export the individual sample set(s) the user has selected.
- A. Select the appropriate exporting function needed by going to "Sample Sets"  $\rightarrow$  "Export"  $\rightarrow$  "Export \_\_\_\_\_." A screen shot of the export menu is shown on the following page.

| ile   | Sample Sets Re                                      | ports Property                           | Specifications Test Results Help      |            |             |               |        |           |
|-------|-----------------------------------------------------|------------------------------------------|---------------------------------------|------------|-------------|---------------|--------|-----------|
| ampl  | Import<br>Unmark rece                               | •<br>nt imports                          |                                       |            |             |               |        |           |
|       | Export                                              | •                                        | Export all projects                   |            | Project nam | ne            | Projec | t number  |
| _     | Delete Sampl                                        | e sets                                   | Export selected project               |            | ASTER FALLS | LOOKOUT ROAD  | MT PRA | GLAC 10(6 |
|       | Copy to field                                       | s                                        | Export selected sample sets           | Lab        | ASTER FALLS | LOOKOUT ROAD  | MT PRA | GLAC 10(6 |
|       | Clear fields                                        |                                          | Clear Export directory                |            | 1           |               | 1      |           |
|       | Restore fields                                      |                                          |                                       |            |             |               |        |           |
|       |                                                     |                                          | ,                                     |            |             |               |        |           |
| Ideni | tify new or existing<br>Select all                  | g sample set(s)                          | s Clear fields Rest                   | ore fields |             |               |        |           |
| Ident | tify new or existing<br>Select all<br>ntract number | ) sample set(s)<br>Copy to field<br>Item | s Clear fields Rest<br>Lot Laboratory | ore fields |             |               |        |           |
| Ident | tify new or existing<br>Select all                  | y sample set(s)<br>Copy to field<br>Item | s Clear fields Rest<br>Lot Laboratory | ore fields | S           | pecifications |        |           |

Exporting sample set functions.

B. The data set(s) will be saved in a single file and sent to the export directory. This file can now be stored on the computer or sent electronically to be used by others.

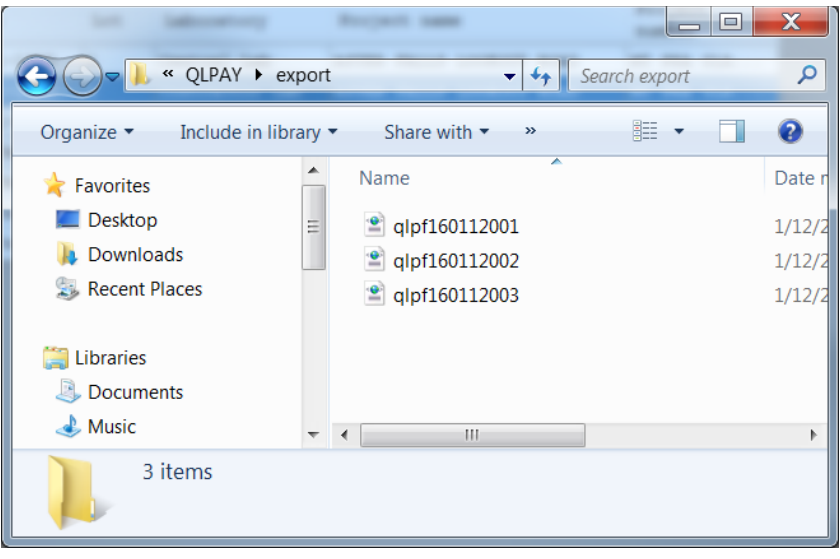

Exported file directory.

**Note:** Even if multiple sample sets are exported at one time, there will only be one file created. Files will accumulate in the export directory until removed by the user.

### 6. Random Sampling

The random sampling function of QL-PAY is used to generate random numbers by quantity and stationing for use on the project. The contract requires certain items to be sampled at a specific frequency, thus calling for random sample numbers to be generated. QL-PAY is set up with stratified random sampling. This results in the random numbers being distributed throughout the entire sample section rather than constrained to a small portion of the sample area.

### 6.1. Generating Random Number Reports

### 6.1.1. By Quantity

- A. Select the "Sample Set" the user wants to generate a "Random Number Report" for.
- B. Open the Random Sampling function by selecting "Reports" and then "Random Sampling."

| 🖳 Quality Level - | Pay Factor Analysis                                                |                                           |                                                 |
|-------------------|--------------------------------------------------------------------|-------------------------------------------|-------------------------------------------------|
| File Sample Set   | Reports Property specifications Test Results Help                  |                                           |                                                 |
| Sample Set Sele   | Short analysis<br>Pay factor<br>Control charts                     |                                           |                                                 |
| Imported          | Long analysis<br>Report on Single or Paired Sample Sets            | ry Project name<br>or Lab ASTER FALLS LOO | Project number<br>DKOUT ROAD MT FRA GLAC 10(64) |
| □ Identify new or | List Selected Sample Sets<br>List All Sample Sets<br>Grand Summary | Lab ASTER FALLS LOC                       | KOUT ROAD MT FRA GLAC 10(64)                    |
| Select al         | Random Sampling                                                    | Restore fields                            |                                                 |
|                   | ber Item Lot Laborato                                              | y<br>ib v                                 | Specifications Test Results Exit QLPAY          |

Process to open the random sampling function.

- C. Select the Interval Type as "By Quantity."
- D. Enter the appropriate data from the contract documents into the open fields. For this example, the contract calls for 18,000 tons of 401 Asphalt Concrete Pavement, Gyratory mix with a sampling frequency of 1 per 700 tons, thus 26 random numbers would be needed. The random sampling window is shown on the following page.

| 🖳 Random Sampling                                                                                                    | - • •      |
|----------------------------------------------------------------------------------------------------|------------|
| Contract number DTFH70-99-D-0001                                                                                                    |            |
| Project name ASTER FALLS LOOKOUT ROAD                                                                                                    |            |
| Item number 40101-1000                                                                                                    |            |
| Interval type                                                                                                    |            |
| By quantity     By quantity     A second second se |            |
| Item units Tons                                                                                                    |            |
| Item quantity 18000                                                                                                    |            |
| Sample interval 700                                                                                                    |            |
| C By roadway station (kilometes+meters)                                                                                                    |            |
| C By roadway station (hundred feet+feet)                                                                                                    |            |
| Beginning station Width                                                                                                    | C Left     |
| Ending station Lift position                                                                                                    | C Right    |
| Sample interval                                                                                                    | Full width |
|                                                                                                    |            |
| Generate Cancel                                                                                                    |            |
|                                                                                                    | ///        |

View of random sampling data entry.

E. Select "Generate." A PDF report will appear with the generated random numbers. An example report is shown below.

| Project Na<br>Project Na<br>Sample Ind                                          | ame: ASTER FALLS<br>umber: DTFH7099D0<br>terval: 700                                                                | LOOKOUT ROAD<br>001                                                  | Item<br>Item<br>Item                                                   | Number: 4010<br>Units: Tons<br>Quantity: 18  | 1-1000<br>000                          |
|---------------------------------------------------------------------------------|----------------------------------------------------------------------------------------------------|----------------------------------------------------------------------|------------------------------------------------------------------------|----------------------------------------------|----------------------------------------|
| Copies of th<br>should not<br>obtained in                                       | his information SHALL NO<br>be given to the contractor<br>the presence of the engin                                 | T be given to the co<br>until just prior to th<br>neer or other FHW/ | ntractor. The random sam<br>le time when he is to obta<br>A personnel. | pling time and locat<br>in the sample. All s | ion for any sample<br>amples should be |
| Sample<br>Number<br>1<br>2<br>3<br>4<br>5<br>6<br>7<br>8<br>9<br>10<br>11<br>12 | Randomized<br>Quantity<br>65<br>991<br>1959<br>2711<br>3244<br>4162<br>4271<br>5084<br>6081<br>6848<br>7415<br>8239 | Sample<br>Number                                                     | Randomized<br>Quantity                                                 | Sample<br>Number                             | Randomized<br>Quantity                 |

Generated random number report.

**Note:** QL-Pay may generate reports not totaling the number of tests needed per the specifications. If this happens, adjustments may need to be made to the sample interval to generate the appropriate number of samples.

F. The report can be saved by using the "save as" function in the generated PDF file.

| 🔁 RS160210001.pdf - Adobe Acrobat Pro    |                                |                                                       |                                    |             |         |
|------------------------------------------|--------------------------------|-------------------------------------------------------|------------------------------------|-------------|---------|
| File Edit View Window Help               |                                |                                                       |                                    |             | ×       |
| <u>Open</u> Ctrl+0                       |                                |                                                       |                                    | Customize   | - J     |
| Open From Acrobat.com                    |                                |                                                       |                                    |             | 1       |
| 🔂 Create                                 |                                |                                                       | Tools                              | Fill & Sign | Comment |
| Save Ctrl+                               | 5                              |                                                       |                                    |             |         |
| Save <u>A</u> s Shift+Ctrl+              |                                |                                                       |                                    |             |         |
| Save As Ot <u>h</u> er                   |                                | 2022                                                  | N 1 10101 1000                     |             |         |
| Save <u>T</u> o Acrobat.com              | : DTFH7099D0001                | ROAD Item<br>Item                                     | Units: Tons                        |             |         |
| 🖂 Send File                              | 1: 700                         | Item                                                  | Quantity: 18000                    |             |         |
| Revert                                   |                                |                                                       |                                    |             |         |
| <u>C</u> lose Ctrl+V                     |                                |                                                       |                                    |             |         |
| Prop <u>e</u> rties Ctrl+I               | mation SHALL NOT be given to   | the contractor. The random san                        | npling time and location for any s | ample       |         |
| 🖶 Print Ctrl+                            | sence of the engineer or other | or to the time when he is to obt<br>• FHWA personnel. | ain the sample. All samples sho    | uld be      |         |
| 1 I:\2015 pleasant vald Test Results.pdf | °                              | •                                                     |                                    |             |         |
| 2 C:\Russian River_PLA5% MC comments.pdf |                                |                                                       |                                    |             |         |
| 3 C:\Russian River_PLA5% MC comments.pdf | andomized Sampl                | e Randomized                                          | Sample Rando                       | omized      |         |
| 4 c:\MT BEAVERHEAD 273 Road 70% SCRs.pdf | Quantity Numbe                 | r Quantity                                            | Number Qua                         | ntity       | =       |
| 5 c:\MT_Beaverhead_273ans_01-19-2016.pdf | 65                             |                                                       |                                    |             |         |
| Exit Ctrl+0                              | 1959                           |                                                       |                                    |             |         |
| 4                                        | 2711                           |                                                       |                                    |             |         |
| 5                                        | 3244                           |                                                       |                                    |             |         |

Menu functions in Adobe Acrobat to save the random number report.

### 6.1.2. By Roadway Station

- A. Select the "Sample Set" the user wants to generate a "Random Number Report" for.
- B. Open the Random Sampling function by selecting "Reports" and then "Random Sampling."

| 🖳 Quality Level - P | ay Factor Analysis                                      |                                               |                                           |
|---------------------|---------------------------------------------------------|-----------------------------------------------|-------------------------------------------|
| File Sample Sets    | Reports Property specifications Test Results Help       |                                               |                                           |
| Sample Set Select   | Short analysis<br>Pay factor<br>Control charts          |                                               |                                           |
| Imported            | Long analysis<br>Report on Single or Paired Sample Sets | ry Project name<br>or Lab ASTER FALLS LOOKOUT | Project number<br>ROAD MT PRA GLAC 10(64) |
|                     | List Selected Sample Sets<br>List All Sample Sets       | Lab ASTER FALLS LOOKOUT                       | ROAD MT PRA GLAC 10(64)                   |
| -Identify new or e  | Grand Summary                                           |                                               |                                           |
| Select all          | Random Sampling<br>Copy to news                         | Restore fields                                |                                           |
| Contract numb       | er Item Lot Laborate                                    | ry                                            |                                           |
|                     | Central L                                               | ab 🗸                                          | Specifications Test Results Exit QLPAY    |
|                     |                                                         |                                               |                                           |

Process to open the random sampling function.

- C. Select the Interval Type as "By Roadway Station" using the appropriate project units.
- D. Enter the appropriate data from the contract documents. For this example, the contract calls for 18,000 tons of 401 Asphalt Concrete Pavement, Gyratory mix with a sampling frequency of 1 per 700 tons, thus 26 random numbers will be needed.
  - a. Generally, projects will be paved in two lanes and two lifts. To ensure that samples are taken from each lane and lift, there will be four reports

generated with an equally distributed combination of bottom/top and left/right.

The random sample data entry window for roadway stationing is shown on the next page.

| 🖳 Random Sampling                           | - • •        |
|---------------------------------------------|--------------|
| Contract number DTFH70-99-D-0001            |              |
| Project name ASTER FALLS LOOKOUT ROAD       |              |
| Item number 40101-1000                      |              |
| Interval type                               |              |
| C By quantity                               |              |
| Item units                                  |              |
| Item quantity                               |              |
| Sample interval                             |              |
| C By roadway station (kilometes+meters)     |              |
| By roadway station (hundred feet+feet)      |              |
| Beginning station 1415+65 Width 11          | -Lane        |
| Ending station 1525+43 Lift position Bottom | C Right      |
| Sample interval 1830                        | C Full width |
|                                             |              |
| Generate Cancel                             | 11           |

Random sampling data entry for roadway station.

**Note:** When entering the data in the fields, make sure to specify which lane the random numbers are generated for.

E. Select "Generate." A PDF report will appear with the generated random numbers.

| Project<br>Project<br>Sample<br>Beginni<br>Ending | Name: ASTE<br>Number: D<br>Interval: 1<br>ng Station:<br>Station: 15      | ER FALLS I<br>FFH7099D00<br>1830<br>: 1415+65<br>525+43 | LOOKOUT RO<br>DO1                                      | DAD                                                 | Item<br>Item<br>Lane<br>Widt<br>Lift    | Number:<br>Units: f<br>: Left<br>h: 11<br>Position | 40101-1000<br>eet<br>: Bottom         |                      |
|---------------------------------------------------|---------------------------------------------------------------------------|---------------------------------------------------------|--------------------------------------------------------|-----------------------------------------------------|-----------------------------------------|----------------------------------------------------|---------------------------------------|----------------------|
| Copies of should r obtained                       | of this informatio<br>not be given to th<br>d in the presence             | n SHALL NOT<br>ne contractor<br>e of the engin          | T be given to th<br>until just prior<br>eer or other F | e contractor. Th<br>to the time whe<br>HWA personne | ne random san<br>en he is to obt<br>el. | npling time and<br>ain the sample                  | l location for an<br>e. All samples s | y sample<br>hould be |
| Sample<br>Number<br>2<br>3<br>4<br>5              | Roadway<br>Station<br>1421+63<br>1450+82<br>1469+00<br>1471+53<br>1490+29 | Offset<br>Left<br>7<br>6<br>6<br>7                      | Sample<br>Number                                       | Roadway<br>Station                                  | Offset<br>Left                          | Sample<br>Number                                   | Roadway<br>Station                    | Offset<br>Left       |

Generated random number report.

**Note:** QL-Pay may generate reports not totaling the number of tests needed per the specifications. If this happens, adjustments may need to be made to the sample interval to generate the appropriate number of samples.

F. The report can be saved by using the "save as" function in the generated PDF file.

| 📜 R\$160210004.pdf - Adobe Acrobat | Pro           |               |                 |                    |                    |                 |                |                    |             | - 0    | ×  |
|------------------------------------|---------------|---------------|-----------------|--------------------|--------------------|-----------------|----------------|--------------------|-------------|--------|----|
| File Edit View Window Help         |               |               |                 |                    |                    |                 |                |                    |             |        | ×  |
| 🔁 <u>O</u> pen                     |               | Ctrl+0        | 0 😡 🕞           | 🗟 🖪 🎲              |                    |                 |                |                    | Customiz    |        |    |
| Open From Acrobat.com              |               |               |                 |                    |                    |                 |                |                    | 1           |        | -  |
| 🔁 Create                           |               | F             |                 |                    |                    |                 |                | Tools              | Fill & Sign | Commer | nt |
| 🖹 Şave                             |               | Ctrl+S        |                 |                    |                    |                 |                |                    |             |        | 1  |
| Save <u>A</u> s                    | St            | iift+ Ctrl+ S |                 |                    |                    |                 |                |                    |             |        | Ш  |
| Save As Other                      |               | •             |                 |                    |                    |                 |                |                    |             |        | ш  |
| Save To Acrobat.com                |               |               |                 |                    |                    |                 |                |                    |             |        | ш  |
| 🖂 Send File                        |               |               |                 |                    |                    |                 |                |                    |             |        | ш  |
| Regert                             |               |               |                 |                    |                    |                 |                |                    |             |        | ш  |
| ⊆lose                              |               | Ctrl+W        | ASTER FAL       | LS LOOKOUT         | ROAD               | Item            | Number:        | 40101-1000         |             |        | ш  |
| Propgrties                         |               | Ctrl+D        | : DTFH709       | 9D0001             |                    | Item            | Units: f       | eet                |             |        | Ш  |
| 🖨 Brint                            |               | Ctrl+P        | ion: 1415       | +65                |                    | Widt            | h: 11          |                    |             |        | Ш  |
| 1 C:\Temp\\WFLCellphoneStamp       | p.pdf         |               | : 1525+43       |                    |                    | Lift            | Position       | : Bottom           |             |        | L. |
| 2 E\2015 pleasant vald Test Res    | ults.pdf      |               |                 |                    |                    |                 |                |                    |             |        | 11 |
| 3 C:\Russian River_PLA5% MC of     | comments.pd   | f .           |                 |                    |                    |                 |                |                    |             |        | ш  |
| 4 C:\Russian River_PLA5% MC of     | comments.pd   | r             | mation SHALL    | NOT be given to    | the contractor. T  | he random san   | npling time an | d location for any | sample      |        | ш  |
| 5 c:\MT BEAVERHEAD 273 Road        | d 70% SCRs.pd | ff            | n to the contra | ctor until just pr | ior to the time wh | en he is to obt | ain the sampl  | e. All samples sì  | hould be    |        | ш  |
| Egit                               |               | Ctrl+Q        | sence of the e  | ingineer or othe   | r FHWA personn     | el.             |                |                    |             |        | Ш  |
|                                    |               |               |                 |                    |                    |                 |                |                    |             |        | ш  |
| Sa                                 | ample         | Roadv         | ay Offs         | et Sample          | e Roadway          | Offset          | Sample         | Roadway            | Offset      |        | ш  |
| Nu                                 | umber         | Stati         | on Lef          | t Number           | Station            | Left            | Number         | Station            | Left        |        | ш  |
|                                    | 1             | 1421+6        | 3               | 7                  |                    |                 |                |                    |             |        | ш  |
|                                    | 2             | 1450+8        | 12              | 7                  |                    |                 |                |                    |             |        | Į. |
|                                    | 3             | 1469+0        | 00              | 5                  |                    |                 |                |                    |             |        | 1  |
|                                    | 4             | 1471+5        | 3               | 5                  |                    |                 |                |                    |             |        | 1  |
|                                    | 5             | 1490+2        | 9               | 7                  |                    |                 |                |                    |             |        | 1  |
|                                    | 6             | 1523+7        | 5 1             | )                  |                    |                 |                |                    |             |        |    |
|                                    | -             |               |                 | -                  | -                  |                 |                | _                  |             |        |    |

Menu functions in Adobe Acrobat to save the random number report.

## 7. Examples

This section will take the user through five different examples:

| 7.1. | Section 301 Aggregate Courses Example52                                                          |
|------|--------------------------------------------------------------------------------------------------|
| 7.2. | Section 401 Asphalt Concrete Pavement by Gyratory Mix Design Method – Control Strip<br>Example   |
| 7.3. | Section 401 Asphalt Concrete Pavement by Gyratory Mix Design Method – Full Production<br>Example |
| 7.4. | Section 552 Structural Concrete Example104                                                       |
| 7.5. | Exporting Data Example117                                                                        |

The contract pages used for the QL-PAY setup examples are not specific to any project and should only be used for the following examples.

# 7.1. Section 301 Aggregate Courses Example

## 7.1. Section 301 Aggregate Courses Example

This example will go through the process of setting up the sample set for 301 Aggregate Base Grading D.

| TASK ORDER AWARD                   | Contract No. DTFH70-99-D-0001 |
|------------------------------------|-------------------------------|
|                                    | River Contractors, Inc.       |
| Solicitation No. DTFH70-08-R-00021 | P.O. Box 223                  |
|                                    | West Glacier, MT 59936        |
| MT PRA GLAC 10(64)                 |                               |
| ASTER FALLS LOOKOUT ROAD           | AWARD DATE: March 10, 2015    |
|                                    |                               |

| Pay Item No. | Item                     | Quantity | Unit | Unit Price | Amount       |
|--------------|--------------------------|----------|------|------------|--------------|
| 30101-2000   | Aggregate Base Grading D | 10,000   | TON  | \$30.00    | \$300,000.00 |

| Example Section 301. — UNTRE                                                                                                    | ATED AGGREGATE COURSES                                                                                                    |
|----------------------------------------------------------------------------------------------------|----------------------------------------------------------------------------------------------------|
| Material                                                                                                    |                                                                                                    |
| <b>301.02</b> Conform to the following Subsections:                                                                                                    |                                                                                                    |
| Subbase, base, and surface course aggregate Water                                                                                                    | 703.05<br>725.01(c)                                                                                                    |
| <b>301.08</b> Acceptance. See Example Table 301-1 for sampling the category for quality characteristics.                                                                                       | g, testing, and acceptance requirements; including                                                                                                  |
| Aggregate gradation and surface course plasticity index will                                                                                                    | l be evaluated under Subsection 106.05. Other                                                                                                    |
| <ul><li>(a) Aggregate gradation. The upper and lower specificatest results plus or minus the allowable deviations shown 3, except as follows:</li></ul>                                        | ation limits are equal to the calculated mean of all<br>in Example Table 703-2 and Example Table 703-                                               |
| (1) If the calculated mean value for a tested sieve<br>Example Table 703-2 or 703-3, the upper specificate<br>the allowable deviation, and the lower specification<br>the allowable deviation. | exceeds the maximum gradation value shown in<br>ion is equal to the maximum gradation value plus<br>is equal to the maximum gradation value minus   |
| (2) If the calculated mean value for a tested sieve is Example Table 703-2 or 703-3, the upper specificat the allowable deviation and the lower specification the allowable deviation.         | less than the minimum gradation value shown in<br>ion is equal to the minimum gradation value plus<br>is equal to the minimum gradation value minus |

| Material or<br>Product<br>(Subsection) | Type of<br>Acceptance<br>(Subsection) | Characteristic                                                                                             | Category          | Test Methods<br>Specifications                  | Sampling<br>Frequency                   | Point of<br>Sampling                           | Split<br>Sample | Reporting<br>Time | Remarks |
|----------------------------------------|---------------------------------------|----------------------------------------------------------------------------------------------------|-------------------|-------------------------------------------------|-----------------------------------------|------------------------------------------------|-----------------|-------------------|---------|
| Base course<br>grading C, D, &<br>E    | Statistical<br>(106.05)               | Gradation<br>3/8 Inch<br>(9.5 mm)<br>No. 4<br>(4.75 mm)<br>No. 200<br>(75 µm)<br>Other specified<br>sieves | I<br>I<br>I<br>II | AASHTO<br>T 27 & T 11                           | l per 1000 tons<br>(900 metric<br>tons) | From windrow<br>or roadbed after<br>processing | Yes             | 4 hours           | -       |
|                                        |                                       | Liquid limit                                                                                               | -                 | AASHTO<br>R 58 & T 89,<br>Method A              | 1 per 1000 tons<br>(900 metric<br>tons) | From windrow<br>or roadbed after<br>processing | Yes             | 4 hours           | -       |
| Subbase & base                         | Measured and<br>tested for            | Moisture-density<br>(max density)                                                                          | -                 | AASHTO T 180,<br>method D <sup>(1)</sup>        | 1 per type &<br>source of<br>material   | Stockpile or<br>production<br>output           | ,,              | **                | -       |
| course Grading<br>A, B, C, D, & E      | conformance<br>(106.04)               | Density                                                                                                    | -                 | AASHTO T 310<br>or other approved<br>procedures | 1 per 500 tons<br>(450 metric<br>tons)  | In-place after compaction                      | No              | End of shift      | -       |
|                                        |                                       | Moisture content<br>(in-place)                                                                             | -                 | "                                               | "                                       | "                                              | "               | "                 | -       |

Example Table 301-1 Sampling, Testing, and Acceptance Requirements

### 703.05 Subbase, Base, and Surface Course Aggregate.

(a) General. Furnish hard, durable particles or fragments of crushed stone, crushed slag, or crushed gravel conforming the following:

|     | (1) Los Angeles abrasion, AASHTO T 96                                    | 50 percent max.                        |
|-----|--------------------------------------------------------------------------|----------------------------------------|
|     | (2) Soundness of aggregate using sodium sulfate, AASHTO T 104 (5 cycles) | 12 percent loss max.                   |
|     | (3) Durability index (coarse), AASHTO T 210                              | 35 min.                                |
|     | (4) Durability index (fine), AASHTO T 210                                | 35 min.                                |
|     | (5) Fractured faces, ASTM D5821                                          | 50 percent min.                        |
|     | (6) Without organic matter and lumps or balls of clay                    | ,                                      |
| (b) | Subbase or base aggregate. In addition to Subsection                     | n 703.05(a), conform to the following: |
|     | (1) Gradation                                                            | Example Table 703-2                    |
|     | (2) Liquid limit, AASHTO T 89                                            | 25 max.                                |

|                                              | Percent by Mass Passing Designated Sieve (AASHTO T 27 and T 11) |                |               |               |               |  |  |  |  |  |  |
|----------------------------------------------|-----------------------------------------------------------------|----------------|---------------|---------------|---------------|--|--|--|--|--|--|
| Sieve Size                                   | Grading Designation                                             |                |               |               |               |  |  |  |  |  |  |
|                                              | A (Subbase)                                                     | B (Subbase)    | C (Base)      | D (Base)      | E (Base)      |  |  |  |  |  |  |
| 2 <sup>1</sup> / <sub>2</sub> inch (63 mm)   | 100                                                             |                |               |               |               |  |  |  |  |  |  |
| 2 inch (50 mm)                               | 97 - 100                                                        | 100            | 100           |               |               |  |  |  |  |  |  |
| 1 <sup>1</sup> / <sub>2</sub> inch (37.5 mm) |                                                                 | 97 - 100       |               |               |               |  |  |  |  |  |  |
| 1 inch (25 mm)                               | 65 - 79 (6)                                                     |                | 80 - 100 (6)  | 100           |               |  |  |  |  |  |  |
| <sup>3</sup> / <sub>4</sub> inch (19 mm)     |                                                                 |                | 64 – 94 (6)   | 86 - 100 (6)  | 100           |  |  |  |  |  |  |
| <sup>1</sup> / <sub>2</sub> inch (12.5 mm)   | 45 - 59 (7)                                                     |                |               |               |               |  |  |  |  |  |  |
| 3/8 inch (9.5mm)                             |                                                                 |                | 40 - 69 (6)   | 51 - 82 (6)   | 62 – 90 (6)   |  |  |  |  |  |  |
| No. 4 (4.75 mm)                              | 28 - 42 (6)                                                     | 40 - 60 (8)    | 31 – 54 (6)   | 36 - 64 (6)   | 36 – 74 (6)   |  |  |  |  |  |  |
| No. 40 (425 µm)                              | 9 – 17 (4)                                                      |                |               | 12 – 26 (4)   | 12 – 26 (4)   |  |  |  |  |  |  |
| No. 200 (75 µm)                              | 4.0 - 8.0 (3)                                                   | 4.0 - 12.0 (4) | 4.0 - 7.0 (3) | 4.0 - 7.0 (3) | 4.0 - 7.0 (3) |  |  |  |  |  |  |

## Example Table 703-2 Target Value Ranges for Subbase and Base Gradation

( ) The value in the parentheses is the allowable deviation  $(\pm)$  from the target values.

| 🖳 Q  | uality Level - Pay l | Factor Analy | sis             |          |           |                |       |              |         | - • ×     |
|------|----------------------|--------------|-----------------|----------|-----------|----------------|-------|--------------|---------|-----------|
| File | e Sample Sets        | Reports      | Property Specif | ications | Test Resu | ilts Help      |       |              |         |           |
| Sam  | nple Set Selection   | I.           |                 |          |           |                |       |              |         |           |
|      | Imported             | Contract     | number          | Item     | Lot       | Laboratory     | Proje | ect name     | Project | number    |
|      |                      |              |                 |          |           |                |       |              |         |           |
|      |                      |              |                 |          |           |                |       |              |         |           |
|      |                      |              |                 |          |           |                |       |              |         |           |
|      |                      |              |                 |          |           |                |       |              |         |           |
|      |                      |              |                 |          |           |                |       |              |         |           |
|      |                      |              |                 |          |           |                |       |              |         |           |
|      |                      |              |                 |          |           |                |       |              |         |           |
|      | _                    | _            | _               | _        |           |                | _     | _            | _       |           |
| _ Id | entify new or exi    | sting sample | set(s)          |          |           |                |       |              |         |           |
|      | Select all           | Cor          | y to fields     | Clear    | fields    | Restore fields |       |              |         |           |
|      | Contract number      | Ite          | m               | Lot      | Laborat   | ory            |       |              |         |           |
| ſ    |                      |              |                 |          |           |                |       | Constituents |         |           |
|      |                      |              |                 | ,        |           |                | -     | opecificatio | ///s    | ExitOLDAY |
|      |                      |              |                 |          | 1         | -              | 1     | Test Resu    | lts     |           |

Initial view when opening QL-PAY.

- A. Enter data in the "Identify New or Existing Sample Set" fields
  - a. Contract Number: This can be found on the front cover of the contract. For this example it is DTFH70-99-D-0001.
  - b. Item: Place the Item Number in this field. This example will begin with 301 Aggregate Base Grading D (30101-2000).
  - c. Lot: Generally speaking, there is only one lot for each item; therefore, the sample sets will always begin with Lot "1."
  - d. Lab: Determine the lab the user will be using for the test results. Typically, there will be a "Central Lab" and "Contractor Lab" sample set for each item.

| -Identify new or existing s | sample set(s)  |                             |
|-----------------------------|----------------|-----------------------------|
| Select all                  | Copy to fields | Clear fields Restore fields |
| Contract number             | ltem           | Lot Laboratory              |
| DTFH70-99-D-0001            | 30101-2000     | 1 Contractor Lab            |
|                             |                | Contractor Lab              |

View after entering data into the sample set box.

### B. Specifications

a. Click on "Specifications."

| 🖳 Qu | ality Level - Pay F | Factor Analysis      |             |                     |                | - • •        |
|------|---------------------|----------------------|-------------|---------------------|----------------|--------------|
| File | Sample Sets         | Reports Property Spe | cifications | est Results Help    |                |              |
| Samp | le Set Selection    |                      |             |                     |                |              |
|      | Imported            | Contract number      | Item L      | Lot Laboratory      | Project name   | Project numb |
|      |                     |                      |             |                     |                |              |
|      |                     |                      |             |                     |                |              |
|      |                     |                      |             |                     |                |              |
|      |                     |                      |             |                     |                |              |
|      |                     |                      |             |                     |                |              |
|      |                     |                      |             |                     |                |              |
| •    |                     |                      |             |                     | 1              | Þ            |
|      |                     |                      |             |                     | I              |              |
| lde  | ntify new or exis   | sting sample set(s)  |             |                     |                |              |
|      | Select all          | Copy to fields       | Clearfie    | elds Restore fields |                |              |
| C    | ontract number      | Item                 | Lot         | Laboratory          |                |              |
| D    | TFH70-99-D-0001     | 30101-2000           | 1           | Contractor Lab      | Specifications |              |
|      |                     |                      |             | Contractor Lab      |                | ExitQLPAY    |
|      |                     |                      |             |                     | Test Results   |              |

### Selecting property specifications.

b. Enter the Project Name and Number from the contract cover page into the corresponding fields.

| Project Specification | IS                       |
|-----------------------|--------------------------|
| Contract Number       | DTFH70-99-D-0001         |
| Project Name          | ASTER FALLS LOOKOUT ROAD |
| Project Number        | MT PRA GLAC 10(64)       |
|                       |                          |

Project Name and Number under the specifications window.

c. Select the appropriate template from the drop down menu under "Property Specifications." For this example, choose FP-14, 301- Base, Grading D. By selecting this template, the majority of the specification has already been entered into the program and only minor changes will need to be completed.

|                                                                                          | ations                                                                                                    |                                                                                                    |                                           |                                                     |                                                    |                                                                  |                   |          |
|------------------------------------------------------------------------------------------|----------------------------------------------------------------------------------------------------|----------------------------------------------------------------------------------------------------|-------------------------------------------|-----------------------------------------------------|----------------------------------------------------|------------------------------------------------------------------|-------------------|----------|
| ptions                                                                                   |                                                                                                    |                                                                                                    |                                           |                                                     |                                                    |                                                                  |                   |          |
| Project Spe                                                                              | cifications                                                                                                    |                                                                                                    |                                           |                                                     |                                                    |                                                                  |                   |          |
|                                                                                          |                                                                                                    |                                                                                                    |                                           |                                                     |                                                    |                                                                  |                   |          |
| Cor                                                                                      | ntract Number DTFH70                                                                                                    | )-99-D-0001                                                                                                    |                                           |                                                     |                                                    |                                                                  |                   |          |
|                                                                                          | ,                                                                                                    |                                                                                                    |                                           |                                                     |                                                    |                                                                  |                   |          |
|                                                                                          | Project Name ASTER                                                                                                    | FALLS LOOKOUT                                                                                                    | ROAD                                      | -                                                   |                                                    |                                                                  |                   |          |
|                                                                                          | . ,                                                                                                    |                                                                                                    |                                           |                                                     |                                                    |                                                                  |                   |          |
| Pr                                                                                       | roject Number MT PRA                                                                                                    | A GLAC 10(64)                                                                                                    |                                           | -                                                   |                                                    |                                                                  |                   |          |
|                                                                                          |                                                                                                    |                                                                                                    |                                           |                                                     |                                                    |                                                                  |                   |          |
| tem and Lo                                                                               | t Specifications                                                                                                    |                                                                                                    |                                           |                                                     |                                                    |                                                                  |                   |          |
| _                                                                                        |                                                                                                    |                                                                                                    |                                           |                                                     |                                                    |                                                                  |                   |          |
| Item 3                                                                                   | 0101-2000                                                                                                    | Lot 1                                                                                                    |                                           |                                                     |                                                    |                                                                  |                   |          |
|                                                                                          |                                                                                                    |                                                                                                    |                                           |                                                     |                                                    |                                                                  |                   |          |
|                                                                                          |                                                                                                    |                                                                                                    |                                           |                                                     |                                                    |                                                                  |                   |          |
| Property Sp                                                                              | pecifications                                                                                                    |                                                                                                    |                                           |                                                     |                                                    |                                                                  |                   |          |
|                                                                                          |                                                                                                    |                                                                                                    |                                           |                                                     |                                                    |                                                                  |                   |          |
|                                                                                          |                                                                                                    |                                                                                                    |                                           |                                                     |                                                    |                                                                  |                   |          |
|                                                                                          | Select temp                                                                                                    | plate -> FP-14, 30                                                                                                    | 1- Base, Grading D                        | )                                                   |                                                    |                                                                  |                   | •        |
|                                                                                          | Select tem                                                                                                    | plate -> FP-14, 30                                                                                                    | 1- Base, Grading D                        | )                                                   | 1                                                  |                                                                  | 1                 | •        |
| Add prop                                                                                 | Select temp                                                                                                    | plate ->  FP-14, 30                                                                                                    | 1- Base, Grading D                        | )<br>getspec                                        | s                                                  | Delete se                                                        | ected rows        | •        |
| Add prop                                                                                 | Select temp                                                                                                    | plate -> FP-14, 30                                                                                                    | 1-Base, Grading D                         | )<br>get spec                                       | s                                                  | Delete se                                                        | ected rows        | •        |
| Add prop                                                                                 | Select temperty Property Category (1 or 2)                                                                                                    | plate -> FP-14, 30 rties Target Type                                                                                                    | 1- Base, Grading D                        | )<br>get spec                                       | s Low Value                                        | Delete se                                                        | Estimated # tests | •        |
| Add prop                                                                                 | Select temperty Proper                                                                                                    | plate -> FP-14, 30 rties Target Type info only                                                                                                | 1- Base, Grading D                        | )<br>get spec<br>  +, -                             | s                                                  | Delete se                                                        | Estimated # tests |          |
| Add prop<br>Property<br>1"<br>3/4"                                                       | Select temperature<br>Category (1 or 2)<br>2                                                                                                    | rties Target Type info only mean                                                                                                    | 1- Base, Grading D                        | )<br>get spec<br>+, -<br>6.0                        | s Low Value<br>86.0                                | Delete sel                                                       | Estimated # tests | <b>.</b> |
| Add prop<br>Property<br>1"<br>3/4"<br>1/2"                                               | Select temperature<br>Category (1 or 2)<br>2<br>2<br>2                                                                                                    | plate -> FP-14, 30 rties Target Type info only mean info only                                                                                 | 1- Base, Grading D                        | <b>get spec</b><br>+, -<br>6.0                      | s                                                  | Delete se                                                        | Estimated # tests | <b>_</b> |
| Add prop<br>Property<br>1"<br>3/4"<br>1/2"<br>3/8"                                       | Select temp<br>Proper<br>Category (1 or 2)<br>2<br>2<br>2<br>1                                                                                                    | plate -> FP-14, 30 rties Target Type info only mean info only mean                                                                            | 1- Base, Grading D                        | get spec<br>+, -<br>6.0<br>6.0                      | s                                                  | Delete se<br>High Value<br>100.0<br>82.0                         | Estimated # tests | •<br>•   |
| Add prop<br>Property<br>1"<br>3/4"<br>1/2"<br>3/8"<br>#4                                 | Select temperature<br>Category (1 or 2)<br>2<br>2<br>2<br>1<br>1                                                                                                    | plate -> FP-14, 30 rties Target Type info only mean info only mean mean                                                                       | 1- Base, Grading [<br>Tar                 | get spec<br>+, -<br>6.0<br>6.0<br>6.0<br>6.0        | s                                                  | Delete sel                                                       | Estimated # tests | -        |
| Add prop<br>Property<br>1"<br>3/4"<br>1/2"<br>3/8"<br>#4<br>#40                          | Select temperature<br>Category (1 or 2)<br>2<br>2<br>2<br>2<br>1<br>1<br>2<br>2<br>2<br>2<br>2<br>2<br>2<br>2<br>2<br>2<br>2<br>2<br>2                                                                                                    | plate -> FP-14, 30 rties Target Type info only mean info only mean mean mean                                                                  | 1- Base, Grading D                        | get spec<br>+, -<br>6.0<br>6.0<br>6.0<br>4.0        | s Low Value<br>86.0<br>51.0<br>36.0<br>12.0        | Delete sel<br>High Value<br>100.0<br>82.0<br>64.0<br>26.0        | Estimated # tests | <b></b>  |
| Add prop<br>Property<br>1"<br>3/4"<br>1/2"<br>3/8"<br>#4<br>#40<br>#200                  | Select temp<br>Proper<br>Category (1 or 2)<br>2<br>2<br>2<br>1<br>1<br>2<br>1<br>1<br>2<br>1                                                                                                    | plate -> FP-14, 30 rties Target Type info only mean info only mean mean mean mean                                                             | 1-Base, Grading [<br>Tar                  | get spec<br>+, -<br>6.0<br>6.0<br>6.0<br>4.0<br>3.0 | s Low Value<br>86.0<br>51.0<br>36.0<br>12.0<br>4.0 | Delete se<br>High Value<br>100.0<br>82.0<br>64.0<br>26.0<br>7.0  | Estimated # tests |          |
| Add prop<br>Property<br>1"<br>3/4"<br>1/2"<br>3/8"<br>#4<br>#40<br>#200<br>SE            | Select temperature<br>Category (1 or 2)<br>2<br>2<br>2<br>1<br>1<br>2<br>1<br>1<br>2<br>1<br>1<br>1<br>1                                                                                                    | plate -> FP-14, 30 rties Target Type info only mean info only mean mean mean info only                                                        | 1-Base, Grading [<br>Tar                  | get spec<br>+, -<br>6.0<br>6.0<br>4.0<br>3.0        | s Low Value<br>86.0<br>51.0<br>36.0<br>12.0<br>4.0 | Delete sel<br>High Value<br>100.0<br>82.0<br>64.0<br>26.0<br>7.0 | Estimated # tests | •        |
| Add prop<br>Property<br>1"<br>3/4"<br>1/2"<br>3/8"<br>#4<br>#40<br>#200<br>SE<br>SE/P    | Select temperature<br>Category (1 or 2)<br>2<br>2<br>2<br>1<br>1<br>2<br>1<br>1<br>1<br>1<br>1<br>1                                                                                                    | plate -> FP-14, 30 rties Target Type info only mean info only mean mean info only info only info only info only info only info only info only | 1- Base, Grading [<br>Tar                 | get spec<br>+, -<br>6.0<br>6.0<br>4.0<br>3.0        | s Low Value<br>86.0<br>51.0<br>36.0<br>12.0<br>4.0 | Delete se<br>High Value<br>100.0<br>82.0<br>64.0<br>26.0<br>7.0  | Estimated # tests | <b>_</b> |
| Add prop<br>Propety<br>1''<br>3/4''<br>1/2''<br>3/8''<br>#4<br>#40<br>#200<br>SE<br>SE/P | Select temperature<br>Category (1 or 2)<br>2<br>2<br>1<br>1<br>2<br>1<br>2<br>1<br>1<br>1<br>1<br>1                                                                                                    | plate -> FP-14, 30 rties Target Type info only mean info only mean mean mean info only info only info only info only                          | 1- Base, Grading D                        | get spec<br>+, -<br>6.0<br>6.0<br>6.0<br>4.0<br>3.0 | s Low Value<br>86.0<br>51.0<br>36.0<br>12.0<br>4.0 | Delete se<br>High Value<br>100.0<br>82.0<br>64.0<br>26.0<br>7.0  | Estimated # tests | <b>_</b> |
| Add prop<br>Property<br>1"<br>3/4"<br>1/2"<br>3/8"<br>#4<br>#200<br>SE<br>SE/P           | Select temp<br>Proper<br>Category (1 or 2)<br>2<br>2<br>2<br>1<br>1<br>2<br>1<br>1<br>1<br>1<br>1                                                                                                    | plate -> FP-14, 30 rties Target Type info only mean mean mean info only info only info only info only                                         | 1- Base, Grading [<br>Tar                 | get spec<br>+, -<br>6.0<br>6.0<br>6.0<br>4.0<br>3.0 | s Low Value<br>86.0<br>51.0<br>36.0<br>12.0<br>4.0 | Delete sei<br>High Value<br>100.0<br>82.0<br>64.0<br>26.0<br>7.0 | Estimated # tests | •        |
| Add prop<br>Property<br>1"<br>3/4"<br>1/2"<br>3/8"<br>#4<br>#200<br>SE<br>SE/P           | Select temperature of the select temperature of the select temperature of the select temperature of the select temperature of the select temperature of the select temperature of the select temperature of the select temperature of the select temperature of the select temperature of the select temperature of the select temperature of the select temperature of temperature of temper | plate -> FP-14, 30 rties Target Type info only mean mean mean info only info only info only info only                                         | 1- Base, Grading [<br>Tar<br>Target Value | get spec<br>+<br>6.0<br>6.0<br>4.0<br>3.0           | s Low Value<br>86.0<br>51.0<br>36.0<br>12.0<br>4.0 | Delete sei<br>High Value<br>100.0<br>82.0<br>64.0<br>26.0<br>7.0 | Estimated # tests | •        |
| Add prop<br>Property<br>1"<br>3/4"<br>1/2"<br>3/8"<br>#40<br>#200<br>SE<br>SE/P          | Select temperature select temperature select temper | plate -> FP-14, 30 rties Target Type info only mean mean mean info only info only info only                                                   | 1- Base, Grading [<br>Tar                 | get spec<br>+<br>6.0<br>6.0<br>6.0<br>4.0<br>3.0    | s                                                  | Delete sel                                                       | Estimated # tests | •        |

View after entering project name and number and selecting the template.

- C. Adjusting Property Specifications to Match Contract
  - After opening the specifications dialog box and selecting a template, the Sampling, Testing, and Acceptance Requirements will be needed to finish inputting the correct data.
  - b. To adjust the properties, highlight the property in the lower table to adjust and click on the "Target Specs" button.

| Select template -> FP-14, 301- Base, Grading D |                   |             |                |     |           |            |                   |  |  |  |  |
|------------------------------------------------|-------------------|-------------|----------------|-----|-----------|------------|-------------------|--|--|--|--|
| Add property Prope                             |                   | ties        | s Target specs |     | s         | Delete se  | lected rows       |  |  |  |  |
| Property                                       | Category (1 or 2) | Target Type | Target Value   | +,+ | Low Value | High Value | Estimated # tests |  |  |  |  |
| 1"                                             | 2                 | info only   |                |     |           |            |                   |  |  |  |  |
| 3/4"                                           | 2                 | mean 🖉      |                | 6.0 | 86.0      | 100.0      |                   |  |  |  |  |
| 1/2"                                           | 2                 | info only   |                |     |           |            |                   |  |  |  |  |
| 3/8"                                           | 1                 | mean        |                | 6.0 | 51.0      | 82.0       |                   |  |  |  |  |
| #4                                             | 1                 | mean        |                | 6.0 | 36.0      | 64.0       |                   |  |  |  |  |
| #40                                            | 2                 | mean        |                | 4.0 | 12.0      | 26.0       |                   |  |  |  |  |
| #200                                           | 1                 | mean        |                | 3.0 | 4.0       | 7.0        |                   |  |  |  |  |
| SE                                             | 1                 | info only   |                |     |           |            |                   |  |  |  |  |
| SE/P                                           | 1                 | info only   |                |     |           |            |                   |  |  |  |  |
|                                                |                   |             |                |     |           |            |                   |  |  |  |  |
|                                                |                   |             |                |     |           |            |                   |  |  |  |  |
|                                                |                   |             |                |     |           |            |                   |  |  |  |  |

Highlight the property and select Target Specs.

This will bring up a new window to enter the testing parameters for the particular property. Determine the testing parameters for each property and select the appropriate target specifications, i.e. min, max, etc.

In this example, highlight the "3/4 inch" property in the lower table and select "Target Specs." Each field that is not grayed out will need to be filled in with data from either the sampling and testing specification, material specification or the mix design.

| Target specifie | cations              |                       |                     |       |
|-----------------|----------------------|-----------------------|---------------------|-------|
|                 |                      | 3/4"                  |                     |       |
| Critica         | ality Level (1 or 2) | 2                     |                     |       |
| Target Specific | ations               |                       |                     |       |
| C +/- dev       | Target value +       | - allowable deviation | Target Value        |       |
| C min           | Minimum              |                       | Allowable Deviation | 6.0   |
| C max           | Maximum              |                       | Allowable Deviation |       |
| • mean          | Mean as Targe        | t Value within range  | Low Value           | 86.0  |
| ⊂ info          | Property is Info     | ormational Only       | High Value          | 100.0 |
| Estimate        | d number of tests    |                       |                     |       |
|                 |                      | ок                    | Cancel              | //    |

View of the Target Specifications window.

- i. The criticality level is found in Example Table 301-1 under category. The ¾" sieve is a category 2.
- ii. The target specification for the ¾" sieve is the mean. This is found in the Acceptance Subsection of 301 Untreated Aggregate Courses. The allowable deviation and the low/high value can be found under Example Table 703-2 Target Value Ranges for Subbase and Base Gradation. The values have already been entered in to the fields as part of the template but the user should verify that the values correlate with the specifications in the contract.
- c. The estimated number of tests needs to be the actual number of tests that will be taken throughout the project. This number can be changed at a later date if the number of tests increases or decreases, but the final number of tests taken should be reflected under each property at the completion of the item. To determine the number of tests, divide the contract quantity for the item by the sampling frequency and use that value for all of the estimated number of tests. For this example, the contract requires 10,000 tons and the sampling frequency is 1 per 1000 tons (from Example Table 301-1); therefore, the estimated number will be 10 tests for this project.

| Target specific  | ations                               |                     |                                          |
|------------------|--------------------------------------|---------------------|------------------------------------------|
|                  | 3/4"                                 |                     |                                          |
| Critica          | lity Level (1 or 2) 2                |                     |                                          |
| Target Specifica | ations                               |                     |                                          |
| ○ +/- dev        | Target value +/- allowable deviation | Target Value        |                                          |
| ⊂ min            | Minimum                              | Allowable Deviation | 6.0                                      |
| C max            | Maximum                              |                     |                                          |
| • mean           | Mean as Target Value within range    | Low Value           | 86.0                                     |
| ⊂ info           | Property is Informational Only       | High Value          | 100.0                                    |
| Estimated        | number of tests 10                   |                     |                                          |
|                  | ОК                                   | Cancel              | la la la la la la la la la la la la la l |

¾" sieve entered target specs.

- d. After the target specifications are entered, click "OK" and proceed to adjusting the remainder of the properties.
- e. Due to using the template, there are additional properties in the property specifications than are called for in the sampling and testing requirements. The additional properties can be removed in two ways, either by selecting the row to delete and select the button that states "Delete selected rows" or the user can press the "delete" key on the keyboard.

| Add prop | erty Proper       | ties        | Tar          | get spec | s         | Delete sel | ected rows        |  |
|----------|-------------------|-------------|--------------|----------|-----------|------------|-------------------|--|
| Property | Category (1 or 2) | Target Type | Target Value | +, -     | Low Value | High Value | Estimated # tests |  |
| 1"       | 2                 | info only   |              |          |           |            | 10                |  |
| 3/4"     | 2                 | mean        |              | 6.0      | 86.0      | 100.0      | 10                |  |
| 1/2"     | 2                 | info only   |              |          |           |            | 10                |  |
| 3/8"     | 1                 | mean        |              | 6.0      | 51.0      | 82.0       | 10                |  |
| #4       | 1                 | mean        |              | 6.0      | 36.0      | 64.0       | 10                |  |
| #40      | 2                 | mean        |              | 4.0      | 12.0      | 26.0       | 10                |  |
| #200     | 1                 | mean        |              | 3.0      | 4.0       | 7.0        | 10                |  |
| SE       | 1                 | info only   |              |          |           |            |                   |  |
|          |                   |             |              |          |           |            |                   |  |

Deleting the selected property specification.

For this example remove the SE and SE/P property specifications.

f. When finished entering all of the properties, click "Save and Close." This is shown on the following page.

| ptions                                                                                                    |                                                                                                    |                                                                                            |                                           |                                                            |                                                              |                                                                  |                                                                                                    |          |
|----------------------------------------------------------------------------------------------------|----------------------------------------------------------------------------------------------------|--------------------------------------------------------------------------------------------|-------------------------------------------|------------------------------------------------------------|--------------------------------------------------------------|------------------------------------------------------------------|----------------------------------------------------------------------------------------------------|----------|
| Project Spec                                                                                                  | cifications                                                                                                    |                                                                                            |                                           |                                                            |                                                              |                                                                  |                                                                                                    |          |
|                                                                                                    |                                                                                                    |                                                                                            |                                           |                                                            |                                                              |                                                                  |                                                                                                    |          |
| Con                                                                                                    | tract Number DTFH70                                                                                                    | -99-D-0001                                                                                 |                                           |                                                            |                                                              |                                                                  |                                                                                                    |          |
| F                                                                                                    | Project Name ASTER F                                                                                                    | FALLS LOOKOUT                                                                              | ROAD                                      |                                                            |                                                              |                                                                  |                                                                                                    |          |
| Pro                                                                                                    | oject Number MT PRA                                                                                                    | GLAC 10(64)                                                                                |                                           |                                                            |                                                              |                                                                  |                                                                                                    |          |
| tem and Lot                                                                                                   | Specifications                                                                                                    |                                                                                            |                                           |                                                            |                                                              |                                                                  |                                                                                                    |          |
| Item 30                                                                                                    | 0101-2000                                                                                                    | Lot 1                                                                                      |                                           |                                                            |                                                              |                                                                  |                                                                                                    |          |
| ,                                                                                                    |                                                                                                    |                                                                                            |                                           |                                                            |                                                              |                                                                  |                                                                                                    |          |
|                                                                                                    |                                                                                                    |                                                                                            |                                           |                                                            |                                                              |                                                                  |                                                                                                    |          |
|                                                                                                    |                                                                                                    |                                                                                            |                                           |                                                            |                                                              |                                                                  |                                                                                                    |          |
| Property Sp                                                                                                   | ecifications                                                                                                    |                                                                                            |                                           |                                                            |                                                              |                                                                  |                                                                                                    |          |
| Property Sp                                                                                                   | ecifications                                                                                                    |                                                                                            |                                           |                                                            |                                                              |                                                                  |                                                                                                    |          |
| Property Sp                                                                                                   | ecifications<br>Select temp                                                                                                    | plate -> FP-14, 30                                                                         | 1- Base, Grading [                        | )                                                          |                                                              |                                                                  |                                                                                                    | •        |
| Property Sp                                                                                                   | ecifications<br>Select temp                                                                                                    | olate -> FP-14, 30                                                                         | 1- Base, Grading [                        | )                                                          |                                                              |                                                                  |                                                                                                    | •        |
| Property Sp<br>Add prop                                                                                       | ecifications<br>Select temp<br>erty Proper                                                                                                 | olate ->   FP-14, 30                                                                       | 11- Base, Grading [                       | )<br>get spec                                              | s                                                            | Delete se                                                        | lected rows                                                                                                    | •        |
| Property Sp<br>Add prop                                                                                       | ecifications<br>Select temp<br>erty Proper                                                                                                 | blate -> FP-14, 30                                                                         | 11- Base, Grading [<br>Tar                | )<br>get spec                                              | s                                                            | Delete se                                                        | lected rows                                                                                                    | <u>•</u> |
| Add property                                                                                                  | ecifications Select temp erty Category (1 or 2)                                                                                            | ties                                                                                       | 11- Base, Grading [<br>Tar                | get spec                                                   | s                                                            | Delete se                                                        | lected rows                                                                                                    | <u>-</u> |
| Add property<br>Property<br>1"                                                                                | ecifications Select temp erty Category (1 or 2) 2                                                                                          | ties                                                                                       | 11- Base, Grading D                       | )<br>get spec<br>  +, -                                    | s                                                            | Delete se                                                        | Estimated # tests                                                                                                    | ×        |
| Add property Sp<br>Property<br>Property<br>1"<br>3/4"                                                         | ecifications<br>Select temp<br>erty Proper<br>Category (1 or 2)<br>2<br>2                                                                  | ties                                                                                       | 11- Base, Grading D                       | get spec<br>+, -<br>6,0                                    | s Low Value<br>86.0                                          | Delete se                                                        | Estimated # tests                                                                                                    | <b>•</b> |
| Add property Sp<br>Add property<br>1"<br>3/4"<br>1/2"                                                         | ecifications<br>Select temp<br>erty Proper<br>Category (1 or 2)<br>2<br>2<br>2                                                             | ties<br>Target Type<br>info only<br>mean<br>info only                                      | 11- Base, Grading D                       | get spec<br>+, -<br>6.0                                    | s                                                            | Delete se<br>High Value                                          | Estimated # tests 10 10 10 10                                                                                                    | -        |
| Property Sp<br>Add property<br>1"<br>3/4"<br>1/2"<br>3/8"                                                     | ecifications<br>Select temp<br>erty Proper<br>Category (1 or 2)<br>2<br>2<br>2<br>1                                                        | Ities FP-14, 30                                                                            | 1- Base, Grading [<br>Tar                 | )<br>get spec<br>(+, -<br>6.0<br>6.0                       | s                                                            | Delete set                                                       | Estimated # tests         10           10         10           10         10           10         10                                                                                                    |          |
| Add property Sp<br>Add property<br>Property<br>1"<br>3/4"<br>1/2"<br>3/8"<br>#4                               | ecifications<br>Select temp<br>erty Proper<br>Category (1 or 2)<br>2<br>2<br>2<br>2<br>1<br>1                                              | ties FP-14, 30                                                                             | 11- Base, Grading [<br>Tar                | get spec<br>+, -<br>6.0<br>6.0<br>6.0                      | s                                                            | Delete sel<br>High Value<br>100.0<br>82.0<br>64.0                | Estimated # tests         10           10         10           10         10           10         10           10         10                                                                                                 | •        |
| Add property Sp<br>Add property<br>1"<br>3/4"<br>1/2"<br>3/8"<br>#4<br>#40                                    | ecifications<br>Select temp<br>enty Proper<br>Category (1 or 2)<br>2<br>2<br>2<br>1<br>1<br>1<br>2                                         | ties FP-14, 30<br>ties<br>Target Type<br>info only<br>mean<br>mean<br>mean<br>mean         | 11- Base, Grading [<br>Tar                | get spec<br>( +, -<br>6.0<br>6.0<br>6.0<br>4.0             | s Low Value<br>86.0<br>51.0<br>36.0<br>12.0                  | Delete se<br>High Value<br>100.0<br>82.0<br>64.0<br>26.0         | lected rows           Estimated # tests           10           10           10           10           10           10           10           10           10           10           10           10           10             | <u>-</u> |
| Property Sp<br>Add property<br>1"<br>3/4"<br>1/2"<br>3/8"<br>#4<br>#40<br>#200                                | ecifications<br>Select temp<br>erty Proper<br>Category (1 or 2)<br>2<br>2<br>2<br>2<br>1<br>1<br>1<br>2<br>1<br>1<br>2<br>1                | ties FP-14, 30<br>ties Info only<br>info only<br>mean<br>mean<br>mean<br>mean<br>mean      | 11-Base, Grading [<br>Tar                 | get spec<br>6.0<br>6.0<br>6.0<br>4.0<br>3.0                | s                                                            | Delete sel<br>High Value<br>100.0<br>82.0<br>64.0<br>26.0<br>7.0 | Estimated # tests   10 10 10 10 10 10 10 10 10 10 10 10 10                                                                                                    | <u>-</u> |
| Add property Sp<br>Property Sp<br>Property<br>1"<br>3/4"<br>1/2"<br>3/4"<br>1/2"<br>3/8"<br>#4<br>#40<br>#200 | ecifications<br>Select temp<br>erty Proper<br>Category (1 or 2)<br>2<br>2<br>2<br>1<br>1<br>2<br>2<br>2<br>2<br>1<br>1<br>2<br>2<br>2<br>2 | ties FP-14, 30<br>ties<br>Target Type<br>info only<br>mean<br>mean<br>mean<br>mean         | 11-Base, Grading D                        | <b>get spec</b><br>+, -<br>6.0<br>6.0<br>6.0<br>4.0<br>3.0 | s Low Value<br>86.0<br>51.0<br>36.0<br>12.0<br>4.0           | Delete sel<br>High Value<br>100.0<br>82.0<br>64.0<br>26.0<br>7.0 | Estimated # tests 10 10 10 10 10 10 10 10 10 10 10 10 10 1                                                                                                    | <b>•</b> |
| Add property Sp<br>Property Sp<br>Property<br>1"<br>1"<br>1/2"<br>3/8"<br>#4<br>#40<br>#200                   | ecifications<br>Select temp<br>erty Proper<br>Category (1 or 2)<br>2<br>2<br>2<br>2<br>1<br>1<br>2<br>2<br>1<br>2<br>1<br>2<br>2           | ties FP-14, 30<br>ties If any type<br>info only<br>mean<br>mean<br>mean<br>mean<br>mean    | 11- Base, Grading [<br>Tar                | get spec<br>+<br>6.0<br>6.0<br>6.0<br>4.0<br>3.0           | s Low Value<br>86.0<br>51.0<br>36.0<br>12.0<br>4.0           | Delete se<br>High Value<br>100.0<br>82.0<br>64.0<br>26.0<br>7.0  | Estimated # tests   Estimated # tests                                                                                                    | <u>-</u> |
| Add property Sp<br>Property<br>Property<br>1"<br>3/4"<br>1/2"<br>3/8"<br>#4<br>#40<br>#200                    | ecifications<br>Select temp<br>erty Proper<br>Category (1 or 2)<br>2<br>2<br>2<br>2<br>1<br>1<br>1<br>1<br>1                               | ties FP-14, 30<br>ties Target Type<br>info only<br>mean<br>mean<br>mean<br>mean<br>mean    | 11- Base, Grading [<br>Tar                | get spec<br>+<br>6.0<br>6.0<br>6.0<br>4.0<br>3.0           | <b>s</b><br>Low Value<br>86.0<br>51.0<br>36.0<br>12.0<br>4.0 | Delete se<br>High Value<br>100.0<br>82.0<br>64.0<br>26.0<br>7.0  | Estimated # tests         0           10         10           10         10           10         10           10         10           10         10           10         10           10         10           10         10  | <u>-</u> |
| Add property Sp<br>Property Sp<br>Property<br>17"<br>3/4"<br>1/2"<br>3/8"<br>#4<br>#40<br>#200                | ecifications<br>Select temp<br>erty Proper<br>Category (1 or 2)<br>2<br>2<br>2<br>1<br>1<br>2<br>1<br>2<br>1                               | ties FP-14, 30 ties Target Type info only mean mean mean                                   | 11- Base, Grading D                       | <b>get spec</b><br>6.0<br>6.0<br>6.0<br>4.0<br>3.0         | s Low Value<br>86.0<br>51.0<br>36.0<br>12.0<br>4.0           | Delete se<br>High Value<br>100.0<br>82.0<br>64.0<br>26.0<br>7.0  | Estimated # tests 10 10 10 10 10 10 10 10 10 10 10 10 10 1                                                                                                    | <b>•</b> |
| Add property Sp<br>Property Sp<br>Property<br>1"<br>3/4"<br>1.2"<br>3/8"<br>#4<br>#40<br>#200                 | ecifications<br>Select temp<br>erty Proper<br>Category (1 or 2)<br>2<br>2<br>2<br>1<br>1<br>2<br>1<br>2<br>1                               | ties FP-14, 30<br>ties<br>Target Type<br>info only<br>mean<br>mean<br>mean<br>mean<br>mean | 11-Base, Grading [<br>Tar<br>Target Value | get spec<br>6.0<br>6.0<br>4.0<br>3.0                       | s Low Value<br>86.0<br>51.0<br>36.0<br>12.0<br>4.0           | Delete se<br>High Value<br>100.0<br>82.0<br>64.0<br>26.0<br>7.0  | Estimated # tests         10           10         10           10         10           10         10           10         10           10         10           10         10           10         10           10         10 | <u>-</u> |
| Add property Sp<br>Property Sp<br>Property<br>1"<br>3/4"<br>1/2"<br>3/8"<br>#4<br>#40<br>#200                 | ecifications<br>Select temp<br>erty Proper<br>Category (1 or 2)<br>2<br>2<br>2<br>1<br>1<br>1<br>2<br>1                                    | ties FP-14, 30<br>ties If any only mean<br>info only mean<br>mean<br>mean<br>mean          | 11- Base, Grading [<br>Tar                | get spec<br>+<br>6.0<br>6.0<br>6.0<br>4.0<br>3.0           | s Low Value<br>86.0<br>51.0<br>36.0<br>12.0<br>4.0           | Delete se<br>High Value<br>100.0<br>82.0<br>64.0<br>26.0<br>7.0  | lected rows  Estimated # tests 10 10 10 10 10 10 10 10 10 10 10 10 10                                                                                                    | <u>-</u> |

View of completed target specifications prior to selecting Save & Close.

**Note:** If the user presses "Quit," none of the changes made to the specifications will be saved and it will resort back to the data that was entered prior to opening the specification set.

- D. Creating a Secondary Lab Sample Set in the same Lot
  - a. From the home screen of the QL-PAY program, press the "Clear Fields" button located in the "Identify New or Existing Sample Set(s)" box or in the Sample Sets drop down menu. This is shown on the following page.

| 🖳 Q  | uality Level - Pay Factor A | Analysis     |                |         | 100            |             | 1.0     | - 100        |              |        | X     |
|------|-----------------------------|--------------|----------------|---------|----------------|-------------|---------|--------------|--------------|--------|-------|
| File | Sample Sets Reports         | Property spe | ecifications T | est Res | ults Help      |             |         |              |              |        |       |
|      | Import                      |              |                |         |                |             |         |              |              |        |       |
|      | Export                      |              |                |         |                |             |         |              |              |        |       |
| Sam  | Delete samplesets           |              |                |         |                |             |         |              |              |        |       |
|      | Copy to fields              | r            | Item           | Lot     | Laboratory     | Proje       | ct name | 2            | Project numb | er     |       |
|      | Clear fields                | 01           | 30101-2000     | 1       | Contractor La  | b ASTER     | FALLS   | LOOKOUT ROAD | MT PRA GLAC  | 10(64) |       |
|      | Restore fields              |              |                |         |                |             |         |              |              |        |       |
|      |                             |              |                |         |                |             |         |              |              |        |       |
| lde  | entify new or existing sar  | nple set(s)  |                |         |                |             |         |              |              |        |       |
|      | Select all                  | Copy to fie  | lds            | Clearf  | fields F       | Restore fie | ds      |              |              |        |       |
| (    | Contract number             | Item         |                | Lot     | Laboratory     |             |         |              |              |        |       |
|      | DTFH70-99-D-0001            | 30101-20     | 00             | 1       | Contractor Lab |             |         | Spec         | cifications  | 1      |       |
|      |                             |              |                |         | Contractor Lab |             | •       | Test         | t Results    | Exit C | QLPAY |
|      |                             | _            | -              | -       |                |             | _       |              |              |        |       |

Operating the clear fields function.

b. Highlight the sample set to create a secondary lab and select the "Copy to Fields" button.
 This will copy the project information to be used for the new sample set.

| 🖳 🤇      | Quality Level - Pay Factor | Analysis    |                 |         | 100           |     | 20           | - 15    |      |            |            |            |
|----------|----------------------------|-------------|-----------------|---------|---------------|-----|--------------|---------|------|------------|------------|------------|
| File     | Sample Sets Reports        | Property sp | ecifications Te | st Res  | ults Help     |     |              |         |      |            |            |            |
|          | Import                     | +           |                 |         |               |     |              |         |      |            |            |            |
|          | Export                     |             |                 |         |               |     |              |         |      |            |            |            |
| San      | Delete samplesets          |             |                 |         |               |     |              |         |      |            |            |            |
| <u> </u> | Copy to fields             | :r          | Item            | Lot     | Laboratory    |     | Project name | e       |      | Project    | number     |            |
| •        | Clear fields               | 01          | 30101-2000      | 1       | Contractor    | Lab | ASTER FALLS  | LOOKOUT | ROAD | MT PRA     | GLAC 10(64 | <u>})</u>  |
|          | Restore fields             | - 81        |                 |         |               |     |              |         |      |            |            |            |
|          |                            |             |                 |         |               |     |              |         |      |            |            |            |
|          |                            |             |                 |         |               |     |              |         |      |            |            |            |
| 10       | ientity new or existing sa | mpie set(s) |                 |         |               |     | 1            |         |      |            |            |            |
|          | Select all                 | Copy to fi  | elds (          | Clear f | ields         | Res | tore fields  |         |      |            |            |            |
|          | Contract number            | ltem        |                 | Lot     | Laboratory    |     |              |         |      |            |            |            |
| 1        |                            |             |                 |         |               |     |              |         |      |            |            |            |
|          |                            |             |                 |         |               |     |              |         | Spec | ifications |            |            |
|          |                            |             |                 |         | Contractor La | b   | •            |         | Test | t Results  |            | Exit QLPAY |
|          |                            |             |                 |         |               |     |              |         |      |            |            |            |

Selecting copy to fields after highlighting sample set.

c. In the "Laboratory" drop down menu, choose "Central Lab."

| Identify new or existing s | ample set(s)   |                             |
|----------------------------|----------------|-----------------------------|
| Select all                 | Copy to fields | Clear fields Restore fields |
| Contract number            | ltem           | Lot Laboratory              |
| DTFH70-99-D-0001           | 30101-2000     | 1 Central Lab               |
|                            |                | Central Lab                 |

View after selecting copying fields and Central Lab.

d. Click on "Specifications." The specifications should be identical to the original sample set. Once the property specifications have been reviewed for accuracy, select "Save and Close."

| Lot Specifica                                                                                  | tions                                                                                                    |                                                                                       |                     |                                                         |                                                    |                                                                  |                                                                             |          |
|------------------------------------------------------------------------------------------------|----------------------------------------------------------------------------------------------------|---------------------------------------------------------------------------------------|---------------------|---------------------------------------------------------|----------------------------------------------------|------------------------------------------------------------------|-----------------------------------------------------------------------------|----------|
| ptions                                                                                         |                                                                                                    |                                                                                       |                     |                                                         |                                                    |                                                                  |                                                                             |          |
| Project Spec                                                                                   | cifications                                                                                                    |                                                                                       |                     |                                                         |                                                    |                                                                  |                                                                             |          |
| Con                                                                                            | tract Number DTFH70                                                                                                    | -99-D-0001                                                                            |                     |                                                         |                                                    |                                                                  |                                                                             |          |
| F                                                                                              | Project Name ASTER I                                                                                                    | FALLS LOOKOUT                                                                         | ROAD                | Ī                                                       |                                                    |                                                                  |                                                                             |          |
| Pro                                                                                            | oject Number MT PRA                                                                                                    | GLAC 10(64)                                                                           |                     | ]                                                       |                                                    |                                                                  |                                                                             |          |
| Item and Lot                                                                                   | Specifications                                                                                                    |                                                                                       |                     |                                                         |                                                    |                                                                  |                                                                             |          |
| Item 30                                                                                        | 0101-2000                                                                                                    | Lot 1                                                                                 |                     |                                                         |                                                    |                                                                  |                                                                             |          |
|                                                                                                |                                                                                                    |                                                                                       |                     |                                                         |                                                    |                                                                  |                                                                             |          |
|                                                                                                |                                                                                                    |                                                                                       |                     |                                                         |                                                    |                                                                  |                                                                             |          |
| Property Sp                                                                                    | ecifications                                                                                                    |                                                                                       |                     |                                                         |                                                    |                                                                  |                                                                             |          |
| Property Sp                                                                                    | ecifications<br>Select temp                                                                                                    | olate ->                                                                              |                     |                                                         |                                                    |                                                                  |                                                                             | •        |
| Property Sp                                                                                    | Select temp                                                                                                    | olate ->                                                                              |                     |                                                         |                                                    |                                                                  |                                                                             | •        |
| Property Sp<br>Add prop                                                                        | ecifications<br>Select temp<br>entyProper                                                                                                    | ties                                                                                  | Tar                 | get spec                                                | s                                                  | Delete sel                                                       | ected rows                                                                  | ×        |
| Property Sp<br>Add prop                                                                        | ecifications<br>Select temp<br>erty Proper                                                                                                    | ties                                                                                  | Tar<br>Target Value | get spec                                                | s Low Value                                        | Delete sel                                                       | ected rows                                                                  | •        |
| Property Sp<br>Add prop<br>Property<br>1"                                                      | ecifications<br>Select temp<br>erty Proper<br>Category (1 or 2)<br>2                                                                                                    | ties                                                                                  | Tar<br>Target Value | get spec                                                | s                                                  | Delete sel                                                       | ected rows Estimated # tests 10                                             | •        |
| Property Sp<br>Add prop<br>Property<br>1"<br>3/4"                                              | ecifications<br>Select temp<br>erty Proper<br>Category (1 or 2)<br>2<br>2                                                                                                    | ties Target Type info only mean                                                       | Tar<br>Target Value | get spec                                                | s Low Value<br>86.0                                | Delete sel                                                       | ected rows<br>Estimated # tests<br>10                                       | <b>•</b> |
| Property Sp<br>Add property<br>1"<br>3/4"<br>1/2"                                              | ecifications<br>Select temp<br>erty Proper<br>Category (1 or 2)<br>2<br>2<br>2                                                                                                    | ties<br>Target Type<br>info only<br>mean<br>info only                                 | Tar<br>Target Value | get spec                                                | s                                                  | Delete sel                                                       | Estimated # tests                                                           | ·        |
| Property Sp<br>Add property<br>1"<br>3/4"<br>1/2"<br>3/8"                                      | ecifications<br>Select temp<br>enty Proper<br>Category (1 or 2)<br>2<br>2<br>2<br>1<br>1                                                                                                    | ties<br>Target Type<br>info only<br>mean<br>info only<br>mean                         | Tar<br>Target Value | get spec                                                | s Low Value<br>86.0<br>51.0                        | Delete sel                                                       | Estimated # tests 10 10 10 10 10 10 10 10 10 10 10 10 10                    | <b>_</b> |
| Property Sp<br>Add property<br>1"<br>3/4"<br>1/2"<br>3/8"<br>#40                               | ecifications<br>Select temp<br>erty Proper<br>Category (1 or 2)<br>2<br>2<br>2<br>1<br>1<br>1<br>2                                                                                                 | ties<br>Target Type<br>info only<br>mean<br>info only<br>mean<br>mean<br>mean         | Tar                 | get spec<br>+, -<br>6.0<br>6.0<br>4.0                   | s Low Value<br>86.0<br>51.0<br>36.0<br>12.0        | Delete sel<br>High Value<br>100.0<br>82.0<br>64.0<br>26.0        | Estimated # tests 10 10 10 10 10 10 10 10 10 10 10 10 10                    | <b>_</b> |
| Property Sp<br>Add property<br>1"<br>3/4"<br>1/2"<br>3/8"<br>#4<br>#40<br>#200                 | ecifications<br>Select temp<br>erty Proper<br>Category (1 or 2)<br>2<br>2<br>2<br>2<br>1<br>1<br>1<br>2<br>1<br>2<br>1                                                                             | ties Target Type info only mean info only mean mean mean mean                         | Tar                 | get spec                                                | s Low Value<br>86.0<br>51.0<br>36.0<br>12.0<br>4.0 | Delete sel<br>High Value<br>100.0<br>82.0<br>64.0<br>26.0<br>7.0 | Estimated # tests   Estimated # tests                                       | <b>_</b> |
| Property Sp<br>Add prop<br>Property<br>1"<br>3/4"<br>1/2"<br>3/8"<br>#4<br>#40<br>#200         | ecifications<br>Select temp<br>erty Proper<br>Category (1 or 2)<br>2<br>2<br>2<br>2<br>1<br>1<br>1<br>2<br>1                                                                                       | ties Target Type info only mean info only mean mean mean mean                         | Tar<br>Target Value | get spec<br>+, -<br>6.0<br>6.0<br>6.0<br>4.0<br>3.0     | s Low Value<br>86.0<br>51.0<br>36.0<br>12.0<br>4.0 | Delete sel<br>High Value<br>100.0<br>82.0<br>64.0<br>26.0<br>7.0 | Estimated # tests   Estimated # tests                                       | <b>•</b> |
| Property Sp<br>Add property<br>1"<br>3/4"<br>1/2"<br>3/4"<br>1/2"<br>3/8"<br>#4<br>#40<br>#200 | ecifications Select temp erty Proper Category (1 or 2) 2 2 2 1 1 2 1 2 1 2 1 2 1 2 1 2 1 2 1                                                                                                    | ties Target Type info only mean info only mean mean mean mean                         | Target Value        | get spec                                                | s Low Value<br>86.0<br>51.0<br>36.0<br>12.0<br>4.0 | Delete sel<br>High Value<br>100.0<br>82.0<br>64.0<br>26.0<br>7.0 | Estimated # tests   Estimated # tests                                       | <b>•</b> |
| Property Sp<br>Add property<br>1"<br>3/4"<br>1/2"<br>3/8"<br>#4<br>#40<br>#200                 | ecifications Select temp erty Proper Category (1 or 2) 2 2 2 1 1 2 1 1 2 1 1 2 1 1 1 2 1 1 1 1 1 1 1 1 1 1 1 1 1 1 1 1 1 1 1 1                                                                     | ties<br>Target Type<br>info only<br>mean<br>info only<br>mean<br>mean<br>mean<br>mean | Tar<br>Target Value | get spec<br>+<br>6.0<br>6.0<br>4.0<br>3.0               | s Low Value<br>86.0<br>51.0<br>36.0<br>12.0<br>4.0 | Delete sel                                                       | Estimated # tests   Estimated # tests                                       | <b>•</b> |
| Property Sp<br>Add prop<br>Property<br>1"<br>3/4"<br>1/2"<br>3/8"<br>#4<br>#40<br>#200         | ecifications<br>Select temp<br>enty Proper<br>Category (1 or 2)<br>2<br>2<br>2<br>2<br>2<br>1<br>1<br>2<br>1<br>2<br>1                                                                             | ties Target Type info only mean info only mean mean mean mean                         | Tar                 | <b>get spec</b><br>+<br>6.0<br>6.0<br>6.0<br>4.0<br>3.0 | s Low Value<br>86.0<br>51.0<br>36.0<br>12.0<br>4.0 | Delete sel                                                       | Estimated # tests   Estimated # tests                                       | <b>_</b> |
| Property Sp<br>Add prop<br>Property<br>1"<br>3/4"<br>1/2"<br>3/8"<br>#4<br>#40<br>#200         | ecifications Select temp enty Proper Category (1 or 2) 2 2 2 1 1 1 2 1 1 2 1 1 2 1 1 2 1 1 2 1 1 1 2 1 1 1 2 1 1 1 1 2 1 1 1 1 1 1 1 1 1 1 1 1 1 1 1 1 1 1 1 1                                     | ties<br>Target Type<br>info only<br>mean<br>info only<br>mean<br>mean<br>mean<br>mean | Tar<br>Target Value | get spec<br>+<br>6.0<br>6.0<br>6.0<br>4.0<br>3.0        | s Low Value<br>86.0<br>51.0<br>36.0<br>12.0<br>4.0 | Delete sel                                                       | Estimated # tests  Estimated # tests  10  10  10  10  10  10  10  10  10  1 | <b>•</b> |
| Property Sp<br>Add prop<br>Property<br>1"<br>3/4"<br>1/2"<br>3/8"<br>#4<br>#40<br>#200         | ecifications Select temp erty Proper Category (1 or 2) 2 2 2 1 1 1 2 1 1 2 1 1 2 1 1 2 1 1 2 1 1 1 2 1 1 1 2 1 1 1 2 1 1 1 2 1 1 1 1 1 1 1 1 1 1 1 1 1 1 1 1 1 1 1 1                               | ties Target Type info only mean info only mean mean mean mean mean                    | Tar<br>Target Value | get spec                                                | s Low Value<br>86.0<br>51.0<br>36.0<br>12.0<br>4.0 | Delete sel                                                       | Estimated # tests  Estimated # tests  10  10  10  10  10  10  10  10  10  1 | <b>•</b> |
| Property Sp<br>Add prop<br>Property<br>1"<br>3/4"<br>1/2"<br>3/8"<br>#4<br>#40<br>#200<br>Sa   | ecifications Select temp erty Proper Category (1 or 2) 2 2 2 1 1 2 1 1 2 1 1 2 1 1 2 1 1 2 1 1 2 1 1 2 1 1 2 1 1 2 1 1 2 1 1 2 1 1 2 1 1 2 1 1 1 2 1 1 1 2 1 1 1 1 1 1 1 1 1 1 1 1 1 1 1 1 1 1 1 1 | ties Target Type info only mean mean mean mean mean mean mean                         | Tar<br>Target Value | get spec<br>+<br>6.0<br>6.0<br>4.0<br>3.0               | s Low Value<br>86.0<br>51.0<br>36.0<br>12.0<br>4.0 | Delete sel<br>High Value<br>100.0<br>82.0<br>64.0<br>26.0<br>7.0 | Estimated # tests    Estimated # tests                                      | <b>_</b> |

View of copied target specifications for the Central Lab.

e. QL-PAY is now set up to handle all of the 30101 sampling and testing for the project.

- E. Entering Test Results
  - a. Highlight the sample set that the user has test results for.
  - b. Select the "Test Results" button at the lower right of the window or the "Test Results" drop down menu.

| 🦳 Q  | uality Level - P | ay Factor Analysis     |                 |          |                |             |                |             |            | X     |
|------|------------------|------------------------|-----------------|----------|----------------|-------------|----------------|-------------|------------|-------|
| File | Sample Sets      | Reports Property sp    | ecifications Te | est Resi | ults Help      |             |                |             |            |       |
|      |                  |                        |                 |          |                |             |                |             |            |       |
|      |                  |                        |                 |          |                |             |                |             |            |       |
| _    |                  | -                      |                 |          |                |             |                |             |            |       |
| San  | ple Set Select   | ion                    |                 |          |                |             |                | 1           |            |       |
|      | Imported         | Contract number        | Item            | Lot      | Laboratory     | Project na  | me             | Project     | number     |       |
|      |                  | DTFH70-99-D-0001       | 30101-2000      | 1        | Contractor Lab | ASTER FALLS | 5 LOOKOUT ROAD | MT PRA G    | LAC 10(64) |       |
|      |                  | DTFH70-99-D-0001       | 30101-2000      | 1        | Central Lab    | ASTER FALLS | 5 LOOKOUT ROAD | MT PRA G    | LAC 10(64) |       |
|      |                  |                        |                 |          |                |             |                |             |            |       |
|      |                  |                        |                 |          |                |             |                |             |            |       |
|      |                  |                        |                 |          |                |             |                |             |            |       |
| ∣∣∣d | entify new or e  | existing sample set(s) |                 |          |                |             |                |             |            |       |
|      |                  | 1                      |                 |          |                | 1           |                |             |            |       |
|      | Select all       | Copy to fie            | elds (          | Clear f  | elds Res       | tore fields |                |             |            |       |
|      |                  |                        |                 |          |                |             |                |             |            |       |
|      | Contract numb    | er Item                |                 | Lot      | Laboratory     |             |                |             |            |       |
| l r  |                  |                        |                 |          |                |             |                |             |            |       |
|      |                  | I                      |                 |          | 1              |             | Spec           | cifications |            |       |
|      |                  |                        |                 |          |                |             | ·              |             |            |       |
|      |                  |                        |                 |          | Central Lab    | <b>–</b>    | Tes            | t Results   | Exit       | QLPAY |
|      |                  |                        |                 |          |                |             |                |             |            |       |

Locations that can be selected to enter test results.

c. Begin entering the test result data, starting with Sample #1. Make sure to include consecutive sample numbers when entering in the test result data, i.e. 1,2,3,4, etc.

| ontra | act Number  |        | Item         |      | Lot La | boratory      |      |      |      |        |
|-------|-------------|--------|--------------|------|--------|---------------|------|------|------|--------|
| DTFH  | 170-99-D-00 | 001    | 30101-2000   |      | 1 Co   | ontractor Lab |      |      |      |        |
| Test  | Results     |        |              |      |        |               |      |      |      |        |
|       | Exclude     | Sample | 4 <b>1</b> " | 3/4" | 1/2"   | 3/8"          | #4   | #40  | #200 | Remark |
|       |             | 1      | 100.0        | 90.5 | 78.2   | 51.4          | 42.6 | 22.5 | 4.1  |        |
|       |             | 2      | 100.0        | 94.5 | 68.1   | 40.7          | 48.9 | 25.8 | 4.3  |        |
|       |             | 3      | 100.0        | 91.1 | 71.0   | 41.0          | 36.0 | 23.4 | 4.2  |        |
|       |             | 4      | 100.0        | 93.6 | 79.1   | 49.9          | 52.0 | 21.0 | 7.1  |        |
|       |             | 5      | 100.0        | 93.8 | 75.0   | 48.3          | 38.9 | 28.0 | 6.9  |        |
|       |             | 6      | 100.0        | 91.1 | 70.2   | 52.0          | 41.2 | 20.9 | 5.8  |        |
|       |             | 7      | 100.0        | 92.3 | 66.6   | 40.8          | 45.9 | 21.8 | 5.2  |        |
|       |             | 8      | 100.0        | 94.7 | 65.0   | 53.0          | 48.0 | 22.8 | 4.9  |        |
|       |             | 9      | 100.0        | 93.7 | 62.0   | 51.2          | 46.7 | 21.3 | 5.0  |        |
| I     |             | 10     |              |      |        |               |      |      |      |        |
| *     |             |        |              |      |        |               |      |      |      |        |

View of consecutive test results being entered.

d. Three test results are needed before a statistical analysis can be computed.

- e. When entering test results for the central lab on split samples, make sure the test numbers match the corresponding contractor test result sample number or the analysis will not be valid.
- f. Select "Save and Close" when all of the test results have been entered into the program.
- F. Calculating Pay Factor
  - a. Highlight the sample set for the contractor's lab and select the "Pay factor" under the reports drop down menu.

| 🖳 Quality Level - Pa | ay Factor Analysis                                                 |                        |                    | 20      |         |             |           |            | _ 0   | X    |
|----------------------|--------------------------------------------------------------------|------------------------|--------------------|---------|---------|-------------|-----------|------------|-------|------|
| File Sample Sets     | Reports Property specification                                     | ons Test Results Help  | )                  |         |         |             |           |            |       |      |
|                      | Short analysis                                                     |                        |                    |         |         |             |           |            |       |      |
|                      | Pay factor                                                         |                        |                    |         |         |             |           |            |       |      |
| Sample Set Select    | Control charts<br>Long analysis                                    |                        |                    |         |         |             |           |            | _     |      |
| Imported             | Report on Single or Paire                                          | ry Proj<br>or Lab ASTE | ect nam<br>R FALLS | LOOKOUT | ROAD    | MT PRA      | GLAC 1    | r<br>D(64) |       |      |
|                      | List Selected Sample Sets<br>List All Sample Sets<br>Grand Summary |                        |                    | R FALLS | LOOKOUT | ROAD        | MT PRA    | GLAC 1     | 0(64) | l    |
| Identify new or e    | Random Sampling                                                    |                        |                    |         |         |             |           |            |       |      |
| Select all           | Copy to fields                                                     | Clear fields           | Restore f          | ields   |         |             |           |            |       |      |
| Contract number      | er Item                                                            | Lot Laborat            | огу                |         |         |             |           |            |       |      |
|                      | Central                                                            |                        |                    | •       |         | Spec<br>Tes | t Results |            | Exit  | QLPA |

Selecting the pay factor report for the contractor's lab.

b. The reports menu will appear. By selecting the "Pay factor" report, the "Calculate pay factor" button should already be checked. If not, select only the pay factor button and then select "OK."

| Reports on single or paired samplesets | J |
|----------------------------------------|---|
| Pick reports                           |   |
| List test results     Clear selections |   |
| Calculate pay factor                   |   |
| Histograms                             |   |
| Null Hypothesis                        |   |
| Skewness and kurtosis                  |   |
| Control charts                         |   |
| Sampleset differences                  |   |
| For Null hypothesis and control charts |   |
| Primary Lab: Contractor Lab            |   |
| Alternate Lab: Central Lab 💌           |   |
| Range of sample numbers                |   |
| ← All                                  |   |
| C Range: to                            |   |
| OK Cancel                              |   |

Pay factor report selection.

c. QL-PAY will produce a PDF report calculating the pay factor for the test results that have been entered under the sample set. When the estimated number of tests have been completed, QL-PAY will note that the testing has been completed and the final pay factor value.

The view below shows the final pay factor for Aster Falls Lookout Road. When using the "mean" property specification, QL-PAY will adjust the target value to the mean of the samples unless the target value falls outside of the range in the contract specifications. This is shown when comparing the "Actual target value" column to the "Mean" column.

| Western Federal Lands Highway Division                                                                       |                           |         |        |                                                                 |     |               |  |  |  |
|----------------------------------------------------------------------------------------------------|---------------------------|---------|--------|-----------------------------------------------------------------|-----|---------------|--|--|--|
| QUALITY LEVEL ANALYSIS & PAY FACTOR COMPUTATIONS                                                             |                           |         |        |                                                                 |     |               |  |  |  |
| Project Name: ASTER FALLS LOOKOUT ROAD<br>Project Number: MT PRA GLAC 10(64)<br>Project ID: DTFH70-99-D-0001 |                           |         |        | Item Number: 30101-2000<br>Lot Number: 1<br>Lab: Contractor Lab |     |               |  |  |  |
| Quality Levels and Pay Factors                                                                               |                           |         |        |                                                                 |     |               |  |  |  |
| Quality<br>Charac-<br>teristic                                                                               | Actual<br>Target<br>Value |         | Mean   | Standard<br>Deviation                                           | PWL | Pay<br>Factor |  |  |  |
| 1"                                                                                                    | info                      |         | 100.00 | 0.000                                                           |     |               |  |  |  |
| 3/4"                                                                                                    | 91.50                     | +,- 6.0 | 91.50  | 0.721                                                           | 100 | 1.00          |  |  |  |
| 1/2"                                                                                                    | info                      |         | 70.80  | 5.595                                                           |     |               |  |  |  |
| 3/8"                                                                                                    | 51.00                     | +,- 6.0 | 47.39  | 4.974                                                           | 66  | 0.88          |  |  |  |
| #4                                                                                                    | 43.82                     | +,- 6.0 | 43.82  | 2.249                                                           | 100 | 1.05          |  |  |  |
| #40                                                                                                    | 22.93                     | +,- 4.0 | 22.93  | 2.295                                                           | 94  | 1.00          |  |  |  |
| #200                                                                                                    | 5.45                      | +,- 3.0 | 5.45   | 0.832                                                           | 100 | 1.05          |  |  |  |
| TESTING COMPLETED<br>FINAL PAY FACTOR: 0.88                                                                  |                           |         |        |                                                                 |     |               |  |  |  |
| Lot Terminated: Corrective Action Required                                                                   |                           |         |        |                                                                 |     |               |  |  |  |

Pay factor report printout with 3/8" sieve out of specification limit.

When reviewing the 3/8" sieve, the contract specifications state the range for the target value is between 51.0 and 82.0. After all of the sampling was completed, the mean for the 3/8" sieve was 47.39. This value is outside of the property specification; therefore, QL-PAY automatically sets the target value to the lowest value (51.00) within the specification range. This change can be seen highlighted in red in the above QL-PAY report.

**Note:** The "Calculate Pay Factor" report was selected for example purposes only. For more information on other available reports see **Section 4 Reports.** 

# 7.2. Section 401 Asphalt Concrete Pavement by Gyratory Mix Design Method – Control Strip Example

## 7.2. Section 401 Asphalt Concrete Pavement by Gyratory Mix Design Method –Control Strip Example

This example will go through the process of setting up the sample sets for the control strip of 401 Asphalt Concrete Pavement, Gyratory Mix.

| TASK ORDER AWARD                   | Contract No. DTFH70-99-D-0001           |
|------------------------------------|-----------------------------------------|
| Solicitation No. DTFH70-08-R-00021 | River Contractors, Inc.<br>P.O. Box 223 |
|                                    | West Glacier, MT 59936                  |
| WIT PRA GLAC TU(64)                |                                         |
| ASTER FALLS LOOKOUT ROAD           | AWARD DATE: March 10, 2015              |
|                                    |                                         |

| Pay Item<br>No. | Item                                                                                                    | Quantity | Unit | Unit<br>Price | Amount         |
|-----------------|----------------------------------------------------------------------------------------------------|----------|------|---------------|----------------|
| 40101-1000      | Asphalt Concrete Pavement,<br>Gyratory Mix, ¾" Nominal Max.<br>Size Aggregate, 0.3 to < 3<br>Million ESAL | 18,000   | TON  | \$138.00      | \$2,484,000.00 |

### Example Section 401. — ASPHALT CONCRETE PAVEMENT BY GYRATORY MIX DESIGN METHOD

#### Material

401.02 Conform to the following Subsections:

| Antistrip additive         | 702.05 |
|----------------------------|--------|
| Asphalt binder             | 702.01 |
| Asphalt concrete aggregate | 703.07 |
| Mineral filler             | 725.05 |

#### 401.12 Production Start-Up Procedures.

(b) Control strip. Provide 7 days notice before beginning production of an asphalt concrete mix.

On the first day of production, produce sufficient asphalt concrete mix to construct a 1000-foot (300-meter) long control strip, one-lane wide, and at the designated lift thickness. Construct the control strip on the project at an approved location.

Construct the control strip using asphalt concrete mix production, lay-down, and compaction procedures intended for the entire mix. Cease production after construction of the control strip until the asphalt concrete mix and the control strip are evaluated for acceptance.

(1) **Mixture.** Take and test at least three control strip asphalt concrete mix samples and evaluate according to Subsection 401.17. The asphalt concrete mix is acceptable if all test results are within specification limits for asphalt content and VMA; and the calculated pay factor for asphalt content, VMA, and gradation is 0.90 or greater.

(2) Compaction. Compact according to Subsection 401.14. Take nuclear gauge density readings behind each roller pass to determine the roller pattern necessary to achieve required density.

Take nuclear gauge density readings and cut and test core samples according to Table 401-8. Density is acceptable if the core density pay factor is 0.90 or greater. Furnish the CO with documented nuclear gauge readings correlated to core specific gravities.

Repeat the control strip process until an acceptable control strip is produced. See Subsection 106.01 for the disposition of material in unacceptable control strips. Accepted control strips may remain in place and will be accepted and measured as a part of the completed pavement. Tests used for the control strip will not be included in the evaluation for payment according to Subsection 106.05. When a control strip is verified and accepted, full production may begin.

Use these start-up procedures when producing material from a different plant or when resuming production after a termination of production due to unsatisfactory quality according to Subsection 106.05.
### Example Section 401. — ASPHALT CONCRETE PAVEMENT BY GYRATORY MIX DESIGN METHOD

401.17 Acceptance. See Table 401-8 for sampling, testing, and acceptance requirements.

Aggregate quality properties will be evaluated under Subsections 106.02 and 106.04.

Mineral filler, antistrip additives, and WMA additives will be evaluated under Subsections 106.02 and 106.03.

Asphalt content, VMA, and core density will be evaluated under Subsection 106.05. Pavement roughness will be evaluated under Subsection 106.04. Asphalt binder will be evaluated under Subsections 106.03 and 106.04. Evaluations will consider the following:

(a) Asphalt content. The upper and lower specification limits are the approved JMF target value plus or minus 0.4 percent;

(b) VMA. The lower specification limit is the value shown in Example Table 401-1. After the JMF has been verified according to Subsections 401.03 and 401.12, use the Contractor's combined coarse and fine bulk specific gravity of aggregate  $G_{sb}$  values to calculate VMA on field produced asphalt concrete mix samples;

(c) **Density** (core). The lower specification limit is 91.0 percent of the maximum specific gravity (density) determined according to AASHTO T 166 and T 209.

The percent compaction will be determined using the average maximum specific gravity (AASHTO T 209) from all samples tested each day;

(d) **Pavement roughness.** The evaluation for pavement will be made after all defective areas are addressed. See Subsection 401.16(g); and

(e) Asphalt binder. The pay factor is determined from Table 401-7.

Construction of the HMA or WMA pavement course will be evaluated under Subsections 106.02 and 106.04.

| Design<br>ESAL<br>(Million)         Gyratory Compaction Level<br>(% Theoretical Maximum<br>Specific Gravity, G <sub>nm</sub> )<br>AASHTO T 312           N <sub>initial</sub> N <sub>design</sub> N <sub>max</sub> |               |                |                 | Minimu<br>Nominal M | m Voids-in-t<br>Iaximum Siz                | he Mineral A<br>e Aggregate <sup>(</sup>     | Voids<br>Filled with<br>Asphalt             | Dust-to-<br>Binder    | Minimum<br>Tensile<br>Strength<br>Ratio, |           |                 |
|----------------------------------------------------------------------------------------------------|---------------|----------------|-----------------|---------------------|--------------------------------------------|----------------------------------------------|---------------------------------------------|-----------------------|------------------------------------------|-----------|-----------------|
|                                                                                                    |               |                |                 | 1 inch<br>(25mm)    | <sup>3</sup> ⁄ <sub>4</sub> inch<br>(19mm) | <sup>1</sup> / <sub>2</sub> inch<br>(12.5mm) | <sup>3</sup> / <sub>8</sub> inch<br>(9.5mm) | #4 sieve<br>(4.75 mm) | (VFA), %                                 | Kano      | AASHTO T<br>283 |
| < 0.3                                                                                                    | 6<br>(≤91.5%) | 50<br>(96.0%)  | 75<br>(≤98.0%)  |                     |                                            |                                              |                                             | -                     | 70.0 - 80.0                              |           |                 |
| 0.3 to < 3                                                                                                    | 7<br>(≤90.5%) | 75<br>(96.0%)  | 115<br>(≤98.0%) | 12.0–<br>15.0       | 13.0-16.0                                  | 14.0-17.0                                    | 15.0-18.0                                   |                       | 65.0 - 78.0                              | 0.8 -1.6  | 0.80            |
| 3 to 30                                                                                                    | 8<br>(≤89.0%) | 100<br>(96.0%) | 160<br>(≤98.0%) |                     |                                            |                                              |                                             |                       | 65.0 - 78.0                              |           | 0.80            |
| -                                                                                                    | 6<br>(≤91.5%) | 50<br>(96.0%)  | 75<br>(≤98.0%)  | -                   | -                                          | -                                            | -                                           | 16.0 -19.0            | 76.0 - 80.0                              | 0.6 - 2.0 |                 |

Example Table 401-1 Gyratory Asphalt Concrete Mix Design Requirements, AASHTO R 35

Example Table 401–8 Sampling, Testing and Acceptance Requirements Test Method 

| Material or<br>Product            | Type of                                                  | Characteristic           | Category | Test Method<br>Specifications | Sampling                                            | Point of                                                         | Split  | Reporting                                    | Remarks                                                                           |
|-----------------------------------|----------------------------------------------------------|--------------------------|----------|-------------------------------|-----------------------------------------------------|------------------------------------------------------------------|--------|----------------------------------------------|-----------------------------------------------------------------------------------|
| (Subsection)                      | (Subsection)                                             | Characteristic           | Category | Specifications                | Frequency                                           | Sampling                                                         | Sample | Time                                         |                                                                                   |
|                                   | · · ·                                                    |                          |          | Produ                         | ction Start-up (cont                                | rol strip)                                                       |        |                                              |                                                                                   |
| $\frown$                          |                                                          |                          |          |                               |                                                     |                                                                  |        |                                              |                                                                                   |
| <u>Asphalt</u><br><u>concrete</u> | Statistical (106.05)                                     | Gradation                |          | AASHTO<br>T 30                | 3 minimum                                           | Behind the paver<br>before compaction                            | Yes    | 6 hours                                      | -                                                                                 |
| pavement                          |                                                          | No. 4 (4.75 mm)          | Ι        |                               |                                                     |                                                                  |        |                                              |                                                                                   |
|                                   |                                                          | No. 30 (600<br>µm)       | Ι        |                               |                                                     |                                                                  |        |                                              |                                                                                   |
|                                   |                                                          | No. 200 (75<br>µm)       | Ι        |                               |                                                     |                                                                  |        |                                              |                                                                                   |
|                                   |                                                          | Other specified sieves   | Π        |                               |                                                     |                                                                  |        |                                              |                                                                                   |
|                                   |                                                          | Asphalt content          | Ι        | AASHTO<br>T 308               | "                                                   | **                                                               | "      | **                                           | -                                                                                 |
|                                   |                                                          | VMA                      | Ι        | AASHTO<br>R 35                | "                                                   | "                                                                | "      | "                                            | -                                                                                 |
|                                   |                                                          | Density                  | Ι        | AASHTO T 166                  | 5 minimum                                           | In-place after<br>compacting                                     | "      | 24 hours                                     | Deliver cores to<br>CO after<br>determining<br>specific gravity<br>and compaction |
|                                   | Measured<br>and tested<br>for<br>conformance<br>(106.04) | Mix<br>temperature       | _        | -                             | 3 minimum                                           | Hauling vehicle<br>before dumping or<br>windrow before<br>pickup | No     | Immediately<br>upon<br>completion<br>of test | -                                                                                 |
|                                   |                                                          | Maximum specific gravity | -        | AASHTO<br>T 209               | First load and as<br>determined by<br>CO thereafter | Behind the paver before compaction                               | Yes    | 24 hours                                     | -                                                                                 |

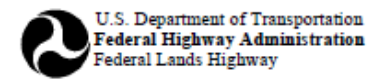

🖌 English 📃 Metric

Is RAP included in Mix Design? 📃 Yes 🖌 No

## WORKSHEET FOR SUPERPAVE ASPHALT CONCRETE MIX DESIGN AASHTO R 35

| Project: MT PRA GLAC 10(64)               | Date: 3/15/2015                          |  |  |  |  |
|-------------------------------------------|------------------------------------------|--|--|--|--|
| Contractor: River Contractors, Inc.       | Nominal Maximum Aggregate Size, in :3/4" |  |  |  |  |
| Asphalt supplier: Hot Rock Asphalt        | Grade of asphalt: 58-34                  |  |  |  |  |
| Sources for: Aggregates: Snow Pack Quarry | Mineral filler: Graymont Lime            |  |  |  |  |
| Testing laboratory name: Slate Testing    | Phone:                                   |  |  |  |  |
| Testing performed by: Mya Mixer           |                                          |  |  |  |  |
| Testing reported by: Mya Mixer            |                                          |  |  |  |  |
|                                           |                                          |  |  |  |  |

#### SUMMARY OF THE PROPOSED JOB-MIX-FORMULA

| 1. Number of gyrations (N $_{\rm inb}/$ N $_{\rm dee}/$ N $_{\rm max}$ | 7/75/115 | <ol><li>Specific gravity o</li></ol> |
|------------------------------------------------------------------------|----------|--------------------------------------|
| 2. Percent binder by mass of total mix $(\mathbb{P}_b)^1$              | 4.90     | 11. Recommended pla                  |
| 3. Percent binder by mass of aggregate                                 | 5.14     | (Attach Tempera                      |
| 4. Air voids (V <sub>a</sub> ) at N <sub>des</sub>                     | 4.0      | <ol><li>Percent compacti</li></ol>   |
| 5. Voids in mineral aggregate (VMA) at N <sub>des</sub>                | 13.4     | <ol> <li>Hveem stabilome</li> </ol>  |
| 6. Voids filled with asphalt (VFA) at N <sub>des</sub>                 | 70.4     | <ol><li>Moisture Suscept</li></ol>   |
| 7. Maximum unit mass (G <sub>nm</sub> )                                | 2.508    | <ol> <li>Dry strengtl</li> </ol>     |
| 8. Effective specific gravity of aggregate (G <sub>w</sub> )           | 2.710    | <ol> <li>Wet strengtl</li> </ol>     |
| 9. Dust-to-Binder Ratio (DP)                                           | 1.6      | c. Index of Re                       |
|                                                                        |          |                                      |

| <ol> <li>Specific gravity of binder (G<sub>b</sub>)</li> </ol>                                           | 1.024                          |
|----------------------------------------------------------------------------------------------------|--------------------------------|
| <ol> <li>Recommended plant mixing temperature,°F<br/>(Attach Temperature Viscosity Curve)</li> </ol>     | 309-324                        |
| 2. Percent compaction at N <sub>max</sub>                                                                | 97.9                           |
| <ol><li>Hveem stabilometer value (If specified)</li></ol>                                                |                                |
|                                                                                                    |                                |
| 4. Moisture Susceptibility:                                                                              | AASHTO T 283                   |
| <ol> <li>Moisture Susceptibility:</li> <li>a. Dry strength, psi</li> </ol>                               | AASHTO T 283<br>485.4          |
| <ul> <li>Moisture Susceptibility:</li> <li>a. Dry strength, psi</li> <li>b. Wet strength, psi</li> </ul> | AASHTO T 283<br>485.4<br>438.0 |

|            |   | GRADATION TARGE<br>ALLOWABLE D                  | T VAI<br>EVIAT | LUES AND<br>TONS                         |                               | SPECIFIC (                         | GRAVITY AND AB                       | SORPTION              |
|------------|---|-------------------------------------------------|----------------|------------------------------------------|-------------------------------|------------------------------------|--------------------------------------|-----------------------|
| Sieve Size | s | Job Mix<br>Formula<br>Target Value <sup>2</sup> |                | Allowable<br>Deviation <sup>3</sup><br>% |                               | Fine<br>Aggregate<br>(AASHTO T 84) | Coarse<br>Aggregate<br>(AASHTO T 85) | Combined<br>Aggregate |
| 3/4 inch   | - | 99.5                                            |                |                                          |                               |                                    |                                      |                       |
| 1/2 inch   | - | 83.0                                            |                | 4                                        | Bulk SG (G <sub>45</sub> )    | 2.608                              | 2.669                                | 2.643                 |
| 3/8 inch   | - | 68.8                                            |                | 5                                        |                               |                                    |                                      |                       |
| No. 4      | • | 42.1                                            |                | 6                                        | Bulk SSD SG                   | 2.629                              | 2.692                                | 2.665                 |
| No. 8      | - | 25.2                                            |                | 4                                        |                               |                                    |                                      |                       |
| No. 16     | - | 20.0                                            |                | 3                                        | Apparent SG(G <sub>ab</sub> ) | 2.662                              | 2.732                                | 2.703                 |
| No. 30     | - | 13.3                                            |                | 3                                        | ]                             |                                    |                                      |                       |
| No. 50     | • | 10.1                                            |                | 3                                        | Absorption                    | 0.80 %                             | 0.90 %                               | 0.86 %                |
| No. 200    | - | 6.3                                             |                | 2                                        | ]                             |                                    |                                      |                       |
|            | _ |                                                 |                |                                          | ]                             |                                    |                                      |                       |

Example 401 Superpave Hot Asphalt Concrete Mix Design.

| 🖳 Qu | ality Level - Pay I | Factor Analy  | sis            |            |            |                |       |             |         | - • •     |
|------|---------------------|---------------|----------------|------------|------------|----------------|-------|-------------|---------|-----------|
| File | Sample Sets         | Reports       | Property Speci | ifications | Test Resul | lts Help       |       |             |         |           |
| Samp | le Set Selection    | l.            |                |            |            |                |       |             |         |           |
|      | Imported            | Contract      | number         | Item       | Lot        | Laboratory     | Proje | rt name     | Project | number    |
|      |                     |               |                |            |            |                |       |             |         |           |
|      |                     |               |                |            |            |                |       |             |         |           |
|      |                     |               |                |            |            |                |       |             |         |           |
|      |                     |               |                |            |            |                |       |             |         |           |
|      |                     |               |                |            |            |                |       |             |         |           |
|      |                     |               |                |            |            |                |       |             |         |           |
|      |                     |               |                |            |            |                |       |             |         |           |
| Ida  | ntifu now or oxi    | ting approach | oct(a)         |            |            |                |       |             |         |           |
| Ide  | nuty new of exa     | sung sample   | 5645)          |            |            |                |       |             |         |           |
|      | Select all          | Сор           | y to fields    | Clear      | fields     | Restore fields |       |             |         |           |
| С    | ontract number      | lte           | m              | Lot        | Laborate   | жу             |       |             |         |           |
|      |                     |               |                |            |            |                |       | Specificati | ons     |           |
|      |                     |               |                |            |            |                | 1     |             |         | ExitQLPAY |
|      |                     |               |                |            | 1          |                |       | Test Resi   | ilts    |           |

Initial view when opening QL-PAY.

- A. Enter data in the "Identify New or Existing Sample Set" fields
  - a. Contract Number: This can be found on the front cover of the contract. For this example it is DTFH70-99-D-0001.
  - b. Item: Place the Item Number in this field. This example will begin with 401 Asphalt Concrete Pavement, Gyratory Mix (40101-1000).
  - c. Lot: To distinguish between production testing and the control strip, set the Lot as "TS1," for test strip 1. By labeling the Lot as "TS1," the user has the opportunity to create a sequence of additional sample sets if multiple test strips are required.
  - d. Laboratory: Select "Contractor Lab" in the drop down menu. The "Contractor Lab" is typically used for a control strip, due to the testing being completed on-site.

| Identify new or existing s | sample set(s)  |                             |
|----------------------------|----------------|-----------------------------|
| Select all                 | Copy to fields | Clear fields Restore fields |
| Contract number            | ltem           | Lot Laboratory              |
| DTFH70-99-D-0001           | 40101-1000     | TS1 Contractor Lab          |
|                            |                | Contractor Lab              |

View after entering data into the sample set box.

### B. Specifications

a. Click on "Specifications."

| 🖳 Quality Level - Pay | / Factor Analys | is                |              |               |                |       |               |            |
|-----------------------|-----------------|-------------------|--------------|---------------|----------------|-------|---------------|------------|
| File Sample Sets      | Reports Prop    | erty specificatio | ons Test Res | sults Help    |                |       |               |            |
|                       |                 |                   |              |               |                |       |               |            |
|                       |                 |                   |              |               |                |       |               |            |
| Sample Set Selectio   | n               |                   |              |               |                |       |               |            |
| Imported Con          | tract numbe     | r Item            | Lot La       | aboratory     | Project name   | Proje | ct number     |            |
|                       |                 |                   |              |               |                |       |               |            |
|                       |                 |                   |              |               |                |       |               |            |
|                       |                 |                   |              |               |                |       |               |            |
|                       |                 |                   |              |               |                |       |               |            |
|                       |                 |                   |              |               |                |       |               |            |
|                       |                 |                   |              |               |                |       |               |            |
|                       |                 |                   |              |               |                |       |               |            |
|                       |                 |                   |              |               |                |       |               |            |
| -Identify new or ev   | isting comple   | et/a)             |              |               |                |       |               |            |
| Identity new of ex    | sung sample :   | eus               |              |               | 1              |       |               |            |
| Select all            | Cop             | oy to fields      | Clear        | fields        | Restore fields |       |               |            |
| Contract number       | lte             | m                 | Lot          | Laboratory    |                |       |               |            |
|                       |                 |                   |              |               |                |       |               |            |
| ртни0-99-D-00         | 01  40          | 101-1000          | 1151         | Contractor La | ab             | S     | pecifications | ] ,        |
|                       |                 |                   |              | Contractor La | ab 💌           |       | Foet Poeulte  | Exit QLPAY |
|                       |                 |                   |              |               |                |       | reat meaultă  |            |

#### Selecting property specifications.

b. Enter the Project Name and Number from the contract cover page into the corresponding fields.

| Project Specification | IS                       |
|-----------------------|--------------------------|
| Contract Number       | DTFH70-99-D-0001         |
| Project Name          | ASTER FALLS LOOKOUT ROAD |
| Project Number        | MT PRA GLAC 10(64)       |
|                       |                          |

Project Name and Number under the specifications window.

c. Select the appropriate template from the drop down menu under "Property Specifications." For this example, choose FP-14, 401 – Gyratory Method (3/4 inch nominal maximum) – Control Strip. By selecting this template, the majority of the specification has already been entered into the program and only minor changes will need to be completed. The screen view of the template selection is shown on the following page.

| ot Specifica                                                                                                    |                                                                                                    |                                                                                                    |                                          |                                       |                             |                                 |                                                                               |          |
|----------------------------------------------------------------------------------------------------|----------------------------------------------------------------------------------------------------|----------------------------------------------------------------------------------------------------|------------------------------------------|---------------------------------------|-----------------------------|---------------------------------|-------------------------------------------------------------------------------|----------|
| ptions                                                                                                    |                                                                                                    |                                                                                                    |                                          |                                       |                             |                                 |                                                                               |          |
| Project Spe                                                                                                    | cifications                                                                                                    |                                                                                                    |                                          |                                       |                             |                                 |                                                                               |          |
|                                                                                                    |                                                                                                    |                                                                                                    |                                          |                                       |                             |                                 |                                                                               |          |
| Cor                                                                                                    | tract Number DTFH70                                                                                                    | -99-D-0001                                                                                                    |                                          |                                       |                             |                                 |                                                                               |          |
|                                                                                                    | ,                                                                                                    |                                                                                                    |                                          |                                       |                             |                                 |                                                                               |          |
|                                                                                                    | Project Name ASTER                                                                                                    |                                                                                                    | ROAD                                     | -                                     |                             |                                 |                                                                               |          |
|                                                                                                    | rojectivanie profizici                                                                                                    |                                                                                                    | none                                     |                                       |                             |                                 |                                                                               |          |
| D,                                                                                                    |                                                                                                    | GLAC 10/64)                                                                                                    |                                          | -                                     |                             |                                 |                                                                               |          |
| E I                                                                                                    | ojectivumber jimi Priv                                                                                                    | (GLAC 10(04)                                                                                                    |                                          |                                       |                             |                                 |                                                                               |          |
|                                                                                                    |                                                                                                    |                                                                                                    |                                          |                                       |                             |                                 |                                                                               |          |
| tem and Lot                                                                                                    | Specifications                                                                                                    |                                                                                                    |                                          |                                       |                             |                                 |                                                                               |          |
| Itom 40                                                                                                    | 101,1000                                                                                                    | Lot TS1                                                                                                    |                                          |                                       |                             |                                 |                                                                               |          |
| item [40                                                                                                    | 101-1000                                                                                                    |                                                                                                    |                                          |                                       |                             |                                 |                                                                               |          |
|                                                                                                    |                                                                                                    |                                                                                                    |                                          |                                       |                             |                                 |                                                                               |          |
|                                                                                                    |                                                                                                    |                                                                                                    |                                          |                                       |                             |                                 |                                                                               |          |
| Property Sp                                                                                                    | ecifications                                                                                                    |                                                                                                    |                                          |                                       |                             |                                 |                                                                               |          |
|                                                                                                    |                                                                                                    |                                                                                                    |                                          |                                       |                             |                                 |                                                                               |          |
|                                                                                                    |                                                                                                    |                                                                                                    |                                          |                                       |                             |                                 |                                                                               |          |
|                                                                                                    | <u> </u>                                                                                                    | L                                                                                                    | 1.0.1.11.1                               | 1.00.00 - 1                           |                             |                                 |                                                                               |          |
|                                                                                                    | Select temp                                                                                                    | olate -> FP-14, 40                                                                                                    | 1- Gyratory Metho                        | d (3/4 inch                           | n nominal maxim             | um) - Control St                | rip                                                                           | -        |
|                                                                                                    | Select temp                                                                                                    | olate -> FP-14, 40                                                                                                    | 1- Gyratory Metho                        | d (3/4 incł                           | n nominal maxim             | um) - Control St                | rip                                                                           | •        |
| Addaros                                                                                                    | Select temp                                                                                                    | olate -> FP-14, 40                                                                                                    | 1- Gyratory Methor                       | d (3/4 inch                           | nominal maxim               | um) - Control Sti               | rip                                                                           | •        |
| Add prop                                                                                                    | Select temp                                                                                                    | olate -> FP-14, 40                                                                                                    | 1- Gyratory Methor                       | d (3/4 inch<br>get spec               | n nominal maxim             | um) - Control Sti<br>Delete sel | ected rows                                                                    | <u>•</u> |
| Add prop                                                                                                    | Select temp                                                                                                    | olate -> FP-14, 40                                                                                                    | 1- Gyratory Methor                       | d (3/4 inch<br>get spec               | n nominal maxim             | um) - Control St<br>Delete sel  | rip                                                                           | •        |
| Add prop                                                                                                    | Select temp erty Proper Category (1 or 2)                                                                                                    | olate -> FP-14, 40                                                                                                    | 1- Gyratory Method Tar Tar               | d (3/4 inch<br>get spec:<br>+, -      | s nominal maxim             | Delete sel                      | ected rows                                                                    |          |
| Add prop                                                                                                    | Select temp erty Proper Category (1 or 2) 2                                                                                                    | olate -> FP-14, 40 nties Target Type info only                                                                                                    | 1- Gyratory Method Tar Tar Target Value  | d (3/4 inch<br>rget spec:<br>+, -     | s Low Value                 | um) - Control St<br>Delete sel  | ected rows Estimated # tests 3                                                |          |
| Add prop<br>Property<br>1"<br>3/4"                                                                                                    | Select temp erty Proper Category (1 or 2) 2 2                                                                                                    | ties Target Type info only info only                                                                                                    | 1- Gyratory Methon Tar Tar               | d (3/4 inch<br>rget spect<br>+, -     | s Low Value                 | um) - Control St<br>Delete sel  | lected rows           Estimated # tests         3           3         3       | -        |
| Add prop<br>Property<br>1"<br>3/4"<br>1/2"                                                                                                    | Select temp erty Proper Category (1 or 2) 2 2 2 2 2 2 2 2 2 2 2 2 2 2 2 2 2 2                                                                                                    | ties Target Type info only info only +/dev                                                                                                    | 1- Gyratory Methon Tar Tar Target Value  | d (3/4 inch<br>get spec:<br>+, -      | s Low Value                 | um) - Control St<br>Delete sel  | lected rows Estimated # tests 3 3 3 3                                         | -        |
| Add prop<br>Property<br>1"<br>3/4"<br>1/2"<br>3/8"                                                                                                 | Select temp<br>erty Proper<br>Category (1 or 2)<br>2<br>2<br>2<br>2<br>2<br>2                                                                                                    | ties Target Type info only info only irfdev +/dev +/dev                                                                                                    | 1- Gyratory Method Tar Target Value      | d (3/4 inch<br>get spec:<br>+, -      | s   Low Value               | um) - Control St<br>Delete sel  | Estimated # tests 3 3 3 3 3 3                                                 |          |
| Add prop<br>Property<br>1"<br>3/4"<br>1/2"<br>3/8"<br>#4                                                                                           | Select temp<br>erty Proper<br>Category (1 or 2)<br>2<br>2<br>2<br>2<br>2<br>1                                                                                                    | httes<br>Target Type<br>info only<br>info only<br>+/dev<br>+/dev<br>+/dev                                                                                                    | 1- Gyratory Method Tar Tar               | d (3/4 inch<br>rget spec<br>+, -      | s   Low Value               | um) - Control St<br>Delete sel  | lected rows Estimated # tests 3 3 3 3 3 3 3 3 3                               |          |
| Add prop<br>Property<br>1"<br>3/4"<br>1/2"<br>3/8"<br>#4<br>#8                                                                                     | Select temp<br>erty Proper<br>Category (1 or 2)<br>2<br>2<br>2<br>2<br>2<br>2<br>2<br>2<br>2<br>2<br>2<br>2<br>2                                                                                                    | tites Target Type info only +/dev +/dev +/dev +/dev                                                                                                    | 1- Gyratory Methon                       | d (3/4 inch<br>rget spec:<br>+, -     | s Low Value                 | um) - Control St<br>Delete sel  | lected rows<br>Estimated # tests<br>3<br>3<br>3<br>3<br>3<br>3<br>3<br>3<br>3 |          |
| Add prop<br>Property<br>1"<br>3/4"<br>1/2"<br>3/8"<br>#4<br>#8<br>#16                                                                              | Select temp<br>erty Proper<br>Category (1 or 2)<br>2<br>2<br>2<br>1<br>2<br>2<br>2<br>2<br>2<br>2<br>2<br>2<br>2<br>2<br>2<br>2<br>2                                                                                                    | rties Target Type info only info only +/dev +/dev +/dev +/dev +/dev +/dev                                                                                                    | Gyratory Methor     Tar     Target Value | d (3/4 inch<br>get spec:<br>+, -      | s                           | um) - Control St<br>Delete sel  | Estimated # tests  Estimated # tests  3  3  3  3  3  3  3  3  3  3  3  3  3   |          |
| Add prop<br>Property<br>1"<br>3/4"<br>1/2"<br>3/8"<br>#4<br>#8<br>#16<br>#30                                                                       | Select temp erty Proper Category (1 or 2) 2 2 2 2 2 1 2 1 2 1 1 2 1 1 1 1 1 1 1                                                                                                    | ties Target Type info only info only +/dev +/dev +/dev +/dev +/dev +/dev +/dev +/dev                                                                                                    | Gyratory Methor     Tar     Target Value | d (3/4 inch<br>get spec:              | s                           | um) - Control St<br>Delete sel  | Estimated # tests                                                             |          |
| Add prop<br>Property<br>1"<br>3/4"<br>1/2"<br>3/8"<br>#4<br>#16<br>#30<br>#50                                                                      | Select temp erty Proper Category (1 or 2) 2 2 2 2 2 2 2 1 2 2 1 2 2 1 2 2 1 2 2 1 2 2 1 2 2 1 2 2 1 2 2 1 2 2 2 1 2 2 2 1 2 2 2 2 1 2 2 2 2 2 2 2 2 2 2 2 2 2 2 2 2 2 2 2 2                                                               | tties Target Type info only info only +/dev +/dev +/dev +/dev +/dev +/dev +/dev +/dev +/dev +/dev                                                                                                    | 1- Gyratory Methor                       | d (3/4 inch<br>rget spec:<br>+, -     | s I nominal maxim           | um) - Control St<br>Delete sel  | lected rows Estimated # tests 3 3 3 3 3 3 3 3 3 3 3 3 3 3 3 3 3 3             |          |
| Add prop<br>Property<br>1"<br>3/4"<br>1/2"<br>3/8"<br>#4<br>#8<br>#16<br>#30<br>#50<br>#200                                                        | Select temp erty Proper Category (1 or 2) 2 2 2 1 2 1 2 1 1 2 1 1 1 1 1 1 1 1 1                                                                                                    | tries Target Type info only info only info only i/dev +/dev +/dev +/dev +/dev +/dev +/dev +/dev +/dev +/dev +/dev +/dev +/dev                                                                                                    | Gyratory Methor     Tar     Target Value | d (3/4 inch<br>rget spec              | s I nominal maxim           | um) - Control St<br>Delete sel  | lected rows Estimated # tests 3 3 3 3 3 3 3 3 3 3 3 3 3 3 3 3 3 3             |          |
| Add prop<br>Property<br>1"<br>3/4"<br>1/2"<br>3/4"<br>#4<br>#8<br>#16<br>#30<br>#50<br>#200<br>AC-m                                                | Category (1 or 2)           2           2           2           2           1           2           1           2           1           2           1           2           1           2           1                                     | ties Target Type info only info only +/dev +/dev +/dev +/dev +/dev +/dev +/dev +/dev +/dev +/dev +/dev +/dev +/dev +/dev +/dev +/dev                                                                                                    | Gyratory Methor     Tar     Target Value | d (3/4 inch<br>rget spec              | s                           | Um) - Control St<br>Delete sel  | lected rows Estimated # tests 3 3 3 3 3 3 3 3 3 3 3 3 3 3 3 3 3 3             |          |
| Add prop<br>Property<br>1"<br>3/4"<br>1/2"<br>3/8"<br>#4<br>#16<br>#30<br>#50<br>#200<br>AC-m<br>VMA                                               | Category (1 or 2)           2           2           2           2           1           2           1           2           1           2           1           2           1           1           1                                     | tties Target Type info only info only info only info only +/dev +/dev +/de                                                                                                    | Gyratory Methor     Tar     Target Value | d (3/4 inch<br>get spec:<br>+, -      | Low Value                   | um) - Control St<br>Delete sel  | lected rows Estimated # tests 3 3 3 3 3 3 3 3 3 3 3 3 3 3 3 3 3 3             |          |
| Add prop<br>Property<br>1"<br>3/4"<br>1/2"<br>3/8"<br>#4<br>#50<br>#16<br>#30<br>#50<br>#200<br>AC-m<br>VMA<br>VEA                                 | Category (1 or 2)           2           2           2           2           1           1           1           1                                                                                                    | ties Target Type info only info only info only i/dev +/dev +/dev +/dev +/dev +/dev +/dev +/dev +/dev +/dev +/dev +/dev i/fo only info only info only info only info only                                                                                                    | Gyratory Methor     Tar     Target Value | d (3/4 inch<br>get spec:<br>+, -      | s Low Value                 | um) - Control St<br>Delete sel  | lected rows Estimated # tests 3 3 3 3 3 3 3 3 3 3 3 3 3 3 3 3 3 3             |          |
| Add prop<br>Property<br>1"<br>3/4"<br>1/2"<br>3/8"<br>#4<br>#16<br>#30<br>#50<br>#200<br>AC-m<br>VMA<br>VFA<br>VFA<br>VFA                          | Select temp erty Proper Category (1 or 2) 2 2 2 2 2 2 1 2 2 1 2 1 2 1 1 1 1 1 1                                                                                                    | hties Target Type info only info only info only +/dev +/dev +/dev +/dev +/dev +/dev +/dev +/dev +/dev +/dev +/dev +/dev +/dev +/dev min info only min                                                                                                    | Gyratory Methor     Tar     Target Value | d (3/4 inch<br>get spec:<br>+, -      | s Low Value                 | Uum) - Control St<br>Delete sel | lected rows Estimated # tests 3 3 3 3 3 3 3 3 3 3 3 3 3 3 3 3 3 3             |          |
| Add prop<br>Property<br>1"<br>3/4"<br>1/2"<br>3/8"<br>#4<br>#8<br>#16<br>#30<br>#50<br>#50<br>#50<br>AC·m<br>VMA<br>VFA<br>% DEN<br>% DEN<br>% DEN | Category (1 or 2)           2           2           2           1           2           1           1           1           1           1           1           1           1           1           1           1           1           1 | hate -> FP-14, 40<br>rties<br>Target Type<br>info only<br>info only<br>+/dev<br>+/dev<br>+ | Gyratory Methor     Tar     Target Value | d (3/4 inch<br>get spece<br>+, -      | s Low Value<br>13.0<br>91.0 | um) - Control St<br>Delete sel  | lected rows                                                                   |          |
| Add prop<br>Property<br>1"<br>3/4"<br>1/2"<br>3/8"<br>#4<br>#30<br>#50<br>#50<br>#200<br>AC·m<br>VMA<br>VFA<br>VFA<br>VFA<br>Vice SG<br>VOIDS      | Select temp erty Proper Category (1 or 2) 2 2 2 2 2 1 1 2 2 1 1 1 1 1 1 1 1 1 1                                                                                                    | httes Target Type info only info only info only info only i/dev +/dev +/dev +/dev +/dev +/dev +/dev +/dev +/dev +/dev min info only min info only info only info o                                                                                                    | Gyratory Methor     Tar     Target Value | d (3/4 inch<br>get spec:<br>+<br>0.40 | s low Value<br>13.0<br>91.0 | um) - Control St<br>Delete sel  | ip  Estimated # tests                                                         |          |
| Add prop<br>Property<br>1"<br>3/4"<br>1/2"<br>3/8"<br>#4<br>#16<br>#30<br>#50<br>#200<br>AC-m<br>VMA<br>VFA<br>% DEN<br>Rice-SG<br>VOIDS           | Select temp  erty Proper Category (1 or 2) 2 2 2 2 2 2 1 1 2 2 1 1 2 1 1 1 1 1 1                                                                                                    | hties Target Type info only info only info only +/dev +/dev +/dev +/dev +/dev +/dev +/dev +/dev +/dev min info only info only info only info only info only                                                                                                    | Gyratory Methor     Tar     Target Value | d (3/4 inch<br>get spec:<br>+, -      | s Low Value<br>13.0<br>91.0 | Um) - Control St<br>Delete sel  | ip ected rows Estimated # tests 3 3 3 3 3 3 3 3 3 3 3 3 3 3 3 3 3 3           |          |
| Add prop<br>Property<br>1"<br>3/4"<br>1/2"<br>3/8"<br>#4<br>#16<br>#30<br>#200<br>AC-m<br>VMA<br>VFA<br>% DEN<br>Rice-SG<br>VOIDS                  | Select temp  erty Proper  Category (1 or 2)  2  2  2  2  2  1  2  1  2  1  1  1  1                                                                                                    | ties Target Type info only info only +/dev +/dev +                                                                                                    | Gyratory Methor     Tar     Target Value | d (3/4 inch<br>rget spec:<br>+        | s Low Value<br>13.0<br>91.0 | Um) - Control St<br>Delete sel  | lected rows Estimated # tests 3 3 3 3 3 3 3 3 3 3 3 3 3 3 3 3 3 3             |          |
| Add prop<br>Property<br>1"<br>3/4"<br>1/2"<br>3/8"<br>#4<br>#16<br>#30<br>#200<br>AC-m<br>VMA<br>VFA<br>VFA<br>% DEN<br>Rice-SG<br>VOIDS           | Select temp           erty         Proper           Category (1 or 2)         2           2         2           2         2           2         2           1         2           1         1           1         1           1         1 | ties Target Type info only info only info only info only info ev +/dev +/dev +/dev +/dev +/dev +/dev +/dev +/dev info only min info only min info only                                                                                                    | Gyratory Methor     Tar     Target Value | d (3/4 inch<br>rget spec:<br>+, -     | s Low Value<br>13.0<br>91.0 | Um) - Control St<br>Delete sel  | ip lected rows Estimated # tests 3 3 3 3 3 3 3 3 3 3 3 3 3 3 3 3 3 3          |          |

View after entering project name and number and selecting the template.

- C. Adjusting Property Specifications to Match Contract
  - a. After opening the specifications dialog box and selecting a template, the Sampling, Testing, and Acceptance Requirements along with information from the asphalt mix design will be needed to finish inputting the correct data.
  - b. To adjust the properties, highlight the property in the lower table to adjust and click on the "Target Specs" button. This will bring up a new window to enter the testing parameters for the particular property. Determine the testing parameters for each property and select the appropriate target specifications, i.e. min, max, etc. This is shown on the following page.

| Select template -> FP-14, 401- Gyratory Method (3/4 inch nominal maximum) - Control Strip |                   |             |              |              |           |            |                      |  |  |  |
|-------------------------------------------------------------------------------------------|-------------------|-------------|--------------|--------------|-----------|------------|----------------------|--|--|--|
| Add prope                                                                                 | erty Proper       | Properties  |              | Target specs |           |            | Delete selected rows |  |  |  |
| Property                                                                                  | Category (1 or 2) | Target Type | Jarget Value | + -          | Low Value | High Value | Estimated #tests     |  |  |  |
| "                                                                                         | 2                 | info only   | /            |              |           |            | 3                    |  |  |  |
| 3/4"                                                                                      | 2                 | info only   |              |              |           |            | 3                    |  |  |  |
| /2"                                                                                       | 2                 | +/-dev      |              |              |           |            | 3                    |  |  |  |
| 3/8"                                                                                      | 2                 | +/-dev      |              |              |           |            | 3                    |  |  |  |
| <i>t</i> 4                                                                                | 1                 | +/-dev      |              |              |           |            | 3                    |  |  |  |
| #8                                                                                        | 2                 | +/-dev      |              |              |           |            | 3                    |  |  |  |
| #16                                                                                       | 2                 | +/-dev      |              |              |           |            | 3                    |  |  |  |
| #30                                                                                       | 1                 | +/-dev      |              |              |           |            | 3                    |  |  |  |
| <i>‡</i> 50                                                                               | 2                 | +/-dev      |              |              |           |            | 3                    |  |  |  |
| #200                                                                                      | 1                 | +/-dev      |              |              |           |            | 3                    |  |  |  |
| \C-m                                                                                      | 1                 | +/-dev      |              | 0.40         |           |            | 3                    |  |  |  |
| /MA                                                                                       | 1                 | min         |              |              | 13.0      |            | 3                    |  |  |  |
| /FA                                                                                       | 1                 | info only   |              |              |           |            | 3                    |  |  |  |
| 6 DEN                                                                                     | 1                 | min         |              |              | 91.0      |            | 5                    |  |  |  |
| Rice-SG                                                                                   | 1                 | info only   |              |              |           |            | 3                    |  |  |  |
| /OIDS                                                                                     | 1                 | info only   |              |              |           |            | 3                    |  |  |  |

Highlight the property and selecting Target Specs.

In this example, highlight the "1/2" property in the lower table and select "Target Specs." Each field that is not grayed out will need to be filled in with data from either the sampling and testing specification, material specification or the mix design.

| 🖳 Target specifi | ications                             |                     |    |
|------------------|--------------------------------------|---------------------|----|
|                  | 1/2"                                 |                     |    |
| Critical         | ity Level (1 or 2) 2                 |                     |    |
| Target Specif    | fications                            |                     |    |
| · +/-            | Target value +/- allowable deviation | Target Value        |    |
| C min            | Minimum                              |                     |    |
| Стах             | Maximum                              | Allowable Deviation |    |
| O mean           | Mean as Target Value within range    | Low Value           |    |
| ⊂ info           | Property is Informational Only       | High Value          |    |
| Estimated        | I number of tests 3                  |                     |    |
| ОК               | Cancel                               |                     | li |

View of the target specifications window.

- i. The criticality level is found in Example Table 401-2 under category. ½ inch gradation is a category 2.
- ii. The target specification for ½ inch gradation is +/- dev. The allowable deviation can be found in the Section 703. For this example, the values stated in the mix design will be assumed to be accurate. The target value will be the value stated in the mix design. In this case, using the mix design, the target value is 83.0 and the allowable deviation is 4.

c. The estimated number of tests is established in the specifications for the construction of the control strip. For a control strip, the specifications state there will be 3 mix samples and 5 core samples taken for evaluation.

| ptions                                                                                                    |                                                                                                    |                                                                                                    |                                                        |                                                |                   |                                        |                                                                                                    |                                       |
|----------------------------------------------------------------------------------------------------|----------------------------------------------------------------------------------------------------|----------------------------------------------------------------------------------------------------|--------------------------------------------------------|------------------------------------------------|-------------------|----------------------------------------|----------------------------------------------------------------------------------------------------|---------------------------------------|
| Project Sne                                                                                                    | cifications                                                                                                    |                                                                                                    |                                                        |                                                |                   |                                        |                                                                                                    |                                       |
| тојссторс                                                                                                    | Cilicadons                                                                                                    |                                                                                                    |                                                        |                                                |                   |                                        |                                                                                                    |                                       |
| ~                                                                                                    |                                                                                                    | 00.0.0001                                                                                                    |                                                        |                                                |                   |                                        |                                                                                                    |                                       |
| Cor                                                                                                    | ntract Number  DTFH/0                                                                                                    | -99-D-0001                                                                                                    |                                                        |                                                |                   |                                        |                                                                                                    |                                       |
|                                                                                                    |                                                                                                    |                                                                                                    |                                                        | _                                              |                   |                                        |                                                                                                    |                                       |
|                                                                                                    | Project Name  ASTER F                                                                                                    | FALLS LOOKOUT I                                                                                                    | ROAD                                                   |                                                |                   |                                        |                                                                                                    |                                       |
| _                                                                                                    |                                                                                                    |                                                                                                    |                                                        | -                                              |                   |                                        |                                                                                                    |                                       |
| Pr                                                                                                    | oject Number  MT PRA                                                                                                    | GLAC 10(64)                                                                                                    |                                                        |                                                |                   |                                        |                                                                                                    |                                       |
|                                                                                                    |                                                                                                    |                                                                                                    |                                                        |                                                |                   |                                        |                                                                                                    |                                       |
| tem and Lo                                                                                                    | t Specifications                                                                                                    |                                                                                                    |                                                        |                                                |                   |                                        |                                                                                                    |                                       |
|                                                                                                    |                                                                                                    |                                                                                                    |                                                        |                                                |                   |                                        |                                                                                                    |                                       |
| Item  4                                                                                                    | 0101-1000                                                                                                    | Lot [IS1                                                                                                    |                                                        |                                                |                   |                                        |                                                                                                    |                                       |
|                                                                                                    |                                                                                                    |                                                                                                    |                                                        |                                                |                   |                                        |                                                                                                    |                                       |
|                                                                                                    |                                                                                                    |                                                                                                    |                                                        |                                                |                   |                                        |                                                                                                    |                                       |
| Property Sp                                                                                                    | ecifications                                                                                                    |                                                                                                    |                                                        |                                                |                   |                                        |                                                                                                    |                                       |
|                                                                                                    |                                                                                                    |                                                                                                    |                                                        |                                                |                   |                                        |                                                                                                    |                                       |
|                                                                                                    |                                                                                                    |                                                                                                    |                                                        |                                                |                   |                                        |                                                                                                    |                                       |
|                                                                                                    | Select temp                                                                                                    | Iste -> FP-14 40                                                                                                    | 1. Gyratony Metho                                      | d (3//Linch                                    | nominal mavim     | um) - Control St                       | rin.                                                                                                    | -                                     |
|                                                                                                    | Select temp                                                                                                    | olate -> FP-14, 40                                                                                                    | 1-Gyratory Metho                                       | d (3/4 inch                                    | n nominal maxim   | um) - Control St                       | trip                                                                                                    | •                                     |
|                                                                                                    | Select temp                                                                                                    | late -> FP-14, 40                                                                                                    | 1- Gyratory Metho                                      | d (3/4 inch                                    | n nominal maxim   | um) - Control St                       | rip                                                                                                    | -                                     |
| Add prop                                                                                                    | Select temp                                                                                                    | late -> FP-14, 40                                                                                                    | 1- Gyratory Methor                                     | d (3/4 inch                                    | n nominal maxim   | um) - Control St<br>Delete se          | lected rows                                                                                                    | •                                     |
| Add prop                                                                                                    | Select temp                                                                                                    | olate -> FP-14, 40                                                                                                    | 1- Gyratory Methon                                     | d (3/4 inch                                    | n nominal maxim   | um) - Control St<br>Delete se          | lected rows                                                                                                    | •                                     |
| Add prop                                                                                                    | Select temp Proper Category (1 or 2)                                                                                                    | ties                                                                                                    | 1- Gyratory Methon                                     | d (3/4 inch                                    | s                 | um) - Control St<br>Delete se          | lected rows                                                                                                    | •                                     |
| Add prop<br>Property<br>1"                                                                                                    | Select temp Proper Category (1 or 2) 2                                                                                                    | ties                                                                                                    | 1- Gyratory Methor                                     | d (3/4 inch<br>get spec:<br>+, -               | s Low Value       | um) - Control St<br>Delete se          | Iected rows Estimated # tests 3                                                                                                    | •<br>                                 |
| Add prop<br>Property<br>1"<br>3/4"                                                                                                    | Select temp Proper Category (1 or 2) 2 2                                                                                                    | Ities FP-14, 40                                                                                                    | 1- Gyratory Methou                                     | d (3/4 inch<br>get spec:<br>+, -               | s Low Value       | um) - Control St<br>Delete se          | Iected rows Estimated # tests 3 3                                                                                                    | •<br>•                                |
| Add prop<br>Property<br>1"<br>3/4"<br>1/2"                                                                                                    | Select temp<br>Proper<br>Category (1 or 2)<br>2<br>2<br>2                                                                                                    | ties Target Type info only +/dev                                                                                                    | 1- Gyratory Methou                                     | d (3/4 inch<br>rget spect<br>+, -              | s nominal maxim   | um) - Control St<br><b>Delete se</b> l | Iected rows Estimated # tests 3 3 3                                                                                                    | •<br>•                                |
| Add prop<br>Property<br>1"<br>3/4"<br>1/2"<br>3/8"                                                                                                    | Select temp<br>erty Proper<br>Category (1 or 2)<br>2<br>2<br>2<br>2<br>2<br>2<br>2                                                                                                    | ties Target Type info only info only +/dev +/dev                                                                                                    | 1- Gyratory Methou<br>Tar<br>Target Value<br>83        | d (3/4 inch<br>rget spec<br>+, -<br>4          | s                 | um) - Control St<br>Delete sel         | Iected rows Estimated # tests 3 3 3 3 3 3 3                                                                                                    | <b>_</b>                              |
| Add prop<br>Property<br>1"<br>3/4"<br>1/2"<br>3/8"<br>#4                                                                                                    | Select temp Proper Category (1 or 2) 2 2 2 2 2 1                                                                                                    | Ities<br>Target Type<br>info only<br>info only<br>+/dev<br>+/dev                                                                                                    | 1- Gyratory Method<br>Tar<br>Target Value<br>83        | d (3/4 inch<br>get spec:<br>+<br>4             | s I nominal maxim | um) - Control St<br>Delete se          | Iected rows Estimated # tests 3 3 3 3 3 3 3 3 3 3 3 3 3 3 3 3 3 3                                                                                                    | <b>•</b>                              |
| Add prop<br>Property<br>1"<br>3/4"<br>1/2"<br>3/8"<br>#4<br>#8                                                                                                    | Select temp Proper Category (1 or 2) 2 2 2 2 1 2 1 2                                                                                                    | Ities<br>Target Type<br>info only<br>info only<br>+/dev<br>+/dev<br>+/dev<br>+/dev                                                                                                    | 1- Gyratory Methou<br>Tar<br>Target Value<br>83        | get spec:                                      | s nominal maxim   | um) - Control St<br>Delete sel         | Iected rows Estimated # tests 3 3 3 3 3 3 3 3 3 3 3 3 3 3 3 3 3 3                                                                                                    | <b>•</b>                              |
| Add prop<br>Property<br>1"<br>3/4"<br>1/2"<br>3/8"<br>#4<br>#8<br>#16                                                                                             | Select temp Proper Category (1 or 2) 2 2 2 2 2 1 2 2 2 2 2 2 2 2 2 2 2 2 2                                                                                                    | Ities Target Type info only +/dev +/dev +/dev +/dev +/dev +/dev                                                                                                    | Gyratory Method     Target Value     83                | d (3/4 inch                                    | s                 | um) - Control St<br>Delete se          | Iected rows Estimated #tests 3 3 3 3 3 3 3 3 3 3 3 3 3 3 3 3 3 3                                                                                                    | <b>•</b>                              |
| Add prop<br>Property<br>1"<br>3/4"<br>1/2"<br>3/8"<br>#4<br>#8<br>#16<br>#30                                                                                      | Select temp Proper Category (1 or 2) 2 2 2 2 1 2 1 2 1 2 1 2 1 2 1 2 1 2 1                                                                                                    | Ities Target Type info only info only +/dev +/dev +/dev +/dev +/dev +/dev +/dev                                                                                                    | 1- Gyratory Methon<br>Tar<br>Target Value<br>83        | d (3/4 inch<br>get spec:<br>+, -<br>4          | s low Value       | um) - Control St<br>Delete se          | Iected rows Estimated # tests                                                                                                    | <b>_</b>                              |
| Add prop<br>Property<br>1"<br>3/4"<br>1/2"<br>3/8"<br>#4<br>#8<br>#16<br>#30<br>#50                                                                               | Category (1 or 2) 2 2 2 2 2 1 2 1 2 1 2 2 1 2 2 1 2 2 2 1 2 2 2 1 2 2 2 2 2 2 2 2 2 2 2 2 2 2 2 2 2 2 2 2                                                                                                    | Ities<br>Target Type<br>info only<br>info only<br>+/dev<br>+/dev<br>+/dev<br>+/dev<br>+/dev<br>+/dev<br>+/dev<br>+/dev                                                                                                    | 1- Gyratory Method<br>Tar<br>Target Value<br>83        | get spec:                                      | s Low Value       | um) - Control St<br>Delete sel         | Iected rows Estimated # tests 3 3 3 3 3 3 3 3 3 3 3 3 3 3 3 3 3 3                                                                                                    | <b>•</b>                              |
| Add prop<br>Property<br>1"<br>3/4"<br>1/2"<br>3/8"<br>#4<br>#16<br>#30<br>#50<br>#200                                                                             | Select temp Proper Category (1 or 2) 2 2 2 2 2 2 1 2 2 1 2 1 2 1 1 2 1 1 2 1 1 2 1 1 2 1 1 2 1 1 2 1 1 2 1 1 2 1 1 1 1 1 1 1 1 1 1 1 1 1 1 1 1 1 1 1 1                                                                                                    | Ities<br>Target Type<br>info only<br>info only<br>+/dev<br>+/dev<br>+/dev<br>+/dev<br>+/dev<br>+/dev<br>+/dev<br>+/dev<br>+/dev                                                                                                    | 1- Gyratory Methou<br>Tar<br>Target Value<br>83        | get spec:                                      | s I nominal maxim | um) - Control St<br>Delete sel         | Iected rows Estimated # tests 3 3 3 3 3 3 3 3 3 3 3 3 3 3 3 3 3 3                                                                                                    | • • • • • • • • • • • • • • • • • • • |
| Add prop<br>Property<br>1"<br>3/4"<br>1/2"<br>3/8"<br>#4<br>#8<br>#16<br>#30<br>#50<br>#200<br>AC-m                                                               | Category (1 or 2) 2 2 2 2 2 1 2 2 1 2 1 1 2 1 1 2 2 1 1 2 2 1 1 2 2 1 1 2 2 1 1 2 1 1 2 2 1 1 2 1 1 2 2 1 1 2 2 1 1 2 1 1 2 2 1 1 2 1 1 2 2 1 1 2 2 1 1 2 2 1 1 2 2 1 1 2 2 1 1 2 1 1 2 1 1 2 1 1 2 1 1 2 1 1 2 1 1 2 1 1 2 1 1 2 1 1 1 1 1 1 1 1 1 1 1 1 1 1 1 1 1 1 1 1 | ties Target Type info only info only info only i/dev +/dev +/dev +/dev +/dev +/dev +/dev +/dev +/dev +/dev +/dev +/dev +/dev +/dev                                                                                                    | Gyratory Method     Target Value     83                | d (3/4 inch<br>get spec:<br>+, -<br>4          | s Low Value       | um) - Control St<br>Delete se          | Iected rows Estimated # tests                                                                                                    | <b>•</b>                              |
| Add prop<br>Property<br>1"<br>3/4"<br>1/2"<br>3/8"<br>#4<br>#8<br>#16<br>#30<br>#50<br>#200<br>AC-m<br>VMA                                                        | Select temp Proper Category (1 or 2) 2 2 2 2 2 1 2 1 2 1 2 1 1 1 1 1 1 1 1                                                                                                    | Ities Target Type info only info only info only +/dev +/dev +/dev +/dev +/dev +/dev +/dev +/dev +/dev +/dev +/dev min                                                                                                    | 1- Gyratory Methon<br>Tar<br>Target Value<br>83        | d (3/4 inch<br>get spec:<br>+, -<br>4          | Low Value         | um) - Control St<br>Delete se          | Iected rows Estimated # tests                                                                                                    | <b>•</b>                              |
| Add prop<br>Property<br>1"<br>3/4"<br>1/2"<br>3/8"<br>#4<br>#8<br>#16<br>#30<br>#50<br>#200<br>AC-m<br>VMA<br>VFA                                                 | Category (1 or 2) 2 2 2 2 2 1 2 1 2 1 1 1 1 1 1 1 1 1 1                                                                                                    | Ities<br>Target Type<br>info only<br>info only<br>+/dev<br>+/dev<br>+/dev<br>+/dev<br>+/dev<br>+/dev<br>+/dev<br>+/dev<br>+/dev<br>+/dev<br>+/dev<br>+/dev<br>+/dev<br>+/dev<br>+/dev<br>+/dev<br>+/dev                                                                                                    | 1- Gyratory Method<br>Tar<br>Target Value<br>83        | d (3/4 inch<br>get spec:<br>+, -<br>4<br>0.40  | s Low Value       | um) - Control St<br>Delete sel         | Iected rows Estimated # tests                                                                                                    | <b>•</b>                              |
| Add prop<br>Property<br>1"<br>3/4"<br>1/2"<br>3/8"<br>#4<br>#16<br>#30<br>#50<br>#200<br>AC-m<br>VMA<br>VFA<br>X DEN                                              | Select temp Proper Category (1 or 2) 2 2 2 2 2 2 1 2 2 1 1 2 1 1 1 1 1 1 1                                                                                                    | Ities<br>Target Type<br>info only<br>info only<br>info only<br>+/dev<br>+/dev<br>+ | Gyratory Method     Tar     Tar     Arget Value     83 | d (3/4 inch<br>get spec:<br>+, -<br>4<br>0.40  | Low Value         | um) - Control St<br>Delete sel         | rip                                                                                                    | · · · · · · · · · · · · · · · · · · · |
| Add prop<br>Property<br>1"<br>3/4"<br>1/2"<br>3/8"<br>#4<br>#50<br>#4<br>#50<br>#200<br>AC-m<br>VMA<br>VFA<br>% DEN<br>Rice-SG                                    | Select temp  erty Proper  Category (1 or 2)  2  2  2  2  1  2  1  2  1  1  1  1  1                                                                                                    | ties Target Type info only info only info only +/dev +/dev +/dev +/dev +/dev +/dev +/dev +/dev +/dev info only min info only min info only                                                                                                    | Gyratory Method     Target Value     83                | d (3/4 inch<br>rget spec:<br>+, -<br>4<br>0.40 | Low Value         | um) - Control St<br>Delete sel         | Iected rows Estimated # tests                                                                                                    |                                       |
| Add prop<br>Property<br>1"<br>3/4"<br>1/2"<br>3/8"<br>#4<br>#8<br>#16<br>#30<br>#50<br>#200<br>AC-m<br>VFA<br>% DEN<br>% DEN<br>% DEN<br>% DEN<br>% DEN<br>% ODES | Select temp  erty Proper  Category (1 or 2)  2  2  2  2  1  2  1  2  1  1  1  1  1                                                                                                    | Inter-> FP-14, 40                                                                                                    | Target Value                                           | d (3/4 inch<br>get spec:<br>+, -<br>4<br>0.40  | Low Value         | um) - Control St<br>Delete sel         | Estimated # tests           3           3           3           3           3           3           3           3           3           3           3           3           3           3           3           3           3           3           3           3           3           3           3           3           3           3           3           3           3           3           3           3           3           3           3           3           3           3           3           3           3           3           3           3           3           3           3           3           3           3           3           3 | <b></b>                               |
| Add prop<br>Property<br>1"<br>3/4"<br>1/2"<br>3/8"<br>#4<br>#8<br>#16<br>#30<br>#50<br>#200<br>AC-m<br>¥200<br>AC-m<br>VMA<br>VFA<br>% DEN<br>Rice-SG<br>VOIDS    | Select temp erty Proper Category (1 or 2) 2 2 2 2 2 2 1 2 2 1 2 1 1 2 1 1 1 1 1                                                                                                    | ties Target Type info only info only info only +/dev +/dev +/dev +/dev +/dev +/dev +/dev +/dev +/dev info only min info only min info only min info only                                                                                                    | Gyratory Methon     Tar     Target Value     83        | d (3/4 inch<br>get spec:<br>+, -<br>4<br>0.40  | Low Value         | um) - Control St<br>Delete sel         | Estimated # tests           3           3           3           3           3           3           3           3           3           3           3           3           3           3           3           3           3           3           3           3           3           3           3           3           3           3           3           3           3           3           3           3           3           3           3           3           3           3           3           3           3           3           3           3           3           3           3           3           3           3           3           3 |                                       |
| Add prop<br>Property<br>1"<br>3/4"<br>1/2"<br>3/8"<br>#4<br>#8<br>#16<br>#30<br>#50<br>#200<br>AC-m<br>VMA<br>AC-m<br>VMA<br>VFA<br>% DEN<br>Rice-SG<br>VOIDS     | Select temp erty Proper Category (1 or 2) 2 2 2 2 2 2 1 2 1 2 1 1 2 1 1 1 1 1 1                                                                                                    | Inter-> FP-14, 40                                                                                                    | Gyratory Methon     Tar     Target Value     83        | d (3/4 inch<br>get spec:<br>+, -<br>4<br>0.40  | Low Value         | um) - Control St<br>Delete sel         | Estimated # tests           3           3           3           3           3           3           3           3           3           3           3           3           3           3           3           3           3           3           3           3           3           3           3           3           3           3           3           3           3           3           3           3           3           3           3           3           3           3           3                                                                                                    | <b>•</b>                              |

1/2" entered target specs.

d. After the target specifications are entered, click "OK" and proceed to adjusting the remainder of the properties.

| lot Specificat                                                                                                    | uons                                                                                                    |                                                                                                    |                                                                                                    |                                                                                                    |                                 |                                        |                                                                                                    |   |
|----------------------------------------------------------------------------------------------------|----------------------------------------------------------------------------------------------------|----------------------------------------------------------------------------------------------------|----------------------------------------------------------------------------------------------------|----------------------------------------------------------------------------------------------------|---------------------------------|----------------------------------------|----------------------------------------------------------------------------------------------------|---|
| ptions                                                                                                    |                                                                                                    |                                                                                                    |                                                                                                    |                                                                                                    |                                 |                                        |                                                                                                    |   |
| Project Sper                                                                                                    | ifications                                                                                                    |                                                                                                    |                                                                                                    |                                                                                                    |                                 |                                        |                                                                                                    |   |
| Tojeci Spec                                                                                                    | ancauons                                                                                                    |                                                                                                    |                                                                                                    |                                                                                                    |                                 |                                        |                                                                                                    |   |
|                                                                                                    |                                                                                                    |                                                                                                    |                                                                                                    |                                                                                                    |                                 |                                        |                                                                                                    |   |
| Con                                                                                                    | tract Number DTFH70                                                                                                    | -99-D-0001                                                                                                    |                                                                                                    |                                                                                                    |                                 |                                        |                                                                                                    |   |
|                                                                                                    |                                                                                                    |                                                                                                    |                                                                                                    |                                                                                                    |                                 |                                        |                                                                                                    |   |
| F                                                                                                    | Project Name ASTER F                                                                                                    | ALLS LOOKOUT                                                                                                    | ROAD                                                                                                   | -                                                                                                    |                                 |                                        |                                                                                                    |   |
|                                                                                                    | · · · · · · · · · · · · · · · · · · ·                                                                                                    |                                                                                                    |                                                                                                    |                                                                                                    |                                 |                                        |                                                                                                    |   |
| <b>D</b> -                                                                                                    |                                                                                                    | CLAC 10/C4)                                                                                                    |                                                                                                    | -                                                                                                    |                                 |                                        |                                                                                                    |   |
| Pro                                                                                                    | oject Number  MTPRA                                                                                                    | GLAC 10(64)                                                                                                    |                                                                                                    |                                                                                                    |                                 |                                        |                                                                                                    |   |
|                                                                                                    |                                                                                                    |                                                                                                    |                                                                                                    |                                                                                                    |                                 |                                        |                                                                                                    |   |
| tem and Lot                                                                                                    | Specifications                                                                                                    |                                                                                                    |                                                                                                    |                                                                                                    |                                 |                                        |                                                                                                    |   |
|                                                                                                    |                                                                                                    |                                                                                                    |                                                                                                    |                                                                                                    |                                 |                                        |                                                                                                    |   |
| Item 40                                                                                                    | 101-1000                                                                                                    | Lot TS1                                                                                                    |                                                                                                    |                                                                                                    |                                 |                                        |                                                                                                    |   |
| ,                                                                                                    |                                                                                                    | ,                                                                                                    |                                                                                                    |                                                                                                    |                                 |                                        |                                                                                                    |   |
|                                                                                                    |                                                                                                    |                                                                                                    |                                                                                                    |                                                                                                    |                                 |                                        |                                                                                                    |   |
|                                                                                                    |                                                                                                    |                                                                                                    |                                                                                                    |                                                                                                    |                                 |                                        |                                                                                                    |   |
| Property Sp                                                                                                    | ecifications                                                                                                    |                                                                                                    |                                                                                                    |                                                                                                    |                                 |                                        |                                                                                                    |   |
|                                                                                                    |                                                                                                    |                                                                                                    |                                                                                                    |                                                                                                    |                                 |                                        |                                                                                                    |   |
|                                                                                                    |                                                                                                    |                                                                                                    |                                                                                                    |                                                                                                    |                                 |                                        |                                                                                                    |   |
|                                                                                                    | Select temp                                                                                                    | late -> FP-14, 40                                                                                                    | 1- Gyratory Metho                                                                                      | d (3/4 inch                                                                                                    | nominal maxim                   | um) - Control St                       | rip                                                                                                    | - |
|                                                                                                    | Select temp                                                                                                    | late -> FP-14, 40                                                                                                    | 1-Gyratory Metho                                                                                       | d (3/4 inch                                                                                                    | n nominal maxim                 | um) - Control St                       | rip                                                                                                    | - |
|                                                                                                    | Select temp                                                                                                    | late -> FP-14, 40                                                                                                    | 1- Gyratory Metho                                                                                      | d (3/4 inch                                                                                                    | nominal maxim                   | um) - Control St                       | rip                                                                                                    | • |
| Add prope                                                                                                    | Select temp                                                                                                    | late ->   FP-14, 40                                                                                                    | 1- Gyratory Methor                                                                                     | d (3/4 inch<br>r <b>get spec</b> a                                                                                                    | n nominal maxim                 | um) - Control St<br>Delete se          | rip<br>lected rows                                                                                      | • |
| Add prop                                                                                                    | Select temp                                                                                                    | vlate -> FP-14, 40                                                                                                    | 1- Gyratory Methor                                                                                     | d (3/4 inch                                                                                                    | n nominal maxim                 | um) - Control St<br>Delete se          | lected rows                                                                                             | • |
| Add property                                                                                                    | Select temp erty Proper Category (1 or 2)                                                                                                    | ties                                                                                                    | 1- Gyratory Methon                                                                                     | d (3/4 inch                                                                                                    | s nominal maxim                 | um) - Control St<br>Delete se          | lected rows                                                                                             | - |
| Add property                                                                                                    | Select temp Proper Category (1 or 2) 2                                                                                                    | ties                                                                                                    | 1- Gyratory Methon                                                                                     | d (3/4 inch<br>rget spec:<br>+, -                                                                                                    | s low Value                     | um) - Control St<br>Delete sel         | lected rows           Estimated # tests         3                                                       |   |
| Add property<br>Property<br>1"<br>3/4"                                                                                                    | Select temp erty Proper Category (1 or 2) 2 2                                                                                                    | Ities Target Type info only info only                                                                                                    | 1- Gyratory Methon                                                                                     | d (3/4 inch<br>rget spec:<br>+, -                                                                                                    | s I nominal maxim               | um) - Control St<br>Delete sel         | Iected rows Estimated # tests 3 3                                                                       | - |
| Add property<br>Property<br>1"<br>3/4"<br>1/2"                                                                                                 | Select temp<br>erty Proper<br>Category (1 or 2)<br>2<br>2<br>2<br>2                                                                                                    | Ities FP-14, 40                                                                                                    | 1- Gyratory Methou<br>Tar<br>Target Value                                                              | d (3/4 inch                                                                                                    | s nominal maxim                 | um) - Control St<br>Delete se          | Iected rows Estimated # tests 3 3 3 3                                                                   | - |
| Add property<br>Property<br>1"<br>3/4"<br>1/2"<br>3/8"                                                                                         | Select temp erty Proper Category (1 or 2) 2 2 2 2 2 2 2 2 2 2 2 2 2 2 2 2 2 2                                                                                                    | Nate -> FP-14, 40<br>ties<br>Target Type<br>info only<br>info only<br>+//dev<br>+//dev                                                                                                    | 1- Gyratory Methon<br>Target Value                                                                     | d (3/4 inch                                                                                                    | s I nominal maxim               | um) - Control St<br>Delete sel         | Iected rows Estimated # tests 3 3 3 3 3 3 3                                                             | - |
| Add property<br>1"<br>3/4"<br>1/2"<br>3/8"<br>#4                                                                                               | Select temp erty Category (1 or 2) 2 2 2 2 2 1 1 2 2 2 2 2 2 2 2 2 2 2 2                                                                                                    | ties Target Type info only info only info only +/dev +/dev +/dev                                                                                                    | 1- Gyratory Method<br>Target Value<br>83<br>68.8<br>42.1                                               | d (3/4 inch<br>rget spec:<br>+, -<br>4<br>5<br>6                                                                                                    | s I nominal maxim               | um) - Control St<br>Delete sei         | ip<br>lected rows<br>Estimated # tests<br>3<br>3<br>3<br>3<br>3<br>3<br>3<br>3<br>3<br>3<br>3<br>3<br>3 | - |
| Add property<br>1"<br>3/4"<br>1/2"<br>1/2"<br>#4<br>#8<br>#10                                                                                  | Select temp Proper Category (1 or 2) 2 2 2 2 1 2 2 1 2 2 2 1 2 2 2 2 2 2 2                                                                                                    | Ities Target Type info only info only +/dev +/dev +/dev +/dev                                                                                                    | 1- Gyratory Method<br>Target Value<br>83<br>68.8<br>42.1<br>25.2<br>20.0                               | 4 (3/4 inch<br>rget spec:<br>+, -<br>4<br>5<br>6<br>4<br>2                                                                                                    | s I nominal maxim               | um) - Control St<br>Delete sel         | Iected rows Estimated # tests 3 3 3 3 3 3 3 3 3 3 3 3 3 3 3 3 3 3                                       |   |
| Add property<br>1"<br>3/4"<br>1/2"<br>3/8"<br>#4<br>#8<br>#16                                                                                  | Select temp erty Proper Category (1 or 2) Category (1 or 2) Catego | Nate -> FP-14, 40<br>ties<br>Target Type<br>info only<br>+/dev<br>+/dev<br>+/dev<br>+/dev<br>+/dev<br>+/dev                                                                                                    | 1- Gyratory Method<br>Target Value<br>83<br>68.8<br>42.1<br>25.2<br>20.0                               | d (3/4 inch<br>get spec:<br>+, -<br>4<br>5<br>6<br>4<br>3<br>2                                                                                                    | s Low Value                     | um) - Control St<br>Delete sel         | Iected rows Estimated # tests 3 3 3 3 3 3 3 3 3 3 3 3 3 3 3 3 3 3                                       |   |
| Add property<br>1"<br>3/4"<br>1/2"<br>3/8"<br>#4<br>#16<br>#30<br>#50                                                                          | Select temp           Proper           Category (1 or 2)           2           2           2           2           2           2           2           2           2           2           2           2           2           2           1           2           1           2           1           2           1           2                                                                                                    | Nate -> FP-14, 40<br>ties<br>Target Type<br>info only<br>info only<br>+/dev<br>+/dev<br>+/dev<br>+/dev<br>+/dev<br>+/dev<br>+/dev                                                                                                    | 1- Gyratory Method<br>Target Value<br>83<br>68.8<br>42.1<br>25.2<br>20.0<br>13.3<br>10.1               | d (3/4 inch<br>get spec:<br>+, -<br>4<br>5<br>6<br>4<br>3<br>3<br>2                                                                                               | s I nominal maxim               | um) - Control St<br>Delete sei         | Iected rows Estimated # tests 3 3 3 3 3 3 3 3 3 3 3 3 3 3 3 3 3 3                                       |   |
| Add prop<br>Property<br>1"<br>3/4"<br>1/2"<br>3/8"<br>#4<br>#8<br>#16<br>#30<br>#50<br>#200                                                    | Select temp                                                                                                    | Ities Target Type Info only Info only Info only Info only Info eve Info eve Info                                                                                                    | 1- Gyratory Method<br>Target Value<br>83<br>68.8<br>42.1<br>25.2<br>20.0<br>13.3<br>10.1<br>5.2        | d (3/4 inch<br>get spec:<br>+, -<br>4<br>5<br>6<br>4<br>3<br>3<br>3<br>2                                                                                          | s I nominal maxim               | um) - Control St<br>Delete sel         | Iected rows Estimated # tests 3 3 3 3 3 3 3 3 3 3 3 3 3 3 3 3 3 3                                       |   |
| Add prop<br>Property<br>1"<br>3/4"<br>1/2"<br>3/8"<br>#4<br>#8<br>#16<br>#30<br>#50<br>#200<br>4/200                                           | Category (1 or 2)           2           2           2           1           2           1           2           1           2           1           2           1           2           1                                                                                                    | Ities Target Type info only info only info only +/dev +/dev +/dev +/dev +/dev +/dev +/dev +/dev +/dev +/dev +/dev +/dev +/dev +/dev +/dev +/dev +/dev                                                                                                    | 1- Gyratory Method<br>Target Value<br>83<br>68.8<br>42.1<br>25.2<br>20.0<br>13.3<br>10.1<br>6.3<br>4 9 | d (3/4 inch<br>rget spec:<br>4<br>5<br>6<br>4<br>3<br>3<br>3<br>2<br>0 40                                                                                         | s I nominal maxim               | um) - Control St<br>Delete sel         | ip<br>lected rows                                                                                       |   |
| Add prop<br>Property<br>1"<br>3/4"<br>1/2"<br>3/8"<br>#4<br>#50<br>#200<br>AC-m<br>VMA                                                         | Select temp etty Proper Category (1 or 2) 2 2 2 2 2 2 1 2 2 1 1 2 1 1 1 1 1 1 1                                                                                                    | Nate -> FP-14, 40<br>ties<br>Target Type<br>info only<br>info only<br>+/dev<br>+/dev                                                                                                    | 1- Gyratory Method<br>Target Value<br>83<br>68.8<br>42.1<br>25.2<br>20.0<br>13.3<br>10.1<br>6.3<br>4.9 | d (3/4 inch<br>rget spec:<br>4<br>5<br>6<br>4<br>3<br>3<br>3<br>2<br>0.40                                                                                         | s Low Value                     | um) - Control St<br>Delete sel         | Iected rows Estimated # tests 3 3 3 3 3 3 3 3 3 3 3 3 3 3 3 3 3 3                                       |   |
| Add prop<br>Property<br>1"<br>3/4"<br>1/2"<br>3/8"<br>#4<br>#16<br>#30<br>#50<br>#200<br>AC-m<br>VMA<br>VFA                                    | Select temp  enty Proper  Category (1 or 2)  2  2  2  2  2  1  2  1  1  1  1  1  1                                                                                                    | Nate -> FP-14, 40<br>ties<br>Target Type<br>info only<br>info only<br>+/dev<br>+/dev<br>+/dev<br>+/dev<br>+/dev<br>+/dev<br>+/dev<br>+/dev<br>+/dev<br>+/dev<br>+/dev<br>+/dev<br>+/dev<br>+/dev                                                                                                    | 1- Gyratory Method<br>Target Value<br>83<br>68.8<br>42.1<br>25.2<br>20.0<br>13.3<br>10.1<br>6.3<br>4.9 | 4 (3/4 inch<br>get spec:<br>+, -<br>4<br>5<br>6<br>4<br>3<br>3<br>3<br>2<br>0.40                                                                                  | s Low Value                     | um) - Control St<br>Delete sei         | ip<br>Ected rows<br>S<br>S<br>S<br>S<br>S<br>S<br>S<br>S<br>S<br>S<br>S<br>S<br>S                       |   |
| Add prop<br>Property<br>1"<br>3/4"<br>1/2"<br>3/8"<br>#4<br>#50<br>#50<br>#50<br>#200<br>ACm<br>VMA<br>VFA<br>X DEN                            | Select temp                                                                                                    | Nate -> FP-14, 40<br>ties<br>Target Type<br>info only<br>info only<br>info only<br>+/dev<br>+/dev<br>+/de   | 1- Gyratory Method<br>Target Value<br>83<br>68.8<br>42.1<br>25.2<br>20.0<br>13.3<br>10.1<br>6.3<br>4.9 | 4 (3/4 inch<br>get spect<br>4<br>5<br>6<br>4<br>3<br>3<br>2<br>0.40                                                                                               | s I nominal maxim               | um) - Control St<br>Delete sel         | rip                                                                                                    |   |
| Add prop<br>Property<br>1"<br>3/4"<br>1/2"<br>3/8"<br>#4<br>#8<br>#16<br>#30<br>#50<br>#200<br>AC-m<br>VFA<br>% DEN<br>Rice-SG                 | Select temp  arty Proper Category (1 or 2) 2 2 2 2 2 1 2 2 1 2 1 1 2 1 1 1 1 1 1                                                                                                    | ties Target Type info only info only info only info only i/dev i/dev                                                                                                    | 1- Gyratory Method<br>Target Value<br>83<br>68.8<br>42.1<br>25.2<br>20.0<br>13.3<br>10.1<br>6.3<br>4.9 | get spec:<br>+, -<br>4<br>5<br>6<br>4<br>3<br>3<br>2<br>0.40                                                                                                    | Low Value                       | um) - Control St<br>Delete sel         | rip                                                                                                    |   |
| Add prop<br>Property<br>1"<br>3/4"<br>1/2"<br>3/8"<br>#4<br>#50<br>#200<br>AC-m<br>VMA<br>VFA<br>% DEN<br>% DEN<br>% Rice-SG<br>VOIDS          | Select temp  etty Proper  Category (1 or 2)  2  2  2  2  2  1  2  1  1  1  1  1  1                                                                                                    | Vate -> FP-14, 40<br>ties<br>Target Type<br>info only<br>info only<br>info only<br>+/dev<br>+/dev<br>+/de   | 1- Gyratory Method<br>Target Value<br>83<br>68.8<br>42.1<br>25.2<br>20.0<br>13.3<br>10.1<br>6.3<br>4.9 | (3/4 incl<br>get spect<br>(4)<br>(4)<br>(5)<br>(6)<br>(4)<br>(3)<br>(3)<br>(4)<br>(3)<br>(3)<br>(4)<br>(4)<br>(4)<br>(4)<br>(4)<br>(4)<br>(4)<br>(4)<br>(4)<br>(4 | s Low Value Low Value 13.0 91.0 | um) - Control St<br>Delete sel         | rip                                                                                                    |   |
| Add prop<br>Property<br>1"<br>3/4"<br>1/2"<br>3/8"<br>#4<br>#16<br>#30<br>#50<br>#200<br>AC-m<br>VMA<br>VFA<br>% DEN<br>Rice-SG<br>VOIDS       | Select temp  Proper  Category (1 or 2)  2  2  2  2  2  1  2  1  1  1  1  1  1                                                                                                    | Nate -> FP-14, 40<br>ties<br>Target Type<br>info only<br>info only<br>+/dev<br>+/dev<br>+ | 1- Gyratory Methor<br>Target Value<br>83<br>68.8<br>42.1<br>25.2<br>20.0<br>13.3<br>10.1<br>6.3<br>4.9 | 4 (3/4 inch<br>get spec:<br>+, -<br>4<br>5<br>6<br>4<br>3<br>3<br>3<br>2<br>0.40                                                                                  | s Low Value                     | um) - Control St<br>Delete sel         | rip                                                                                                    |   |
| Add prop<br>Property<br>1"<br>3/4"<br>1/2"<br>3/8"<br>#4<br>#30<br>#50<br>#50<br>#50<br>#50<br>#50<br>#50<br>#50<br>#5                         | Select temp  arty Proper  Category (1 or 2)  2  2  2  2  2  1  2  1  2  1  1  1  1                                                                                                    | Nate -> FP-14, 40<br>ties<br>Target Type<br>info only<br>info only<br>info only<br>+/dev<br>+/dev<br>+/de   | 1- Gyratory Methor<br>Target Value<br>83<br>68.8<br>42.1<br>25.2<br>20.0<br>13.3<br>10.1<br>6.3<br>4.9 | 4 (3/4 inch<br>get spect<br>4<br>5<br>6<br>4<br>3<br>3<br>3<br>2<br>0.40                                                                                          | Low Value                       | um) - Control St<br>Delete sel         | rip                                                                                                    |   |
| Add prop<br>Property<br>1"<br>3/4"<br>1/2"<br>3/8"<br>#4<br>#8<br>#16<br>#30<br>#50<br>#200<br>AC-m<br>VMA<br>VFA<br>% DEN<br>Rice-SG<br>VOIDS | Category (1 or 2)           2           2           2           2           1           2           1           1           1           1           1           1           1           1           1                                                                                                    | Nate -> FP-14, 40<br>ties<br>Target Type<br>info only<br>info only<br>+/dev<br>+/dev<br>+ | 1- Gyratory Method<br>Target Value<br>83<br>68.8<br>42.1<br>25.2<br>20.0<br>13.3<br>10.1<br>6.3<br>4.9 | get spec:<br>(+, -<br>4<br>5<br>6<br>4<br>3<br>3<br>2<br>0.40                                                                                                    | Low Value                       | um) - Control St<br>Delete sel         | rip                                                                                                    |   |
| Add prop<br>Property<br>1"<br>3/4"<br>1/2"<br>3/8"<br>#4<br>#50<br>#200<br>AC-m<br>VMA<br>VFA<br>% DEN<br>Rice-SG<br>VOIDS<br>Sa               | Select temp                                                                                                    | Nate -> FP-14, 40<br>ties<br>Target Type<br>info only<br>info only<br>info only<br>+/dev<br>+/dev<br>-/dev<br>-/dev<br>-/de   | 1- Gyratory Methor<br>Target Value<br>83<br>68.8<br>42.1<br>25.2<br>20.0<br>13.3<br>10.1<br>6.3<br>4.9 | (3/4 incl<br>get spec:<br>+, -<br>4<br>5<br>6<br>4<br>3<br>3<br>3<br>2<br>0.40                                                                                    | Low Value                       | um) - Control St Delete sel High Value | rip                                                                                                    |   |

View of completed control strip target specifications.

- e. When finished entering all of the properties, click "Save and Close." If the user presses "Quit," none of the changes made to the specifications will be saved and it will resort back to the data that was entered prior to opening the specification set.
- D. Creating a Secondary Lab Sample Set in the same Lot

**Note:** Depending on the project circumstances and timing, it may be difficult and/or unwarranted to obtain verification from a second lab prior to starting full production.

a. From the home screen of the QL-PAY program, press the "Clear Fields" button located in the "Identify New or Existing Sample Set(s)" box or in the "Sample Sets" drop down menu. This is shown on the following page.

| 🖳 Quality Level - Pay Factor Analys                                                                                                    | sis                                                   |                                              |                                    |                                         |            |
|----------------------------------------------------------------------------------------------------|-------------------------------------------------------|----------------------------------------------|------------------------------------|-----------------------------------------|------------|
| File       Sample Sets       Reports       Prop.         Import       Export       Import       Import         Sam       Delete samplesets       Import       Import         Copy to fields       Clear fields       Import       Import         Restore fields       Restore fields       Import       Import | erty specifications Test f                            | Results Help<br>Laboratory<br>Contractor Lab | Project name<br>MT PRA GLAC 10(64) | Project number<br>ASTER FALLS LOOKOUT R | OAD        |
| Identify new or existing sample s       Select all     Cop       Contract number     Ite       DTFH70-99-D-0001     407                                                                                                    | set(s)<br>Dy to fields Clear<br>Im Lot<br>101-1000 TS | ar fields F<br>Laboratory<br>Contractor Lab  | testore fields                     | Specifications<br>Test Results          | Exit QLPAY |

Operating the clear fields function.

b. Highlight the sample set to create a secondary lab and select the "Copy to Fields" button or in the "Sample Sets" drop down menu. This will copy the project information to be used for the new sample set.

| 🖳 Q  | Quality Level - Pay Factor A | Analysis  |                  |      |                |                    |                     |      |       |
|------|------------------------------|-----------|------------------|------|----------------|--------------------|---------------------|------|-------|
| File | Sample Sets Reports          | Propert   | y specifications | Test | Results Help   |                    |                     |      |       |
|      | Import                       | •         | 1                |      |                |                    |                     |      |       |
|      | Export                       | +         |                  |      |                |                    |                     |      |       |
| Sam  | Delete samplesets            |           |                  |      |                |                    |                     |      |       |
|      | Copy to fields               |           | Item             | Lot  | Laboratory     | Project name       | Project number      |      |       |
| •    | Clear fields                 |           | 40101-1000       | TS1  | Contractor Lab | MT PRA GLAC 10(64) | ASTER FALLS LOOKOUT | ROAD |       |
|      | Restore fields               |           |                  |      |                |                    |                     |      |       |
|      |                              | _         |                  |      |                |                    |                     |      |       |
|      |                              |           |                  |      |                |                    |                     |      |       |
|      |                              |           |                  |      |                |                    |                     |      |       |
|      |                              |           |                  |      |                |                    |                     |      |       |
|      |                              |           |                  |      |                |                    |                     |      |       |
|      |                              |           |                  |      |                |                    |                     |      |       |
|      |                              |           |                  |      |                |                    |                     |      |       |
| ∣∣∣d | entify new or existing sar   | nple set( | s)               |      |                |                    |                     |      |       |
|      | Select all                   | Convt     | o fields         | Cle  | ar fields      | Restore fields     |                     |      |       |
| -    | ociectuii                    | oopyt     | o neitas         |      |                |                    |                     |      |       |
|      | Contract number              | Item      |                  | La   | t Laboratory   |                    |                     |      |       |
| Г    |                              |           |                  |      |                |                    |                     | 1    |       |
|      |                              | ,         |                  |      |                |                    | Specifications      |      | 1     |
|      |                              |           |                  |      | Contractor Lab | -                  | Test Results        | Exit | QLPAY |
|      |                              |           |                  |      |                |                    |                     |      |       |

Select copy to fields after highlighting sample set.

c. In the "Laboratory" drop down menu, choose "Central Lab." This is shown on the following page.

| Identify new or existing s | ample set(s)   |                             |
|----------------------------|----------------|-----------------------------|
| Select all                 | Copy to fields | Clear fields Restore fields |
| Contract number            | ltem           | Lot Laboratory              |
| DTFH70-99-D-0001           | 40101-1000     | TS1 Central Lab             |
|                            |                | Central Lab                 |

View after selecting Copy to fields and Central Lab.

d. Click on "Specifications." The specifications should be identical to the original sample set. Once the property specifications have been reviewed for accuracy, select "Save and Close."

| Project Spec                                                                                                    |                                                                                                    |                                                                                                    |                                                                                                    |                                                                   |                                 |           |                                                                                                    |          |
|----------------------------------------------------------------------------------------------------|----------------------------------------------------------------------------------------------------|----------------------------------------------------------------------------------------------------|----------------------------------------------------------------------------------------------------|-------------------------------------------------------------------|---------------------------------|-----------|----------------------------------------------------------------------------------------------------|----------|
| roject Sper                                                                                                    |                                                                                                    |                                                                                                    |                                                                                                    |                                                                   |                                 |           |                                                                                                    |          |
|                                                                                                    | chications                                                                                                    |                                                                                                    |                                                                                                    |                                                                   |                                 |           |                                                                                                    |          |
|                                                                                                    |                                                                                                    |                                                                                                    |                                                                                                    |                                                                   |                                 |           |                                                                                                    |          |
| Con                                                                                                    | tract Number DTFH70                                                                                                    | -99-D-0001                                                                                                    |                                                                                                    |                                                                   |                                 |           |                                                                                                    |          |
|                                                                                                    | ,                                                                                                    |                                                                                                    |                                                                                                    |                                                                   |                                 |           |                                                                                                    |          |
| F                                                                                                    | Project Name ASTER                                                                                                    |                                                                                                    | ROAD                                                                                                    | -                                                                 |                                 |           |                                                                                                    |          |
|                                                                                                    | Toject Name  NOTEN                                                                                                    |                                                                                                    | none                                                                                                    |                                                                   |                                 |           |                                                                                                    |          |
| D-                                                                                                    |                                                                                                    | CLAC 10(C4)                                                                                                    |                                                                                                    | -                                                                 |                                 |           |                                                                                                    |          |
| FR                                                                                                    | oject Number  MT PRA                                                                                                    | GLAC 10(64)                                                                                                    |                                                                                                    |                                                                   |                                 |           |                                                                                                    |          |
|                                                                                                    |                                                                                                    |                                                                                                    |                                                                                                    |                                                                   |                                 |           |                                                                                                    |          |
| tem and Lot                                                                                                    | Specifications                                                                                                    |                                                                                                    |                                                                                                    |                                                                   |                                 |           |                                                                                                    |          |
|                                                                                                    |                                                                                                    |                                                                                                    |                                                                                                    |                                                                   |                                 |           |                                                                                                    |          |
| Item 40                                                                                                    | 0101-1000                                                                                                    | Lot  TS1                                                                                                    |                                                                                                    |                                                                   |                                 |           |                                                                                                    |          |
|                                                                                                    |                                                                                                    |                                                                                                    |                                                                                                    |                                                                   |                                 |           |                                                                                                    |          |
|                                                                                                    |                                                                                                    |                                                                                                    |                                                                                                    |                                                                   |                                 |           |                                                                                                    |          |
|                                                                                                    |                                                                                                    |                                                                                                    |                                                                                                    |                                                                   |                                 |           |                                                                                                    |          |
|                                                                                                    |                                                                                                    |                                                                                                    |                                                                                                    |                                                                   |                                 |           |                                                                                                    |          |
|                                                                                                    |                                                                                                    |                                                                                                    |                                                                                                    |                                                                   |                                 |           |                                                                                                    |          |
|                                                                                                    |                                                                                                    | 1                                                                                                    |                                                                                                    |                                                                   |                                 |           |                                                                                                    |          |
|                                                                                                    | Select temp                                                                                                    | olate ->                                                                                                    |                                                                                                    |                                                                   |                                 |           |                                                                                                    | •        |
|                                                                                                    | Select temp                                                                                                    | olate ->                                                                                                    |                                                                                                    |                                                                   |                                 |           |                                                                                                    | •        |
| Add prop                                                                                                    | Select temp                                                                                                    | tion                                                                                                    | Tar                                                                                                    | antenco                                                           | . 1                             | Delete ee |                                                                                                    | •        |
| Add prop                                                                                                    | Select temp erty Proper                                                                                                    | ties                                                                                                    | Tar                                                                                                    | get spec:                                                         | 5                               | Delete se | lected rows                                                                                                    | •        |
| Add prop                                                                                                    | Select temp erty Proper                                                                                                    | ties                                                                                                    | Tar                                                                                                    | get spec                                                          | 3                               | Delete se | lected rows                                                                                                    | <u>-</u> |
| Add prop                                                                                                    | erty Proper                                                                                                    | ties                                                                                                    | Tar<br>Target Value                                                                                                    | get spec:                                                         | s Low Value                     | Delete se | Estimated # tests                                                                                                    | <u> </u> |
| Add property<br>Property<br>1"                                                                                                    | Select temp erty Proper Category (1 or 2) 2                                                                                                    | ties<br>Target Type<br>info only                                                                                                    | Tar<br>Target Value                                                                                                    | get spec:                                                         | s                               | Delete se | Estimated # tests                                                                                                    | <u>-</u> |
| Add property<br>Property<br>1"<br>3/4"                                                                                                    | Select temp erty Proper Category (1 or 2) 2 2                                                                                                    | ties Target Type info only info only                                                                                                    | Target Value                                                                                                    | get spec:                                                         | s Low Value                     | Delete se | Estimated #tests                                                                                                    |          |
| Add property<br>1"<br>3/4"<br>1/2"                                                                                                    | Select temp<br>erty Proper<br>Category (1 or 2)<br>2<br>2<br>2<br>2                                                                                                    | ties Target Type info only info only +/dev                                                                                                    | Target Value                                                                                                    | get spec:                                                         | s Low Value                     | Delete se | Estimated # tests                                                                                                    |          |
| Add property<br>Property<br>1"<br>3/4"<br>1/2"<br>3/8"                                                                                             | Select temp erty Proper Category (1 or 2) 2 2 2 2 2 2 2 2 2 2 2 2 2 2 2 2 2 2                                                                                                    | ties Target Type info only info only +/dev +/dev                                                                                                    | Target Value                                                                                                    | <b>get spec</b> :                                                 | s                               | Delete se | Estimated # tests 3 3 3 3 3                                                                                                    |          |
| Add property<br>Property<br>1"<br>3/4"<br>1/2"<br>3/8"<br>#4<br>40                                                                                 | Select temp erty Proper Category (1 or 2) 2 2 2 2 1 1                                                                                                    | ties Target Type info only info only +//dev +//dev +//dev                                                                                                    | Target Value<br>83 68.8 42.1                                                                                                    | get spec:                                                         | s                               | Delete se | Estimated # tests 3<br>3<br>3<br>3<br>3<br>3                                                                                                    |          |
| Add property<br>1"<br>3/4"<br>1/2"<br>3/8"<br>#4<br>#8                                                                                             | Category (1 or 2) 2 2 2 2 2 1 2 2 2 2 2 2 2 2 2 2 2 2 2                                                                                                    | ties Target Type info only info only +/dev +/dev +/dev +/dev                                                                                                    | Target Value<br>83<br>68.8<br>42.1<br>25.2<br>25.2<br>25. | <b>get spec:</b><br>+, -<br>4<br>5<br>6<br>4                      | s                               | Delete se | Estimated #tests 3 3 3 3 3 3 3 3 3 3 3 3 3 3 3 3 3 3                                                                                                    |          |
| Add property<br>1"<br>3/4"<br>1/2"<br>3/8"<br>#4<br>#8<br>#16                                                                                      | Select temp erty Proper Category (1 or 2) 2 2 2 2 2 2 1 1 2 2 2 2 2 1 2 2 2 2 2                                                                                                    | ties Target Type info only info only +/dev +/dev +/dev +/dev +/dev +/dev                                                                                                    | Target Value<br>83<br>68.8<br>42.1<br>25.2<br>20.0                                                                                                    | get spec:                                                         | s Low Value                     | Delete se | Estimated # tests                                                                                                    |          |
| Add property<br>Property<br>1"<br>3/4"<br>1/2"<br>3/8"<br>#4<br>#8<br>#16<br>#30                                                                   | Select temp erty Proper Category (1 or 2) 2 2 2 2 1 2 1 2 1 2 1 1 2 1 1 1 1 1 1                                                                                                    | ties Target Type info only info only +//dev +//dev +//dev +//dev +//dev +//dev +//dev                                                                                                    | Target Value<br>83 68.8 42.1 25.2 20.0 13.3                                                                                                    | <b>get spec:</b><br>+, -<br>4<br>5<br>6<br>4<br>3<br>3            | s                               | Delete se | Estimated # tests 3 3 3 3 3 3 3 3 3 3 3 3 3 3 3 3 3 3                                                                                                    |          |
| Add property<br>Property<br>1/2"<br>3/4"<br>1/2"<br>3/8"<br>#4<br>#8<br>#16<br>#30<br>#50                                                          | Select temp<br>erty Proper<br>Category (1 or 2)<br>2<br>2<br>2<br>2<br>2<br>2<br>2<br>2<br>2<br>2<br>2<br>2<br>2                                                                                                    | ties Target Type info only info only +/dev +/dev +/dev +/dev +/dev +/dev +/dev +/dev +/dev +/dev                                                                                                    | Target Value<br>83<br>68.8<br>42.1<br>25.2<br>20.0<br>13.3<br>10.1<br>Target Value                                                                                                    | <b>get spec:</b><br>+<br>4<br>5<br>6<br>4<br>3<br>3<br>3<br>3     | s                               | Delete se | Estimated # tests                                                                                                    |          |
| Add property<br>1"<br>3/4"<br>1/2"<br>3/8"<br>#4<br>#6<br>#30<br>#50<br>#200                                                                       | Select temp<br>erty Proper<br>Category (1 or 2)<br>2<br>2<br>2<br>2<br>2<br>2<br>2<br>2<br>2<br>2<br>2<br>2<br>2                                                                                                    | ties Target Type info only info only +/dev +/dev +/dev +/dev +/dev +/dev +/dev +/dev +/dev +/dev +/dev                                                                                                    | Target Value<br>83 68.8 42.1 25.2 20.0 13.3 10.1 6.3                                                                                                    | get spec:                                                         | s Low Value                     | Delete se | Estimated # tests  Estimated # tests  S  S  S  S  S  S  S  S  S  S  S  S  S                                                                                                    |          |
| Add property<br>Property<br>1"<br>3/4"<br>1/2"<br>3/8"<br>#4<br>#8<br>#16<br>#30<br>#50<br>#200<br>AC-m                                            | Category (1 or 2)           2           2           2           1           1                                                                                                    | ties Target Type info only info only +//dev +//dev +//dev +//dev +//dev +//dev +//dev +//dev +//dev +//dev +//dev +//dev +//dev                                                                                                    | Target Value<br>83 68.8 42.1 25.2 20.0 13.3 10.1 6.3 4.9                                                                                                    | get spec:<br>+, -<br>4<br>5<br>6<br>4<br>3<br>3<br>3<br>2<br>0.40 | s Low Value                     | Delete se | Estimated # tests 3 3 3 3 3 3 3 3 3 3 3 3 3 3 3 3 3 3                                                                                                    |          |
| Add property<br>Property<br>1/2"<br>3/4"<br>1/2"<br>3/8"<br>#4<br>#8<br>#16<br>#30<br>#50<br>#200<br>AC-m<br>VMA                                   | Category (1 or 2)           2           2           2           2           1           2           1           1           1                                                                                                    | ties Target Type info only info only +/dev +/dev +/dev +/dev +/dev +/dev +/dev +/dev +/dev +/dev +/dev +/dev min                                                                                                    | Target Value<br>83 68.8 42.1 25.2 20.0 13.3 10.1 6.3 4.9                                                                                                    | get spec:<br>+, -<br>4<br>5<br>6<br>4<br>3<br>3<br>3<br>2<br>0.40 | s Low Value                     | Delete se | Estimated # tests                                                                                                    |          |
| Add property<br>1"<br>3/4"<br>1/2"<br>3/8"<br>#4<br>#16<br>#30<br>#50<br>#200<br>AC-m<br>VMA<br>VFA                                                | Select temp<br>erty Proper<br>Category (1 or 2)<br>2<br>2<br>2<br>2<br>2<br>2<br>2<br>2<br>2<br>2<br>2<br>2<br>2                                                                                                    | ties Target Type info only info only +/dev +/dev +/dev +/dev +/dev +/dev +/dev +/dev +/dev +/dev +/dev min info only                                                                                                    | Target Value<br>83 68.8 42.1 25.2 20.0 13.3 10.1 6.3 4.9                                                                                                    | get spec:<br>4<br>5<br>6<br>4<br>3<br>3<br>2<br>0.40              | s Low Value                     | Delete se | Estimated # tests  Estimated # tests  S  S  S  S  S  S  S  S  S  S  S  S  S                                                                                                    |          |
| Add prop<br>Property<br>1"<br>3/4"<br>1/2"<br>3/8"<br>#4<br>#50<br>#50<br>#50<br>#200<br>AC-m<br>VMA<br>VFA<br>% DEN                               | Select temp erty Proper Category (1 or 2) 2 2 2 2 1 2 2 1 1 2 2 1 1 1 1 1 1 1 1                                                                                                    | ties Target Type info only info only info only +/dev +/dev +/dev +/dev +/dev +/dev +/dev +/dev +/dev min info only min                                                                                                    | Tar<br>Target Value<br>83<br>68.8<br>42.1<br>25.2<br>20.0<br>13.3<br>10.1<br>6.3<br>4.9                                                                                                    | get spec:<br>4<br>5<br>6<br>4<br>3<br>3<br>2<br>0.40              | s Low Value<br>13.0<br>91.0     | Delete se | Estimated # tests   Estimated # tests                                                                                                    |          |
| Add property<br>Property<br>1"<br>3/4"<br>1/2"<br>3/8"<br>#4<br>#50<br>#50<br>#200<br>AC-m<br>VMA<br>VFA<br>VFA<br>VFA<br>Kice-SG                  | Select temp erty Proper Category (1 or 2) 2 2 2 2 2 1 2 2 1 1 2 1 1 1 1 1 1 1 1                                                                                                    | ties Target Type info only info only +/dev +/dev +/dev +/dev +/dev +/dev +/dev +/dev +/dev min info only min info only                                                                                                    | Tar<br>Target Value<br>83<br>68.8<br>42.1<br>25.2<br>20.0<br>13.3<br>10.1<br>6.3<br>4.9                                                                                                    | get spec:<br>4<br>5<br>6<br>4<br>3<br>3<br>3<br>2<br>0.40         | s Low Value 13.0 91.0           | Delete se | Estimated # tests   Estimated # tests                                                                                                    |          |
| Add property<br>Property<br>1"<br>3/4"<br>1/2"<br>3/8"<br>#4<br>#8<br>#16<br>#30<br>#50<br>#200<br>AC-m<br>VMA<br>VFA<br>% DEN<br>Rice-SG<br>VOIDS | Category (1 or 2)           2           2           2           2           1           2           1           1           1           1           1           1           1           1           1           1           1           1           1 | ties<br>Target Type<br>info only<br>info only<br>+/dev<br>+/dev | Target Value<br>83 68.8 42.1 25.2 20.0 13.3 10.1 6.3 4.9                                                                                                    | get spec:<br>+, -<br>4<br>5<br>6<br>4<br>3<br>3<br>2<br>0.40      | s Low Value                     | Delete se | Estimated # tests  Estimated # tests                                                                                                    |          |
| Add property<br>1"<br>3/4"<br>1/2"<br>3/8"<br>#4<br>#8<br>#16<br>#30<br>#50<br>#200<br>AC-m<br>VMA<br>VFA<br>% DEN<br>Rice-SG<br>VOIDS             | Category (1 or 2)           2           2           2           2           2           2           1           1           1           1           1           1           1                                                                         | ties Target Type info only info only +/dev +/dev +/dev +/dev +/dev +/dev +/dev +/dev +/dev info only min info only info only info only                                                                                                    | Target Value<br>83 68.8 42.1 25.2 20.0 13.3 10.1 6.3 4.9                                                                                                    | get specs<br>4<br>5<br>6<br>4<br>3<br>3<br>3<br>2<br>0.40         | s Low Value Low Value 13.0 91.0 | Delete se | lected rows          Estimated # tests         3         3         3         3         3         3         3         3         3         3         3         3         3         3         3         3         3         3         3         3         3         3         3         3         3         3         3         3         3 |          |

View of copied target specifications for the Central Lab.

e. QL-PAY is now set up to handle all of the 40101 sampling and testing for the project.

- E. Entering Test Results
  - a. Highlight the sample set that the user has test results for.
  - b. Select the "Test Results" button at the lower right of the window or the "Test Results" drop down menu.

| n  | nple Set Sel                             | ection                       |                                |                |     |                      |                    | _      |               |      |
|----|------------------------------------------|------------------------------|--------------------------------|----------------|-----|----------------------|--------------------|--------|---------------|------|
|    | Imported                                 | Contract                     | number                         | Item           | Lot | Laboratory           | Project name       | Projec | st number     |      |
|    | Г                                        | DTFH70-99                    | -D-0001                        | 40101-1000     | TS1 | Central Lab          | MT PRA GLAC 10(64) | ASTER  | FALLS LOOKOUT | ROAD |
| 1  |                                          | DTFH70-99                    | -D-0001                        | 40101-1000     | T51 | Contractor Lab       | MT PRA GLAC 10(64) | ASTER  | FALLS LOOKOUT | ROAD |
|    |                                          |                              |                                |                |     |                      |                    |        |               |      |
| Id | lentify new (                            | or existing s                | ample set(                     | s)             | _   |                      |                    |        |               |      |
| Id | lentify new<br>Select a                  | or existing s                | ample set(:<br>Copy ti         | s)<br>o fields | Cle | ear fields           | Restore fields     |        |               |      |
| Id | lentify new o<br>Select o<br>Contract nu | or existing s<br>all         | ample set(:<br>Copy tr<br>Item | a)<br>o fields | Cle | ear fields<br>nt     | Restore fields     |        |               |      |
| Id | lentify new<br>Select o<br>Contract nu   | or existing s<br>all<br>mber | ample set(<br>Copy tr<br>Item  | s)<br>o fields | Cle | aar fiekds<br>ht<br> | Restore fields     | 56     | secifications |      |
| Id | lentify new o<br>Select o<br>Contract nu | or existing s<br>all<br>mber | ample set(<br>Copy tr<br>Item  | a)<br>o fields | Cle | tar fields           | Rostore fields     | Sţ     | secifications | J    |

Locations that can be selected to enter test results.

c. Begin entering the test result data, starting with Sample #1. Make sure to include consecutive sample numbers when entering in the test result data, i.e. 1,2,3,4, etc.

| THT<br>THT | t Number<br>)-99-D-000 | 1 4    | em<br>10101-1000 | [    | ot Labo<br>TS1 Con | tractory |      | _    |      |      |      |      |      |      |     |       |         |       |
|------------|------------------------|--------|------------------|------|--------------------|----------|------|------|------|------|------|------|------|------|-----|-------|---------|-------|
| st Re      | Exclude                | Sample | 1"               | 3/4" | 1/2"               | 3/8"     | #4   | #8   | #16  | #30  | #50  | #200 | AC-m | VMA  | VFA | % DEN | Rice-SG | VOIDS |
|            |                        | 1      | 100              | 100  | 85.2               | 65.9     | 40.1 | 24.6 | 20.5 | 12.4 | 9.7  | 5.8  | 5.1  | 14.0 | 68  | 92.3  | 2.513   | 4.11  |
|            |                        | 2      | 100              | 100  | 81.9               | 67.5     | 43.2 | 25.3 | 19.9 | 13.5 | 10.2 | 6.0  | 4.7  | 15.2 | 71  | 91.5  | 2.510   | 4.10  |
|            |                        | 3      | 100              | 100  | 82.4               | 68.0     | 41.8 | 23.7 | 19.7 | 13.0 | 11.4 | 5.7  | 5.0  | 13.1 | 66  | 93.0  | 2.511   | 4.11  |
|            |                        | 4      |                  |      |                    |          |      |      |      |      |      |      |      |      |     | 91.8  |         |       |
|            |                        | 5      |                  |      |                    |          |      |      |      |      |      |      |      |      |     | 92.7  |         |       |
|            |                        |        |                  |      |                    |          |      |      |      |      |      |      |      |      |     |       |         |       |

View of consecutive test results being entered.

d. Three test results are needed before a statistical analysis can be computed.

- e. When entering test results for the central lab on split samples, make sure the test numbers match the corresponding contractor test result sample number or the analysis will not be valid.
- F. Calculating Pay Factor
  - a. Highlight the sample set for the contractor's lab and select the "Pay factor" under the reports drop down menu.

| 🖳 Q         | uality Level - Pa | y Factor             | Analysis                                                |             |               |     |            |        |        |       |            |         |      |            |
|-------------|-------------------|----------------------|---------------------------------------------------------|-------------|---------------|-----|------------|--------|--------|-------|------------|---------|------|------------|
| File        | Sample Sets       | Reports              | Property specifica                                      | ations Test | t Results Hel | 2   |            |        |        |       |            |         |      |            |
|             |                   | Sho                  | rt analysis                                             |             |               |     |            |        |        |       |            |         |      |            |
|             |                   | Pay                  | factor                                                  |             |               |     |            |        |        |       |            |         |      |            |
| Sam         | nle Set Select    | Con                  | trol charts                                             |             |               |     |            |        |        |       |            |         |      |            |
|             | Imported Co       | Long                 | Long analysis<br>Report on Single or Paired Sample Sets |             |               |     |            | t name | 10/64) | Proje | ct num     | ber     | DOTE |            |
| <b>•</b>    |                   |                      |                                                         |             |               | Lab | MT PRA     | GLAC   | 10(64) | ASTER | FALLS      | LOOKOUT | ROAD |            |
|             |                   | List<br>List<br>Grai | Selected Sample S<br>All Sample Sets<br>od Summany      | ets         |               |     |            |        |        |       |            |         |      |            |
| <b>∣</b> Id | entify new or e   | Ran                  | dom Sampling                                            |             |               | +   |            |        |        |       |            |         |      |            |
|             | Select all        |                      | Copy to fields                                          | Cl          | ear fields    | _   | Restore fi | ields  |        |       |            |         |      |            |
|             | Contract numbe    | er                   | ltem                                                    | L           | ot Laborat    | ory |            |        |        |       |            |         |      |            |
|             |                   |                      |                                                         |             |               |     |            |        |        | 5     | Specificat | ions    | 1    |            |
|             |                   |                      |                                                         |             |               |     |            | •      |        |       | Test Res   | ults    |      | Exit QLPAY |

Selecting the pay factor report for the contractor's lab.

b. The reports menu will appear. By selecting the "Pay factor" report, the "Calculate pay factor" button should already be checked. If not, select only the pay factor button and then select "OK." See the next page for the pay factor report selection.

| Reports on single or paired samplese   | ets 🗖 🗖 🗙        |
|----------------------------------------|------------------|
| Pick reports                           |                  |
| List test results                      | Clear selections |
| Calculate pay factor                   |                  |
| Histograms                             |                  |
| Null Hypothesis                        |                  |
| Skewness and kurtosis                  |                  |
| Control charts                         |                  |
| Sampleset differences                  |                  |
| for Null hypothesis and control charts |                  |
| Primary Lab: Contractor Lab            |                  |
| Alternate Lab: Central Lab             | •                |
| Range of sample numbers                |                  |
| ○ All                                  |                  |
| C Range: to                            |                  |
| ОК                                     | Cancel           |
|                                        |                  |

Pay factor report selection.

c. QL-PAY will produce a PDF report calculating the pay factor for the test results that have been entered under the sample set. When the estimated number of tests have been completed, QL-PAY will note that the testing has been completed and the final pay factor value.

The view below shows the final pay factor for the control strip on Aster Falls Lookout Road. When multiple quality characteristics are being evaluated, the lowest pay factor of the individual characteristics is the controlling pay factor. This is shown on the following page on the pay factor printout. The quality characteristics have a 1.00 and 1.01 for the pay factors in each category, thus the 1.00 is used for the overall final pay factor for the item.

**Note:** The "Calculate Pay Factor" report was selected for example purposes only. For more information on other available reports see **Section 4 Reports.** 

|                                              | Western Federal Lands Highway Division    |                                       |                   |                            |                                               |               |  |  |  |  |  |  |
|----------------------------------------------|-------------------------------------------|---------------------------------------|-------------------|----------------------------|-----------------------------------------------|---------------|--|--|--|--|--|--|
| Q                                            | UALITY LI                                 | EVEL ANAI                             | YSIS & PAY F      | ACTOR COMP                 | UTATIONS                                      |               |  |  |  |  |  |  |
| Project Name<br>Project Number<br>Project ID | :: ASTER FA<br>:: MT PRA (<br>): DTFH70-9 | ALLS LOOK<br>GLAC 10(64)<br>99-D-0001 | OUT ROAD          | Item Numb<br>Lot Numb<br>L | er: 40101-1000<br>er: TS1<br>ab: Contractor I | )<br>Lab      |  |  |  |  |  |  |
|                                              |                                           | Qualit                                | y Levels and Pay  | Factors                    |                                               |               |  |  |  |  |  |  |
| Quality<br>Charac-<br>teristic               | Actual<br>Target<br>Value                 |                                       | Mean              | Standard<br>Deviation      | PWL                                           | Pay<br>Factor |  |  |  |  |  |  |
| 1"                                           | info                                      |                                       | 100.00            | 0.000                      |                                               |               |  |  |  |  |  |  |
| 3/4"                                         | info                                      |                                       | 100.00            | 0.000                      |                                               |               |  |  |  |  |  |  |
| 1/2"                                         | 83.00                                     | +,- 4                                 | 83.17             | 1.779                      | 100                                           | 1.00          |  |  |  |  |  |  |
| 3/8"                                         | 68.80                                     | +,- 5                                 | 67.13             | 1.097                      | 100                                           | 1.00          |  |  |  |  |  |  |
| #4                                           | 42.10                                     | +,- б                                 | 41.70             | 1.552                      | 100                                           | 1.01          |  |  |  |  |  |  |
| #8                                           | 25.20                                     | +,- 4                                 | 24.53             | 0.802                      | 100                                           | 1.00          |  |  |  |  |  |  |
| #16                                          | 20.00                                     | +,- 3                                 | 20.03             | 0.416                      | 100                                           | 1.00          |  |  |  |  |  |  |
| #30                                          | 13.30                                     | +,- 3                                 | 12.97             | 0.551                      | 100                                           | 1.01          |  |  |  |  |  |  |
| #50                                          | 10.10                                     | +,- 3                                 | 10.43             | 0.874                      | 100                                           | 1.00          |  |  |  |  |  |  |
| #200                                         | 6.30                                      | +,- 2                                 | 5.83              | 0.153                      | 100                                           | 1.01          |  |  |  |  |  |  |
| AC-m                                         | 4.90                                      | +,- 0.40                              | 4.93              | 0.208                      | 100                                           | 1.01          |  |  |  |  |  |  |
| VMA                                          | 13.00                                     | min                                   | 14.10             | 1.054                      | 86                                            | 1.00          |  |  |  |  |  |  |
| VFA                                          | info                                      |                                       | 68.33             | 2.517                      |                                               |               |  |  |  |  |  |  |
| % DEN                                        | 91.00                                     | min                                   | 92.26             | 0.619                      | 100                                           | 1.01          |  |  |  |  |  |  |
| Rice-SG                                      | info                                      |                                       | 2.511             | 0.002                      |                                               |               |  |  |  |  |  |  |
| VOIDS                                        | info                                      |                                       | 4.11              | 0.006                      |                                               |               |  |  |  |  |  |  |
|                                              |                                           |                                       |                   |                            |                                               |               |  |  |  |  |  |  |
|                                              | TESTI<br>FINA                             | NG COMPL<br>L PAY FAC                 | ETED<br>TOR: 1.00 |                            |                                               |               |  |  |  |  |  |  |

Pay factor report with item receiving contract price.

# 7.3. Section 401 Asphalt Concrete Pavement by Gyratory Mix Design Method – Full Production Example

# 7.3. Section 401 Asphalt Concrete Pavement by Gyratory Mix Design Method – Full Production Example

This example will go through the process of setting up the sample sets for the main production of 401 Asphalt Concrete Pavement, Gyratory Mix.

| TASK ORDER AWARD                   | Contract No. DTFH70-99-D-0001 |
|------------------------------------|-------------------------------|
|                                    | River Contractors, Inc.       |
| Solicitation No. DTFH70-08-R-00021 | P.O. Box 223                  |
|                                    | West Glacier, MT 59936        |
| MT PRA GLAC 10(64)                 |                               |
| ASTER FALLS LOOKOUT ROAD           | AWARD DATE: March 10, 2015    |
|                                    |                               |

| Pay Item<br>No. | Item                                                                                                    | Quantity | Unit | Unit<br>Price | Amount         |
|-----------------|----------------------------------------------------------------------------------------------------|----------|------|---------------|----------------|
| 40101-1000      | Asphalt Concrete Pavement,<br>Gyratory Mix, ¾" Nominal Max.<br>Size Aggregate, 0.3 to < 3<br>Million ESAL | 18,000   | TON  | \$138.00      | \$2,484,000.00 |

#### Example Section 401. — ASPHALT CONCRETE PAVEMENT BY GYRATORY MIX DESIGN METHOD

#### Material

401.02 Conform to the following Subsections:

| 702.05 |
|--------|
| 702.01 |
| 703.07 |
| 725.05 |
|        |

401.17 Acceptance. See Table 401-8 for sampling, testing, and acceptance requirements.

Aggregate quality properties will be evaluated under Subsections 106.02 and 106.04.

Mineral filler, antistrip additives, and WMA additives will be evaluated under Subsections 106.02 and 106.03.

Asphalt content, VMA, and core density will be evaluated under Subsection 106.05. Pavement roughness will be evaluated under Subsections 106.04. Asphalt binder will be evaluated under Subsections 106.03 and 106.04. Evaluations will consider the following:

(a) Asphalt content. The upper and lower specification limits are the approved JMF target value plus or minus 0.4 percent;

(b) VMA. The lower specification limit is the value shown in Example Table 401-1. After the JMF has been verified according to Subsections 401.03 and 401.12, use the Contractor's combined coarse and fine bulk specific gravity of aggregate  $G_{sb}$  values to calculate VMA on field produced asphalt concrete mix samples;

(c) **Density(core).** The lower specification limit is 91.0 percent of the maximum specific gravity (density) determined according to AASHTO T 166 and T 209.

The percent compaction will be determined using the average maximum specific gravity (AASHTO T 209) from all samples tested each day;

(d) **Pavement roughness.** The evaluation for pavement will be made after all defective areas are addressed. See Subsection 401.16(g); and

(e) Asphalt binder. The pay factor is determined from Table 401-7.

Construction of the HMA or WMA pavement course will be evaluated under Subsections 106.02 and 106.04.

| D                           | Gyratory Compaction Level<br>(% Theoretical Maximum |                           |                         | Minim            | um Voids-in-                   | the Mineral A                                | Voids                                       | Data                  | Minimum<br>Tensile |           |                 |
|-----------------------------|-----------------------------------------------------|---------------------------|-------------------------|------------------|--------------------------------|----------------------------------------------|---------------------------------------------|-----------------------|--------------------|-----------|-----------------|
| Design<br>ESAL<br>(Million) | Speci<br>A/                                         | fic Gravity,<br>ASHTO T 3 | G <sub>mm</sub> )<br>12 |                  | Nominal N                      | faximum Siz                                  | Filled with<br>Asphalt                      | Binder                | Strength<br>Ratio, |           |                 |
| (Million)                   | N <sub>initial</sub>                                | N <sub>design</sub>       | N <sub>max</sub>        | 1 inch<br>(25mm) | <sup>3</sup> ⁄4 inch<br>(19mm) | <sup>1</sup> / <sub>2</sub> inch<br>(12.5mm) | <sup>3</sup> / <sub>8</sub> inch<br>(9.5mm) | #4 sieve<br>(4.75 mm) | (VFA), %           | Katio     | AASHTO T<br>283 |
| < 0.3                       | 6<br>(≤91.5%)                                       | 50<br>(96.0%)             | 75<br>(≤98.0%)          |                  |                                |                                              |                                             |                       | 70.0 - 80.0        |           |                 |
| 0.3 to < 3                  | 7<br>(≤90.5%)                                       | 75<br>(96.0%)             | 115<br>(≤98.0%)         | 12.0–15.0        | 13.0-16.0                      | 14.0-17.0                                    | 15.0-18.0                                   | -                     | 65.0 - 78.0        | 0.8 -1.6  | 0.80            |
| 3 to 30                     | 8<br>(≤89.0%)                                       | 100<br>(96.0%)            | 160<br>(≤98.0%)         |                  |                                |                                              |                                             |                       | 65.0 - 78.0        |           | 0.80            |
| -                           | 6<br>(≤91.5%)                                       | 50<br>(96.0%)             | 75<br>(≤98.0%)          | -                | -                              | -                                            | -                                           | 16.0 -19.0            | 76.0 - 80.0        | 0.6 - 2.0 |                 |

Example Table 401-1 Gyratory Asphalt Concrete Mix Design Requirements, AASHTO R 35

Example Table 401-8 Sampling, Testing, and Acceptance Requirements

| Material or<br>Product<br>(Subsection) | Type of<br>Acceptance<br>(Subsection)                 | Characteristic              | Category           | Test Methods<br>Specifications | Sampling<br>Frequency                               | Point of Sampling                                                 | Split<br>Sample                         | Reporting Time                                   | Remarks                                                 |  |  |
|----------------------------------------|-------------------------------------------------------|-----------------------------|--------------------|--------------------------------|-----------------------------------------------------|-------------------------------------------------------------------|-----------------------------------------|--------------------------------------------------|---------------------------------------------------------|--|--|
| Production                             |                                                       |                             |                    |                                |                                                     |                                                                   |                                         |                                                  |                                                         |  |  |
| Asphalt<br>concrete<br>pavement        |                                                       | Asphalt content             | Ι                  | AASHTO T 308                   | 1 per 700 tons<br>(650 metric tons)                 | Behind the paver<br>before compaction                             | Yes                                     | 6 hours                                          | -                                                       |  |  |
|                                        | Statistical                                           | VMA                         | Ι                  | AASHTO R 35                    | "                                                   | "                                                                 | "                                       | "                                                | -                                                       |  |  |
|                                        | (106.05)                                              | Density                     | Ι                  | AASHTO T 166                   | "                                                   | In-place after compacting                                         | "                                       | 24 hours                                         | Deliver cores<br>to CO after<br>testing is<br>completed |  |  |
|                                        | Measured and<br>tested<br>for conformance             | Placement<br>temperature    | -                  | -                              | First load and as<br>determined by CO<br>thereafter | Hauling vehicle<br>before dumping, or<br>windrow before<br>pickup | No                                      | Immediately<br>upon completion<br>of measurement | -                                                       |  |  |
|                                        | (106.04)                                              | Maximum<br>specific gravity | -                  | AASHTO T 209                   | Minimum 1 per<br>day                                | Behind the paver<br>before compaction                             | Yes                                     | 24 hours                                         | -                                                       |  |  |
| Asphalt<br>binder<br>(702.01)          | Measured and<br>tested for<br>conformance<br>(106.04) | Quality                     | See Table<br>401-7 | AASHTO M 320                   | 1 per 2000 tons<br>(1800 metric tons)<br>of mix     | In line between tank<br>and mixing plant                          | Yes, 2 1-<br>quart (1-liter)<br>samples | -                                                | Test by<br>Government                                   |  |  |

| Example Tab        | ole 401-7           |
|--------------------|---------------------|
| Asphalt Binder Pay | <b>Factor Table</b> |

| Tests on Osisinal                         | Specifications | ications Pay Factor = |               |               |               |               |            |  |  |  |
|-------------------------------------------|----------------|-----------------------|---------------|---------------|---------------|---------------|------------|--|--|--|
| Tests on Original                         |                | 1.01                  | 1.00          | 0.95          | 0.90          | 0.75          | Reject     |  |  |  |
| Dynamic shear rheometer, kPa              | ≥ 1.00         | ≥ 1.17                | 1.16 - 1.00   | 0.99 - 0.89   | 0.88 - 0.77   | 0.76 - 0.50   | < 0.50     |  |  |  |
| Tests after Rolling Thin Film Oven (RTFO) |                |                       |               |               |               |               |            |  |  |  |
| Dynamic shear rheometer, kPa              | ≥ 2.20         | ≥ 2.69                | 2.68 - 2.20   | 2.19 - 1.96   | 1.95 - 1.43   | 1.42 - 1.10   | < 1.10     |  |  |  |
| Tests on Pressure Aging Vessel (PAV)      |                |                       |               |               |               |               |            |  |  |  |
| Dynamic shear rheometer, kPa              | <u>≤</u> 5,000 | 4,711 <u>&lt;</u>     | 4,712 - 5,000 | 5,001 - 5,289 | 5,290 - 5,578 | 5,579 - 5,867 | > 5,867    |  |  |  |
| Bending beam rheometer, s, MPa            | $\leq 300$     | ≤ 247                 | 248 - 300     | 301 - 338     | 339 - 388     | 389 - 449     | $\geq$ 450 |  |  |  |
| Bending beam rheometer, m-value           | ≥ 0.300        | ≥ 0.320               | 0.319 - 0.300 | 0.299 - 0.294 | 0.293 - 0.278 | 0.277 - 0.261 | < 0.261    |  |  |  |

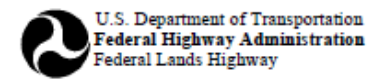

🖌 English 📃 Metric

## WORKSHEET FOR SUPERPAVE ASPHALT CONCRETE MIX DESIGN AASHTO R 35

| Project: MT PRA GLAC 10(64)               | Date: 3/15/2015                          |  |  |  |  |
|-------------------------------------------|------------------------------------------|--|--|--|--|
| Contractor: River Contractors, Inc.       | Nominal Maximum Aggregate Size, in :3/4" |  |  |  |  |
| Asphalt supplier: Hot Rock Asphalt        | Grade of asphalt: 58-34                  |  |  |  |  |
| Sources for: Aggregates: Snow Pack Quarry | Mineral filler: Graymont Lime            |  |  |  |  |
| Testing laboratory name: Slate Testing    | Phone:                                   |  |  |  |  |
| Testing performed by: Mya Mixer           |                                          |  |  |  |  |
| Testing reported by: Mya Mixer            |                                          |  |  |  |  |
|                                           |                                          |  |  |  |  |

#### SUMMARY OF THE PROPOSED JOB-MIX-FORMULA

| 1. Number of gyrations ( $N_{intr}/N_{deer}/N_{max}$ )                | 7/75/115 | <ol><li>Specific gravity of</li></ol> |
|-----------------------------------------------------------------------|----------|---------------------------------------|
| 2. Percent binder by mass of total mix $(P_b)^1$                      | 4.90     | 11. Recommended pla                   |
| 3. Percent binder by mass of aggregate                                | 5.14     | (Attach Tempera                       |
| 4. Air voids (V <sub>a</sub> ) at N <sub>des</sub>                    | 4.0      | <ol><li>Percent compaction</li></ol>  |
| 5. Voids in mineral aggregate (VMA) at N <sub>des</sub>               | 13.4     | <ol> <li>Hveem stabilomet</li> </ol>  |
| 6. Voids filled with a<br>sphalt (VFA) at $\mathrm{N}_{\mathrm{des}}$ | 70.4     | <ol><li>Moisture Suscepti</li></ol>   |
| 7. Maximum unit mass (Gmm)                                            | 2.508    | <ol> <li>Dry strength</li> </ol>      |
| 8. Effective specific gravity of aggregate $(G_w)$                    | 2.710    | <li>b. Wet strength</li>              |
| 9. Dust-to-Binder Ratio (DP)                                          | 1.6      | c. Index of Ret                       |
| Is RAP included in Mix Design? Yes                                    | V No     |                                       |

| ). Specific gravity of binder (G <sub>b</sub> )                                                      | 1.024        |
|----------------------------------------------------------------------------------------------------|--------------|
| <ol> <li>Recommended plant mixing temperature,°F<br/>(Attach Temperature Viscosity Curve)</li> </ol> | 309-324      |
| 2. Percent compaction at N <sub>max</sub>                                                            | 97.9         |
| <ol> <li>Hveem stabilometer value (If specified)</li> </ol>                                          |              |
| <ol> <li>Moisture Susceptibility:</li> </ol>                                                         | AASHTO T 283 |
| a. Dry strength, psi                                                                                 | 485.4        |
| b. Wet strength, psi                                                                                 | 438.0        |
| c. Index of Retained Strength, %                                                                     | 90.20        |

|             |   | G                                               | RADATION TAR<br>ALLOWABLE | GET<br>E DEV | VAL<br>IAT                               | UES AND<br>IONS |  | SPECIFIC (                     | GRAVITY AND AB                     | SORPTION                             |                       |
|-------------|---|-------------------------------------------------|---------------------------|--------------|------------------------------------------|-----------------|--|--------------------------------|------------------------------------|--------------------------------------|-----------------------|
| Sieve Sizes |   | Job Mix<br>Formula<br>Target Value <sup>2</sup> |                           |              | Allowable<br>Deviation <sup>3</sup><br>% |                 |  |                                | Fine<br>Aggregate<br>(AASHTO T 84) | Coarse<br>Aggregate<br>(AASHTO T 85) | Combined<br>Aggregate |
| 3/4 inch    | - |                                                 | 99.5                      |              |                                          |                 |  |                                |                                    |                                      |                       |
| 1/2 inch    | - |                                                 | 83.0                      |              |                                          | 4               |  | Bulk SG (G <sub>4b</sub> )     | 2.608                              | 2.669                                | 2.643                 |
| 3/8 inch    | - |                                                 | 68.8                      |              |                                          | 5               |  |                                |                                    |                                      |                       |
| No. 4       | - |                                                 | 42.1                      |              |                                          | 6               |  | Bulk SSD SG                    | 2.629                              | 2.692                                | 2.665                 |
| No. 8       | - |                                                 | 25.2                      |              |                                          | 4               |  |                                |                                    |                                      |                       |
| No. 16      | - |                                                 | 20.0                      |              |                                          | 3               |  | Apparent SG (G <sub>ab</sub> ) | 2.662                              | 2.732                                | 2.703                 |
| No. 30      | - |                                                 | 13.3                      |              |                                          | 3               |  | ]                              |                                    |                                      |                       |
| No. 50      | - |                                                 | 10.1                      |              |                                          | 3               |  | Absorption                     | 0.80 %                             | 0.90 %                               | 0.86                  |
| No. 200     | - |                                                 | 6.3                       |              |                                          | 2               |  | ]                              |                                    |                                      |                       |
|             | - |                                                 |                           |              |                                          |                 |  |                                |                                    |                                      |                       |

Example 401 Superpave Hot Asphalt Concrete Mix Design.

| 🖳 Qua | ality Level - Pay | Factor Analy | sis           |            |             |                |         |              |         | - • •     |
|-------|-------------------|--------------|---------------|------------|-------------|----------------|---------|--------------|---------|-----------|
| File  | Sample Sets       | Reports      | Property Spec | ifications | Test Result | s Help         |         |              |         |           |
| Samp  | le Set Selection  | I.           |               |            |             |                |         |              |         |           |
|       | Imported          | Contract     | number        | Item       | Lot 1       | Laboratory     | Project | : name       | Project | number    |
|       |                   |              |               |            |             |                |         |              |         |           |
|       |                   |              |               |            |             |                |         |              |         |           |
|       |                   |              |               |            |             |                |         |              |         |           |
|       |                   |              |               |            |             |                |         |              |         |           |
|       |                   |              |               |            |             |                |         |              |         |           |
|       |                   |              |               |            |             |                |         |              |         |           |
|       |                   |              |               |            |             |                |         |              |         |           |
|       | _                 | _            | _             | _          | _           |                | _       | _            | _       |           |
| lde   | ntify new or exi  | sting sample | set(s)        |            |             |                |         |              |         |           |
|       | Select all        | Cop          | y to fields   | Clear      | fields      | Restore fields |         |              |         |           |
| C     | ontract number    | Ite          | m             | Lot        | Laborato    | у              |         |              |         |           |
|       |                   |              |               |            |             |                |         | Specificatio | ons     |           |
|       |                   |              |               |            |             | •              |         | T ID         | . I     | ExitQLPAY |
|       |                   |              |               |            | 1           |                |         | l est Kesu   | Its     |           |

Initial view when opening QL-PAY.

- A. Enter data in the "Identify New or Existing Sample Set" fields
  - a. Contract Number: This can be found on the front cover of the contract. For this example it is DTFH70-99-D-0001.
  - b. Item: Place the Item Number in this field. This example will begin with 401 Asphalt Concrete Pavement, Gyratory Mix (40101-1000).
  - c. Lot: Generally speaking, there is only one lot for each item; therefore, the full production sample sets will always begin with Lot "1."
  - d. Laboratory: Determine the lab the user will be using for the test results. Typically, there will be a "Central Lab" and "Contractor Lab" sample set for each item.

| -Identify new or existing s | ample set(s)   |                             |  |
|-----------------------------|----------------|-----------------------------|--|
| Select all                  | Copy to fields | Clear fields Restore fields |  |
| Contract number             | ltem           | Lot Laboratory              |  |
| DTFH70-99-D-0001            | 40101-1000     | 1 Contractor Lab            |  |
|                             |                | Contractor Lab              |  |

View after entering data into the sample set box.

# B. Specifications

a. Click on "Specifications."

| <b></b> | Quality Level - Pa | ay Factor  | Analysis   |                |        |               |                |         |             |   |           |
|---------|--------------------|------------|------------|----------------|--------|---------------|----------------|---------|-------------|---|-----------|
| File    | Sample Sets        | Reports    | Property   | specifications | Test R | esults Help   |                |         |             |   |           |
|         |                    |            |            |                |        |               |                |         |             |   |           |
| Sa      | nple Set Selecti   | on         |            |                |        |               |                |         |             |   |           |
|         | Imported Co        | ntract     | number     | Item           | Lot 1  | Laboratory    | Project name   | Project | number      | _ |           |
|         |                    |            |            |                |        |               |                |         |             |   |           |
|         | lentify new or e   | xisting sa | mple set(s | 5)             |        |               |                |         |             |   |           |
|         | Select all         |            | Copy to    | fields         | Clea   | r fields      | Restore fields |         |             |   |           |
|         | Contract number    | er         | Item       |                | Lot    | Laboratory    |                |         |             |   |           |
|         | DTFH70-99-D-0      | 001        | 40101      | -1000          | 1      | Contractor La | b              | Snor    | rifications | 1 |           |
|         |                    |            |            |                |        | Contractor La | b 💌            | Tes     | t Results   |   | xit QLPAY |

# Selecting property specifications.

b. Enter the Project Name and Number from the contract cover page into the corresponding fields.

| Project Specifications                |  |
|---------------------------------------|--|
| Contract Number DTFH70-99-D-0001      |  |
| Project Name ASTER FALLS LOOKOUT ROAD |  |
| Project Number MT PRA GLAC 10(64)     |  |
|                                       |  |

Project Name and Number under the specifications window.

c. Select the appropriate template from the drop down menu under "Property Specifications." For this example, choose FP-14, 401 – Gyratory Method (3/4 inch nominal maximum) – Full Production. By selecting this template, the majority of the specification has already been entered into the program and only minor changes will need to be completed. The screen view of the template selection is shown below page.

| Lot Specificat                                                                                                    | tions                                                                                                    |                                                                                                    |                     |                                   |                                                    |                  |                   |          |
|----------------------------------------------------------------------------------------------------|----------------------------------------------------------------------------------------------------|----------------------------------------------------------------------------------------------------|---------------------|-----------------------------------|----------------------------------------------------|------------------|-------------------|----------|
| ptions                                                                                                    |                                                                                                    |                                                                                                    |                     |                                   |                                                    |                  |                   |          |
| Project Spec                                                                                                    | ifications                                                                                                    |                                                                                                    |                     |                                   |                                                    |                  |                   |          |
|                                                                                                    |                                                                                                    |                                                                                                    |                     |                                   |                                                    |                  |                   |          |
|                                                                                                    |                                                                                                    | 00.0.0004                                                                                                    |                     |                                   |                                                    |                  |                   |          |
| Con                                                                                                    | tract Number  DTFH70                                                                                                    | -99-D-0001                                                                                                    |                     |                                   |                                                    |                  |                   |          |
|                                                                                                    |                                                                                                    |                                                                                                    |                     |                                   |                                                    |                  |                   |          |
| F                                                                                                    | Project Name ASTER                                                                                                    | FALLS LOOKOUT F                                                                                                    | ROAD                | -                                 |                                                    |                  |                   |          |
|                                                                                                    |                                                                                                    |                                                                                                    |                     |                                   |                                                    |                  |                   |          |
| Dec                                                                                                    | niect Number                                                                                                    | GLAC 10(64)                                                                                                    |                     | -                                 |                                                    |                  |                   |          |
|                                                                                                    | ojectivalnoer jimititiva                                                                                                    |                                                                                                    |                     |                                   |                                                    |                  |                   |          |
|                                                                                                    |                                                                                                    |                                                                                                    |                     |                                   |                                                    |                  |                   |          |
| Item and Lot                                                                                                    | Specifications                                                                                                    |                                                                                                    |                     |                                   |                                                    |                  |                   |          |
|                                                                                                    |                                                                                                    |                                                                                                    |                     |                                   |                                                    |                  |                   |          |
| Item  40                                                                                                    | 101-1000                                                                                                    | Lot  1                                                                                                    |                     |                                   |                                                    |                  |                   |          |
|                                                                                                    |                                                                                                    |                                                                                                    |                     |                                   |                                                    |                  |                   |          |
|                                                                                                    |                                                                                                    |                                                                                                    |                     |                                   |                                                    |                  |                   |          |
|                                                                                                    |                                                                                                    |                                                                                                    |                     |                                   |                                                    |                  |                   |          |
| Property Spe                                                                                                    | ecifications                                                                                                    |                                                                                                    |                     |                                   |                                                    |                  |                   |          |
|                                                                                                    |                                                                                                    |                                                                                                    |                     |                                   |                                                    |                  |                   |          |
|                                                                                                    | C 1                                                                                                    | L                                                                                                    |                     | 1/0/4 - 1                         |                                                    |                  |                   |          |
|                                                                                                    | Select temp                                                                                                    | plate ->  FP-14, 40                                                                                                    | I- Gyratory Methor  | a (3/4 incr                       | nominal maxim                                      | um) - Full Produ | iction            | <b>_</b> |
|                                                                                                    |                                                                                                    |                                                                                                    |                     |                                   |                                                    |                  |                   |          |
|                                                                                                    |                                                                                                    |                                                                                                    |                     |                                   |                                                    |                  |                   |          |
|                                                                                                    |                                                                                                    | -                                                                                                    |                     |                                   | 1                                                  |                  |                   |          |
| Add prope                                                                                                    | erty Proper                                                                                                    | ties                                                                                                    | Tar                 | get spec                          | s                                                  | Delete se        | lected rows       |          |
| Add prope                                                                                                    | erty Proper                                                                                                    | ties                                                                                                    | Tar                 | get spec                          | •                                                  | Delete se        | lected rows       |          |
| Add prope                                                                                                    | erty Proper                                                                                                    | ties                                                                                                    | Tar                 | get spec:                         | s                                                  | Delete sel       | lected rows       |          |
| Add prope<br>Property                                                                                                    | Category (1 or 2)                                                                                                    | ties                                                                                                    | Tar                 | get spec:                         | Low Value                                          | Delete sel       | Estimated # tests |          |
| Add property<br>Property<br>AC-m                                                                                                    | Category (1 or 2)                                                                                                    | ties<br>Target Type<br>+/-dev                                                                                                    | Tar<br>Target Value | <b>get spec</b> :<br>+, -<br>0.40 | Low Value                                          | Delete sel       | Estimated # tests | 1        |
| Add property<br>Property<br>AC-m<br>VMA                                                                                                    | Category (1 or 2)                                                                                                    | Target Type<br>+/-dev<br>min                                                                                                    | Tar<br>Target Value | <b>get spec</b><br>+, -<br>0.40   | Low Value                                          | Delete sel       | Estimated # tests | [        |
| Add property<br>Property<br>AC-m<br>VMA<br>% DEN                                                                                                    | Category (1 or 2)                                                                                                    | ties<br>Target Type<br>+/-dev<br>min<br>min                                                                                                    | Target Value        | get spec:<br>+, -<br>0.40         | Low Value                                          | Delete sel       | Estimated # tests |          |
| Add property<br>AC-m<br>VMA<br>% DEN<br>VOIDS                                                                                                    | Category (1 or 2)                                                                                                    | ties<br>Target Type<br>+/dev<br>min<br>min<br>info only                                                                                                    | Tar<br>Target Value | get spec:<br>+, -<br>0.40         | Low Value<br>13.0<br>91.0                          | Delete sel       | Estimated #tests  |          |
| Add property<br>AC-m<br>VMA<br>% DEN<br>VOIDS<br>VEA                                                                                                    | Category (1 or 2)                                                                                                    | ties<br>Target Type<br>+/dev<br>min<br>min<br>info only<br>info only                                                                                                    | Target Value        | <b>get spec</b><br>+, -<br>0.40   | Low Value 13.0 91.0                                | Delete sel       | Estimated # tests | <u> </u> |
| Add property<br>AC-m<br>VMA<br>% DEN<br>VOIDS<br>VFA<br>Bioe.SG                                                                                                    | Category (1 or 2)           1           1           1           1           1           1           1           1                                                                                                    | ties<br>Target Type<br>+/dev<br>min<br>min<br>info only<br>info only<br>info only                                                                                                    | Target Value        | <b>get spec:</b><br>+, -<br>0.40  | Low Value<br>13.0<br>91.0                          | Delete sel       | Estimated # tests | <u></u>  |
| Add property<br>ACm<br>VMA<br>% DEN<br>VOIDS<br>VFA<br>Rice-SG                                                                                                    | Category (1 or 2)<br>Category (1 or 2)<br>1<br>1<br>1<br>1<br>1<br>1<br>1<br>2<br>2<br>2                                                                                                    | ties<br>Target Type<br>+/dev<br>min<br>min<br>info only<br>info only<br>info only<br>info only                                                                                                    | Tar<br>Target Value | <b>get spec</b><br>+, -<br>0.40   | Low Value<br>13.0<br>91.0                          | Delete sel       | Estimated # tests | 1        |
| Add property<br>AC-m<br>VMA<br>% DEN<br>VOIDS<br>VFA<br>Rice-SG<br>1"                                                                                                    | Category (1 or 2)                                                                                                    | ties Target Type +/dev min info only info only info  | Target Value        | <b>get spec:</b><br>+<br>0.40     | Low Value<br>13.0<br>91.0                          | Delete sel       | Estimated # tests |          |
| Add property<br>AC-m<br>VMA<br>% DEN<br>VOIDS<br>VFA<br>Rice-SG<br>1"<br>3/4"                                                                                                    | Proper           Category (1 or 2)           1           1           1           1           2                                                                                                    | ties<br>Target Type<br>+/-dev<br>min<br>min<br>info only<br>info only<br>info only<br>info only<br>info only<br>info only<br>info only                                                                                                    | Target Value        | <b>get spec:</b><br>+, -<br>0.40  | Low Value<br>13.0<br>91.0                          | Delete sel       | Estimated # tests |          |
| Add property<br>AC-m<br>VMA<br>% DEN<br>VOIDS<br>VFA<br>Rice-SG<br>1"<br>3/4"<br>1/2"                                                                                                    | Category (1 or 2)           1           1           1           1           2           2                                                                                                    | ties<br>Target Type<br>+/dev<br>min<br>info only<br>info only<br>info only<br>info only<br>info only<br>info only                                                                                                    | Target Value        | get spec:<br>+<br>0.40            | Low Value                                          | Delete sel       | Estimated # tests |          |
| Add property<br>AC-m<br>VMA<br>% DEN<br>VOIDS<br>VFA<br>Rice-SG<br>1"<br>3/4"<br>1/2"<br>3/8"                                                                                                    | Proper           Category (1 or 2)           1           1           1           1           2           2           2           2           2           2           2           2                                                                                                    | ties<br>Target Type<br>+/dev<br>min<br>min<br>min<br>info only<br>info only<br>info only<br>info only<br>info only<br>info only<br>info only                                                                                                    | Target Value        | get spec:                         | Low Value<br>13.0<br>91.0                          | Delete sel       | Estimated # tests |          |
| Add property<br>AC-m<br>VMA<br>% DEN<br>VOIDS<br>VFA<br>Rice-SG<br>1"<br>3/4"<br>1/2"<br>3/8"<br>#4                                                                                                    | Proper           Category (1 or 2)           1           1           1           1           2           2           2           2           2           2           1                                                                                                    | ties<br>Target Type<br>+/dev<br>min<br>info only<br>info only<br>info only<br>info only<br>info only<br>info only<br>info only<br>info only<br>info only                                                                                                    | Target Value        | <b>get spec:</b><br>+, -<br>0.40  | Low Value<br>13.0<br>91.0                          | Delete sel       | Estimated # tests |          |
| Add property<br>AC-m<br>VMA<br>VMA<br>VOIDS<br>VFA<br>Rice-SG<br>1"<br>3/4"<br>1/2"<br>3/8"<br>#4<br>#8                                                                                                    | Proper           Category (1 or 2)           1           1           1           1           2           2           2           2           2           2           2           2           2           2           2           2                                                                                                    | ties Target Type +/dev min min min info only info only info on | Target Value        | get spec:                         | Low Value<br>13.0<br>91.0                          | Delete sel       | Estimated # tests |          |
| Add property<br>AC-m<br>VMA<br>% DEN<br>VOIDS<br>VFA<br>Rice-SG<br>1"<br>3/4"<br>1/2"<br>3/4"<br>1/2"<br>3/4"<br>1/2"<br>1/2"<br>1/2"<br>1/2"<br>1/2"<br>1/2"                                                                                                    | Proper           Category (1 or 2)           1           1           1           2           2           1           2           2           1           2           2           1           2           2           2           1           2           2           1           2                                                                                                    | ties Target Type +/dev min info only info only info  | Target Value        | get spec:                         | Low Value<br>13.0<br>91.0                          | Delete sel       | Estimated # tests |          |
| Add property<br>AC-m<br>VMA<br>X, DEN<br>VOIDS<br>VFA<br>Rice-SG<br>1"<br>3/4"<br>1/2"<br>3/8"<br>#4<br>#8<br>#16                                                                                                    | Category (1 or 2)           1           1           1           1           2           2           2           2           1           2           2           1           2           1           2           1           2           1           1                                                                                                    | ties Target Type +/dev min min min info only info only info on | Target Value        | rget spec:                        | Low Value<br>13.0<br>91.0                          | Delete sel       | Estimated # tests |          |
| Add property<br>Property<br>AC-m<br>VMA<br>% DEN<br>VOIDS<br>VFA<br>Rice-SG<br>1"<br>X4"<br>1/2"<br>3/4"<br>1/2"<br>3/8"<br>#4<br>#8<br>#16<br>#150<br>#150                                                                                                    | Proper           Category (1 or 2)           1           1           1           2           2           1           2           2           1           2           2           1           2           2           1           2           2           1           2           2           1           2           2           2           1           2           2           2           2           1           2           1           2           2           2           2           2           2           2           2           2           1           2           1           2           1           2           2           2           2           2      2 | ties Target Type +/dev min min info only info only i | Target Value        | <b>get spec</b> :                 | Low Value<br>13.0<br>91.0                          | Delete sel       | Estimated # tests |          |
| Add property<br>AC-m<br>VMA<br>AC-m<br>VMA<br>VOIDS<br>VOIDS<br>VOIDS<br>VFA<br>Rice-SG<br>1"<br>3/4"<br>1",<br>3/4"<br>11/2"<br>3/8"<br>##<br>#8<br>#16<br>#130<br>#100<br>#100<br>#1                                                   | Category (1 or 2)           1           1           1           1           2           2           2           1           2           2           1           2           2           1           2           2           1           2           2           1           2           1           2           2           1           2           2           1           2           2           1           2           1           2           2           1           2           1           2           1           2           1           2           1           2           1           2           2           2           2           2           2             | ties Target Type +/dev min min min info only info only info on | Target Value        | <b>get spec</b> :                 | Low Value<br>13.0<br>91.0                          | Delete sel       | Estimated # tests |          |
| Add property<br>Property<br>AC-m<br>VMA<br>% DEN<br>VOIDS<br>VFA<br>Rice-SG<br>1"<br>3/4"<br>1/2"<br>3/4"<br>1/2"<br>3/4"<br>#16<br>#30<br>#16<br>#50<br>#200                                                                                                    | Proper           Category (1 or 2)           1           1           1           2           2           2           2           2           1           2           2           1           2           1           2           1           2           1           2           1           2           1           2           1           2           1                                                                                                    | ties Target Type +/dev min min info only info only i | Target Value        | <b>get spec:</b><br>+<br>0.40     | Low Value<br>13.0<br>91.0                          | Delete sel       | Estimated # tests |          |
| Add property<br>AC-m<br>VMA<br>VMA<br>VOIDS<br>VFA<br>Rice-SG<br>1''<br>3/4''<br>1/2''<br>3/8''<br>#4<br>#16<br>#30<br>DSRorg                                                                                                    | Proper           Category (1 or 2)           1           1           1           1           2           2           2           2           1           2           2           1           2           2           1           2           2           1           2           1           2           1           2           1           2           1                                                                                                    | ties Target Type +/dev min min info only info only i | Target Value        | get spec:                         | Low Value<br>13.0<br>91.0                          | Delete sel       | Estimated # tests |          |
| Add property<br>Property<br>AC-m<br>VMA<br>AC-m<br>VVA<br>WOIDS<br>VFA<br>Rice-SG<br>1"<br>3.4"<br>1/2"<br>3.4"<br>1/2"<br>3.4"<br>#4<br>#4<br>#50<br>BSRorg<br>DSRres                                                                                                    | Proper           Category (1 or 2)           1           1           1           1           2           2           2           2           2           1           2           1           1           1           1           1           1           2           2           1           2           1           1           1                                                                                                    | ties Target Type +/dev min min info only info only i | Target Value        | get spec:                         | Low Value<br>13.0<br>91.0                          | Delete sel       | Estimated # tests |          |
| Add property<br>Property<br>AC-m<br>VMA<br>% DEN<br>VOIDS<br>VFA<br>Rice-SG<br>1"<br>                                                                                                    | Proper           Category (1 or 2)           1           1           1           1           2           2           1           2           2           1           2           1           2           1           1           1           1           1           1           1           1           1           1           1           1                                                                                                    | ties Target Type +/dev min info only info only info  | Target Value        | get spec:                         | Low Value<br>13.0<br>91.0<br>1.00<br>2.20          | Delete sel       | Estimated # tests |          |
| Add property<br>Property<br>AC-m<br>VMA<br>VVDDS<br>VFA<br>Rice-SG<br>1"<br>3/4"<br>1/2"<br>3/4"<br>1/2"<br>3/4"<br>1/2"<br>3/4"<br>1/2"<br>3/4"<br>1/2"<br>3/4"<br>1/2"<br>DSRorg<br>DSRorg<br>DSRorg<br>DSRorg<br>DSRorg<br>DSRorg<br>DSRorg                                                                                                    | Proper           Category (1 or 2)           1           1           1           1           2           2           2           2           1           2           2           1           2           1           1           1           1           1           1           1           1           1                                                                                                    | ties Target Type +/dev min min info only info only i | Target Value        | get spec:                         | Low Value<br>13.0<br>91.0                          | Delete sel       | Estimated # tests |          |
| Add property<br>Property<br>AC-m<br>VMA<br>% DEN<br>VOIDS<br>VFA<br>Rice-SG<br>1"<br>3/4"<br>1/2"<br>3/4"<br>1/2"<br>3/4"<br>1/2"<br>3/4"<br>1/2"<br>3/4"<br>1/2"<br>3/4"<br>1/2"<br>3/4"<br>1/2"<br>3/8"<br>Property<br>AC-m<br>VFA<br>AC-m<br>VFA<br>AC-m<br>VAC-m<br>VFA<br>AC-m<br>VAC-m<br>VFA<br>AC-m<br>V<br>VAC-m<br>VAC-m<br>VAC-m | Proper           Category (1 or 2)           1           1           1           1           2           2           2           2           1           2           2           1           1           1           1           1           1           1           1           1           1           1           1           1                                                                                                    | ties Target Type +/dev min min info only info only info mly info mly  | Target Value        | get spec:                         | Low Value<br>13.0<br>91.0<br>1.00<br>2.20<br>0.300 | Delete sel       | Estimated # tests |          |
| Add property<br>AC-m<br>VMA<br>AC-m<br>VMA<br>VVIDS<br>VFA<br>Rice-SG<br>1"<br>3/4"<br>1/2"<br>3/8"<br>#4<br>#16<br>#30<br>#50<br>DSRorg<br>DSRorg<br>DSRorg<br>DSRopav<br>BBR s<br>BBR s                                                                                                    | Proper           Category (1 or 2)           1           1           1           1           1           2           2           2           1           2           1           2           1           2           1           2           1           1           1           1           1           1           1           1           1           1           1                                                                                                    | ties Target Type +/dev min min min info only info only info on | Target Value        | get speca                         | Low Value<br>13.0<br>91.0<br>1.00<br>2.20<br>0.300 | Delete sel       | Estimated # tests |          |
| Add property<br>Property<br>AC-m<br>VMA<br>% DEN<br>VOIDS<br>VFA<br>Rice-SG<br>1"<br>3/4"<br>1/2"<br>3/4"<br>#4<br>#50<br>WFA<br>#50<br>DSRosy<br>DSRpay<br>BBR m<br>BBR m                                                                                                    | Proper           Category (1 or 2)           1           1           1           1           2           2           2           2           1           2           2           1           1           1           1           1           1           1           1           1           1           1           1           1                                                                                                    | ties Target Type +/dev min min info only info only info only info only info only info only info only info only info only info only info only info only info only info only info only info only info only info only info only info only info only info only info only info only info only info mly info mly info m | Target Value        | get spect                         | Low Value<br>13.0<br>91.0<br>1.00<br>2.20<br>0.300 | Delete sel       | Estimated # tests |          |
| Add property<br>AC-m<br>VMA<br>AC-m<br>VMA<br>WOIDS<br>VFA<br>Rice-SG<br>1"<br>3/4"<br>1/2"<br>3/8"<br>#4<br>#16<br>#30<br>USRorg<br>DSRorg<br>DSRorg<br>DSRorg<br>DSRorg<br>BBR s<br>BBR m                                                                                                    | Proper           Category (1 or 2)           1           1           1           1           2           2           1           2           2           1           1           1           1           1           1           1           1           1           1           1           1           1           1           1           1           1                                                                                                    | ties Target Type +/dev min min min info only info only info on | Target Value        | get spec:                         | Low Value<br>13.0<br>91.0<br>1.00<br>2.20<br>0.300 | Delete sel       | Estimated # tests |          |
| Add property<br>AC-m<br>VWA<br>% DEN<br>VVOIDS<br>VFA<br>Rice-SG<br>1"<br>3/4"<br>1/2"<br>3/8"<br>#4<br>#10<br>#50<br>#50<br>DSRorg<br>DSRpay<br>BBR m                                                                                                    | Proper           Category (1 or 2)           1           1           1           1           2           2           2           2           1           1           1           1           1           1           1           1           1           1           1           1           1           1           1           1           1                                                                                                    | ties Target Type +/dev min min info only info only i | Target Value        | get specs                         | Low Value<br>13.0<br>91.0<br>1.00<br>2.20<br>0.300 | Delete sel       | Estimated # tests |          |

View after entering project name and number and selecting the template.

- C. Adjusting Property Specifications to Match Contract
  - After opening the specifications dialog box and selecting a template, the Sampling, Testing, and Acceptance Requirements along with information from the asphalt mix design will be needed to finish inputting the correct data.
  - b. To adjust the properties, highlight the property in the lower table to adjust and click on the "Target Specs" button. This will bring up a new window to enter the testing parameters for the particular property. Determine the testing parameters for each property and select the appropriate target specifications, i.e. min, max, etc.

|          |                   |             |              | 1 (37 4 11 61 |           |            |                  |  |
|----------|-------------------|-------------|--------------|---------------|-----------|------------|------------------|--|
| Add prop | erty Proper       | rties       | Tar          | get spec      | 3         | Delete sel | ected rows       |  |
| Property | Category (1 or 2) | Target Type | Target Value | + -           | Low Value | High Value | Estimated #tests |  |
| AC-m     | 1                 | +/dev       |              | 0.40          | 1         | 1          |                  |  |
| VMA      | 1                 | min         |              | 0.40          | 13.0      |            |                  |  |
| % DEN    | 1                 | min         |              |               | 91.0      |            |                  |  |
| VOIDS    | 1                 | info only   |              |               |           |            |                  |  |
| VFA      | 1                 | info only   |              |               |           |            |                  |  |
| Rice-SG  | 1                 | info only   |              |               |           |            |                  |  |
| 1"       | 2                 | info only   |              |               |           |            |                  |  |
| 3/4"     | 2                 | info only   |              |               |           |            |                  |  |
| 1/2"     | 2                 | info only   |              |               |           |            |                  |  |
| 3/8"     | 2                 | info only   |              |               |           |            |                  |  |
| #4       | 1                 | info only   |              |               |           |            |                  |  |
| #8       | 2                 | info only   |              |               |           |            |                  |  |
| #16      | 2                 | info only   |              |               |           |            |                  |  |
| #30      | 1                 | info only   |              |               |           |            |                  |  |
| #50      | 2                 | info only   |              |               |           |            |                  |  |
| #200     | 1                 | info only   |              |               |           |            |                  |  |
| DSRorg   | 1                 | min         |              |               | 1.00      |            |                  |  |
| DSRres   | 1                 | min         |              |               | 2.20      |            |                  |  |
| DSRpav   | 1                 | max         |              |               |           | 5000       |                  |  |
| BBR s    | 1                 | max         |              |               |           | 300        |                  |  |
| BBR m    | 1                 | min         |              |               | 0.300     |            |                  |  |

Highlight the property and select Target Specs.

In this example, highlight the "AC-m" property in the lower table and select "Target Specs." Each field that is not grayed out will need to be filled in with data from either the sampling and testing specification, material specification or the mix design.

| 1 🔜 | Target specifi | cations                              |                     | - • • |
|-----|----------------|--------------------------------------|---------------------|-------|
|     | Critical       | AC-m                                 |                     |       |
| Г   | Target Specif  | ications                             |                     |       |
|     | • +/-          | Target value +/- allowable deviation | Target Value        |       |
|     | ○ min          | Minimum                              | Allowable Deviation | 0.40  |
|     | C max          | Maximum                              | Allowable Deviation | 10.40 |
|     | C mean         | Mean as Target Value within range    | Low Value           |       |
|     | ○ info         | Property is Informational Only       | High Value          |       |
|     | Estimated      | number of tests                      |                     |       |
|     | ок             | Cancel                               |                     | li    |

View of the target specifications window.

i. The criticality level is found in Example Table 401-8 under category. Asphalt Content is a category 1.

- The target specification for asphalt content is +/- dev. The allowable deviation can be found in Subsection 401.17 Acceptance within the Asphalt Concrete Pavement by Gyratory Mix Design Method specification. The target value will be the value stated in the mix design. In this case, using the mix design and 401.17, the target value is 4.9 and the allowable deviation is 0.4.
- c. The estimated number of tests needs to be the actual number of tests that will be taken throughout the project. This number can be changed at a later date if the number of tests increases or decreases, but the final number of tests taken should be reflected under each property at the completion of the item. To determine the number of tests, divide the contract quantity for the item by the sampling frequency and use that value for all of the estimated number of tests. For this example, the contract requires 18,000 tons and the sampling frequency is 1 per 700 tons (from Example Table 401-8); therefore, the estimated number will be 26 tests for this project.

| 🖳 Target specific | ations                               |                     | _ <b></b> |
|-------------------|--------------------------------------|---------------------|-----------|
|                   | AC-m                                 |                     |           |
| Critica           | lity Level (1 or 2)                  |                     |           |
| Target Specifica  | ations                               |                     |           |
|                   | Target value +/- allowable deviation | Target Value        | 4.9       |
| ⊂ min             | Minimum                              | Allowable Deviation | 0.40      |
| ⊖ max             | Maximum                              |                     |           |
| C mean            | Mean as Target Value within range    | Low Value           |           |
| ⊖ info            | Property is Informational Only       | High Value          |           |
| Estimated         | I number of tests 26                 |                     |           |
|                   | ОК                                   | Cancel              | /         |

AC-m entered target specs.

- d. After the target specifications are entered, click "OK" and proceed to adjusting the remainder of the properties.
- e. The Asphalt Binder is tested at a frequency of 1 per 2000 tons of mix (Example Table 401-8). For this example, the contract requires 18,000 tons; therefore, the estimated number will be 9 binder tests for this project. Once all of the properties have been adjusted for the full production, the screen should be identical to the view on the following page.

| .ot Specificati                                                                                                    | ons                                                                                                    |                                                                                                    |                     |                             |                                                    |                                                                                                    |                                                                                                    |   |
|----------------------------------------------------------------------------------------------------|----------------------------------------------------------------------------------------------------|----------------------------------------------------------------------------------------------------|---------------------|-----------------------------|----------------------------------------------------|----------------------------------------------------------------------------------------------------|----------------------------------------------------------------------------------------------------|---|
| ptions                                                                                                    |                                                                                                    |                                                                                                    |                     |                             |                                                    |                                                                                                    |                                                                                                    |   |
| Project Speci                                                                                                    | fications                                                                                                    |                                                                                                    |                     |                             |                                                    |                                                                                                    |                                                                                                    |   |
|                                                                                                    |                                                                                                    |                                                                                                    |                     |                             |                                                    |                                                                                                    |                                                                                                    |   |
| Contr                                                                                                    | ract Number                                                                                                    | 0.99.0.001                                                                                                    |                     |                             |                                                    |                                                                                                    |                                                                                                    |   |
| Conu                                                                                                    | activumber joirni                                                                                                    | 0-33-0-0001                                                                                                    |                     |                             |                                                    |                                                                                                    |                                                                                                    |   |
|                                                                                                    |                                                                                                    | FALLS LOOKOUT                                                                                                    | 0.40                | -                           |                                                    |                                                                                                    |                                                                                                    |   |
| Pr                                                                                                    | roject Name  ASTER                                                                                                    | FALLS LOOKOUT                                                                                                    | ROAD                |                             |                                                    |                                                                                                    |                                                                                                    |   |
|                                                                                                    |                                                                                                    |                                                                                                    |                     | -                           |                                                    |                                                                                                    |                                                                                                    |   |
| Proj                                                                                                    | ject Number  MT PR                                                                                                    | A GLAC 10(64)                                                                                                    |                     |                             |                                                    |                                                                                                    |                                                                                                    |   |
|                                                                                                    |                                                                                                    |                                                                                                    |                     |                             |                                                    |                                                                                                    |                                                                                                    |   |
| tem and Lot S                                                                                                    | Specifications                                                                                                    |                                                                                                    |                     |                             |                                                    |                                                                                                    |                                                                                                    |   |
|                                                                                                    |                                                                                                    |                                                                                                    |                     |                             |                                                    |                                                                                                    |                                                                                                    |   |
| Item  401                                                                                                    | 101-1000                                                                                                    | Lot  1                                                                                                    |                     |                             |                                                    |                                                                                                    |                                                                                                    |   |
|                                                                                                    |                                                                                                    |                                                                                                    |                     |                             |                                                    |                                                                                                    |                                                                                                    |   |
|                                                                                                    |                                                                                                    |                                                                                                    |                     |                             |                                                    |                                                                                                    |                                                                                                    |   |
| Property Spe                                                                                                    | cifications                                                                                                    |                                                                                                    |                     |                             |                                                    |                                                                                                    |                                                                                                    |   |
|                                                                                                    |                                                                                                    |                                                                                                    |                     |                             |                                                    |                                                                                                    |                                                                                                    |   |
|                                                                                                    | Select terr                                                                                                    | plate -> FP-14, 40                                                                                                    | 1- Gyratory Metho   | d (3/4 inch                 | nominal maxim                                      | um) - Full Produ                                                                                                    | ction                                                                                                    | - |
|                                                                                                    |                                                                                                    | ,                                                                                                    |                     |                             |                                                    |                                                                                                    |                                                                                                    | _ |
|                                                                                                    |                                                                                                    |                                                                                                    |                     |                             |                                                    |                                                                                                    |                                                                                                    |   |
|                                                                                                    |                                                                                                    |                                                                                                    | -                   |                             |                                                    |                                                                                                    |                                                                                                    |   |
| Add proper                                                                                                    | rty Prope                                                                                                    | erties                                                                                                    | Tar                 | rget specs                  | •                                                  | Delete se                                                                                                    | ected rows                                                                                                    |   |
| Add prope                                                                                                    | rty Prope                                                                                                    | erties                                                                                                    | Tai                 | rget specs                  | •                                                  | Delete se                                                                                                    | ected rows                                                                                                    |   |
| Add prope<br>Property                                                                                                    | rty Prope                                                                                                    | Target Type                                                                                                    | Tar<br>Target Value | rget spec:                  | Low Value                                          | Delete sel                                                                                                    | Estimated # tests                                                                                                    |   |
| Add proper<br>Property<br>AC-m                                                                                                    | rty Prope                                                                                                    | Target Type<br>+/-dev                                                                                                    | Target Value<br>4.9 | rget specs                  | Low Value                                          | Delete sel                                                                                                    | Estimated # tests                                                                                                    |   |
| Add prope<br>Property<br>AC-m<br>VMA                                                                                                    | rty Prope<br>Category (1 or 2)<br>1<br>1                                                                                                    | Target Type<br>+/-dev<br>min                                                                                                    | Target Value<br>4.9 | rget spec:                  | Low Value                                          | Delete sel                                                                                                    | Estimated # tests 26 26 26                                                                                                    |   |
| Add proper<br>Property<br>AC-m<br>VMA<br>% DEN                                                                                                    | ty Prope<br>Category (1 or 2)                                                                                                    | Target Type<br>+/dev<br>min<br>min                                                                                                    | Target Value<br>4.9 | rget specs                  | Low Value                                          | Delete sel                                                                                                    | Estimated # tests<br>26<br>26<br>26<br>26                                                                                                    |   |
| Add property<br>Property<br>AC-m<br>VMA<br>% DEN<br>VOIDS                                                                                                    | Prope           Category (1 or 2)           1           1           1           1                                                                                                    | Target Type<br>+/dev<br>min<br>info only                                                                                                    | Target Value        | rget specs<br>+, -<br>0.40  | Low Value 13.0 91.0                                | Delete sel                                                                                                    | Estimated # tests 26<br>26<br>26<br>26<br>26<br>26                                                                                                    |   |
| Add property<br>AC-m<br>VMA<br>% DEN<br>VOIDS<br>VFA                                                                                                    | rty Prope                                                                                                    | Target Type<br>+/dev<br>min<br>min<br>info only<br>info only                                                                                                    | Target Value<br>4.9 | rget specs                  | Low Value<br>13.0<br>91.0                          | Delete se                                                                                                    | Estimated # tests<br>26<br>26<br>26<br>26<br>26<br>26<br>26<br>26                                                                                                    |   |
| Add property<br>AC-m<br>VMA<br>% DEN<br>VOIDS<br>VFA<br>Rice-SG                                                                                                    | Category (1 or 2)           1           1           1           1           1           1           1           1           1                                                                                                    | Target Type<br>+/dev<br>min<br>info only<br>info only<br>info only                                                                                                    | Target Value<br>4.9 | rget specs                  | Low Value 13.0 91.0                                | Delete se                                                                                                    | Estimated # tests<br>26<br>26<br>26<br>26<br>26<br>26<br>26<br>26<br>26<br>26                                                                                                    |   |
| Add proper<br>Property<br>AC-m<br>VMA<br>% DEN<br>VOIDS<br>VFA<br>Rice-SG<br>1"                                                                                                    | rty Prope<br>Category (1 or 2)<br>1<br>1<br>1<br>1<br>1<br>1<br>1<br>2                                                                                                    | rties<br>Target Type<br>+/dev<br>min<br>min<br>info only<br>info only<br>info only<br>info only                                                                                                    | Target Value<br>4.9 | <b>+</b> , -<br>0.40        | Low Value 13.0 91.0                                | Delete se                                                                                                    | Estimated # tests 26 26 26 26 26 26 26 26 26 26 26 26 26                                                                                                    |   |
| Add prope<br>Property<br>AC-m<br>VMA<br>% DEN<br>VOIDS<br>VFA<br>Rice-SG<br>1"<br>2/4"                                                                                                    | rty Prope<br>Category (1 or 2)<br>1<br>1<br>1<br>1<br>1<br>1<br>1<br>2<br>2                                                                                                    | Target Type<br>+/-dev<br>min<br>min<br>info only<br>info only<br>info only<br>info only<br>info only<br>info only                                                                                                    | Target Value        | rget spec:                  | Low Value<br>13.0<br>91.0                          | Delete sel                                                                                                    | Estimated # tests           26           26           26           26           26           26           26           26           26           26           26           26           26           26           26           26           26           26           26           26           26           26           26           26           26           26           26           26           26           26           26           26           26           26           26           26           26           26           26           27                                                                                                    |   |
| Add proper<br>Property<br>AC-m<br>VMA<br>X DEN<br>VOIDS<br>VFA<br>Rice-SG<br>1"<br>3/4"                                                                                                    | rty Prope                                                                                                    | rties<br>Target Type<br>+/dev<br>min<br>min<br>info only<br>info only<br>info only<br>info only<br>info only<br>info only<br>info only                                                                                                    | Target Value        | <b>+</b> , -<br>0.40        | Low Value                                          | Delete sel                                                                                                    | Estimated # tests 26<br>26<br>26<br>26<br>26<br>26<br>26<br>26<br>26<br>26<br>26<br>26<br>26<br>2                                                                                                    |   |
| Add proper<br>Property<br>ACm<br>VMA<br>% DEN<br>VOIDS<br>VFA<br>Rice-SG<br>1"<br>3/4"<br>1/2"                                                                                                    | rty Prope                                                                                                    | rties Target Type +/dev min min info only info only                                                                                                    | Target Value<br>4.9 | +, -<br>0.40                | s                                                  | Delete sel                                                                                                    | Estimated # tests           26           26           26           26           26           26           26           26           26           26           26           26           26           26           26           26           26           26           26           26           26           26           26           26           26           26           26           26           26           26           26           26           26           26           26           26           26           26           26           26           26           26           26           26           26           27                                                                  |   |
| Add propet<br>Property<br>AC-m<br>VMA<br>% DEN<br>VOIDS<br>VFA<br>Rice-SG<br>1"<br>3/4"<br>1/2"<br>3/8"                                                                                                    | rty Prope                                                                                                    | Target Type<br>+/dev<br>min<br>min<br>info only<br>info only<br>info only<br>info only<br>info only<br>info only<br>info only<br>info only                                                                                                    | Target Value<br>4.9 | rget spec:                  | Low Value<br>13.0<br>91.0                          | Delete sel                                                                                                    | Estimated # tests 26 26 26 26 26 26 26 26 26 26 26 26 26                                                                                                    |   |
| Add prope<br>Property<br>AC-m<br>VMA<br>% DEN<br>VOIDS<br>VFA<br>Rice-SG<br>1"<br>3/4"<br>1/2"<br>3/8"<br>#4                                                                                                    | rty Prope<br>Category (1 or 2)<br>1<br>1<br>1<br>1<br>1<br>2<br>2<br>2<br>2<br>1                                                                                                    | rties Target Type +/dev min min info only info only                                                                                                    | Target Value<br>4.9 | rget spec:                  | Low Value                                          | Delete sel                                                                                                    | Estimated # tests 26<br>26<br>26<br>26<br>26<br>26<br>26<br>26<br>26<br>26<br>26<br>26<br>26<br>2                                                                                                    |   |
| Add proper<br>Property<br>AC-m<br>VMA<br>X DEN<br>VOIDS<br>VFA<br>Rice-SG<br>1"<br>3/4"<br>1/2"<br>3/8"<br>#4<br>#8                                                                                                    | rty Prope<br>Category (1 or 2)<br>1<br>1<br>1<br>1<br>1<br>1<br>2<br>2<br>2<br>2<br>2<br>2                                                                                                    | Target Type<br>+/-dev<br>min<br>min<br>info only<br>info only<br>info only<br>info only<br>info only<br>info only<br>info only<br>info only<br>info only<br>info only<br>info only<br>info only<br>info only                                                                                                    | Target Value        | rget spec:                  | Low Value<br>13.0<br>91.0                          | Delete sel                                                                                                    | Estimated # tests  26  26  26  26  26  26  26  26  26  2                                                                                                    |   |
| Add prope<br>Property<br>AC-m<br>VMA<br>% DEN<br>VOIDS<br>VFA<br>Rice-SG<br>1"<br>3/4"<br>1/2"<br>3/8"<br>#4<br>#8<br>#16                                                                                                    | rty Prope<br>Category (1 or 2)<br>1<br>1<br>1<br>1<br>1<br>1<br>2<br>2<br>2<br>1<br>2<br>2<br>2<br>2<br>2<br>2<br>2<br>2<br>2<br>2<br>2<br>2<br>2                                                                                                    | rties<br>Target Type +/dev min min info only info only info onl                                                                                                    | Target Value<br>4.9 | rget spec:                  | Low Value<br>13.0<br>91.0                          | Delete sel                                                                                                    | Estimated # tests                                                                                                    |   |
| Add prope<br>Property<br>AC-m<br>VMA<br>% DEN<br>VOIDS<br>VFA<br>Rice-SG<br>1"<br>3/4"<br>1/2"<br>3/4"<br>1/2"<br>3/8"<br>#4<br>#8<br>#16<br>#30                                                                                                    | rty Prope                                                                                                    | Target Type<br>+/-dev<br>min<br>min<br>info only<br>info only<br>info only<br>info only<br>info only<br>info only<br>info only<br>info only<br>info only<br>info only<br>info only<br>info only<br>info only<br>info only<br>info only<br>info only                                                                                                    | Target Value        | rget spec:                  | Low Value<br>13.0<br>91.0                          | Delete sel                                                                                                    | Estimated # tests  26  26  26  26  26  26  26  26  26  2                                                                                                    |   |
| Add prope<br>Property<br>AC-m<br>VMA<br>% DEN<br>VOIDS<br>VFA<br>Rice-SG<br>1"<br>3/4"<br>1/2"<br>3/8"<br>#8<br>#16<br>#30<br>#50                                                                                                    | rty Prope<br>Category (1 or 2)<br>1<br>1<br>1<br>1<br>1<br>1<br>2<br>2<br>2<br>2<br>2<br>2<br>1<br>2<br>2<br>2<br>2<br>2<br>2<br>2<br>2<br>2<br>2<br>2<br>2<br>2                                                                                                    | rties<br>Target Type +/dev min min info only info only info onl                                                                                                    | 4.9                 | rget spec:                  | Low Value<br>13.0<br>91.0                          | Delete sel                                                                                                    | Estimated # tests  26  26  26  26  26  26  26  26  26  2                                                                                                    |   |
| Add prope<br>Property<br>AC-m<br>VMA<br>% DEN<br>VFA<br>Rice-SG<br>1"<br>3/4"<br>1/2"<br>3/4"<br>1/2"<br>3/8"<br>#4<br>#50<br>#200                                                                                                    | rty Prope<br>Category (1 or 2)<br>1<br>1<br>1<br>1<br>1<br>1<br>2<br>2<br>2<br>2<br>2<br>1<br>2<br>2<br>1<br>2<br>2<br>1<br>1<br>2<br>2<br>1<br>1<br>1<br>1<br>1<br>1<br>1<br>1<br>1<br>1<br>1<br>1<br>1                                                                                                    | rties<br>Target Type +/dev min min info only info only info onl                                                                                                    | 4.9                 | rget spec:                  | Low Value 13.0 91.0                                | Delete sel                                                                                                    | Estimated # tests 26<br>26<br>26<br>26<br>26<br>26<br>26<br>26<br>26<br>26<br>26<br>26<br>26<br>2                                                                                                    |   |
| Add prope<br>Property<br>AC-m<br>VMA<br>% DEN<br>VOIDS<br>VFA<br>Rice-SG<br>1"<br>3/4"<br>1/2"<br>3/8"<br>#4<br>#16<br>#30<br>#50<br>PSPace<br>DSPace                                                                                                    | rty Prope<br>Category (1 or 2)<br>1<br>1<br>1<br>1<br>1<br>1<br>2<br>2<br>2<br>2<br>2<br>1<br>2<br>2<br>1<br>2<br>2<br>1<br>1<br>1<br>1<br>1<br>1<br>1<br>2<br>2<br>2<br>1<br>2<br>2<br>1<br>1<br>1<br>1<br>1<br>1<br>1<br>1<br>1<br>1<br>1<br>1<br>1                                                                 | rties<br>Target Type<br>+/dev min min info only info only info o                                                                                                    | 4.9                 | rget spec:                  | Low Value<br>13.0<br>91.0                          | Delete sel                                                                                                    | Estimated # tests           26           26           26           26           26           26           26           26           26           26           26           26           26           26           26           26           26           26           26           26           26           26           26           26           26           26           26           26           26           26           26           26           26           26           26           26           26           26           26           26           26           26           26           26           26           26           26           26           26           26           26 |   |
| Add prope<br>Property<br>AC-m<br>VMA<br>% DEN<br>VFA<br>Rice-SG<br>1"<br>3/4"<br>1/2"<br>3/4"<br>1/2"<br>3/8"<br>#4<br>#50<br>#200<br>DSRong<br>DSRong                                                                                                    | rty Prope<br>Category (1 or 2)<br>1<br>1<br>1<br>1<br>1<br>1<br>2<br>2<br>2<br>2<br>2<br>1<br>2<br>2<br>1<br>2<br>1<br>1<br>1<br>1<br>1<br>1<br>1<br>1<br>1<br>1<br>1<br>1<br>1                                                                                                    | rties<br>Target Type +/dev min min info only info only info onl                                                                                                    | 4.9                 | rget specs<br>↓ +<br>0.40   | Low Value 13.0 91.0 1.00 2.22                      | Delete sel                                                                                                    | Estimated # tests                                                                                                    |   |
| Add prope<br>Property<br>AC-m<br>VMA<br>X DEN<br>VOIDS<br>VFA<br>Rice-SG<br>1"<br>3/4"<br>1/2"<br>3/8"<br>#4<br>#50<br>#50<br>#50<br>DSRorg<br>DSRres<br>2000                                                                                                    | rty Prope<br>Category (1 or 2)<br>1<br>1<br>1<br>1<br>1<br>1<br>2<br>2<br>2<br>2<br>2<br>1<br>2<br>2<br>1<br>2<br>2<br>1<br>1<br>1<br>1<br>1<br>1<br>1<br>1<br>1<br>1<br>1<br>1<br>1                                                                                                    | Target Type<br>+/-dev<br>min<br>min<br>info only<br>info only                                                                                                    | Target Value<br>4.9 | rget spec:                  | Low Value<br>13.0<br>91.0<br>1.00<br>2.20          | Delete sel                                                                                                    | Estimated # tests           26           26           26           26           26           26           26           26           26           26           26           26           26           26           26           26           26           26           26           26           26           26           26           26           26           26           26           26           26           26           26           26           26           26           26           26           26           26           26           26           26           26           26           26           26           26           26           27           28           29           9  |   |
| Add prope<br>Property<br>AC-m<br>VMA<br>% DEN<br>VOIDS<br>VFA<br>Rice-SG<br>1"<br>3/4"<br>1/2"<br>3/8"<br>#4<br>#16<br>#30<br>#50<br>USRorg<br>DSRorg<br>DSRorg<br>DSRorg<br>DSRpav                                                                                                    | Prope           Category (1 or 2)           1           1           1           1           2           2           2           2           2           2           1           2           2           1           2           1           2           1           2           1           1           1           1 | rties<br>Target Type +/dev min min info only info only info onl                                                                                                    | 4.9                 | rget spec:                  | Low Value<br>13.0<br>91.0<br>1.00<br>2.20          | Delete sel                                                                                                    | Estimated # tests  26  26  26  26  26  26  26  26  26  2                                                                                                    |   |
| Add prope           Property           AC-m           VMA           % DEN           VOIDS           VFA           Rice-SG           1"           3/4"           1/2"           3/8"           #4           #8           #16           #30           #500           DSRres           DSRres           DSRpav           BBR s | rty Prope<br>Category (1 or 2)<br>1<br>1<br>1<br>1<br>1<br>1<br>2<br>2<br>2<br>2<br>2<br>2<br>2<br>2<br>1<br>2<br>2<br>1<br>1<br>2<br>2<br>1<br>1<br>1<br>1<br>1<br>1<br>1<br>1<br>1<br>1<br>1<br>1<br>1                                                                                                    | Target Type<br>+/-dev<br>min<br>min<br>info only<br>info only | Target Value<br>4.9 | *,-<br>0.40                 | Low Value<br>13.0<br>91.0<br>1.00<br>2.20          | Delete sel                                                                                                    | Estimated # tests           26           26           26           26           26           26           26           26           26           26           26           26           26           26           26           26           26           26           26           26           26           26           26           26           26           26           26           26           26           26           26           26           26           26           26           26           26           26           26           26           27           9           9           9           9           9           9           9                                               |   |
| Add prope           Property           AC-m           VMA           ½ DEN           VOIDS           VFA           Rice-SG           1"           3/4"           1/2"           3/8"           #4           #50           DSRorg           DSRorg           DSRav           BBR s           BBR m                            | Prope           1           1           1           1           1           2           2           2           2           2           2           2           2           1           1           1           1           1           1           1           1           1           1           1           1     | rties Target Type +/dev min min info only info only                                                                                                    | 4.9                 | • +, -<br>0.40              | Low Value<br>13.0<br>91.0<br>1.00<br>2.20<br>0.300 | Delete sel           High Value           -           -           -           -           -           -           -           -           -           -           -           -           -           -           -           -           -           -           -           -           -           -           -           -           -           -           -           -           -           -           -           -           -           -           -           -           -           -           -           -           -           -           -           -           -           -           -           -           -           -           - | Estimated # tests  26  26  26  26  26  26  26  26  26  2                                                                                                    |   |
| Add prope<br>Property<br>AC-m<br>VMA<br>% DEN<br>VOIDS<br>VFA<br>Rice-SG<br>1"<br>3/4"<br>1/2"<br>3/8"<br>#4<br>#16<br>#30<br>#50<br>USRorg<br>DSRres<br>DSRpav<br>BBR s<br>BBR m                                                                                                    | Prope           1           1           1           1           1           2           2           2           2           1           2           2           1           1           1           1           1           1           1           1           1           1           1           1                 | rties<br>Target Type<br>+/dev<br>min<br>min<br>info only<br>info only<br>min<br>max<br>max<br>max<br>min                                                                                                    | 4.9                 | rget spec:                  | Low Value<br>13.0<br>91.0<br>1.00<br>2.20<br>0.300 | Delete sel                                                                                                    | Estimated # tests 26<br>26<br>26<br>26<br>26<br>26<br>26<br>26<br>26<br>26<br>26<br>26<br>26<br>2                                                                                                    |   |
| Add propet<br>Property<br>AC-m<br>VMA<br>% DEN<br>VOIDS<br>VFA<br>Rice-SG<br>1"<br>3/4"<br>1/2"<br>3/8"<br>#4<br>#16<br>#30<br>#50<br>#50<br>DSRorg<br>DSRorg<br>DSRorg<br>BBR s<br>BBR m                                                                                                    | rty Prope                                                                                                    | rties<br>Target Type +/dev min min info only info only info onl                                                                                                    | 4.9                 | (+<br>0.40                  | Low Value<br>13.0<br>91.0<br>1.00<br>2.20<br>0.300 | Delete sel                                                                                                    | Estimated # tests  26  26  26  26  26  26  26  26  26  2                                                                                                    |   |
| Add prope<br>Property<br>AC-m<br>VMA<br><sup>3</sup> DEN<br>VOIDS<br>VFA<br>Rice-SG<br>1"<br>3/4"<br>1/2"<br>3/4"<br>1/2"<br>3/4"<br>#4<br>#8<br>#16<br>#30<br>#50<br>DSRorg<br>DSRorg<br>DSRres<br>DSRpav<br>BBR s<br>BBR m                                                                                                | rty Prope                                                                                                    | rties<br>Target Type +/dev min min info only info only info onl                                                                                                    | Target Value<br>4.9 | rget spec:<br>↓+, -<br>0.40 | Low Value<br>13.0<br>91.0<br>1.00<br>2.20<br>0.300 | Delete sel                                                                                                    | Estimated # tests           26           26           26           26           26           26           26           26           26           26           26           26           26           26           26           26           26           26           26           26           26           26           26           26           26           26           26           26           26           26           26           26           26           26           26           26           26           26           27           9           9           9           9           9           9           9           9           9           9           9           9             |   |

View of completed full production target specifications.

f. When finished entering all of the properties, click "Save and Close." If the user presses "Quit," none of the changes made to the specifications will be saved and it will resort back to the data that was entered prior to opening the specification set.

- D. Creating a Secondary Lab Sample Set in the same Lot
  - a. From the home screen of the QL-PAY program, press the "Clear Fields" button located in the "Identify New or Existing Sample Set(s)" box or in the Sample Sets drop down menu.

| 🖳 Q  | uality Level - Pay Factor A | Analysis      |                |         |                |                |            |               | _ 🗆 🗙      |
|------|-----------------------------|---------------|----------------|---------|----------------|----------------|------------|---------------|------------|
| File | Sample Sets Reports         | Property spec | ifications Tes | st Resu | ults Help      |                |            |               |            |
|      | Import                      | •             |                |         |                |                |            |               |            |
|      | Export                      |               |                |         |                |                |            |               |            |
| San  | Delete samplesets           |               |                |         |                |                |            |               |            |
|      | Copy to fields              | <b>:r</b> 7   | Item 1         | Lot     | Laboratory     | Project name   |            | Project numbe | r          |
|      | Clear fields                | 01 4          | 40101-1000 1   | L       | Contractor Lab | ASTER FALLS LO | OKOUT ROAD | MT PRA GLAC 1 | 0(64)      |
|      | Restore fields              |               |                |         |                |                |            |               |            |
|      |                             |               |                |         |                |                |            |               |            |
|      |                             |               |                |         |                |                |            |               |            |
|      |                             |               |                |         |                |                |            |               |            |
|      |                             |               |                |         |                |                |            |               |            |
|      |                             |               |                |         |                |                |            |               |            |
|      |                             |               |                |         |                |                |            |               |            |
|      |                             |               |                | _       |                |                |            |               |            |
| ld   | entify new or existing sar  | nple set(s)   |                |         |                |                | 7          |               |            |
|      | Select all                  | Copy to fiek  | is C           | lear fi | ields Res      | tore fields    |            |               |            |
|      | Contract number             | Item          | L              | ot      | Laboratory     |                |            |               |            |
| [    | DTFH70-99-D-0001            | 40101-1000    | ) 1            |         | Contractor Lab |                | Spec       | ifications    |            |
|      |                             |               |                |         | Contractor Lab | •              |            |               | Exit QLPAY |
|      |                             |               |                |         | ,              |                | Test       | t Results     |            |

Operating the clear fields function.

b. Highlight the sample set to create a secondary lab and select the "Copy to Fields" button.
 This will copy the project information to be used for the new sample set.

|        | uality Level - P   | ay Factor Analysis       |                  |          |                              |                 |            |                | - 0 X      |
|--------|--------------------|--------------------------|------------------|----------|------------------------------|-----------------|------------|----------------|------------|
| File   | Sample Sets        | Reports Property spe     | ecifications Tes | st Resul | lts Help                     |                 |            |                |            |
|        |                    |                          |                  |          |                              |                 |            |                |            |
|        |                    |                          |                  |          |                              |                 |            |                |            |
| 0      | -1- 0-40-1         |                          |                  |          |                              |                 |            |                |            |
| Sam    | Transated          | ion<br>Contract number : | Ttom             | Lot 1    | Laboratory                   | Project name    |            | Project number |            |
| •      |                    | DTEH70-99-D-0001         | 40101-1000 1     |          | Contractor Lab               | ASTER FALLS LOC | DROIT ROAD | MT PRA GLAC 10 | (64)       |
|        |                    | D1111/0 33 D 0001        | 10101 1000 1     |          | Sonoracour Dab               | ASIEN IADD DOC  | KOAD       | AL THA GIAC ID | (01)       |
|        |                    |                          |                  |          |                              |                 |            |                |            |
|        |                    |                          |                  |          |                              |                 |            |                |            |
|        |                    |                          |                  |          |                              |                 |            |                |            |
|        |                    |                          |                  |          |                              |                 |            |                |            |
|        |                    |                          |                  |          |                              |                 |            |                |            |
|        |                    |                          |                  |          |                              |                 |            |                |            |
|        |                    |                          |                  |          |                              |                 |            |                |            |
|        |                    |                          |                  |          |                              |                 |            |                |            |
|        |                    |                          |                  |          |                              |                 |            |                |            |
|        | antifu a cour or a | visting comple cot(a)    |                  |          |                              |                 | _          |                |            |
| 100    | entity new or e    | existing sample set(s)   |                  |          |                              |                 |            |                |            |
|        | Select all         | Copy to fie              | lds C            | lear fie | elds Res                     | tore fields     |            |                |            |
|        |                    |                          |                  |          |                              |                 |            |                |            |
| -      |                    |                          |                  |          |                              |                 |            |                |            |
|        | Contract numb      | er Item                  |                  | .ot      | Laboratory                   |                 |            |                |            |
| (      | Contract numb      | er Item                  | L                | .ot      | Laboratory                   |                 |            |                |            |
| (<br>( | Contract numb      | er Item                  | L                | .ot      | Laboratory                   |                 | Spec       | ifications     |            |
| (      | Contract numb      | er Item                  | L                | .ot      | Laboratory                   |                 | Spec       | ifications     |            |
| (      | Contract numb      | er Item                  | L                | .ot      | Laboratory<br>Contractor Lab |                 | Spec       | ifications     | Exit QLPAY |

#### Select copy to fields after highlighting sample set.

c. In the "Laboratory" drop down menu, choose "Central Lab."

| Identify new or existing s | ample set(s)   |                             |
|----------------------------|----------------|-----------------------------|
| Select all                 | Copy to fields | Clear fields Restore fields |
| Contract number            | ltem           | Lot Laboratory              |
| DTFH70-99-D-0001           | 40101-1000     | 1 Central Lab               |
|                            |                | Central Lab                 |

View after selecting Copy to fields and Central Lab.

d. Click on "Specifications." The specifications should be identical to the original sample set. Once the property specifications have been reviewed for accuracy, select "Save and Close."

|                                                                                                    | <b>T C</b>                                                                                                    |                                                                                                    |                            |                             |                             |            |                                                                                                    |          |
|----------------------------------------------------------------------------------------------------|----------------------------------------------------------------------------------------------------|----------------------------------------------------------------------------------------------------|----------------------------|-----------------------------|-----------------------------|------------|----------------------------------------------------------------------------------------------------|----------|
| roject Spe                                                                                                    | cincations                                                                                                    |                                                                                                    |                            |                             |                             |            |                                                                                                    |          |
|                                                                                                    |                                                                                                    |                                                                                                    |                            |                             |                             |            |                                                                                                    |          |
| Con                                                                                                    | tract Number DTFH70                                                                                                    | -99-D-0001                                                                                                    |                            |                             |                             |            |                                                                                                    |          |
|                                                                                                    | ,                                                                                                    |                                                                                                    |                            |                             |                             |            |                                                                                                    |          |
| ſ                                                                                                    | Project Name ASTER                                                                                                    |                                                                                                    | ROAD                       | -                           |                             |            |                                                                                                    |          |
|                                                                                                    | Notername protein                                                                                                    | ALLS LOOKOOT                                                                                                    | nono                       |                             |                             |            |                                                                                                    |          |
| _                                                                                                    |                                                                                                    |                                                                                                    |                            | -                           |                             |            |                                                                                                    |          |
| Pr                                                                                                    | oject Number  MTPRA                                                                                                    | GLAC 10(64)                                                                                                    |                            |                             |                             |            |                                                                                                    |          |
| tom and Lat                                                                                                    | Casifortions                                                                                                    |                                                                                                    |                            |                             |                             |            |                                                                                                    |          |
| iem and Loi                                                                                                    | specifications                                                                                                    |                                                                                                    |                            |                             |                             |            |                                                                                                    |          |
| Item 4                                                                                                    | 101-1000                                                                                                    | Lot 1                                                                                                    |                            |                             |                             |            |                                                                                                    |          |
| item [40                                                                                                    | 0101-1000                                                                                                    | Lot Ji                                                                                                    |                            |                             |                             |            |                                                                                                    |          |
|                                                                                                    |                                                                                                    |                                                                                                    |                            |                             |                             |            |                                                                                                    |          |
|                                                                                                    |                                                                                                    |                                                                                                    |                            |                             |                             |            |                                                                                                    |          |
| <sup>o</sup> roperty Sp                                                                                                    | ecifications<br>Select temp                                                                                                    | late ->                                                                                                    |                            |                             |                             |            |                                                                                                    | <u>•</u> |
| Property Sp<br>Add prop                                                                                                    | ecifications<br>Select temp<br>erty Proper                                                                                       | late ->                                                                                                    | Tar                        | get specs                   | s                           | Delete se  | lected rows                                                                                                    | <b>-</b> |
| Property Sp<br>Add prop                                                                                                    | ecifications<br>Select temp<br>erty Proper                                                                                       | late ->                                                                                                    | Tar                        | get specs                   | 3                           | Delete se  | lected rows                                                                                                    |          |
| Property Sp<br>Add prop                                                                                                    | ecifications<br>Select temp<br>erty Proper<br>Category (1 or 2)                                                                  | ties                                                                                                    | Tar<br>Target Value        | get specs                   | s Low Value                 | Delete se  | lected rows                                                                                                    | •        |
| Property Sp<br>Add prop<br>Property<br>AC-m                                                                                                    | ecifications<br>Select temp<br>erty Proper<br>Category (1 or 2)                                                                  | ties<br>Target Type<br>+/dev                                                                                                    | Target Value<br>4.9        | get specs                   | Low Value                   | Delete se  | Estimated # tests                                                                                                    |          |
| Property Sp<br>Add prop<br>Property<br>AC-m<br>VMA                                                                                                    | ecifications<br>Select temp<br>erty Proper<br>Category (1 or 2)<br>1<br>1                                                        | ties<br>Target Type<br>+/-dev<br>min                                                                                                    | Tar<br>Target Value<br>4.9 | get specs                   | Low Value                   | Delete se  | Estimated # tests                                                                                                    | ▲        |
| Property Sp<br>Add prop<br>Property<br>AC-m<br>VMA<br>% DEN                                                                                                    | ecifications<br>Select temp<br>erty Proper<br>Category (1 or 2)<br>1<br>1<br>1                                                   | ties<br>Target Type<br>+/-dev<br>min<br>min                                                                                                    | Tar<br>Target Value<br>4.9 | get specs                   | s Low Value<br>13.0<br>91.0 | Delete se  | Estimated #tests 26 26 26 26                                                                                                    |          |
| Property Sp<br>Add prop<br>Property<br>AC-m<br>VMA<br>X, DEN<br>VOIDS                                                                                                    | ecifications<br>Select temp<br>erty Proper<br>Category (1 or 2)<br>1<br>1<br>1<br>1                                              | late -><br>ties<br>Target Type +/dev min min info only                                                                                                    | Tar<br>Target Value<br>4.9 | <b>get specs</b> (+, - 0.40 | s Low Value                 | Delete sel | Estimated # tests<br>26<br>26<br>26<br>26<br>26<br>26                                                                                                    | ×        |
| Property Sp<br>Add prop<br>Property<br>AC-m<br>VMA<br>% DEN<br>VOIDS<br>VFA                                                                                                    | ecifications<br>Select temp<br>erty Proper<br>Category (1 or 2)<br>1<br>1<br>1<br>1<br>1<br>1<br>1                               | ties<br>Target Type<br>+/dev<br>min<br>min<br>info only<br>info only                                                                                                    | Tar<br>Target Value<br>4.9 | get specs                   | Low Value                   | Delete sei | Estimated # tests 26 26 26 26 26 26 26 26 26 26 26 26 26                                                                                                    | ×        |
| Property Sp<br>Add prop<br>Property<br>AC-m<br>VMA<br>% DEN<br>VOIDS<br>VFA<br>Rice-SG                                                                                                 | ecifications Select temp erty Proper Category (1 or 2) 1 1 1 1 1 1 1 1 1 1 1 1 1 1 1 1 1 1 1                                     | ties Target Type +/dev min min info only info only info only                                                                                                    | Tar<br>Target Value<br>4.9 | get specs                   | Low Value                   | Delete se  | Estimated # tests  Estimated # tests  Contemporate  Estimated # tests  Contemporate  Estimated # tests  Estimated # tests  Esti |          |
| Property Sp<br>Add prop<br>Property<br>AC-m<br>VMA<br>X, DEN<br>VOIDS<br>VFA<br>Rice-SG<br>1"                                                                                          | ecifications<br>Select temp<br>erty Proper<br>Category (1 or 2)<br>1<br>1<br>1<br>1<br>1<br>1<br>2                               | Ities Target Type +/-dev min info only info only info only info only                                                                                                    | Tar<br>Target Value<br>4.9 | get specs                   | Low Value<br>13.0<br>91.0   | Delete se  | Estimated # tests 26 26 26 26 26 26 26 26 26 26 26 26 26                                                                                                    | ×        |
| Property Sp<br>Add prop<br>Property<br>AC-m<br>VMA<br>% DEN<br>VOIDS<br>VFA<br>Rice-SG<br>1"<br>3/4"                                                                                   | ecifications Select temp erty Proper Category (1 or 2) 1 1 1 1 1 1 1 2 2 2                                                       | late -><br>Target Type<br>+/dev<br>min<br>min<br>info only<br>info only<br>info only<br>info only<br>info only<br>info only                                                                                                    | Tar<br>Target Value<br>4.9 | get specs                   | Low Value<br>13.0<br>91.0   | Delete se  | Estimated # tests 26 26 26 26 26 26 26 26 26 26 26 26 26                                                                                                    | ×        |
| Property Sp<br>Add prop<br>Property<br>AC-m<br>VMA<br>% DEN<br>VOIDS<br>VFA<br>Rice-SG<br>1"<br>3/4"<br>1/2"                                                                           | ecifications Select temp erty Proper Category (1 or 2) 1 1 1 1 1 1 1 2 2 2 2 2                                                   | ties Target Type T/dev min min info only info only i                                                                                                    | Target Value<br>4.9        | get specs                   | Low Value                   | Delete se  | Estimated # tests  Estimated # tests  Estimated # tests  26  26  26  26  26  26  26  26  26  2                                                                                                    |          |
| Property Sp<br>Add prop<br>Property<br>AC-m<br>VMA<br>X DEN<br>VOIDS<br>VFA<br>Rice-SG<br>1"<br>3/4"<br>1/2"<br>3/8"                                                                   | ecifications Select temp enty Category (1 or 2) 1 1 1 1 1 1 1 2 2 2 2 2 2 2 2                                                    | Ities Target Type +/-dev min info only info only inf                                                                                                    | Tar<br>Target Value<br>4.9 | <b>get specs</b>            | Low Value<br>13.0<br>91.0   | Delete se  | Estimated # tests  Estimated # tests  26  26  26  26  26  26  26  26  26  2                                                                                                    |          |
| Property Sp<br>Add prop<br>Property<br>AC-m<br>VMA<br>% DEN<br>VOIDS<br>VFA<br>Rice-SG<br>1"<br>3/4"<br>1/2"<br>3/4"<br>1/2"<br>3/4"<br>1/2"<br>3/4"                                   | ecifications Select temp erty Proper Category (1 or 2) 1 1 1 1 1 1 2 2 2 2 2 1 1 1 1 1 1 1 1                                     | late -><br>ties<br>Target Type<br>+/dev<br>min<br>min<br>info only<br>info only | Tar<br>Target Value<br>4.9 | get specs                   | Low Value<br>13.0<br>91.0   | Delete se  | Estimated # tests  Estimated # tests  26  26  26  26  26  26  26  26  26  2                                                                                                    | ×        |
| Property Sp<br>Add prop<br>Property<br>AC-m<br>VMA<br>% DEN<br>VOIDS<br>VFA<br>Rice-SG<br>1"<br>3/4"<br>1/2"<br>3/4"<br>1/2"<br>3/8"<br>#4<br>#8<br>********************************** | ecifications Select temp erty Proper Category (1 or 2) 1 1 1 1 1 1 2 2 2 2 2 1 1 2 2 2 1 2 2 2 2 2 2 2 2 2 2 2 2 2 2 2 2 2 2 2 2 | Ities Target Type +/dev min min info only info only                                                                                                    | Tar<br>Target Value<br>4.9 | get specs                   | Low Value<br>13.0<br>91.0   | Delete se  | Estimated # tests  Estimated # tests  Estimated # tests  26  26  26  26  26  26  26  26  26  2                                                                                                    |          |
| Add prop<br>Property<br>Add prop<br>Property<br>ACm<br>VMA<br>% DEN<br>VOIDS<br>VFA<br>Rice-SG<br>1"<br>3/4"<br>1/2"<br>3/4"<br>1/2"<br>3/4"<br>1/2"                                   | ecifications Select temp erty Proper Category (1 or 2) 1 1 1 1 1 1 1 2 2 2 2 2 1 1 2 2 2 2 2                                     | ties Target Type +/dev min min info only info only i                                                                                                    | Tar<br>Target Value<br>4.9 | get specs                   | s Low Value<br>13.0<br>91.0 | Delete se  | Estimated # tests   Estimated # tests   26  26  26  26  26  26  26  26  26                                                                                                    |          |

View of copied target specifications for the Central Lab.

e. QL-PAY is now set up to handle all of the 40101 sampling and testing for the project.

- E. Entering Test Results
  - a. Highlight the sample set that the user has test results for.
  - b. Select the "Test Results" button at the lower right of the window or the "Test Results" drop down menu.

| 🖳 (  | Quality Level - P | ay Factor Ar | nalysis      |               |          |              |     |             |         |      |            |        |        | X |
|------|-------------------|--------------|--------------|---------------|----------|--------------|-----|-------------|---------|------|------------|--------|--------|---|
| File | Sample Sets       | Reports F    | Property spe | cifications T | est Resi | ults Help    |     |             |         |      |            |        |        |   |
|      |                   |              |              |               |          |              |     |             |         |      |            |        |        |   |
|      |                   |              |              |               |          |              |     |             |         |      |            |        |        |   |
| Sar  | nple Set Select   | ion          |              |               |          |              |     |             |         |      |            |        |        |   |
|      | Imported          | Contract     | number v     | Item          | Lot      | Laboratory   |     | Project nam | e       |      | Projec     | t numl | ber    |   |
|      |                   | DTFH70-99    | -D-0001      | 40101-1000    | 1        | Contractor I | Lab | ASTER FALLS | LOOKOUT | ROAD | MT PRA     | GLAC   | 10(64) |   |
|      |                   | DTFH70-99    | -D-0001      | 40101-1000    | 1        | Central Lab  |     | ASTER FALLS | LOOKOUT | ROAD | MT PRA     | GLAC   | 10(64) |   |
|      |                   |              |              |               |          |              |     |             |         |      |            |        |        |   |
|      |                   |              |              |               |          |              |     |             |         |      |            |        |        |   |
|      | dentify new or e  | existing sam | ple set(s)   |               |          |              |     |             |         |      |            |        |        |   |
|      | Select all        |              | Copy to fiel | ds            | Clear fi | elds         | Res | tore fields |         |      |            |        |        |   |
|      |                   |              |              |               |          |              |     |             |         |      |            |        |        |   |
|      | Contract numb     | er           | ltem         |               | Lot      | Laboratory   |     |             |         |      |            |        |        |   |
|      |                   |              |              |               |          |              |     |             |         |      |            |        |        |   |
|      | 1                 |              | 1            |               |          | 1            |     |             |         | Spec | ifications |        |        | 1 |
|      |                   |              |              |               |          | Central Lab  |     | -           |         | т    | Desults    |        | Exit   |   |
|      |                   |              |              |               |          |              |     |             |         | Tes  | r Results  |        |        |   |

Locations that can be selected to enter test results.

c. Begin entering the test result data, starting with Sample #1. Make sure to include consecutive sample numbers when entering in the test result data, i.e. 1,2,3,4, etc.

| trac<br>H7 | t Number<br>0-99-D-000 | )1     | ltem | 000  | Lot   | Laboratory<br>Contractor | Lab  |         |     |      |      |      |      |      |      |      |     |      |
|------------|------------------------|--------|------|------|-------|--------------------------|------|---------|-----|------|------|------|------|------|------|------|-----|------|
| t R        | esults<br>Exclude      | Sample | AC-m | VMA  | % DEN | VOIDS                    | VFA  | Rice-SG | 1"  | 3/4" | 1/2" | 3/8" | #4   | #8   | #16  | #30  | #50 | #200 |
| _          |                        | 1      | 5.62 | 18.1 | 90.5  | 7.1                      | 60.8 | 2.467   | 100 | 100  | 85.2 | 65.9 | 40.1 | 24.6 | 20.3 | 12.4 | 9.7 | 5.8  |
|            |                        | 2      | 4.89 | 17.2 | 94.5  | 7.8                      | 54.7 | 2.495   | 100 | 100  |      |      |      |      |      |      |     |      |
|            |                        |        |      |      |       |                          |      |         |     |      |      |      |      |      |      |      |     |      |
|            |                        |        |      |      |       |                          |      |         |     |      |      |      |      |      |      |      |     |      |
|            |                        |        |      |      |       |                          |      |         |     |      |      |      |      |      |      |      |     |      |

View of consecutive test results being entered.

d. Three test results are needed before a statistical analysis can be computed.

- e. When entering test results for the central lab on split samples, make sure the test numbers match the corresponding contractor test result sample number or the analysis will not be valid.
- F. Calculating Pay Factor
  - d. Highlight the sample set for the contractor's lab and select the "Pay factor" under the reports drop down menu.

| 🖳 Quality Level - P | ay Factor Analysis                                                        |                                                                                      |
|---------------------|---------------------------------------------------------------------------|--------------------------------------------------------------------------------------|
| File Sample Sets    | Reports Property specifications Test Results Help                         |                                                                                      |
|                     | Short analysis                                                            |                                                                                      |
|                     | Pay factor                                                                |                                                                                      |
| Sample Set Select   | Control charts<br>Long analysis<br>Report on Single or Paired Sample Sets | ry Project name Project number<br>br Lab ASTER FALLS LOOKOUT ROAD MT PRA GLAC 10(64) |
|                     | List Selected Sample Sets<br>List All Sample Sets<br>Grand Summary        | Lab ASTER FALLS LOOKOUT ROAD MT FRA GLAC 10(64)                                      |
| Identify new or e   | Random Sampling                                                           |                                                                                      |
| Select all          | Copy to fields Clear fields                                               | Restore fields                                                                       |
| Contract number     | er Item Lot Laborato                                                      | ny                                                                                   |
|                     | Central La                                                                | sb  Specifications Exit QLPAY Exit QLPAY                                             |

Selecting the pay factor report for the contractor's lab.

e. The reports menu will appear. By selecting the "Pay factor" report, the "Calculate pay factor" button should already be checked. If not, select only the pay factor button and then select "OK." See the next page for the pay factor report selection.

| 🖳 Reports on single or    | paired samplese | ts 🔄         |       |
|---------------------------|-----------------|--------------|-------|
| Pick reports              |                 |              |       |
| List test results         |                 | Clear select | tions |
| Calculate pay facto       | r               |              |       |
| Histograms                |                 |              |       |
| Null Hypothesis           |                 |              |       |
| Skewness and kurt         | osis            |              |       |
| Control charts            |                 |              |       |
| Sampleset differen        | ces             |              |       |
| for Null hypothesis and o | control charts  |              |       |
| Primary Lab:              | Contractor Lab  |              |       |
| Alternate Lab:            | Central Lab     |              | •     |
| Range of sample numbe     | rs              |              |       |
| @ All                     |                 |              |       |
| C Range:                  | to              |              |       |
| ОК                        |                 | Cancel       |       |
|                           |                 |              |       |

f. QL-PAY will produce a PDF report calculating the pay factor for the test results that have been entered under the sample set. When the estimated number of tests have been completed, QL-PAY will note that the testing has been completed and the final pay factor value.

The view below shows the final pay factor for Aster Falls Lookout Road. When multiple quality characteristics are being evaluated, the lowest pay factor of the individual characteristics is the controlling pay factor. This is shown on the following page on the pay factor printout. The quality characteristics have a 1.02, 1.05, and a 1.02 for the pay factors in each category, thus the 1.02 is used for the overall final pay factor for the item.

**Note:** The "Calculate Pay Factor" report was selected for example purposes only. For more information on other available reports see **Section 4 Reports.** 

| QUALITY LEVEL ANALYSIS & PAY FACTOR COMPUTATIONS |                                             |                                       |                            |                                               |     |               |  |  |  |
|--------------------------------------------------|---------------------------------------------|---------------------------------------|----------------------------|-----------------------------------------------|-----|---------------|--|--|--|
| Project Nan<br>Project Numb<br>Project I         | ne: ASTER FA<br>er: MT PRA (<br>D: DTFH70-9 | ALLS LOOK<br>GLAC 10(64)<br>99-D-0001 | Item Numb<br>Lot Numb<br>L | oer: 40101-1000<br>oer: 1<br>ab: Contractor I | ab  |               |  |  |  |
|                                                  |                                             | Quality                               | y Levels and Pay           | Factors                                       |     |               |  |  |  |
| Quality<br>Charac-<br>teristic                   | Actual<br>Target<br>Value                   |                                       | Mean                       | Standard<br>Deviation                         | PWL | Pay<br>Factor |  |  |  |
| AC-m                                             | 4.90                                        | +,- 0.40                              | 5.03                       | 0.203                                         | 91  | 1.02          |  |  |  |
| VMA                                              | 13.00                                       | min                                   | 15.98                      | 1.270                                         | 100 | 1.05          |  |  |  |
| % DEN                                            | 91.00                                       | min                                   | 92.50                      | 1.151                                         | 91  | 1.02          |  |  |  |
| VOIDS                                            | info                                        |                                       | 5.70                       | 1.469                                         |     |               |  |  |  |
| VFA                                              | info                                        |                                       | 63.11                      | 5.738                                         |     |               |  |  |  |
| Rice-SG                                          | info                                        |                                       | 2.482                      | 0.009                                         |     |               |  |  |  |
| 1"                                               | info                                        |                                       | 100.00                     | 0.000                                         |     |               |  |  |  |
| 3/4"                                             | info                                        |                                       | 100.00                     | 0.000                                         |     |               |  |  |  |
| 1/2"                                             | info                                        |                                       | 83.21                      | 1.775                                         |     |               |  |  |  |
| 3/8"                                             | info                                        |                                       | 68.31                      | 1.582                                         |     |               |  |  |  |
| #4                                               | info                                        |                                       | 41.91                      | 1.166                                         |     |               |  |  |  |
| #8                                               | info                                        |                                       | 25.11                      | 1.767                                         |     |               |  |  |  |
| #16                                              | info                                        |                                       | 20.34                      | 1.318                                         |     |               |  |  |  |
| #30                                              | info                                        |                                       | 13.42                      | 1.120                                         |     |               |  |  |  |
| #50                                              | info                                        |                                       | 9.89                       | 1.047                                         |     |               |  |  |  |
| #200                                             | info                                        |                                       | 6.29                       | 0.423                                         |     |               |  |  |  |
|                                                  | TESTI<br>FINA                               | NG COMPLI<br>L PAY FAC                | ETED<br>FOR: 1.02          |                                               |     |               |  |  |  |

Pay factor report with item receiving a 2% bonus.

# 7.4. Section 552 Structural Concrete Example

#### 7.4. Section 552 Structural Concrete Example

This example will go through the process of setting up the sample sets for the sampling of 552 Structural Concrete.

| TASK ORDER AWARD                   | Contract No. DTFH70-99-D-0001 |
|------------------------------------|-------------------------------|
|                                    | River Contractors, Inc.       |
| Solicitation No. DTFH70-08-R-00021 | P.O. Box 223                  |
|                                    | West Glacier, MT 59936        |
| MT PRA GLAC 10(64)                 |                               |
| ASTER FALLS LOOKOUT ROAD           | AWARD DATE: March 10, 2015    |

| Pay Item No. | Item                              | Quantity | Unit | Unit<br>Price | Amount       |
|--------------|-----------------------------------|----------|------|---------------|--------------|
| 55201-0800   | Structural Concrete, Class D (AE) | 400      | CUYD | \$900.00      | \$360,000.00 |

#### Example Section 552. — STRUCTURAL CONCRETE

**552.20** Acceptance. See Example Table 552-9 for sampling, testing and acceptance requirements and the quality characteristic category.

Material for concrete will be evaluated under Subsections 106.02 and 106.03. Furnish production certifications with each shipment cementitious material.

The concrete mixture's slump, air content, density, and temperature will be evaluated under Subsections 106.02 and 106.04.

Concrete compressive strength will be evaluated under Subsection 106.05. The lower specification limit is the minimum required compressive strength at 28 days ( $f_c$ ) specified in the contract. Remove and replace concrete represented by cylinders having a compressive strength less than 90 percent of the minimum 28-day strength (f'c).

Construction (including batching, placing, finishing, and curing concrete) of concrete structures will be evaluated under Subsections 106.02 and 106.04.

Falsework and forms will be evaluated under Section 562.

| Material or<br>Product<br>(Subsection) | Type of<br>Acceptance<br>(Subsection) | Characteristic                      | Category | Test Methods<br>Specifications  | Sampling<br>Frequency                                                                                                    | Point of<br>Sampling                          | Split<br>Sample | Reporting<br>Time | Remarks                                                                                                    |
|----------------------------------------|---------------------------------------|-------------------------------------|----------|---------------------------------|----------------------------------------------------------------------------------------------------|-----------------------------------------------|-----------------|-------------------|----------------------------------------------------------------------------------------------------|
|                                        | Measured                              | Density                             | -        | AASHTO T 121                    | 1 per load                                                                                                    |                                               | No              |                   | -                                                                                                    |
| Concrete                               | and tested                            | Air content                         | -        | AASHTO T 152 or<br>AASHTO T 196 | after at least $0.25 \text{ wd}^3$                                                                                             | Point of                                      | No              | Upon              | -                                                                                                    |
| (552.09(b))                            | conformance                           | Slump                               | -        | AASHTO T 119                    | (0.25  yu) (0.2m <sup>3</sup> ) is                                                                                             | discharge                                     | No              | tests             | -                                                                                                    |
|                                        | (106.04)                              | Temperature                         | -        | Field measured                  | discharged                                                                                                    |                                               | No              |                   | -                                                                                                    |
| Concrete<br>(552.09(b)                 | Statistical<br>(106.05)               | Compressive<br>strength<br>(28-day) | Ш        | AASHTO T 23 & T<br>22           | 1 set per 30<br>yd <sup>3</sup> (25 m <sup>3</sup> )<br>but not less<br>than 1 per day<br>and not less<br>than 5 sets<br>total | Discharge<br>stream at<br>point of<br>placing | Yes             | 28 days           | Deliver<br>verification<br>cylinders to<br>the CO or<br>designated<br>laboratory<br>for<br>scheduled<br>testing |

Example Table 552-9 Sampling, Testing, and Acceptance Requirements

| <b></b> ( | Quality Level | I - Pay F | actor Analy | sis             |          |           |                |         |              | [       | - • ×     |
|-----------|---------------|-----------|-------------|-----------------|----------|-----------|----------------|---------|--------------|---------|-----------|
| Fi        | le Sample     | e Sets    | Reports     | Property Specif | ications | Fest Resu | ilts Help      |         |              |         |           |
| Sa        | mple Set Se   | election  |             |                 |          |           |                |         |              |         |           |
|           | Impo          | rted      | Contract    | number          | Item     | Lot       | Laboratory     | Project | ; name       | Project | number    |
|           |               |           |             |                 |          |           |                |         |              |         |           |
|           |               |           |             |                 |          |           |                |         |              |         |           |
|           |               |           |             |                 |          |           |                |         |              |         |           |
|           |               |           |             |                 |          |           |                |         |              |         |           |
|           |               |           |             |                 |          |           |                |         |              |         |           |
|           |               |           |             |                 |          |           |                |         |              |         |           |
|           |               |           |             |                 |          |           |                |         |              |         |           |
|           | _             | -         | _           | _               | _        | -         |                | _       | _            | _       |           |
| LL.       | dentify new   | or exis   | ting sample | set(s)          |          |           |                |         |              |         |           |
|           | Select        | all       | Con         | v to fields     | Clearf   | elds      | Restore fields |         |              |         |           |
|           |               |           |             | ytoricida       |          | Citus     | Restore fields |         |              |         |           |
|           | Contract n    | umber     | Ite         | m               | Lot      | Labora    | lory           |         |              |         |           |
|           |               |           |             |                 |          |           |                |         | Specificatio | ns      |           |
|           |               |           |             |                 |          |           | -1             | -       |              |         | ExitQLPAY |
|           |               |           |             |                 |          | 1         | <u> </u>       |         | Test Resul   | ts      |           |

Initial view when opening QL-PAY.

A. Enter data in the "Identify New or Existing Sample Set" fields.

- a. Contract Number: This can be found on the front cover of the contract. For this example it is DTFH70-99-D-0001.
- b. Item: Place the Item Number in this field. This example will begin with 552 Structural Concrete (55201-0800).
- c. Lot: Generally speaking, there is only one lot for each item; therefore, the full production sample sets will always begin with Lot "1."
- d. Laboratory: Determine the lab that will be providing the test results. Typically, there will only be one reporting laboratory for the structural concrete item. Determine from the contract who is responsible for testing the concrete cylinders for compressive strength. See Example Table 552-9 for the sampling and testing requirements.

| Identify new or existing s | ample set(s)   |                             |  |
|----------------------------|----------------|-----------------------------|--|
| Select all                 | Copy to fields | Clear fields Restore fields |  |
| Contract number            | ltem           | Lot Laboratory              |  |
| DTFH70-99-D-0001           | 55201-0800     | 1 Central Lab               |  |
|                            |                | Central Lab                 |  |

View after entering data into the sample set box.

- B. Specifications
  - a. Click on "Specifications."

| 🖳 Q  | uality Level - P              | ay Factor   | Analysis                 |               |        |               |                |              |                                 |            |
|------|-------------------------------|-------------|--------------------------|---------------|--------|---------------|----------------|--------------|---------------------------------|------------|
| File | Sample Sets                   | Reports     | Property s               | pecifications | Test R | esults Help   |                |              |                                 |            |
|      |                               |             |                          |               |        |               |                |              |                                 |            |
| Sam  | ple Set Select                | ion         |                          |               |        |               |                |              |                                 |            |
|      | Imported Co                   | ontract     | number I                 | tem           | Lot I  | Laboratory    | Project name   | Project      | number                          |            |
|      |                               |             |                          |               |        |               |                |              |                                 |            |
| -Id  | entify new or e<br>Select all | existing sa | mple set(s)<br>Copy to f | ields         | Clea   | r fields      | Restore fields |              |                                 |            |
|      | Contract numb                 | er          | ltem                     |               | Lot    | Laboratory    |                |              |                                 |            |
| ļ    | DTFH70-99-D-(                 | 0001        | 55201-0                  | 800           | 1      | Contractor La | ab 🚽           | Spec<br>Test | i <b>fications</b><br>t Results | Exit QLPAY |

#### Selecting property specifications.

b. Enter the Project Name and Number from the contract cover page into the corresponding fields.

| Project Specifications |                          |  |  |  |  |  |  |  |
|------------------------|--------------------------|--|--|--|--|--|--|--|
| Contract Number        | DTFH70-99-D-0001         |  |  |  |  |  |  |  |
| Project Name           | ASTER FALLS LOOKOUT ROAD |  |  |  |  |  |  |  |
| Project Number         | MT PRA GLAC 10(64)       |  |  |  |  |  |  |  |

Project Name and Number under the specifications window.

c. Since there is not a template created for structural concrete, click on the "add property" button under the "Property Specifications" section. See the next page for the "add property" location.

| ptions                    |                                                                   |                          |      |           |          |           |                   |          |
|---------------------------|-------------------------------------------------------------------|--------------------------|------|-----------|----------|-----------|-------------------|----------|
| Project Spec              | ifications                                                        |                          |      |           |          |           |                   |          |
| Cont                      | ract Number DTFH70                                                | -99-D-0001               |      |           |          |           |                   |          |
| P                         | roject Name ASTER                                                 | FALLS LOOKOUT            | ROAD | ]         |          |           |                   |          |
| Pro                       | ject Number MT PRA                                                | GLAC 10(64)              |      | ]         |          |           |                   |          |
| Item and Lot              | Specifications                                                    |                          |      |           |          |           |                   |          |
| Item 55                   | 201-0800                                                          | Lot 1                    |      |           |          |           |                   |          |
|                           |                                                                   |                          |      |           |          |           |                   |          |
|                           |                                                                   |                          |      |           |          |           |                   |          |
| Property Spe              | cifications                                                       |                          |      |           |          |           |                   |          |
| Property Spe              | cifications                                                       |                          |      |           |          |           |                   |          |
| Property Spe              | cifications<br>Select tem                                         | plate ->                 |      |           |          |           |                   | <u>-</u> |
| Property Spe<br>Add prope | cifications<br>Select tem<br>rty Proper                           | blate ->                 | Tar  | get specs |          | Delete se | lected rows       | <u>.</u> |
| Property Spe<br>Add prope | cifications<br>Select temp<br>rty Prope                           | olate ->                 | Tar  | get specs |          | Delete se | lected rows       | Ţ        |
| Property Spe<br>Add prope | rty Proper                                                        | olate ->                 | Tar  | get specs | ow Value | Delete se | Estimated # tests |          |
| Property Spe<br>Add prope | xtifications<br>Select temp<br>rty Proper<br>Category (1 or 2)    | ties                     | Tar  | get specs | ow Value | Delete se | Estimated # tests |          |
| Property Spe<br>Add prope | rty Proper                                                        | vlate ->                 | Tar  | get specs | ow Value | Delete se | lected rows       | <u>.</u> |
| Property Spe<br>Add prope | rtifications<br>Select tem<br>rty Properties<br>Category (1 or 2) | slate ->                 | Tar  | get specs | ow Value | Delete se | lected rows       | <u>.</u> |
| Property Spe<br>Add prope | rty Proper<br>Category (1 or 2)                                   | vlate ->                 | Tar  | get specs | ow Value | Delete se | lected rows       | <u>*</u> |
| Property Spe<br>Add prope | rty Proper<br>Category (1 or 2)                                   | tties  <br>  Target Type | Tar  | get specs | ow Value | Delete se | ected rows        | <u>*</u> |
| Property Spe<br>Add prope | scifications<br>Select tem<br>arty Proper<br>Category (1 or 2)    | plate ->                 | Tar  | get specs | ow Value | Delete se | ected rows        | <u> </u> |
| Property Spe<br>Add prope | scifications<br>Select tem<br>rty Proper<br>Category (1 or 2)     | tties  <br>  Target Type | Tar  | get specs | ow Value | Delete se | ected rows        | <u> </u> |

Add property tool under property specifications.

After reviewing the "Sampling, Testing, and Acceptance Requirements from Example Table 552-9," the only property that will be evaluated for 552 Structural concrete is the compressive strength.

In the "Select a Property window," scroll to the bottom of the window, select the "28 day" compressive strength property, and click "OK."
| Property | Description                      |   |  |  |  |  |  |  |
|----------|----------------------------------|---|--|--|--|--|--|--|
| E %0D    | % oil distillate                 |   |  |  |  |  |  |  |
| E %RES   | % residue                        |   |  |  |  |  |  |  |
| E rp77   | residue penetration @ 77 F       |   |  |  |  |  |  |  |
| E rd39   | 39residue ductility @ 39.2 F     |   |  |  |  |  |  |  |
| E rd77   | residue ductility @ 77 F         |   |  |  |  |  |  |  |
| E rTUF   | residue toughness                |   |  |  |  |  |  |  |
| E rTEN   | residue tenacity                 |   |  |  |  |  |  |  |
| E %SOL   | % solubility in trichlorethylene |   |  |  |  |  |  |  |
| E SET    | settlement test                  |   |  |  |  |  |  |  |
| E %POL   | % polymer                        |   |  |  |  |  |  |  |
| *****    | ****                             |   |  |  |  |  |  |  |
|          | Portland Cement Concrete         |   |  |  |  |  |  |  |
| % AIR    | air content of plastic concrete  |   |  |  |  |  |  |  |
| SLUMP    | concrete slump                   |   |  |  |  |  |  |  |
| 28 day   | 28 day compressive strength      |   |  |  |  |  |  |  |
|          |                                  | • |  |  |  |  |  |  |
|          |                                  |   |  |  |  |  |  |  |
|          | 1                                | 1 |  |  |  |  |  |  |

Selecting 28 day strength property.

The "28 day strength" property will now be displayed in the property specifications section.

| Project Speci                      |                                             |                 |                       |           |           |            |                                 |          |
|------------------------------------|---------------------------------------------|-----------------|-----------------------|-----------|-----------|------------|---------------------------------|----------|
|                                    | fications                                   |                 |                       |           |           |            |                                 |          |
| Contr                              | ract Number DTEH70                          | -99-D-0001      |                       |           |           |            |                                 |          |
| Cont                               |                                             | 0000000         |                       |           |           |            |                                 |          |
| Pr                                 | roject Name ASTER F                         | FALLS LOOKOUT I | ROAD                  |           |           |            |                                 |          |
| Proj                               | ject Number MT PRA                          | GLAC 10(64)     |                       | ]         |           |            |                                 |          |
| Item and Lot S                     | Specifications                              |                 |                       |           |           |            |                                 |          |
| Item 552                           | 201-0800                                    | Lot 1           |                       |           |           |            |                                 |          |
|                                    |                                             |                 |                       |           |           |            |                                 |          |
| Property Spe                       | cifications                                 |                 |                       |           |           |            |                                 |          |
|                                    |                                             |                 |                       |           |           |            |                                 |          |
|                                    |                                             |                 |                       |           |           |            |                                 |          |
|                                    | Select temp                                 | olate ->        |                       |           |           |            |                                 | •        |
| Add proper                         | Select temp                                 | ties            | Tar                   | natenare  | 1         | Delete cel | ected mus                       | •        |
| Add proper                         | Select temp rty Proper                      | ties            | Tar                   | get specs |           | Delete sel | ected rows                      | •        |
| Add proper                         | rty Proper                                  | ties            | Tar                   | get specs | Low Value | Delete sel | ected rows<br>Estimated # tests | •        |
| Add proper<br>Property<br>28 day   | rty Proper                                  | ties            | Tar<br>Target Value   | get specs | Low Value | Delete sel | Estimated # tests               | •        |
| Add proper<br>Property<br>28 day   | Select temp  rty Proper Category (1 or 2) 1 | ties            | Tar<br>Target Value   | get specs | Low Value | Delete sel | Estimated # tests               | •        |
| Add proper<br>Property<br>28 day   | Select temp rty Proper Category (1 or 2)    | ties            | Tar<br>Target Value   | get specs | Low Value | Delete sel | Estimated # tests               | •        |
| Add proper<br>Property<br>28 day   | Select temp rty Proper Category (1 or 2)    | ties            | Tar<br>  Target Value | get specs | Low Value | Delete sel | Estimated # tests               | <b>•</b> |
| Add proper<br>Property<br>28 day   | Select temp ty Proper Category (1 or 2)     | ties            | Tar<br>Target Value   | get specs | Low Value | Delete sel | Estimated #tests                |          |
| Add property<br>Property<br>28 day | Select temp ty Proper Category (1 or 2)     | ties            | Tar<br>Target Value   | get specs | Low Value | Delete sel | Estimated # tests               | ×        |
| Add property<br>Property<br>28 day | Select temp ty Proper Category (1 or 2) 1   | ties            | Tar                   | get specs | Low Value | Delete sel | Estimated #tests                | ×        |

View after entering project name and number and selecting the properties.

- C. Adjusting Property Specifications to Match Contract
  - a. After opening the specifications dialog box and selecting the properties, the Sampling, Testing, and Acceptance Requirements along with the concrete compressive strength from the contract will be needed to finish inputting the correct data.
  - b. To adjust the properties, highlight the property in the lower table to adjust and click on the "Target Specs" button. This will bring up a new window to enter the testing parameters for the particular property. Determine the testing parameters for the property and select the appropriate target specifications, i.e. min, max, etc.

In this example, highlight the "28 day" property in the lower table and select "Target Specs." This is shown on the following page.

| Property \$ | Property Specifications Select template -> |            |              |        |           |              |                   |  |  |  |  |  |  |
|-------------|--------------------------------------------|------------|--------------|--------|-----------|--------------|-------------------|--|--|--|--|--|--|
| Add prop    | Propert                                    | ies        | Targe        | t spec | s D       | elete select | ed rows           |  |  |  |  |  |  |
| Property    | Category (1 or 2)                          | Target Typ | Target Value | +, -   | Low Value | High Value   | Estimated # tests |  |  |  |  |  |  |
| 28 day      | 1                                          |            |              |        |           |              |                   |  |  |  |  |  |  |
| _           |                                            | -          |              |        |           |              |                   |  |  |  |  |  |  |
| -           |                                            |            |              |        |           |              |                   |  |  |  |  |  |  |
| -           |                                            |            |              |        |           |              |                   |  |  |  |  |  |  |
|             |                                            |            |              |        |           |              |                   |  |  |  |  |  |  |
|             |                                            |            |              |        |           |              |                   |  |  |  |  |  |  |
|             |                                            |            |              |        |           |              |                   |  |  |  |  |  |  |
| _           |                                            |            |              |        |           |              |                   |  |  |  |  |  |  |
| 1           |                                            |            |              |        |           |              |                   |  |  |  |  |  |  |

Highlight the property and select Target Specs.

Each field that is not grayed out will need to be filled in with data from either the sampling and testing specification or the contract.

| 🖳 Target specific | ations                               |                     |  |
|-------------------|--------------------------------------|---------------------|--|
|                   | 28 day                               |                     |  |
| Critica           | lity Level (1 or 2)                  |                     |  |
| Target Specifica  | ations                               |                     |  |
| ( € +/- dev       | Target value +/- allowable deviation | Target Value        |  |
| ⊂ min             | Minimum                              | Allowable Deviation |  |
| ⊖ max             | Maximum                              | ,                   |  |
| C mean            | Mean as Target Value within range    | Low Value           |  |
| ○ info            | Property is Informational Only       | High Value          |  |
| Estimated         | number of tests                      |                     |  |
|                   | ОК                                   | Cancel              |  |

View of the Target Specifications window.

- i. The criticality level is found in Example Table 552-9 under category.Compressive strength is a category 2.
- The target specification for compressive strength is "min." When this button is selected the only changeable field in the target specifications subsection is the "low value." The target value will be the value stated in the contract documents. In this case, using the contract, the minimum compressive strength is 4000 psi.
- c. The estimated number of tests needs to be the actual number of tests that will be taken throughout the project. This number can be changed at a later date if the number of tests increases or decreases, but the final number of tests taken should be reflected under each property at the completion of the item. To determine the number of tests, divide the contract quantity for the item by the sampling frequency and use that value for all of the estimated number of tests. For this example, the contract requires 400 YD<sup>3</sup> and the sampling frequency is 1 per 30 YD<sup>3</sup> (from Example Table 552-9); therefore, the estimated number will be 13 tests for this project.

| 🖳 Target specific | ations                               |                     |      |
|-------------------|--------------------------------------|---------------------|------|
|                   | 28 day                               |                     |      |
| Critica           | lity Level (1 or 2) 2                |                     |      |
| Target Specifica  | ations                               |                     |      |
| C +/- dev         | Target value +/- allowable deviation | Target Value        |      |
| ☞ min             | Minimum                              | Allowable Deviation |      |
| O max             | Maximum                              |                     |      |
| C mean            | Mean as Target Value within range    | Low Value           | 4000 |
| ⊖ info            | Property is Informational Only       | High Value          |      |
| Estimated         | I number of tests 13                 |                     |      |
|                   | ОК                                   | Cancel              |      |

28 day entered target specifications.

- d. After the target specifications are entered, click "OK."
- e. When finished entering all of the properties, click "Save and Close." The completed property specifications window is shown on the next page.

| Diptions       Project Specifications       Contract Number       DTFH7       Project Name       ASTEF       Project Number       MT PR       Item and Lot Specifications       Item [55201-0800       Property Specifications       Select tem       Add property     Prope       Property     Category (1 or 2)       28 day     2 | 0-99-D-0001<br>FALLS LOOKOUT<br>A GLAC 10(64)<br>Lot 1<br>plate -> | r ROAD       | get specs  |           | Delete set | ected rows        | •        |
|----------------------------------------------------------------------------------------------------|--------------------------------------------------------------------|--------------|------------|-----------|------------|-------------------|----------|
| Project Specifications       Contract Number       DTFH7       Project Name       ASTEF       Project Number       MT PR       Item and Lot Specifications       Item       55201-0800       Property Specifications       Select ten       Add property       Property       Category (1 or 2)       28 day     2                   | 0-99-D-0001<br>FALLS LOOKOUT<br>A GLAC 10(64)<br>Lot 1<br>plate -> | F ROAD       | get specs  |           | Delete sel | ected rows        | <u>v</u> |
| Contract Number DTFH7 Project Name ASTEF Project Number MT PR Item and Lot Specifications Item [55201-0800 Property Specifications Select ten Add property Category (1 or 2) 28 day 2                                                                                                    | 0-99-D-0001<br>FALLS LOOKOUT<br>A GLAC 10(64)<br>Lot 1<br>plate -> | F ROAD       | rget specs |           | Delete sel | ected rows        | <u>v</u> |
| Project Name ASTEF<br>Project Number MT PR<br>Item and Lot Specifications<br>Item [55201-0800<br>Property Specifications<br>Select ter<br>Add property Prope<br>Property Category (1 or 2)<br>28 dey 2                                                                                                    | FALLS LOOKOUT<br>A GLAC 10(64)<br>Lot 1<br>plate ->                | T ROAD       | rget specs |           | Delete set | ected rows        | ×        |
| Project Number MT PR Item and Lot Specifications Item [55201-0800  Property Specifications Select ten Add property Prope Property Category (1 or 2) 28 day 2                                                                                                    | A GLAC 10(64)<br>Lot 1<br>plate ->                                 | Tar          | rget specs |           | Delete sel | ected rows        | <u> </u> |
| Item and Lot Specifications           Item [55201-0800           Property Specifications           Select tem           Add property         Property           Property         Category (1 or 2)           28 day         2                                                                                                    | Lot 1                                                              | Tar          | rget specs |           | Delete sel | ected rows        | •        |
| Item 55201-0800  Property Specifications  Select ten  Add property Propert Category (1 or 2) 28 day 2                                                                                                    | Lot 1 plate ->                                                     | Tar          | rget specs |           | Delete sel | ected rows        | •        |
| Property Specifications<br>Select ter<br>Add property Prope<br>Property Category (1 or 2)<br>28 day 2                                                                                                    | plate ->                                                           | Tar          | rget specs |           | Delete sel | ected rows        | T        |
| Add property         Property           Property         Category (1 or 2)           28 day         2                                                                                                    | rties                                                              | Tar          | rget specs |           | Delete sel | ected rows        | •        |
| Add property Proper<br>Property Category (1 or 2)<br>28 day 2                                                                                                    | rties                                                              | Tar          | rget specs |           | Delete sel | ected rows        | _        |
| Add property Property<br>Property Category (1 or 2)<br>28 day 2                                                                                                    | erties                                                             | Tar          | rget specs |           | Delete sel | ected rows        |          |
| Property Category (1 or 2)<br>28 day 2                                                                                                    |                                                                    | -            |            |           |            |                   |          |
| Property Category (1 or 2)<br>28 day 2                                                                                                    |                                                                    |              |            |           |            |                   |          |
| 28 day 2                                                                                                    | Target Type                                                        | Target Value | +,+        | Low Value | High Value | Estimated # tests |          |
|                                                                                                    | min                                                                |              |            | 4000      |            | 13                |          |
|                                                                                                    |                                                                    |              |            |           |            |                   |          |
|                                                                                                    |                                                                    |              |            |           |            |                   |          |
|                                                                                                    |                                                                    |              |            |           |            |                   |          |
|                                                                                                    |                                                                    |              |            |           |            |                   |          |
|                                                                                                    |                                                                    |              |            |           |            |                   |          |
|                                                                                                    |                                                                    |              |            |           |            |                   |          |
|                                                                                                    |                                                                    |              |            |           |            |                   |          |
|                                                                                                    |                                                                    |              |            |           |            |                   |          |
| Save                                                                                                    |                                                                    |              |            |           |            |                   |          |

Completed target specifications prior to selecting Save & Close.

If the user presses "Quit," none of the changes made to the specifications will be saved and it will resort back to the data that was entered prior to opening the specification set.

- f. QL-PAY is now set up to handle all of the 55201 sampling and testing for the project.
- D. Entering Test Results
  - a. Highlight the sample set that the user has test results for.
  - b. Select the "Test Results" button at the lower right of the window or the "Test Results" drop down menu.

| 💀 Q  | Quality Level - Pay Factor Analysis                                      |             |                                    |                 |                |             |       |                 |           |      |            |          |         |
|------|--------------------------------------------------------------------------|-------------|------------------------------------|-----------------|----------------|-------------|-------|-----------------|-----------|------|------------|----------|---------|
| File | Sample Sets                                                              | Reports     | Property spe                       | ecifications Te | est Res        | ults Help   |       |                 |           |      |            |          |         |
|      |                                                                          |             |                                    |                 |                |             |       |                 |           |      |            |          |         |
| Sam  | Sample Set Selection                                                     |             |                                    |                 |                |             |       |                 |           |      |            |          |         |
|      | Imported Contract number Item Lot Laboratory Project name Project number |             |                                    |                 |                |             |       |                 |           |      |            |          |         |
| •    |                                                                          | DTFH70-9    | 99-D-0001                          | 55201-0800      | 1              | Central Lab | A     | STER FALLS      | LOOKOUT I | ROAD | MT PRA GLA | : 10(64) |         |
|      | lentify new or o<br>Select all<br>Contract numb                          | existing sa | nple set(s)<br>Copy to fie<br>Item | lds (           | Clear f<br>Lot | ields       | Resto | ore fields<br>▼ |           | Spec | ifications | Exi      | t QLPAY |

Locations that can be selected to enter test results.

c. Begin entering the test result data, starting with Sample #1. Make sure to include consecutive sample numbers when entering in the test result data, i.e. 1,2,3,4, etc.

| ont              | ntract Number |        | Item       |        | Lot | Laboratory  |  |  |
|------------------|---------------|--------|------------|--------|-----|-------------|--|--|
| DTFH70-99-D-0001 |               | 001    | 55201-0800 |        | 1   | Central Lab |  |  |
| es               | t Results     |        |            |        |     |             |  |  |
|                  | Exclude       | Sample | 28 day     | Remark | ¢ 👘 |             |  |  |
|                  |               | 1      | 4800       |        |     |             |  |  |
|                  |               | 2      | 4750       |        |     |             |  |  |
|                  |               | 3      | 4200       |        | - 8 |             |  |  |
|                  |               | 4      | 4625       |        |     |             |  |  |
|                  |               | 5      | 4250       |        | - 8 |             |  |  |
|                  |               | 6      | 4300       |        | - 8 |             |  |  |
|                  |               | 7      | 4450       |        |     |             |  |  |
|                  |               | 8      | 4700       |        | _   |             |  |  |
|                  |               | 9      | 4200       |        | _   |             |  |  |
| 9                |               | 10     |            |        |     |             |  |  |
|                  |               |        |            |        | - 8 |             |  |  |

View of consecutive test results being entered.

- d. Three test results are needed before a statistical analysis can be computed.
- F. Calculating Pay Factor
  - a. Highlight the sample set for the contractor's lab and select the "Pay factor" under the reports drop down menu.

| rile       | Sample Sets                                     | Reports                 | Property Specificat        | ions Test Results             | Help           |             |               |             |       |
|------------|-------------------------------------------------|-------------------------|----------------------------|-------------------------------|----------------|-------------|---------------|-------------|-------|
|            |                                                 | Sho                     | rt analysis                |                               |                |             |               |             |       |
| ampl       | e Set Selectio                                  | Pay                     | factor                     |                               |                |             |               |             |       |
|            | Imported                                        | Con                     | trol charts                |                               | ratory         | Project nam | e             | Project num | nber  |
|            |                                                 | Lon                     | g analysis                 |                               | Table          |             | LOOKOUT DOLD  | MT 000 0700 | 10/00 |
|            |                                                 | Rep                     | ort on Single or Paire     | d Sample sets                 | ractor Lab     | ASIER FALLS | LOOKOUI ROAD  | MI PRA GLAC | 10(64 |
|            |                                                 | List                    | selected Sample sets       |                               |                |             |               |             |       |
|            |                                                 | List                    | all Sample sets            |                               |                |             |               |             |       |
|            |                                                 | Gran                    | nd Summary                 |                               |                |             |               |             |       |
|            |                                                 | Ran                     | dom sampling               |                               |                |             |               |             |       |
|            |                                                 |                         |                            |                               |                |             |               |             |       |
| _          |                                                 |                         |                            |                               |                |             |               |             |       |
| Iden       | tify new or exis                                | sting samp              | le set(s)                  | Clear fields                  | Restore fields | ]           | -             | -           |       |
| lden       | tify new or exis<br>Select all<br>ntract number | sting samp<br>Cop<br>It | ele set(s)<br>by to fields | Clear fields<br>Lot Laborato  | Restore fields | ]           |               |             |       |
| lden<br>Co | tify new or exis<br>Select all<br>ntract number | sting samp<br>Cop<br>It | le set(s)<br>py to fields  | Clear fields<br>Lot Laborator | Restore fields | )           | pecifications |             |       |

Selecting the pay factor report for the contractor's lab.

b. The reports menu will appear. By selecting the "Pay factor" report, the "Calculate pay factor" button should already be checked. If not, select only the pay factor button and then select "OK."

| Pick reports                           |  |  |  |  |  |  |  |  |  |  |
|----------------------------------------|--|--|--|--|--|--|--|--|--|--|
| List test results     Clear selections |  |  |  |  |  |  |  |  |  |  |
| ✓ Calculate pay factor                 |  |  |  |  |  |  |  |  |  |  |
| Histograms                             |  |  |  |  |  |  |  |  |  |  |
| Null Hypothesis                        |  |  |  |  |  |  |  |  |  |  |
| Skewness and kurtosis                  |  |  |  |  |  |  |  |  |  |  |
| Control charts                         |  |  |  |  |  |  |  |  |  |  |
| ☐ Sampleset differences                |  |  |  |  |  |  |  |  |  |  |
| for Null hypothesis and control charts |  |  |  |  |  |  |  |  |  |  |
| Primary Lab: Contractor Lab            |  |  |  |  |  |  |  |  |  |  |
| Alternate Lab: Central Lab             |  |  |  |  |  |  |  |  |  |  |
| Range of sample numbers                |  |  |  |  |  |  |  |  |  |  |
| G All                                  |  |  |  |  |  |  |  |  |  |  |
| C Range: to                            |  |  |  |  |  |  |  |  |  |  |
| OK Cancel                              |  |  |  |  |  |  |  |  |  |  |

Pay factor report selection.

c. QL-PAY will produce a PDF report calculating the pay factor for the test results that have been entered under the sample set. When the estimated number of tests have been completed, QL-PAY will note that the testing has been completed and the what the final pay factor for the item is.

The view below shows the final pay factor for Aster Falls Lookout Road. When only using a category 2 property specification, the maximum pay factor is a 1.00 when the PWL is above 90. This is shown on the following page on the final pay factor report.

**Note:** The "Calculate Pay Factor" report was selected for example purposes only. For more information on other available reports see **Section 4 Reports.** 

|                                                                                                    | QUALITY LEVEL A                | NALYSIS & PAY P                    | ACTOR COMPUTATI       | ONS |               |  |  |  |  |  |  |
|----------------------------------------------------------------------------------------------------|--------------------------------|------------------------------------|-----------------------|-----|---------------|--|--|--|--|--|--|
| Project Name: ASTER FALLS LOOKOUT ROAD Item Number: 55201-0800<br>Project Number: MT PRA GLAC 10(64) Lot Number: 1<br>Project ID: DTFH7099D0001 Lab: Central Lab |                                |                                    |                       |     |               |  |  |  |  |  |  |
|                                                                                                    |                                | Specification                      | 18                    |     |               |  |  |  |  |  |  |
| Quality Characteristic: 28 day<br>Category: 1<br>Number of Tests, actual: 9; estimated: 13<br>(min) Minimum: 4000                                                |                                |                                    |                       |     |               |  |  |  |  |  |  |
|                                                                                                    | Quality Levels and Pay Factors |                                    |                       |     |               |  |  |  |  |  |  |
| Quality<br>Charac-<br>teristic                                                                                                    | Actual<br>Target<br>Value      | Mean                               | Standard<br>Deviation | PWL | Pay<br>Factor |  |  |  |  |  |  |
| 28 day                                                                                                    | 4000.00 min                    | 4475.00                            | 246.855               | 99  | 1.04          |  |  |  |  |  |  |
| Projected Pa                                                                                                    | Curren<br>y Factor Based On Q  | t Pay Factor: 1<br>uality Level: 1 | .04                   |     |               |  |  |  |  |  |  |

Structural concrete pay factor resulting in a 1.00.

## 7.5. Exporting Data Example

## 7.5. Exporting Data Example

Sample sets can be exported from QL-PAY in three separate functions: by the selected project, all projects, or selected sample sets.

- 1. Selected Project: This will export any sample sets associated with the project that is currently highlighted.
- 2. All Projects: This option will export all projects within the QL-PAY window.
- 3. Selected Sample Sets: This will only export the individual sample set(s) the user has selected.
- a. Select the appropriate exporting function needed by going to "Sample Sets" → "Export "→ "Export \_\_\_\_\_."

| 🖳 Qua | lity Level - Pay Fac                                         | tor Analysis                  |                                                                  |                                                       |                |                      |                                |                                      |  |
|-------|--------------------------------------------------------------|-------------------------------|------------------------------------------------------------------|-------------------------------------------------------|----------------|----------------------|--------------------------------|--------------------------------------|--|
| File  | Sample Sets R                                                | eports Prop                   | erty Specifications                                              | Test Results                                          | Help           |                      |                                |                                      |  |
| Samp  | Import                                                       | •                             |                                                                  |                                                       |                |                      |                                |                                      |  |
|       | Delete Samp<br>Copy to fiel<br>Clear fields<br>Restore field | ble sets<br>ds<br>ds          | Export all pro<br>Export select<br>Export select<br>Clear Export | ojects<br>ted project<br>ted sample sets<br>directory | ry<br>Dab      | Project<br>ASTER FAI | name<br>LLS LOOKOUT ROAD       | Project number<br>MT FRA GLAC 10(64) |  |
| Iden  | tify new or existin<br>Select all                            | g sample set(s)<br>Copy to fi | elds Cle                                                         | ar fields                                             | Restore fields | 1                    |                                |                                      |  |
| Co    | ntract number                                                | Item                          | Lo                                                               | t Laboratory                                          |                | -                    |                                |                                      |  |
|       |                                                              |                               |                                                                  | Central Lab                                           | <b>▼</b>       |                      | Specifications<br>Test Results | Exit QLPAY                           |  |

**Exporting sample set functions.** 

b. The data set(s) will be saved in a single file and sent to the export directory. This file can now be stored on the computer or sent electronically to be used by others.

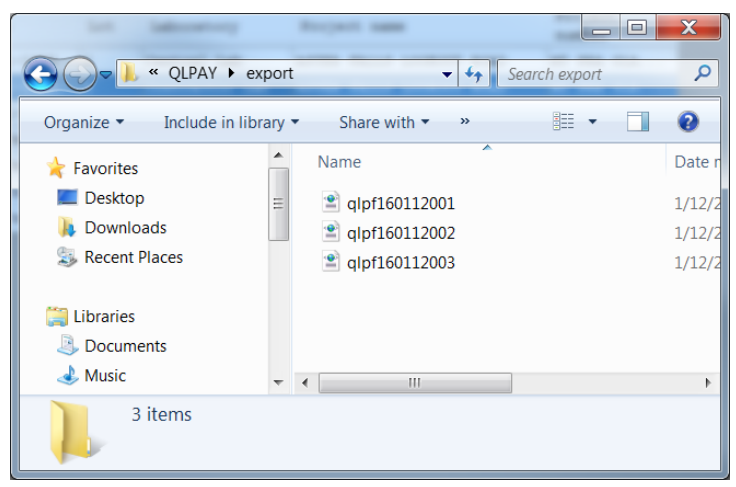

## Exported file directory.